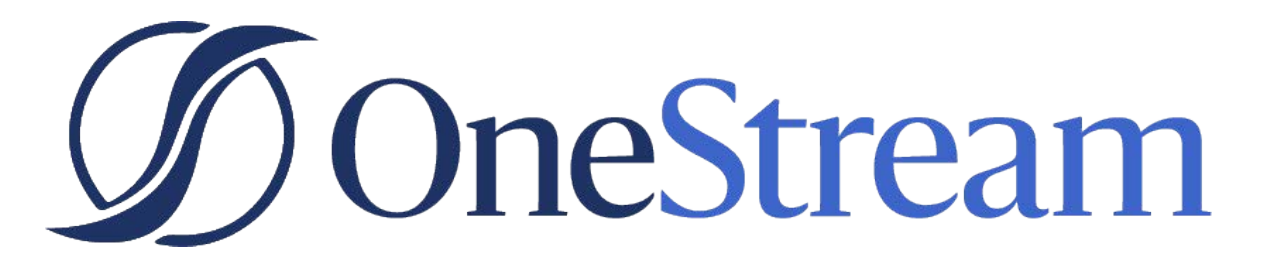

ONESTREAM ® STUDIO REPORT DESIGN GUIDE FOR WPF

6.6.0 Release

Copyright © 2021 OneStream Software LLC. All rights reserved.

Any warranty with respect to the software or its functionality will be solely as expressly given in the Subscription License Agreement or Software License and Services Agreement between OneStream and the warrantee. This document does not itself constitute a representation or warranty with respect to the software or any related matter.

OneStream Software, OneStream, Extensible Dimensionality and the OneStream logo are trademarks of OneStream Software LLC in the United States and other countries. Microsoft, Microsoft Azure, Microsoft Office, Windows, Windows Server, Excel, .NET Framework, Internet Explorer, Internet Information Server, Windows Communication Foundation and SQL Server are registered trademarks or trademarks of Microsoft Corporation in the United States and/or other countries. DevExpress is a registered trademark of Developer Express, Inc. Cisco is a registered trademark of Cisco Systems, Inc. Intel is a trademark of Intel Corporation. AMD64 is a trademark of Advanced Micro Devices, Inc. Other names may be trademarks of their respective owners.

# Table of Contents

| Report Designer for WPF                                    |    |
|------------------------------------------------------------|----|
| Report Types                                               |    |
| Static Report                                              |    |
| Table Report                                               |    |
| Label Report                                               |    |
| Multi-Column Report                                        |    |
| Master-Detail Report                                       |    |
| Master-Detail Report (Detail Report Bands)                 |    |
| Provide a Report Data Source with a Master-Detail Relation |    |
| Design a Master-Detail Report                              |    |
| View the Result                                            |    |
| Create a Master Report                                     |    |
| Create and Customize the Detail Report                     |    |
| Embed the Subreport                                        |    |
| Get the Result                                             |    |
| Cross-Tab Report                                           |    |
| Create a Cross-Tab Report                                  |    |
| Integrate with a Chart Control                             |    |
| Parametrized Report                                        |    |
| Chart with Static Series                                   |    |
| Chart with Dynamic Series                                  |    |
| Creating Reports                                           |    |
| Basic Operations                                           |    |
| Create a New Report                                        |    |
| Change Measurement Units of a Report                       |    |
| Create and Delete Report Elements                          |    |
| Creating Report Controls                                   |    |
| Creating Report Bands                                      |    |
| Deleting Controls and Bands                                | 50 |
| Adjust the Layout of Report Elements                       | 50 |
| Selecting Report Elements                                  | 50 |
| Moving Report Elements                                     | 50 |
| Resizing Report Elements                                   | 51 |
| Control Positioning                                        |    |
| Snap Grid                                                  |    |
| Snap Lines                                                 |    |
| Snap Lines and Snap Grid                                   | 53 |
| No Snapping                                                |    |
| Adjust Page Layout Settings                                |    |
| Using Settings of the Default Printer                      | 53 |
| Specify the Report's Page Settings                         |    |
|                                                            | 2  |

|                                                    | 5 |
|----------------------------------------------------|---|
| Providing Data                                     | 5 |
| Binding a Report to Data                           | 6 |
| Bind a Report to a Database                        | 6 |
| Bind a Report to an Entity Framework Data Source61 | 1 |
| Bind a Report to an Object Data Source             | 4 |
| Bind a Report to an Excel Data Source              | 8 |
| Binding Report Controls to Data                    | 3 |
| Using the Field List                               | 3 |
| Using the Context Menu73                           | 3 |
| Using the Properties Panel                         | 4 |
| Special Capabilities                               | 5 |
| Using Mail Merge                                   | 6 |
| Report Parameters                                  | 7 |
| Using Parameters77                                 | 7 |
| Creating Parameters                                | Э |
| Passing Parameter Values                           | 1 |
| Query Parameters                                   | 3 |
| Calculated Fields                                  | 8 |
| Shaping Data                                       | 1 |
| Grouping Data                                      | 1 |
| Sorting Data                                       | 3 |
| Filtering Data                                     | 4 |
| Filter Data at the Report Level                    | 4 |
| Filter Data at the Data Source Level95             | 5 |
| Calculating Summaries                              | 8 |
| Formatting Data                                    | 2 |
| Appearance Customization                           | 3 |
| Understanding Style Concepts 104                   | 4 |
| Appearance Properties                              | 4 |
| Visual Styles                                      | 4 |
| Styles Priority                                    | ô |
| Use Odd and Even Styles                            | 8 |
| Conditionally Change a Control's Appearance 110    | C |
| Conditionally Hide Bands                           | 4 |
| Conditionally Change a Label's Text 117            | 7 |
| Report Navigation and Interactivity                | 0 |
| Add Bookmarks                                      | 0 |
| Create a Table of Contents                         | 2 |
| Create Hyperlinks                                  | 4 |
| Add a Cross-Reference                              | 5 |
| Enable Content Editing in Print Preview            | 6 |

| Text Editing                                        | 127 |
|-----------------------------------------------------|-----|
| Check Box Editing                                   | 129 |
| Adding Details about a Report                       | 129 |
| Add Page Numbers and System Information to a Report | 130 |
| Add Page Numbers                                    | 130 |
| Add System Date and Time                            | 132 |
| Add the User Name                                   | 133 |
| Create or Modify Watermarks of a Report             | 135 |
| Scripting                                           | 138 |
| Scripting Overview                                  | 138 |
| Maintaining Scripts                                 | 138 |
| Example: Custom Summary                             | 139 |
| Report Elements                                     | 142 |
| Report Controls                                     | 142 |
| Report Bands                                        | 144 |
| Available Bands                                     | 144 |
| Band Positions                                      | 146 |
| Editing Bands                                       | 146 |
| Interface Elements                                  | 148 |
| Toolbar                                             | 148 |
| Report Commands                                     | 148 |
| Edit Commands                                       | 148 |
| Font Commands                                       | 150 |
| Arrange Commands                                    | 150 |
| Editors Commands                                    | 150 |
| Control Toolbox                                     | 151 |
| General Content                                     | 151 |
| Extended Data                                       | 151 |
| Report Layout                                       | 153 |
| Document Statistics                                 | 153 |
| Adding Controls to a Report                         | 153 |
| Field List                                          | 154 |
| Creating Bound Report Elements                      | 154 |
| Managing Calculated Fields                          | 155 |
| Manging Report Parameters                           | 155 |
| Report Explorer                                     | 156 |
| Group and Sort Panel                                | 157 |
| Properties Panel                                    | 159 |
| Selecting a Report Element                          | 159 |
| Display Modes                                       | 159 |
| Changing Property Values                            | 160 |
| Searching for Properties                            | 160 |

| Design Surface                             | 31             |
|--------------------------------------------|----------------|
| Rulers                                     | 31             |
| Band Captions                              | 31             |
| Context Menus                              | 32             |
| In-place Editors                           | 32             |
| Script Editor                              | 33             |
| Scripting Overview                         | 33             |
| Maintaining Scripts                        | 33             |
| Query Builder                              | 66             |
| Run the Query Builder                      | 66             |
| Select Tables                              | 37             |
| Join Tables                                | 39             |
| Edit Parameters                            | 70             |
| Filter Data                                | 71             |
| Shape Data                                 | 71             |
| Enable Custom SQL Editing 17               | 73             |
| Preview Results                            | 74             |
| Report Wizard                              | 74             |
| Empty Report                               | 76             |
| Data-bound Report                          | 77             |
| Connect to a Database                      | 77             |
| Select a Data Connection                   | 78             |
| Specify a Connection String                | 78             |
| Save the Connection String                 | 30             |
| Customize the Query                        | 31             |
| Construct a Query                          | 31             |
| Select a Stored Procedure                  | 32             |
| Configure Query Parameters                 | 33             |
| Connect to an Entity Framework Data Source | 33             |
| Select the Data Context                    | 34             |
| Select the Connection String               | 34             |
| Specify a Connection String                | 35             |
| Bind to a Stored Procedure                 | 36             |
| Select a Data Member                       | 38             |
| Connect to an Object Data Source           | 38             |
| Select an Assembly                         | 39             |
| Select a Data Source Type                  | 39             |
| Select a Data Source Member                | <b>3</b> 1     |
| Specify the Member Parameters              | <del>)</del> 2 |
| Select the Data Binding Mode               | 93             |
| Select a Data Source Constructor           | 94             |
| Specify the Constructor Parameters         | <del>)</del> 5 |

| Connect to an Excel Data Source               |
|-----------------------------------------------|
| Select an Excel Workbook or CSV file 196      |
| Specify Import Settings                       |
| Import Settings for an Excel Workbook         |
| Import Settings for a CSV file 197            |
| Select a Worksheet, Table or Named Region 199 |
| Choose columns                                |
| Select the Data Source Type 201               |
| Choose Columns to Display in a Report 202     |
| Add Groping Levels                            |
| Specify Summary Options                       |
| Choose a Report Layout                        |
| Choose a Report Style 208                     |
| Enter the Report Title                        |
| Label Report                                  |
| Select the Label Type 210                     |
| Customize the Label Options                   |
| Document Preview                              |
| Preview Toolbar                               |
| File Command                                  |
| Print Commands                                |
| Navigation Commands                           |
| Zoom Commands                                 |
| Export Commands                               |
| Document Commands                             |
| Export Document Dialog                        |
| Parameters Panel                              |
| Search Panel                                  |
| Document Map Panel                            |

## **Report Designer for WPF**

This guide contains information about the basic principles of creating reports with the Report Designer.

The Report Designer allows you to create new reports from scratch, bind them to data and fully customize them. In addition to report editing capabilities, it allows you to display a report's Print Preview, send its outputs to a printer or export it to various formats.

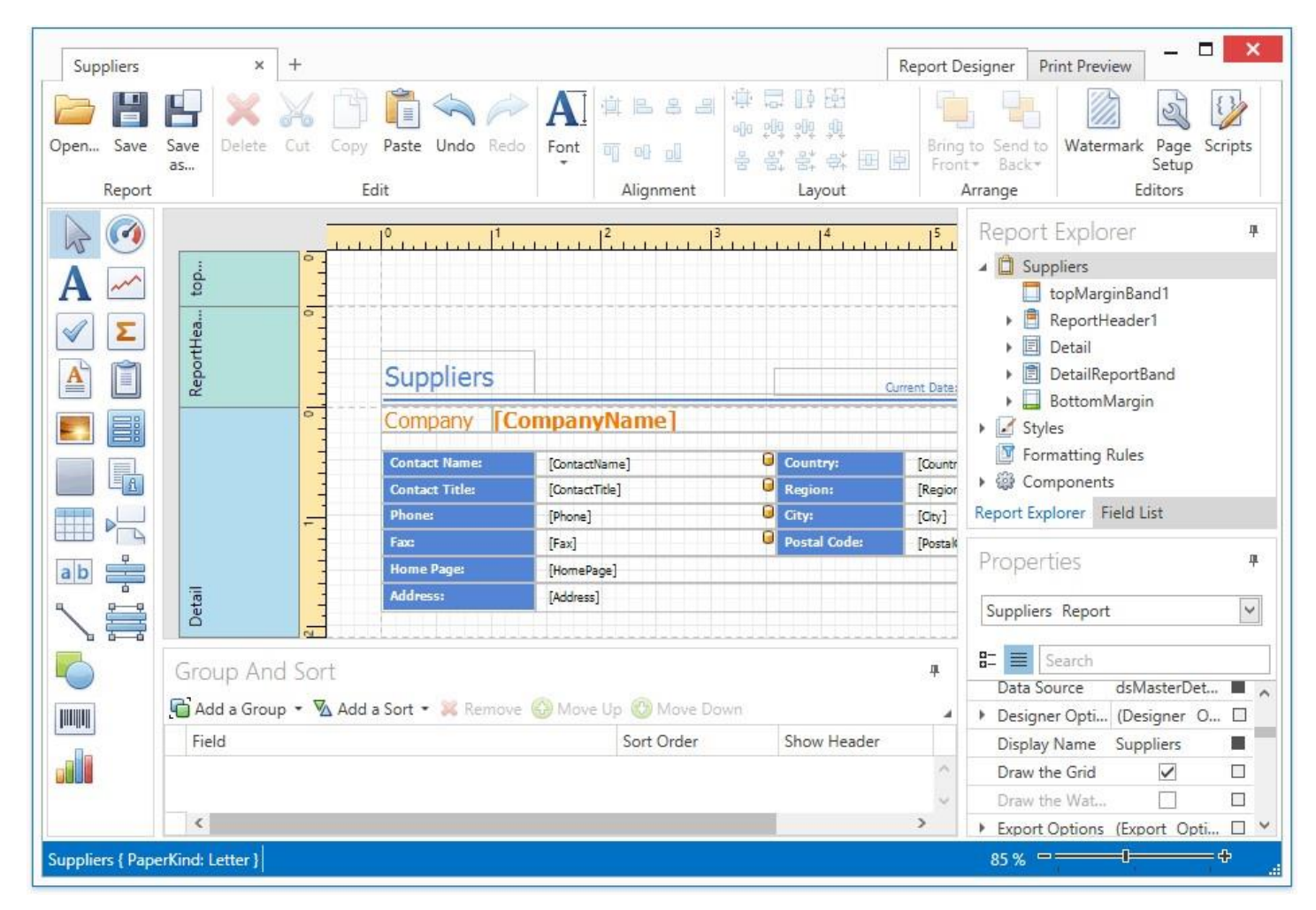

Different aspects of using the Report Designer are covered in the following documentation sections.

Creating Reports

The tutorials in this section provide step-by-step instructions on both basic and advanced report

- customization. Report Types
- The documents in this section describe how to create reports of different types with the Report Designer. Report Elements
- The topics in this section provide information about report controls and bands used in the Report Designer. Interface Elements
- The documents in this section are dedicated to the elements of the Report Designer user interface. Report Wizard
- This documentation section describes the Report Wizard, which allows you to create reports based on built-
- in templates. Document Preview

The topics in this section describe the capabilities provided by the Print Preview.

## **Report Types**

The tutorials in this section provide detailed instructions on how to create reports of different types with the Report Designer.

### Static Report

This tutorial describes the steps needed to create a *static report*, which means that the report is not bound to a data source. This example demonstrates how to create a report with the one-page content repeated 20 times.

To create a static report, do the following.

- 1. Create a new report.
- 2. Drop the Rich Text control from the Toolbox onto the Detail band.

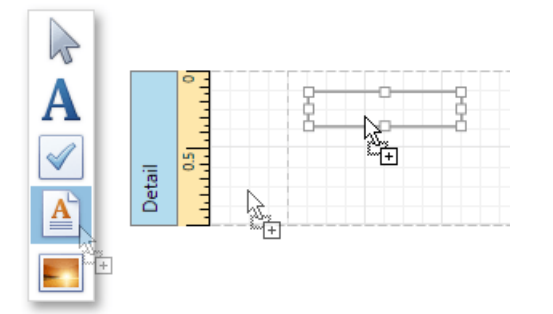

3. Right-click the created control and select Load File... in the invoked context menu.

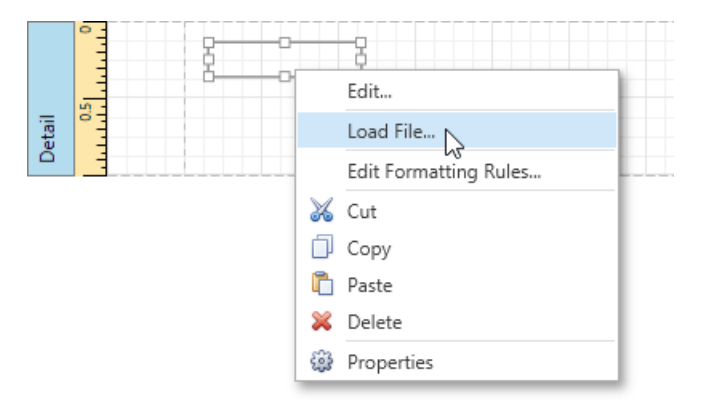

- 4. In the invoked dialog, use the drop-down list to define the file's extension (.rtf, .docx, .txt, .htm or .html), select the file, and click **Open**.
- 5. Select the report, and in the Properties Panel, expand the Report Print Options property. Make sure that the Print when Data Source is Empty option is enabled, i.e., the report is allowed to be printed when it has no data source. To repeat the created report 20 times, set the Detail Count when Data Source is Empty property to 20.

| Properties                             | -                      |   |
|----------------------------------------|------------------------|---|
| Report1 Report                         |                        | ~ |
| 8- E Search                            |                        |   |
| Report Print Options                   | (Report Print Options) | ^ |
| Blank Detail Count                     | 0                      |   |
| Detail Count                           | 0                      |   |
| Detail Count at Design Time            | 0                      |   |
| Detail Count when Data Source is Empty | 20                     |   |
| Print when Data Source is Empty        | $\checkmark$           | ~ |

6. To print the report content on separate pages, set the band's **Page Break** property to **After the Band**.

| Properties – 🗆              |                  |   |  |  |
|-----------------------------|------------------|---|--|--|
| Detail V                    |                  |   |  |  |
| B- Search                   |                  |   |  |  |
| Padding                     | 0, 0, 0, 0       | ^ |  |  |
| Page Break                  | After the Band 🗸 |   |  |  |
| <ul> <li>Scripts</li> </ul> | (Band Scripts)   | ¥ |  |  |

The static report is now ready. Switch to the Print Preview tab and view the result.

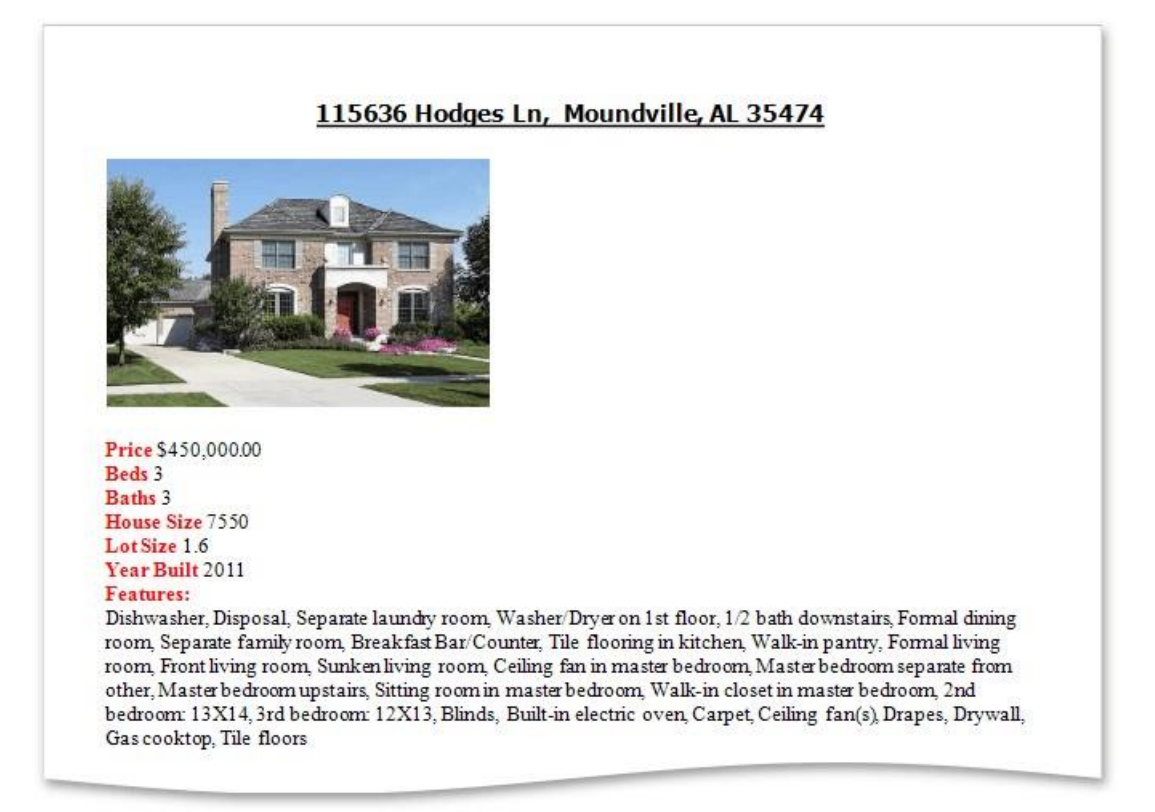

## **Table Report**

This tutorial describes how to create a *table report*, which means that the report's data is arranged into a table-like layout. This feature should not be confused with the master-detail report or cross-tab report.

To create a table report, follow the steps below.

- 1. Create a new report and bind it to a data source.
- 2. To add a Page Header to the report, right-click on the report's surface, and in the invoked context menu, select Insert Band

and then Page Header.

|   | Edit                  |               |
|---|-----------------------|---------------|
|   | Edit Sort Fields      |               |
|   | Edit Formatting Rules |               |
| Ĉ | Paste                 |               |
| × | Delete                |               |
|   | Add Sub-Band          |               |
|   | Insert Band           | Report Header |
|   | Insert Detail Report  | Page Header   |
| @ | Properties            | Group Header  |
|   |                       | Group Footer  |
|   |                       | Page Footer   |
|   |                       | Report Footer |

3. Next, add two Table controls to the report's Page Header and Detail band.

To do this, drag the Table control from the Toolbox and drop it onto the Page Header Band. Then, add a table to the Detail band in the same way.

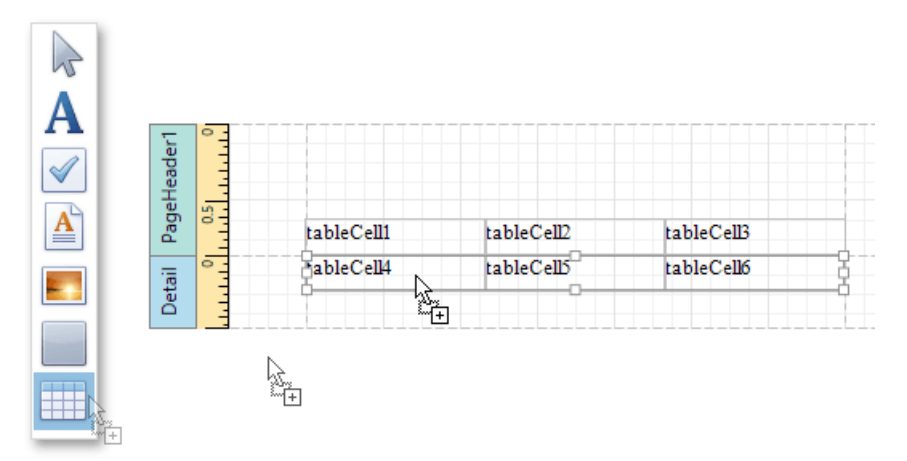

One table will be used as a header, and the other one - for the report's detail information.

4. Type the headers into the upper table's cells. Then, bind the corresponding cells in the detail section to the appropriate data fields by expanding the **Data Bindings** option and setting the **Text** property.

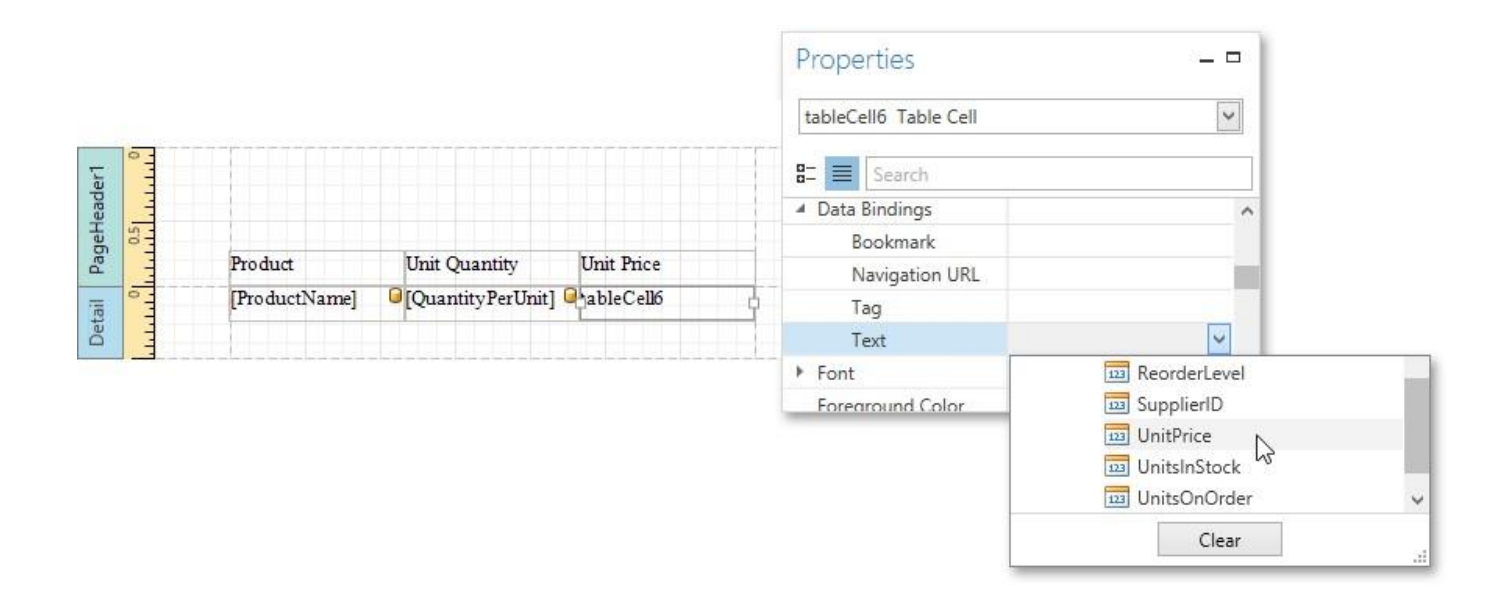

5. Finally, you can customize various properties of the tables to improve their appearance. For example, in the Properties Panel, you can define the **Borders** property, as well as the **Background Color** property. To customize cell text options, specify the **Font** property.

A noteworthy feature is the capability to specify odd and even styles for the detail table.

The table report is now ready. Switch to the Print Preview tab, and view the result.

| Product                         | Unit Quantity       | Unit Price |
|---------------------------------|---------------------|------------|
| Chai                            | 10 boxes x 20 bags  | \$18.00    |
| Chang                           | 24 - 12 oz bottles  | \$19.00    |
| Aniseed Syrup                   | 12 - 550 ml bottles | \$10.00    |
| Chef Anton's Cajun Seasoning    | 48 - 6 oz jars      | \$22.00    |
| Chef Anton's Gumbo Mix          | 36 boxes            | \$21.35    |
| Grandma's Boysenberry Spread    | 12 - 8 oz jars      | \$25.00    |
| Uncle Bob's Organic Dried Pears | 12 - 1 lb pkgs.     | \$30.00    |
| Northwoods Cranberry Sauce      | 12 - 12 oz jars     | \$40.00    |
| Mishi Kobe Niku                 | 18 - 500 g pkgs.    | \$97.00    |
| Ikura                           | 12 - 200 ml jars    | \$31.00    |
| Queso Cabrales                  | 1 kg pkg.           | \$21.00    |
| Oueso Manchego La Pastora       | 10 - 500            | ¢20.00     |

## Label Report

This tutorial describes the steps required to create a label report containing

employee badges. To accomplish this task, do the following.

- 1. Click the **New** button on the Toolbar or the plus button next to the report tab headers to create a new report.
- 2. The invoked Report Wizard will guide you through the process of creating a label report. For detailed instructions on wizard steps, refer to Label Report.
- 3. After performing the above steps you will see that the report's Detail band is divided into three different areas. The first area at the left-hand side indicates the actual available band area for controls to be placed within it. The gray area at the right- hand side is intended for the columns in which labels will be displayed, so it cannot be occupied by controls. Finally, the white area specifies an indent between the available and reserved areas.

| etail                 | Place controls here to keep | Space for repeating columns.                      |  |
|-----------------------|-----------------------------|---------------------------------------------------|--|
| 1.1.1.1.1.1.1.1.1.1.0 | them together               | Controls placed here will be printed incorrectly. |  |
| Deta                  |                             |                                                   |  |

- 4. Bind a report to a data source containing information about employees.
- 5. Then, drop the required fields from the Field List onto the available Detail band's area, and adjust the layout.

| 0      | [FirstName] [LastName] |                                                                                   |
|--------|------------------------|-----------------------------------------------------------------------------------|
| Detail |                        | Space for repeating columns.<br>Controls placed here will be printed incorrectly. |

The label report is now ready. Switch your report to the Print Preview tab and view the result.

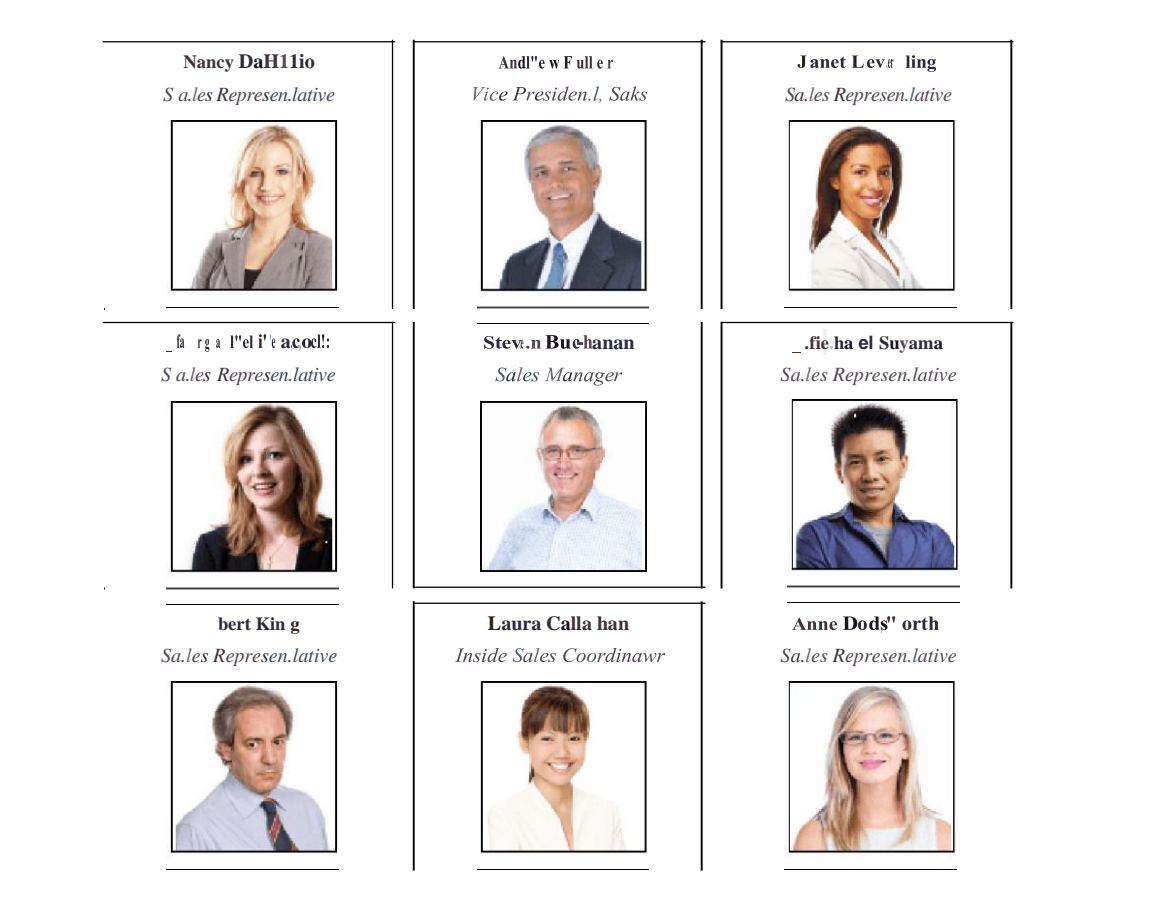

## Multi-Column Report

This tutorial describes the steps to create a *multi-column report*, meaning that each page of the report document is laid out in a specified number of columns.

To demonstrate the multi-column feature, use a report with grouping, similar to the one created in the following tutorial: Grouping Data.

1. Select the Detail band, and in the Properties Panel, expand the Multi-Column Options section.

Set the required **Mode**, which determines whether the number of columns is manually specified or if it depends on the fixed column width.

| Properties                  | -                       |   |
|-----------------------------|-------------------------|---|
| Detail Detail               |                         | ~ |
| B- E Search                 |                         |   |
| Multi-Column Options        | (Multi-Column Options)  | ^ |
| Column Count                | 1                       |   |
| Column Spacing              | 0                       |   |
| Column Width                | 0                       |   |
| Layout                      | First Down, then Across |   |
| Mode                        | None                    | - |
| Padding                     | None                    |   |
| Page Break                  | Use Column Count        |   |
| <ul> <li>Scripts</li> </ul> | Use Column Width いん     |   |
| Snap Line Padding           | 10, 10, 10, 10          | ~ |

2. Then, if you've chosen to Use Column Count, set the Column Count to 2, and Column Spacing to 10. The Layout property determines the order in which records of the

| Properties           | _ □                     |   |  |  |  |  |
|----------------------|-------------------------|---|--|--|--|--|
| Detail Detail        |                         |   |  |  |  |  |
| 8- E Search          |                         |   |  |  |  |  |
| Multi-Column Options | (Multi-Column Options)  | ^ |  |  |  |  |
| Column Count         | 2                       |   |  |  |  |  |
| Column Spacing       | 10                      |   |  |  |  |  |
| Column Width         | 0                       |   |  |  |  |  |
| Layout               | First Down, then Across |   |  |  |  |  |
| Mode                 | First Down, then Across |   |  |  |  |  |
| Padding              | First Across, then Down |   |  |  |  |  |
| Page Break           | None                    | ~ |  |  |  |  |

same group are processed.

3. Now, on the Detail band's surface, a gray area appears, delimiting the available column's width. Adjust the control width, so that they fit within the effective borders.

| ail 0 | - | [ProductName] | 0 | [UnitPric] | Space for repeating columns.                      |
|-------|---|---------------|---|------------|---------------------------------------------------|
| De    |   |               |   |            | Controls placed here will be printed incorrectly. |

The multi-column report is now ready. Switch to the Print Preview tab and view the result.

### **Products by Categories**

### Category: 1

| C:hartrem e verte \$ Cote de Blaye \$26<br>18.00 3.50                            |   |
|----------------------------------------------------------------------------------|---|
| Gu.Man i Fan t:istira \$4.50 Ipoh Coffee \$46.00                                 |   |
| Lahl::ali k oori \$18.00 Lau ghing Lum berjack \$1 4.00<br>Lager                 |   |
| Outb ack Lager \$15.00 Rh onbra.u Klostemier \$7.75                              |   |
| Sasq uatd:i Ale \$14.00 Steeley e Stout \$18.00                                  |   |
| Category: 2                                                                      |   |
| Aniseed Syrup \$10.00 Chef Anton's Cajun \$22.00<br>Se&>oning                    |   |
| Chef An ton's Gumbo \$21.35 Gen en Shouyu \$15.50<br>Mix                         |   |
| Grandmia's \$25.00 Gura Majaicra \$19.45<br>Boysenbeny Spread                    | ' |
| Louisiana Fiery Hot \$21.05 Louisiana Hot Spiced \$17.00<br>Pepper Swee Olmi.    |   |
|                                                                                  |   |
| Nocthw ood.s \$40.00 Original Frankforter \$13.00<br>Cranberry Sauce grune &ille |   |

## **Master-Detail Report**

A report is usually called *Master-Detail* if it is used to display data from a hierarchical data source.

| Produce                         |         |
|---------------------------------|---------|
| Dried fruit and bean curd       |         |
| Uncle Bob's Organic Dried Pears | \$30.00 |
| Tofu                            | \$23.25 |
| Rössle Sauerkraut               | \$45.60 |
| Manjimup Dried Apples           | \$53.00 |
| Longlife Tofu                   | \$10.00 |
| Seafood                         | AL D    |
| Seaweed and fish                | 200     |
| Ikura                           | \$31.00 |
| Konbu                           | \$6.00  |
| Carnarvon Tigers                | \$62.50 |
| Nord-Ost Matjeshering           | \$25.89 |
| Inlagd Sill                     | \$19.00 |

There are two main approaches for creating a master-detail report. The first approach is based on using the Detail Report band. The second approach is to create two different reports and incorporate the detail report into the master report as a subreport.

To see a detailed step-by-step demonstration of how detail report bands and subreports are used to create a masterdetail report, refer to the following tutorials.

### Master-Detail Report (Detail Report Bands)

This tutorial describes the steps needed to create a *master-detail report* with hierarchically linked data using the Detail Report band. For an alternative approach, refer to Master-Detail Report (Subreports).

To start with this tutorial, create a new report and bind it to a data source. For this tutorial, in the Report Wizard, select the table that will be used as the principal table in the master-detail relation.

The topic consists of the following sections.

- Provide a Report Data Source with a Master-
- Detail Relation Design a Master-Detail Report
- View the Result

#### Provide a Report Data Source with a Master-Detail Relation

This section of the tutorial describes how to provide an SQL data source with a master-detail relation. If you are using an Entity Framework data source that contains data members with master-detail relations between them, the existing relations will be used automatically. In this case, you can skip this section of the tutorial and proceed to the next section: Design a Master-Detail Report.

To add a master-detail relation to an SQL data source, do the following.

1. Add a detail table to the report data source. To do this, right-click the data source in the Report Explorer, and select Manage Queries... in the invoked context menu.

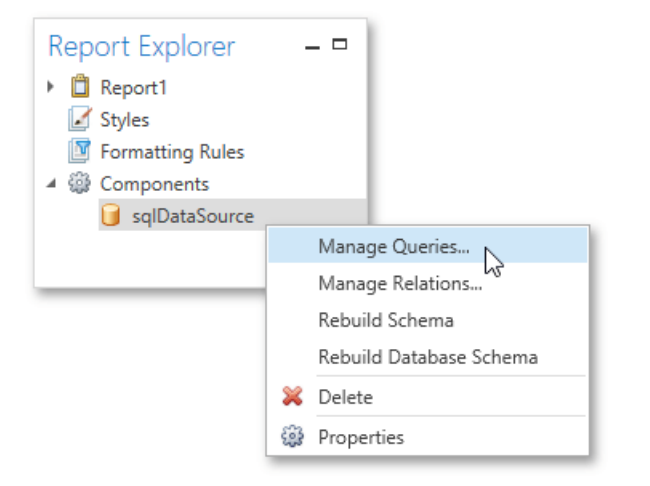

2. In the invoked Manage Queries dialog, click Add.

|   |            | Manage Queries | _ <b>_</b> × |  |
|---|------------|----------------|--------------|--|
|   | Name       |                |              |  |
| Þ | Categories |                | ^            |  |
|   |            |                |              |  |
|   | Add        | Remove         | OK Cancel    |  |

3. Then, in the invoked Data Source Wizard, click Run Query Builder.

| Data Source Wizard                           | ×      |
|----------------------------------------------|--------|
| Create a query or select a stored procedure. |        |
| Query                                        |        |
| SQL string:                                  |        |
|                                              |        |
|                                              |        |
|                                              |        |
|                                              |        |
|                                              |        |
|                                              |        |
| Run Query Builder                            | Finish |

4. Add the detail table to the query and click  $\ensuremath{\textbf{OK}}$  .

| Categories                                                |     | Name         |                 |       | Join Information        |           | select       | "Produc                     | ts"."Produc                | tID",                |  |  |  |  |
|-----------------------------------------------------------|-----|--------------|-----------------|-------|-------------------------|-----------|--------------|-----------------------------|----------------------------|----------------------|--|--|--|--|
| CustomerCustomerDemo<br>CustomerDemographics<br>Customers |     | A Pro        | ducts           |       |                         | ^         |              | "Produc                     | ts"."Produc<br>ts"."Suppli | erID",               |  |  |  |  |
|                                                           |     |              | * (All Columns) |       |                         |           |              | "Produc                     | ts"."Catego                | ryID",               |  |  |  |  |
|                                                           |     | ~            | ProductID       |       |                         |           |              | "Produc                     | ts". "UnitPr               | ice",                |  |  |  |  |
| Employees                                                 |     | $\checkmark$ | ProductName     |       |                         |           |              | "Products". "UnitsInStock", |                            |                      |  |  |  |  |
| EmployeeTerritories                                       |     | $\checkmark$ | SupplierID      |       | Can join [Suppliers].[. | 🔁         |              | "Produc                     | ts"."Reorde                | rLevel",             |  |  |  |  |
| Order Details                                             |     |              | CategoryID      |       | Can join [Categories.   |           | from         | "Produc                     | ts"."Discon<br>Products" " | tinued"<br>Products" |  |  |  |  |
|                                                           |     | ~            | QuantityPerUnit |       |                         |           | 0.00000000   |                             |                            |                      |  |  |  |  |
| EProducts                                                 |     | ~            | UnitPrice       |       |                         |           |              |                             |                            |                      |  |  |  |  |
|                                                           | ~   | ~            | UnitsInStock    |       |                         |           |              |                             |                            |                      |  |  |  |  |
| Columns of Products                                       | -   | ~            | UnitsOnOrder    |       |                         |           |              |                             |                            |                      |  |  |  |  |
| ProductID Int32                                           |     | ^            | ^               | ^     | ^                       |           | ReorderLevel |                             |                            | ~                    |  |  |  |  |
| Product String(40)                                        | 1   | Column       | Table           | Alias | Output                  | Sorting T | ype Sort     | Order                       | Group By                   | Aggregate            |  |  |  |  |
| SupplierID Int32                                          | 11  | ProductID    | Products        |       |                         |           | 201          |                             |                            | None                 |  |  |  |  |
| Categor Int32                                             | . 1 | ProductNa    | me Products     |       |                         |           |              |                             |                            | None                 |  |  |  |  |
| Quantit String(20) *                                      |     | SupplierID   | Products        |       | $\checkmark$            |           |              |                             |                            | None                 |  |  |  |  |
| Quantit String(20) *                                      |     | SupplierID   | Products        |       |                         |           |              |                             |                            | None                 |  |  |  |  |

- 5. Click Finish to exit the Data Source Wizard. Then, click OK to exit the Manage Queries dialog.
- 6. Next, specify the relation between the data source tables. To do this, right-click the data source in the **Report Explorer**, and select **Manage Relations...** in the invoked context menu.

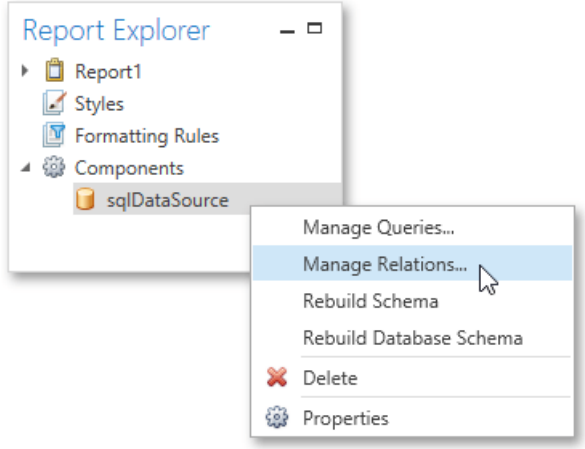

7. In the invoked **Master-Detail Relation Editor**, click the plus button next to the master query to add a new relation. Specify a relation condition as shown in the following image and click **OK** to exit the dialog.

| Master-Detail Relation Editor                                              | ×     |
|----------------------------------------------------------------------------|-------|
| Categories                                                                 | ^     |
| CategoriesProducts © [Categories]. [CategoryID] = [Products]. [CategoryID] |       |
| 0                                                                          |       |
| Products                                                                   |       |
| 0                                                                          |       |
|                                                                            |       |
|                                                                            | · ·   |
| ОК                                                                         | ancel |

8. The Field List will be updated to reflect the added relation.

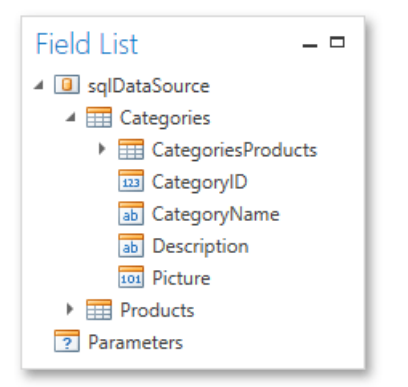

## Design a Master-Detail Report

To create the layout of a master-detail report, do the following.

1. Allocate parts of a master report on the report's Detail band.

|               | [CategoryName] |  |
|---------------|----------------|--|
| Detail<br>0.5 | [Description]  |  |

For the master report to be generated properly, the report's **Data Member** should be set to the master query. If you added the master query first, this property is set to the required value automatically. Otherwise, you should manually specify the data member (for instance, in the Properties Panel).

- To add a detail report band, right-click anywhere on the report's surface, and in the invoked context menu, select Insert Detail Report. When the report's data source contains a data relationship, it is displayed in the context menu.
- 3. Then, drop the required data fields from the Field List onto the Detail Report band.

Note that you should drop items from the *relation node* (in this example it is the **CategoriesProducts** section) for the detail report to be generated correctly.

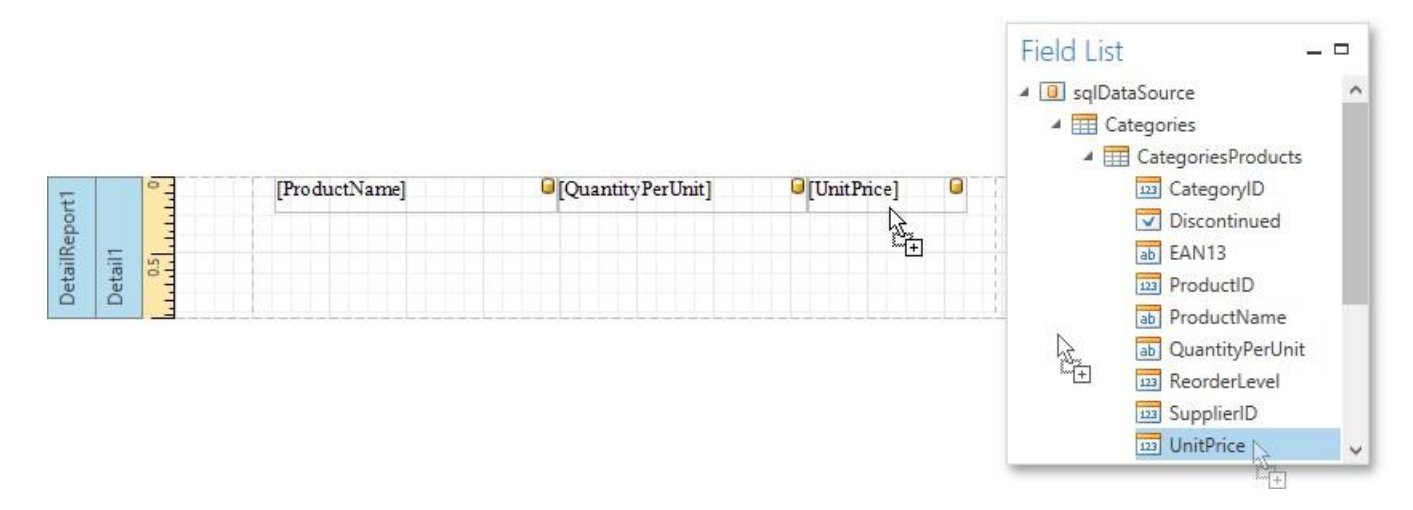

#### View the Result

The master-detail report is now ready. Switch to the Print Preview tab and view the result. Master-Detail

### Report (Subreports)

This tutorial describes the steps needed to create a master-detail report with hierarchically linked data using the Subreport control. For an alternative approach, refer to Master-Detail Report (Detail Report Bands).

To create a master-detail report using the subreport controls, do the following.

- Create a Master Report
- Create and Customize a Detail
- Report Embed the Subreport
- Get the Result

#### Create a Master Report

- 1. Create a new report and bind it to a data source. This report will be used as the master report.
- 2. Drop the required fields from the Field List panel onto the Detail band. In this example, the following report layout is used.

|        | 0   | [CategoryName] | <b>E</b> |
|--------|-----|----------------|----------|
| Detail | 0.5 | [Description]  |          |

3. Drag the Subreport control from the Toolbox and drop it onto the Detail band.

| R        | [CategoryName | ]                                       | <b>F</b> 0 |
|----------|---------------|-----------------------------------------|------------|
|          | [Description] |                                         |            |
| <u> </u> |               | o                                       |            |
|          |               | Name: subreport1<br>Report Source: Null | ļ          |
|          |               | Report Source Url: None                 |            |
|          |               | 0                                       |            |

### Create and Customize the Detail Report

- 1. Next, add one more blank report and bind it to the same data source. It will be used as a detail report.
- 2. Drop the required fields from the Field List panel onto the Detail band. This tutorial uses the following layout for the detail report.

| tail | ° - | [ProductName] | [QuantityPerUnit] | [UnitPrice] | 6 |
|------|-----|---------------|-------------------|-------------|---|
| De   |     |               |                   |             |   |

3. To add a parameter to the report, right-click the **Parameters** section in the **Field List** and choose **Add Parameter** in the invoked context menu.

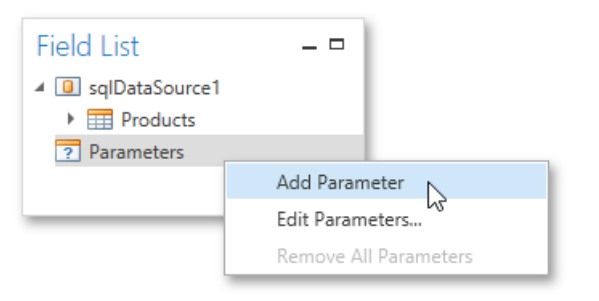

4. In the invoked Add New Parameter dialog, specify its options as shown in the image below.

|                | Add New Parameter                          |
|----------------|--------------------------------------------|
| Name:          | CatID                                      |
| Description:   |                                            |
| Туре:          | Number (32 bit integer)                    |
| Default Value: | 0 🗘                                        |
|                | Show in the parameters panel               |
|                | Supports the collection of standard values |
|                | Allow multiple values                      |
| Dynamic val    | ues Static values                          |
|                |                                            |
| Data Sour      | rce:                                       |
| Data Men       | nber:                                      |
| Value Me       | mber:                                      |
| Display M      | lember:                                    |
| Filter Strin   | ng:                                        |
|                |                                            |
|                |                                            |
|                | OK Cancel                                  |

5. Select Edit in the report's context menu. Then, in the Edit dialog, click the ellipsis button for the

Filter String property. In the invoked Filter String Editor, construct an expression where the

**Category ID** data field is compared to the **CatID** parameter. To access the parameter, click the icon on the right until it turns into a question mark.

|   | Edit                               |                     |
|---|------------------------------------|---------------------|
|   | Edit Form                          | atting Rules        |
|   |                                    | Edit ×              |
|   | Data Source                        | sqlDataSource1      |
|   | Data Member                        | Products 🗸          |
|   | Filter String                      |                     |
|   | Filter                             | String Editor 🛛 🗖 🗙 |
| A | nd 😳<br>CategoryID Equals ?CatID 🖗 | 0                   |
|   |                                    |                     |
|   |                                    |                     |
|   |                                    | OK Cancel           |

6. To save the detail report, click the **Save As** button in the Toolbar. Then, in the invoked standard **Save** dialog, specify the folder and file name.

### **Embed the Subreport**

1. Next, switch back to the master report. Right-click the subreport and select Edit... in the invoked context menu. In the Edit

dialog, click the ellipsis button for the **Report Source URL** property and select the previously saved detail report.

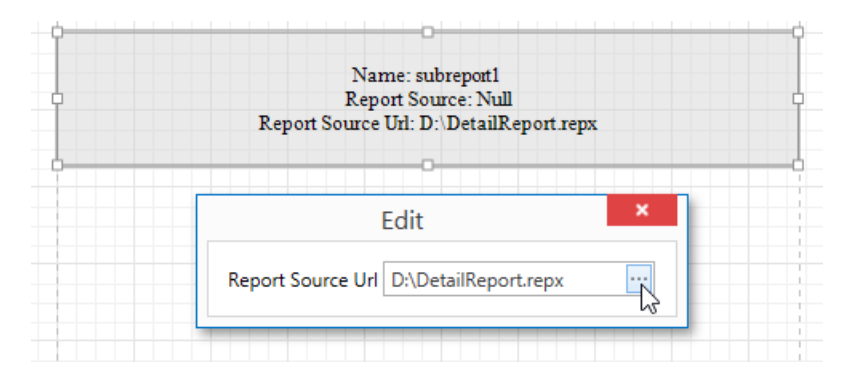

 Then, bind the subreport's CatID parameter used as a filtering criterion to the master report's CategoryID data field, which will serve as a source of the parameter value. To do this, select Edit Parameter Bindings... in the subreport's context menu.

| D<br>Name: subreport1                                           |    | ¢                       |
|-----------------------------------------------------------------|----|-------------------------|
| Report Source: Null<br>Report Source Util: D: DetailBenort rany |    | Edit                    |
| Report Source on D. Detainkeport epx                            |    | Edit Parameter Bindings |
| + + + + + + + + + + + + + + + + + + + +                         |    | Edit Formatting Rules   |
|                                                                 | X  | Cut                     |
|                                                                 | þ  | Сору                    |
|                                                                 | Ĉ  | Paste                   |
|                                                                 | ×  | Delete                  |
|                                                                 | £3 | Properties              |

This will invoke the **Parameter Binding Collection Editor**. Click **Add** to add new binding. In the binding properties list, specify the data field to which you want to bind a subreport parameter and the name of the parameter that you want to bind.

| Parameter Bindir       | ng Colleo     | tion Editor – 🗖 🗙                             |
|------------------------|---------------|-----------------------------------------------|
| Collection Items:      |               | 8= ≡                                          |
| ParameterBinding CatID | $\rightarrow$ | ▲ Misc                                        |
|                        |               | Parameter Name CatID                          |
|                        |               | Binding sqlDataSource - Categories.CategoryID |
|                        |               |                                               |
|                        |               |                                               |
|                        |               |                                               |
|                        |               |                                               |
| Add Remove             |               | ~                                             |
|                        |               | OK Cancel                                     |

### Get the Result

The master-detail report is now ready to be generated. You can view the result by switching to the Print Preview tab.

#### **Beverages**

Soft drinks coffees teas /Jeers and ales

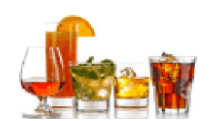

Mar Carl

| Chai                      | 10 box e; x 20 bag;   | \$13.00   |
|---------------------------|-----------------------|-----------|
| Chang                     | 24 - 12 oz bottles    | \$19.00   |
| Guarani Fanta&ica         | $12 - 3Y \ ml cam$    | \$4 50    |
| Sa.; quaich Al;,          | 24 - 12 oz bottles    | \$14.00   |
| Steeley e Stout           | 24 - 12 oz bottles    | \$1S.00   |
| Coie de Blaye             | 12 - 11 d boitles     | \$26350   |
| Chartreme Veru-           | 110 cc per botti;,    | \$ 18.00  |
| lp oh Coffee              | 16 - '\00 g tim       | \$46.00   |
| Laughing Lumberjack Lager | 24 - 12 oz bottles    | \$14.00   |
| Ouibad t Lager            | 24 - 3 '\\ ml bottles | \$1'\ .00 |
| Rhcin brau Klosierbia-    | 24 - 05 1 boitles     | \$ 11'\   |
| Lakkaliko fui             | '\00 mi               | \$1S.00   |

#### Condiments

Sweet and savory sauces, relishes, spreade

## **Cross-Tab Report**

This tutorial describes the steps needed to create a *cross-tab report* using the Pivot Grid control. This feature should not be confused with the master-detail report or table report. Additionally, the document demonstrates how to visualize data displayed in the Pivot Grid by linking it with the Chart control.

### Create a Cross-Tab Report

To create a cross-tab report, do the following.

- 1. Create a new empty report.
- 2. Drop the Pivot Grid control from the Toolbox onto the report's Detail band.

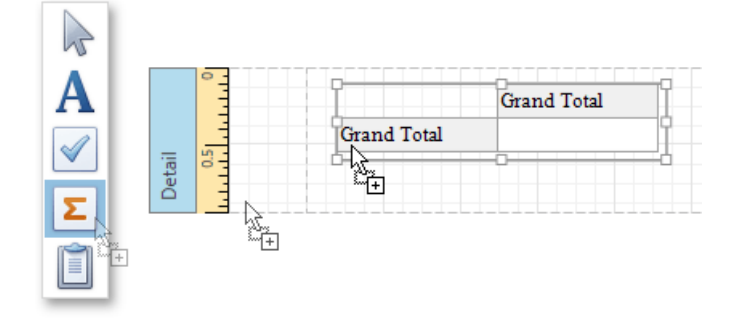

3. To bind the Pivot Grid to a data source, right-click it and select **Edit...** in the context menu. In the invoked dialog, expand the

Data Source drop-down and click the Add New button.

|             | Gr | and Total                                               |                            |                                      |           |       |
|-------------|----|---------------------------------------------------------|----------------------------|--------------------------------------|-----------|-------|
| Grand Total |    | Edit<br>Edit Formatting Rules<br>Field Area for a New I | <br>Field                  | Row Area                             |           |       |
|             |    | Add Field to Area<br>Run Designer                       |                            |                                      | Edit      | ×     |
|             |    | Cut<br>Copy<br>Paste<br>Delete                          | Data S<br>Data N<br>OLAP ( | ource<br>1ember<br>Connection String |           |       |
|             | ÷  | Properties                                              |                            |                                      | Add New 💦 | Clear |

4. The invoked **Data Source Wizard** will guide you through the process of assigning a data source to the grid. For detailed instructions on the Wizard's steps, refer to Binding a Report to Data, as this process is similar.

After the data source is created, it is assigned to the pivot grid's **Data Source** property. Its **Data Member** property defines from which table or view of the data source the grid obtains its data.

| Properties            |                |   |
|-----------------------|----------------|---|
| pivotGrid1 Pivot Grid |                | ~ |
| E E Search            |                |   |
| Data Member           | SalesPerson    | ^ |
| Data Options          |                |   |
| Data Source           | sqlDataSource1 | ~ |

#### O Not e

Since you have placed a Pivot Grid in the Detail band, the report's **Data Source** property should not be set. Otherwise, the Pivot Grid will be repeated at the preview as many times as there are records in the data source.

| Properties       |                    |        |
|------------------|--------------------|--------|
| Report1 Report   |                    | ~      |
| B Search         |                    |        |
| Data Adapter     |                    | ^      |
| Data Member      |                    |        |
| Data Source      |                    | $\sim$ |
| Designer Options | (Designer Options) | ~      |

5. Once again, right-click the Pivot Grid and select Run Designer... in the invoked context menu.

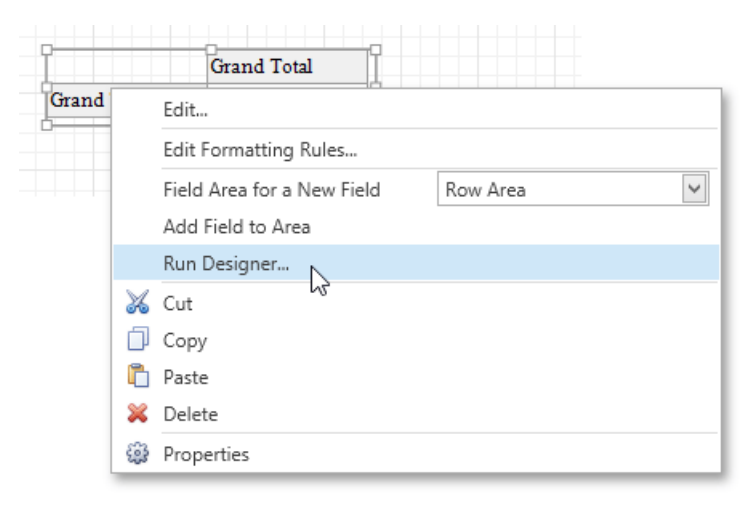

6. In the invoked PivotGrid Designer, click Retrieve Fields.

|                                                      | PivotGrid De                            | esigner                                                   | - | □ × |
|------------------------------------------------------|-----------------------------------------|-----------------------------------------------------------|---|-----|
| Main ~                                               | Fields                                  |                                                           |   |     |
| Fields Layout Printing Appearances Printing Settings | You can add and delete PivotGrid        | fields and modify their settings.                         |   |     |
|                                                      | CategoryName<br>Country<br>Discount     | B= E Search                                               |   | ^   |
|                                                      | Extended Price<br>FirstName<br>LastName | Caption Cell Format                                       |   |     |
|                                                      | OrderDate<br>OrderID                    | Column Value Line Count<br>Display Folder                 | 1 |     |
|                                                      | ProductName<br>Quantity<br>Sales Person | Empty Value Text Empty Value Text Grand Total Cell Format |   |     |
|                                                      | UnitPrice                               | Grand Total Text<br>Row Value Line Count                  | 1 |     |
|                                                      |                                         | <ul> <li>Total Cell Format</li> </ul>                     |   | ~   |

7. Then, switch to the Layout section in the navigation bar on the left.

Drag and drop the required fields to the Row Fields, Column Fields and Data Items areas.

|                                  |   | PivotGrid Designer – 🗖 🗙                                                                                                    |
|----------------------------------|---|----------------------------------------------------------------------------------------------------|
| Main<br>Fields                   | ~ | Layout                                                                                                    |
| Layout                           |   | Modify the XRPivotGrid's layout (sorting settings, field arrangement) and click the Apply button to apply                                                                                                    |
| Printing                         | ~ | the modifications to the current XRPivotGrid. You can also save the layout to an XML file (this can be<br>loaded and applied to other views at design time and runtime).                                                            |
| Appearances<br>Printing Settings |   | Load Layout       Save Layout       Show fields selector       Including Appearance         Grid Preview       Load Data from XML                                                                                                   |
|                                  |   | OrderID       FirstName       LastName       ProductName       OrderDate       UnitPrice         Quantity       Discount         Extended Pri       Country       Sales Person <ul> <li>Grand Total</li> <li>Grand Total</li> </ul> |
|                                  |   | Apply                                                                                                    |

Click Apply and close the editor.

8. In the last step, you can set your report's **Vertical Content Splitting** option to **Smart**. This will split the grid's columns precisely by their borders in the Print Preview.

| Properties                            | _ 0                      | - |
|---------------------------------------|--------------------------|---|
| Report1 Report                        | ~                        | 1 |
| B Search                              |                          |   |
| Using Settings of the Default Printer | (Using Printer Settings) | ^ |
| Vertical Content Splitting            | Smart                    |   |
| Visible                               | $\checkmark$             | ~ |

The cross-tab report is now ready. Switch to the Print Preview tab and view the result.

| Order ID   | First N | ame            | Last | Name     | Produ          | ct Name  | Or          | der Date | Unit Pric       | e | Quantity | Disc          | ount  |             |
|------------|---------|----------------|------|----------|----------------|----------|-------------|----------|-----------------|---|----------|---------------|-------|-------------|
| Extended   | Price   | Cour           | ıtıy | Sales Pe | rson           |          |             |          |                 |   |          |               |       |             |
|            |         | UK             |      |          |                |          |             |          |                 |   |          |               | UV T. |             |
| Category   | Name    | Anne Dodsworth |      | Micha    | Michael Suyama |          | Robert King |          | Steven Buchanan |   | man      | UK Iotal      |       |             |
| Beverages  |         |                | \$19 | 9,642.55 |                | \$9,450  | .20         | \$2      | 7,963.83        |   | \$11,00  | 0.52          |       | \$68,057.10 |
| Condimer   | nts     |                | \$10 | 0,125.54 |                | \$4,648  | .47         | S        | 8,851.37        |   | \$2,67   | 75.29         |       | \$26,300.67 |
| Confectio  | ns      |                | \$8  | 8,053.16 |                | \$6,859  | .63         | \$1      | 4,518.98        |   | \$4,80   | 9.80          |       | \$34,241.57 |
| Dairy Proc | ducts   |                | \$21 | 1,101.12 |                | \$17,039 | .04         | \$2      | 7,621.86        |   | \$21,93  | 37 <b>.61</b> |       | \$87,699.6  |
| Grains/Ce  | reals   |                | \$1  | 1,245.30 |                | \$9,410  | .70         | \$       | 6,535.50        |   | \$4,02   | 27.56         |       | \$21,219.0  |
| Meat/Pou   | ltry    |                | \$8  | 8,676.66 |                | \$9,003  | .69         | \$2      | 1,176.72        |   | \$11,48  | 38.20         |       | \$50,345.2  |
| Produce    |         |                |      | \$314.81 |                | \$11,560 | .70         | \$1      | 0,753.38        |   | \$7,10   | 09.02         |       | \$29,737.9  |
| Seafood    |         |                | \$8  | 8,148.90 |                | \$5,940  | .70         | S        | 7,146.58        |   | \$5,74   | 4.25          |       | \$26,980.4  |
| Grand Tot  | tal     |                | \$71 | 7,308.04 |                | \$73,913 | .13         | \$12     | 4,568.22        |   | \$68,79  | 2.25          |       | \$344,581.6 |

## Integrate with a Chart Control

The next step is to visualize data displayed in the Pivot Grid using a Chart control. To accomplish this, perform the following steps.

1. Drop the Chart control from the Toolbox onto the report's Detail band below the Pivot Grid. After you drop the Chart, the

Chart Designer is automatically

invoked.

2. In the Designer, remove an already existing series by clicking the corresponding button.

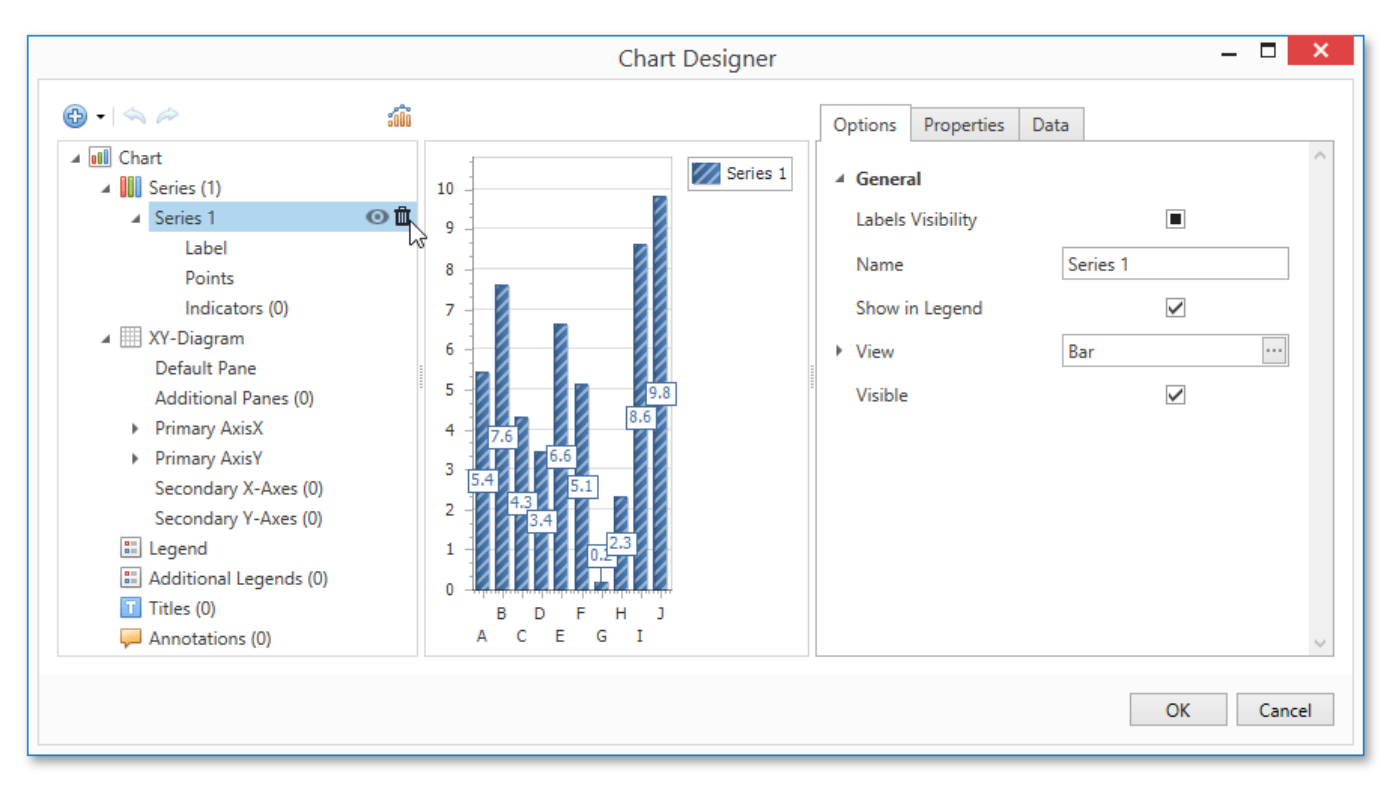

3. Then, go to the **Data** tab at the right of the Designer's window and choose the Pivot Grid in the dedicated drop-down list.

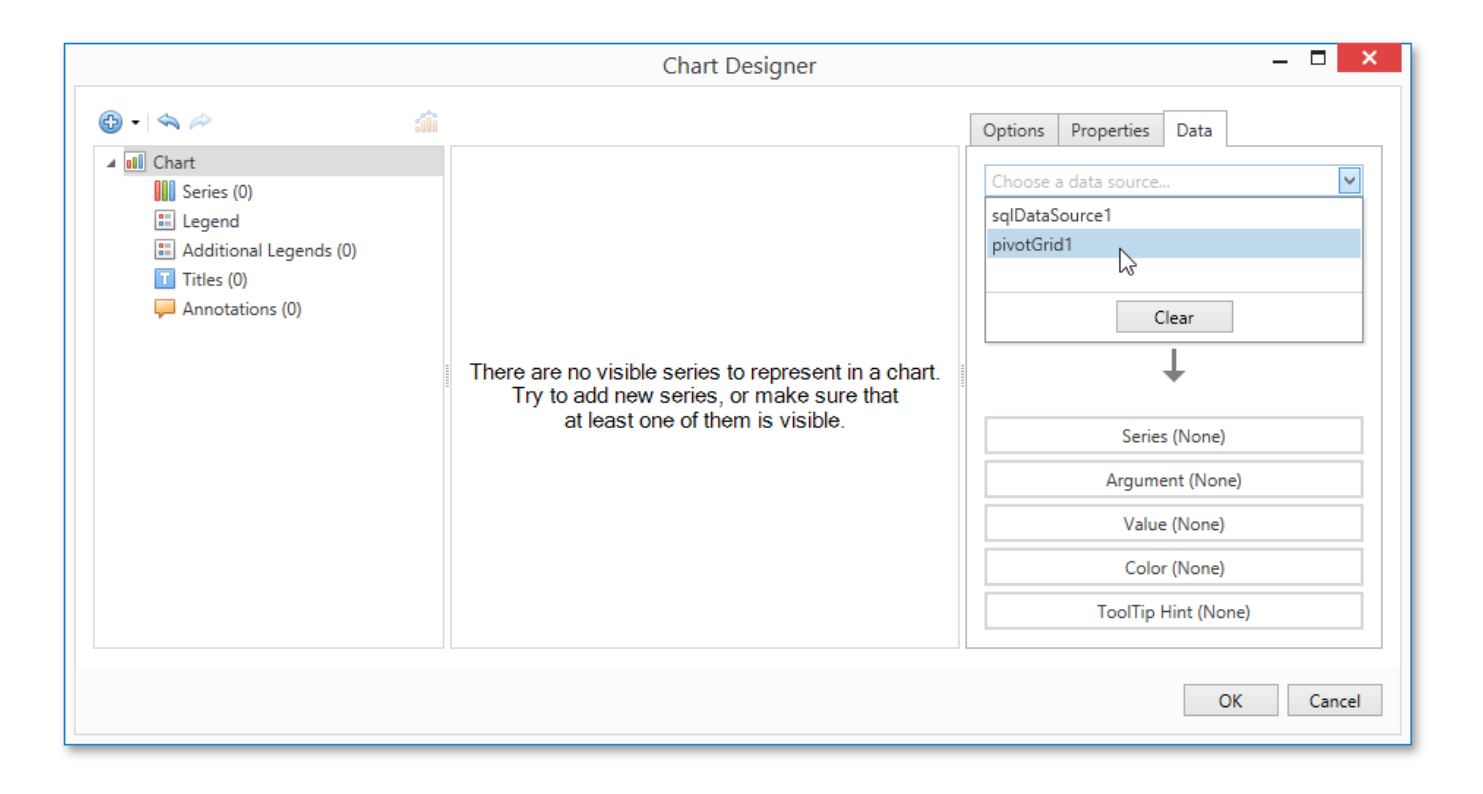

4. After this, all the Chart's binding and layout settings are automatically adjusted. Make sure that Series, Argument and Value cells have been automatically filled with the corresponding fields. Note, values for these fields are generated based on the Pivot Grid's columns, rows and data items, respectively.

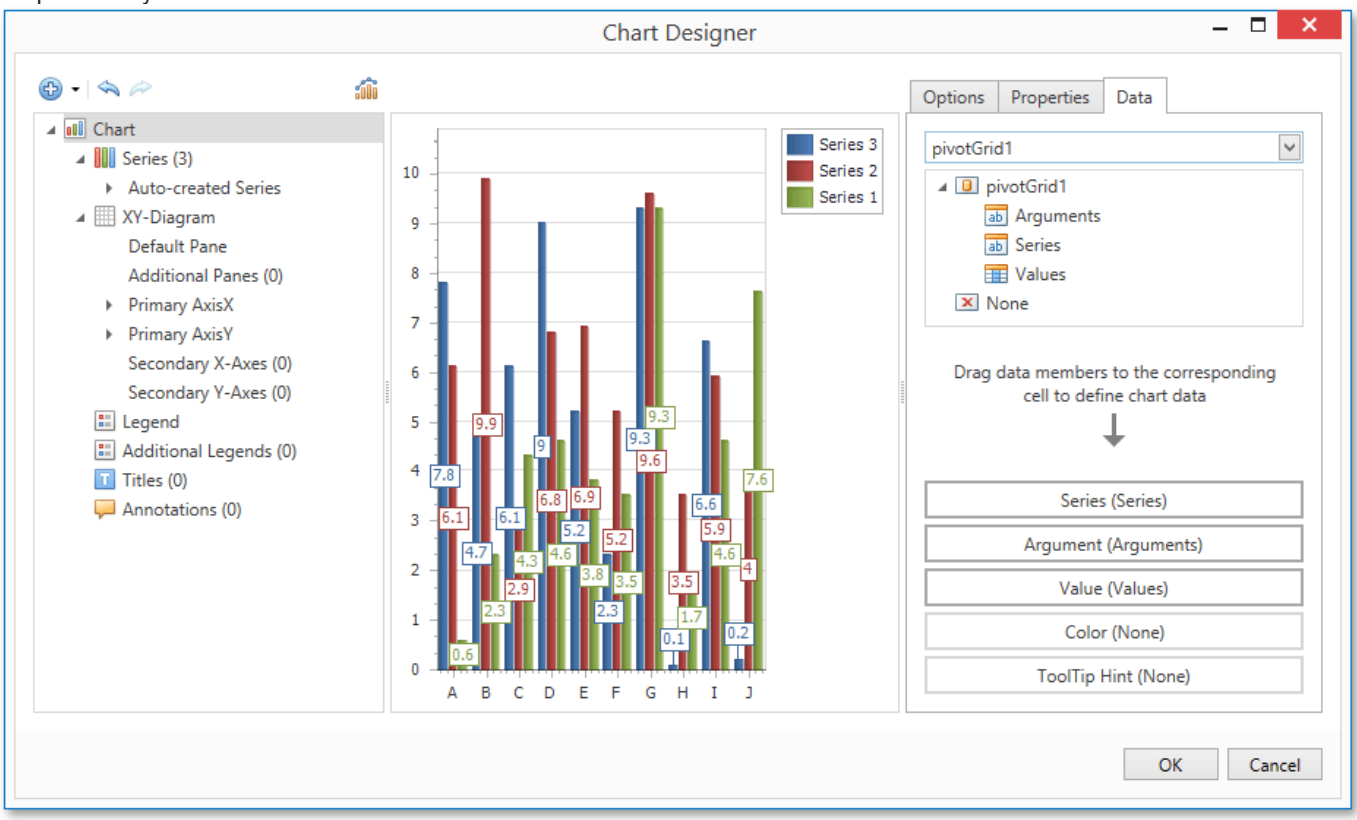

5. To avoid the overlapping of series labels, select the auto-generated series in the chart elements tree, and in the **Options** tab, disable the **Labels Visibility** check box.

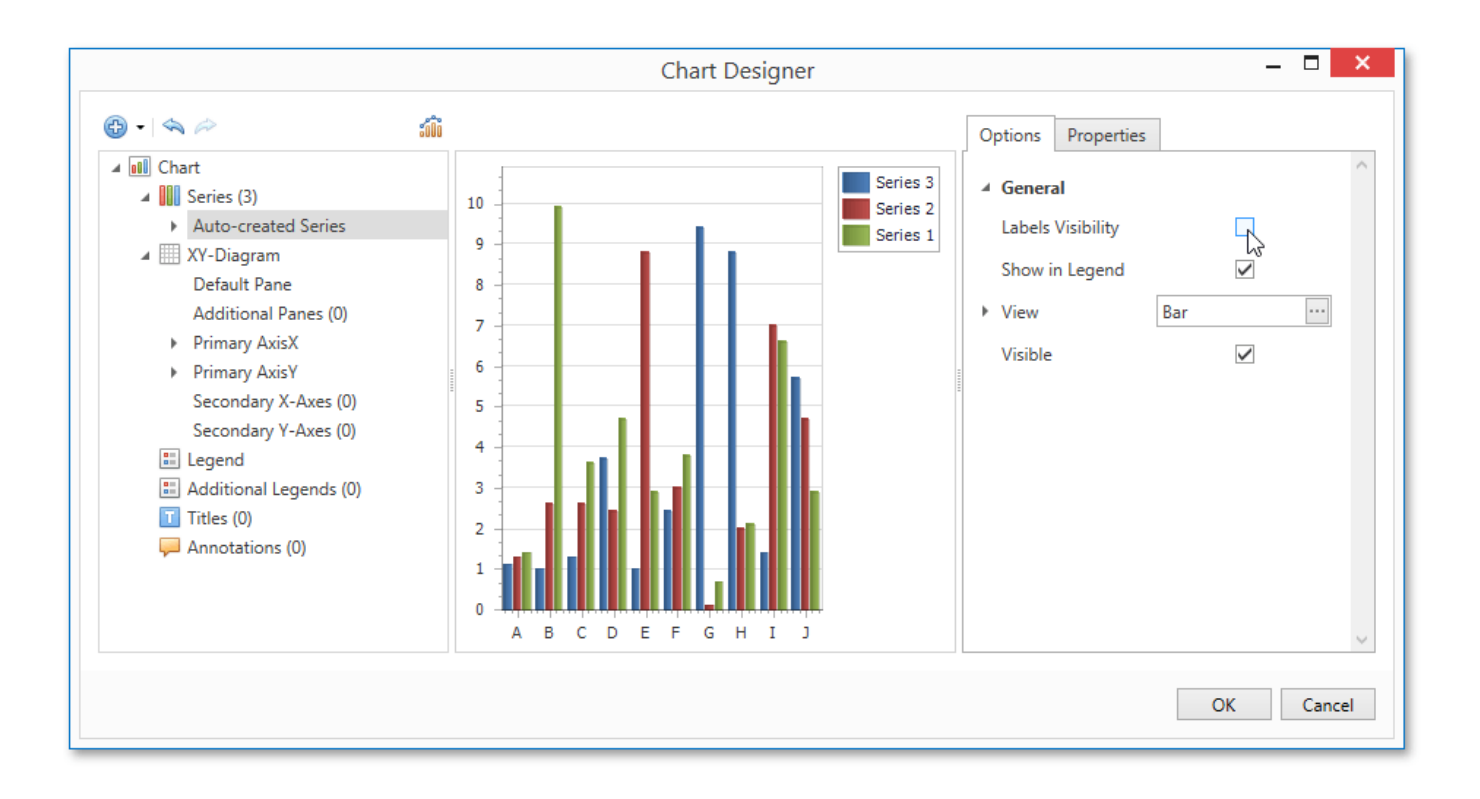

- 6. If required, you can customize various settings that determine the common behavior for a bridged Chart and Pivot Grid pair. To do this, use the Chart's **Pivot Grid Data Source Options** property. This property, in turn, is linked to the **Options Chart Data Source** property of the associated Pivot Grid.
- 7. Finally, reset the report's Vertical Content Splitting option and switch to the Preview Tab to see the result.

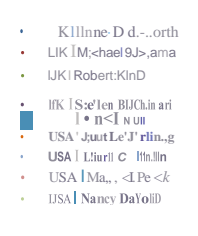

### **Parametrized Report**

This tutorial describes the steps needed to create a report with parameters. In this example, two date-time parameters are created to filter out orders that don't fall in the specified range from the report.

To create report parameters, follow the steps below.

1. Create a new report and bind it to a data source.

2. In the Field List panel, right-click the **Parameters** section and in the invoked menu, click **Add Parameter**.

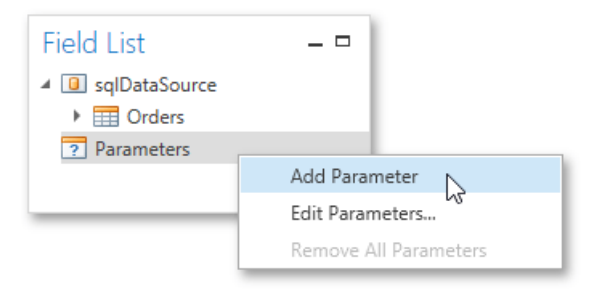

3. In the invoked Add New Parameter dialog, set the created parameter's Name and Description properties and make sure to set its Type to an appropriate value. To display this parameter in the Print Preview, enable the Show in the parameters panel option.

| Add New Parameter × |                                            |  |  |  |  |  |
|---------------------|--------------------------------------------|--|--|--|--|--|
| Name:               | FromDate                                   |  |  |  |  |  |
| Description:        | From:                                      |  |  |  |  |  |
| Туре:               | Date 🗸                                     |  |  |  |  |  |
| Default Value:      | 1/1/2016                                   |  |  |  |  |  |
|                     | Show in the parameters panel               |  |  |  |  |  |
|                     | Supports the collection of standard values |  |  |  |  |  |
|                     | Allow multiple values                      |  |  |  |  |  |
| Dynamic val         | Dynamic values Static values               |  |  |  |  |  |
|                     |                                            |  |  |  |  |  |
| Data Sour           | Data Source:                               |  |  |  |  |  |
| Data Men            | Data Member:                               |  |  |  |  |  |
| Value Me            | Value Member:                              |  |  |  |  |  |
| Display Member:     |                                            |  |  |  |  |  |
| Filter Strin        | ıg:                                        |  |  |  |  |  |
|                     |                                            |  |  |  |  |  |
|                     |                                            |  |  |  |  |  |
| OK Cancel           |                                            |  |  |  |  |  |

4. To assign a list of values to this report parameter, enable the **Supports the collection of standard values** option.

In the **Dynamic values** tab, you can specify a parameter's data source, data member, value member and display member. The value member defines a data field that provides values to the parameter. The display member defines a data field that provides display names for parameter values, i.e., how these values appear in the user interface available in a Print Preview.

In the **Static values** tab, you can manually fill the list of parameter values. Each parameter value has an individual description specifying how this value appears in the **Parameters Panel**.

|                                                                                                    |               |           | Add New  | Falameter       |        |  |
|----------------------------------------------------------------------------------------------------|---------------|-----------|----------|-----------------|--------|--|
| Na                                                                                                    | ame: FromDate |           | FromDate |                 |        |  |
| De                                                                                                    | Description:  |           | From:    |                 |        |  |
| Туре:                                                                                                    |               |           | Date     |                 | ~      |  |
| Default Value:                                                                                                    |               | lt Value: | 1/1/2016 |                 | ~      |  |
| <ul> <li>Show in the parameters panel</li> <li>Supports the collection of standard values</li> <li>Allow multiple values</li> <li>Dynamic values</li> </ul> |               |           |          |                 |        |  |
|                                                                                                    |               | Value     |          | Description     |        |  |
|                                                                                                    |               | 1/1/201   | б        | January 1, 2016 | $\sim$ |  |
|                                                                                                    |               | 4/1/201   | 6        | April 1, 2016   |        |  |
|                                                                                                    | F             | 6/1/201   | б        | June 1, 2016    |        |  |
|                                                                                                    |               |           |          |                 | ~      |  |
|                                                                                                    | Add           |           | Add      | Remove          |        |  |
|                                                                                                    |               |           |          | OK 💦 Car        | ncel   |  |

- 5. Then, repeat the previous steps to create the second parameter, so that every time your report is previewed, you will be asked to specify two dates.
- 6. Next, use parameters to filter your report's data. Select report, and in the Properties Panel, click the ellipsis button for the Filter String property. Then, in the invoked Filter String Editor, construct an expression where a data field is compared with the created parameters. To access parameters, click the icon on the right until it turns into a question mark.

|                                                     | Properties     |               |    |  |  |  |  |
|-----------------------------------------------------|----------------|---------------|----|--|--|--|--|
|                                                     | Report1 Report | ~             |    |  |  |  |  |
|                                                     | 🗄 🗮 Search     |               |    |  |  |  |  |
|                                                     | Data Adapter   |               | ^  |  |  |  |  |
|                                                     | Data Member    | Orders        |    |  |  |  |  |
|                                                     | Data Source    | sqlDataSource |    |  |  |  |  |
|                                                     | Filter String  |               |    |  |  |  |  |
|                                                     | Tag            |               | 63 |  |  |  |  |
| Filter String Editor 🛛 🗖 🗙                          |                |               |    |  |  |  |  |
| An                                                  | d 🕀            |               |    |  |  |  |  |
| OrderDate Is greater than or equal to ?FromDate @ 🕄 |                |               |    |  |  |  |  |
| OrderDate Is less than or equal to ToDate @ 8       |                |               |    |  |  |  |  |
|                                                     |                |               |    |  |  |  |  |
|                                                     |                |               |    |  |  |  |  |
|                                                     |                |               |    |  |  |  |  |
| OK Cancel                                           |                |               |    |  |  |  |  |

The Parametrized report is now ready. Switch to the Print Preview tab, define the required values in the **Parameters** panel and click **Submit**.

| Paramete rs - D X             |             |       |             |
|-------------------------------|-------------|-------|-------------|
|                               | 1/1 016     | 10264 | Swe,den     |
|                               | 0 16        | 10265 | Fran oe     |
| From:   Janua ry 1, 2016 Bl   |             | 10266 | Fmland      |
| To: 1 7/1/ 2016 PI            |             | 1026  | Germ any    |
|                               | 1/          | 10268 | Ven ezu ela |
| <u>L ReseCJ</u> <u>L} ubm</u> |             | 10269 | USA         |
|                               | 119 016     | 10270 | Fmland      |
|                               | 119n m6     | 10271 | USA         |
|                               | 1/10 /2()16 | 10272 | USA         |
|                               | 1/13/2()16  | 10273 | Germ any    |
|                               | 1/1412X116  | 10274 | Fran ce     |
|                               | 1/1512()16  | 10275 | Ita ly      |
|                               | 1116 16     | 102 6 | M exico     |
|                               | 111 16      | 102   | Germ any    |

## **Chart with Static Series**

This document describes how to create a report with a Chart control bound to data, so that a particular series has its own data source, and other settings. To simplify the example, both series obtain their data from the same data source. However, different data sources can be used for different series, if necessary.

This example describes how to construct a chart of products and their prices for a

chosen category. To adjust a Chart by manually creating its series, do the

following.

- 1. Create a new blank report.
- 2. Drop the Chart control from the Toolbox onto the report's Detail band.

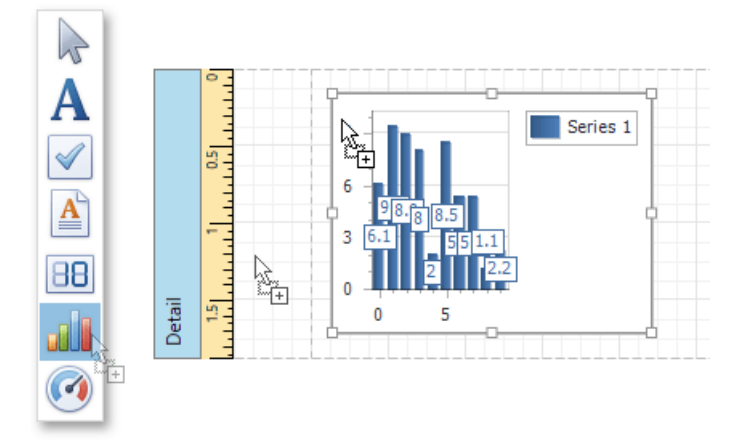

After you drop the Chart, the **Chart Designer** is automatically invoked. At this step, click **Cancel** to close the Designer, it will be used later.

3. To bind the Chart to a data source, right-click it and select **Edit...** in the context menu. Then, in the invoked dialog, expand the **Data Source** drop-down and click **Add New**.

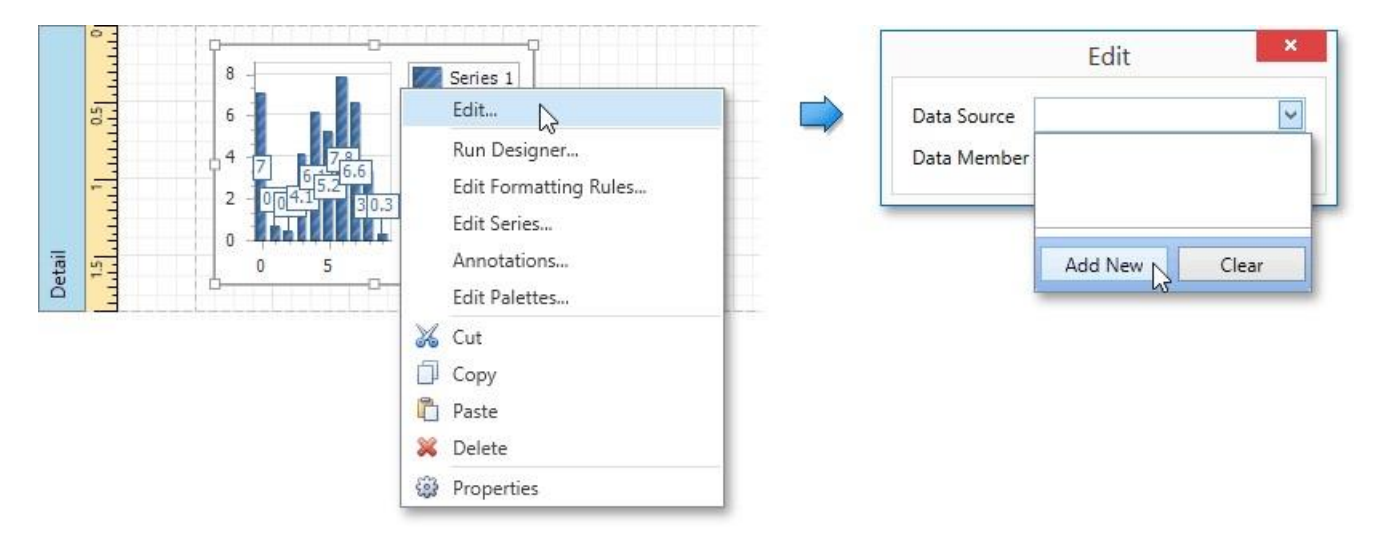

The invoked **Data Source Wizard** will guide you through the process of assigning a data source to the Chart. For detailed instructions on the Wizard's steps, refer to **Binding a Report to Data**, as this process is similar.

After the data source is created, it is assigned to the Chart's **Data Source** property. Its **Data Member** property defines from which table or view of your data source the Chart obtains its data.
| Edit ×                                  |                |   |
|-----------------------------------------|----------------|---|
| Data Source                             | sqlDataSource1 | ~ |
| Data Member sqlDataSource1 - Products 🔽 |                |   |
|                                         |                |   |

#### O Not e

Since you have placed the Chart in the Detail band, the report's **Data Source** property should not be set. Otherwise, the Chart will be repeated at the preview as many times as there are records in the data source.

| Properties       | _ □                  |
|------------------|----------------------|
| Report1 Report   | ~                    |
| B- E Search      |                      |
| Data Adapter     | ^                    |
| Data Member      |                      |
| Data Source      | ~                    |
| Designer Options | (Designer Options) 🗸 |

4. Once again, right-click the Chart and select **Run Designer...** in the context menu.

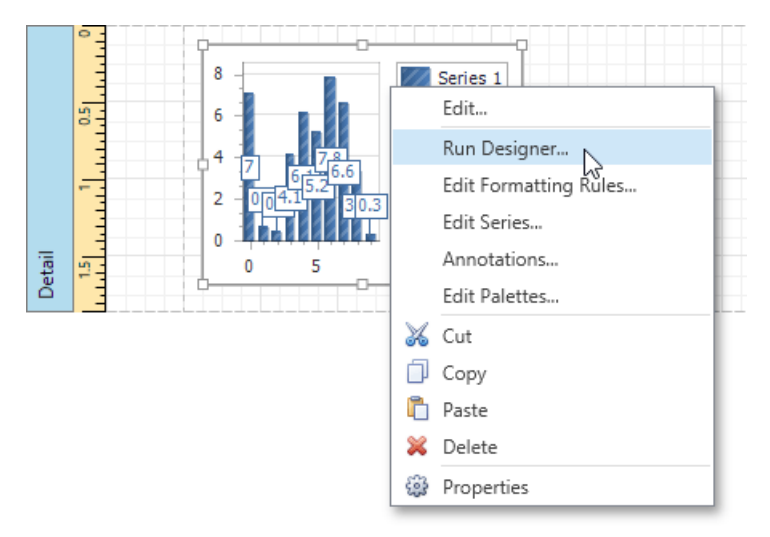

5. The invoked **Chart Designer** already contains one series of the **Bar** view type. To populate the series with points, select it in the tree and switch to the **Data** tab at the right of the designer's window. Choose an existing data source in the dedicated drop-down list. Then, drag-and-drop the required data fields to the **Argument** and **Value** cells to define the coordinates for series points.

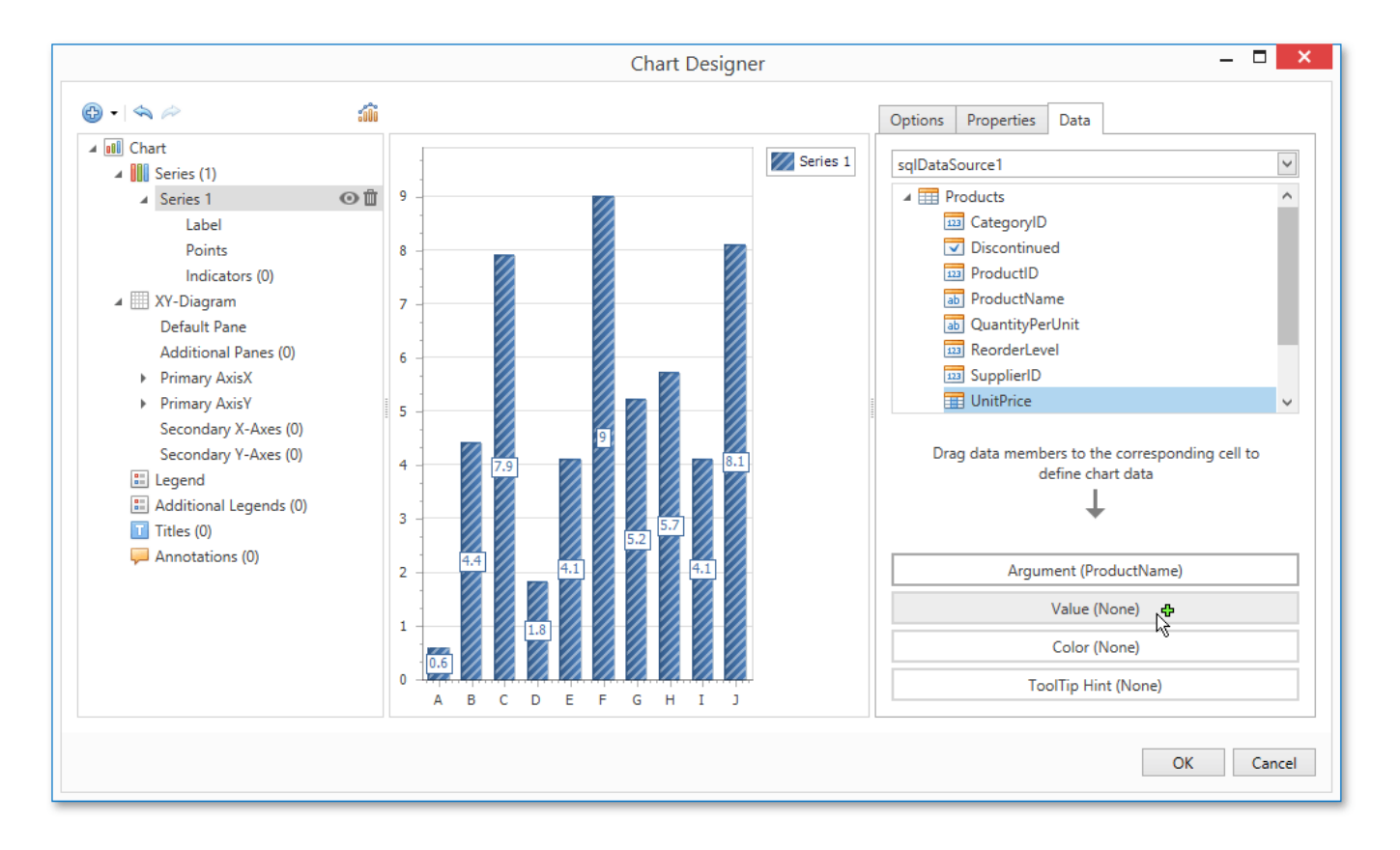

6. Go to the **Properties** tab to see that the **Argument Data Member** and **Value Data Members** settings are automatically assigned to the corresponding fields.

In addition, you can filter the series data. To do this, click the ellipsis button for the **Data Filters** property, and in the invoked dialog, create and adjust the filtering criteria.

To save the changes and quit the dialog, click Close.

 Create one more series with the same settings, but select the **Point** view type. To do this, locate the Series element in the chart elements tree and click the plus button. In the invoked list of series types, select the required type.

|                        | Chart Designer                   |            |                         | 27                          |  |
|------------------------|----------------------------------|------------|-------------------------|-----------------------------|--|
| • < < >                | 500 ·                            | Op         | tions Properties [      | Data                        |  |
| ⊿ 📶 Chart              |                                  | S          | eries Points Sorting    | None                        |  |
| 🔺 🎆 Series (1)         | 9                                | Series 1   | eries Points Sorting Ke | y Argument                  |  |
| Series 1               | Bar Series                       | S          | how in Legend           | $\checkmark$                |  |
| Label                  | Bar                              | Т          | ool Tip Enabled         | Default                     |  |
| Points                 |                                  | 1          | ool Tip Point Pattern   |                             |  |
| Indicators (0)         | Bar Stacked                      | Т          | ool Tip Series Pattern  | {S}                         |  |
| 🔺 🏢 XY-Diagram         |                                  | ۲ <b>(</b> | op N Options            | (TopNOptions)               |  |
| Default Pane           | Bar Stacked 100%                 | 1          | /alue Scale Type        | Numerical                   |  |
| Additional Panes (0)   |                                  | - E        | Data                    |                             |  |
| Primary AxisX          | Side By Side Bar Stacked         | A          | Argument Data Membe     | r sqlDataSource1 - Products |  |
| Primary AxisY          |                                  |            | Color Data Member       |                             |  |
| Secondary X-Axes (0)   | Side By Side Bar Stacked 100%    | C          | Data Filters            | (Collection)                |  |
| Secondary Y-Axes (0)   | Bar Series 3D                    | S          | ummary Function         |                             |  |
| E Legend               |                                  | Т          | ool Tip Hint Data Merr  | 1                           |  |
| Additional Legends (U) | Bar 3D                           | ۲ <b>(</b> | ool Tip Image           | (Image)                     |  |
| Appositions (0)        |                                  | • V        | /alue Data Members      | UnitPrice                   |  |
|                        | Bar 3D Stacked                   | .⊿ E       | Elements                |                             |  |
|                        | Par 2D Stacked 100%              | F L        | abel                    | (SideBySideBarSeriesLabel)  |  |
|                        |                                  | + \        | liew                    | Bar                         |  |
|                        | Manhattan Bar                    | - N        | Aisc                    |                             |  |
|                        |                                  | 1          | lame                    | Series 1                    |  |
|                        | Side By Side Bar 3D Stacked      | 1          | ag                      |                             |  |
|                        | Side By Side Bar 3D Stacked 100% |            |                         | OK Cance                    |  |
|                        | Point And Bubble Series          |            |                         |                             |  |
|                        | Point                            |            |                         |                             |  |
|                        | J S V                            |            |                         |                             |  |

- 8. Finally, to improve your Chart's appearance, you can make the following adjustments.
  - Remove the Chart's legend as it shows the same data for both series. To do this, select the Legend in the chart elements tree, and in the **Options** tab, set the **Visibility** property to **No**.
  - The point labels for **Series 1** are unnecessary, so select the **Label** node under this series and disable the **Labels Visibility** check box.
  - Rotate the X-axis labels for better readability. To do this, select the Axis X item, and in the Properties tab, adjust settings for labels using the Label property. For instance, set the Angle property to 20 and the Antialiasing property to Yes.

If required, it is possible to customize many other properties for the Chart, which are not described here.

The chart is now ready. Switch to the Print Preview and view the result.

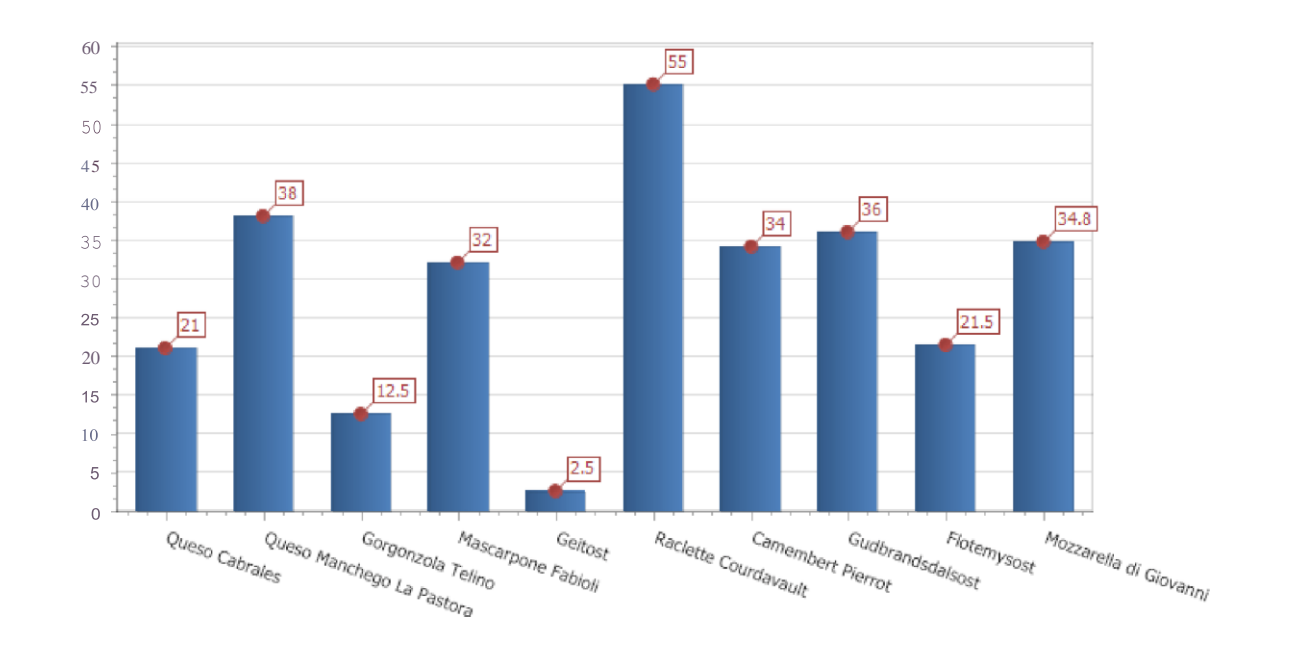

# **Chart with Dynamic Series**

This document describes how to create a report with a Chart control bound to data, so that all series are autocreated based on a common template, which specifies universal options for all series. This is possible when data for all series (their names, along with point arguments and values) is stored in the same data table.

Note that in this scenario, the view type and certain other settings will be the

same for all series. To adjust a Chart with automatically created series, do the

following.

- 1. Create a new empty report.
- 2. Drop the Chart control from the Toolbox onto the report's Detail band.

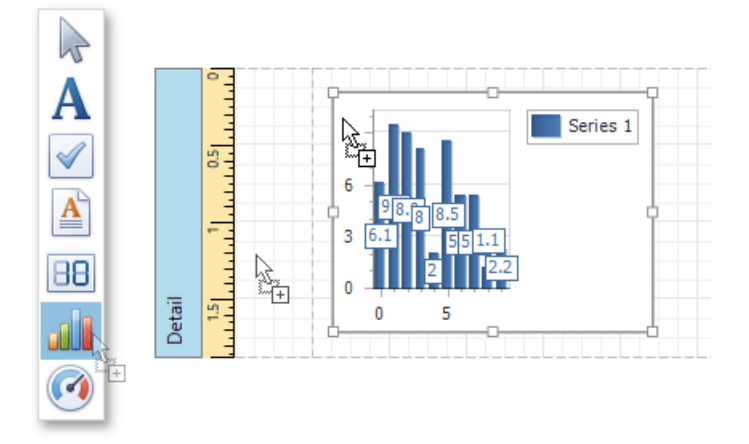

After you drop the Chart, the **Chart Designer** is automatically invoked. At this step, click **Cancel** to close the Designer, it will be used later.

3. To bind the Chart to a data source, right-click it and select **Edit...** in the context menu. Then, in the invoked dialog, expand the **Data Source** drop-down and click **Add New**.

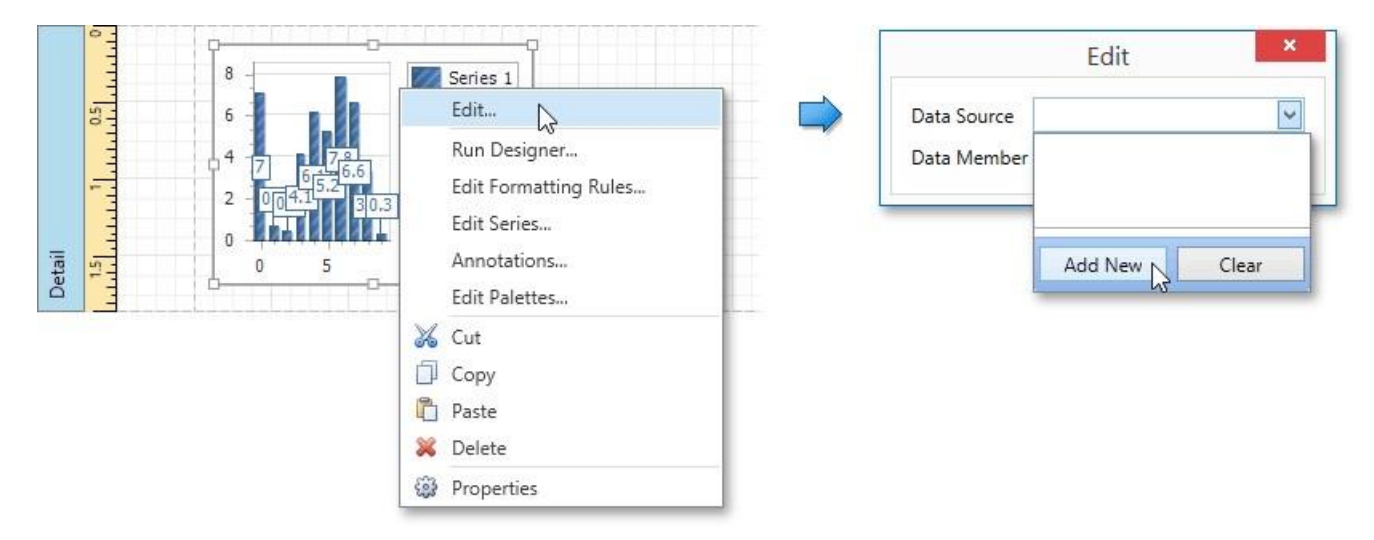

The invoked **Data Source Wizard** will guide you through the process of assigning a data source to the Chart. For detailed instructions on the Wizard's steps, refer to **Binding a Report to Data**, as this process is similar.

After the data source is created, it is assigned to the Chart's **Data Source** property. Its **Data Member** property defines from which table or view of your data source the Chart obtains its data.

| Edit                             |                                        |  |
|----------------------------------|----------------------------------------|--|
| sqlDataSource1                   | ~                                      |  |
| Data Member sqlDataSource1 - GSP |                                        |  |
|                                  | sqlDataSource1<br>sqlDataSource1 - GSP |  |

#### O Not e

Since you have placed a Chart in the Detail band, the report's **Data Source** property should not be set. Otherwise, the Chart will be repeated at the preview as many times as there are records in the data source.

| Properties       |                        |
|------------------|------------------------|
| Report1 Report   | ~                      |
| 8 Search         |                        |
| Data Adapter     | ^                      |
| Data Member      |                        |
| Data Source      | ~                      |
| Designer Options | (Designer Options) 🗸 🗸 |

4. Once again, right-click the Chart and select **Run Designer...** in the context menu.

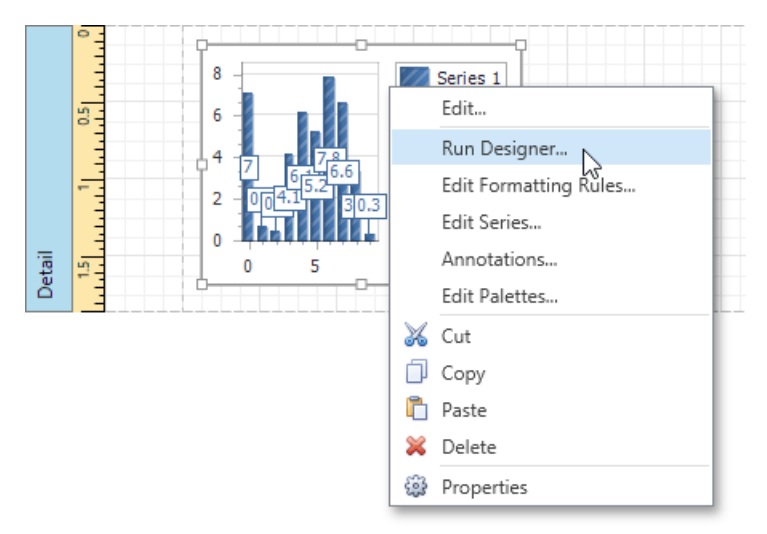

5. When the chart is added to the report, a new static series is created automatically. In the invoked **Chart Designer**, remove this series by clicking the corresponding button.

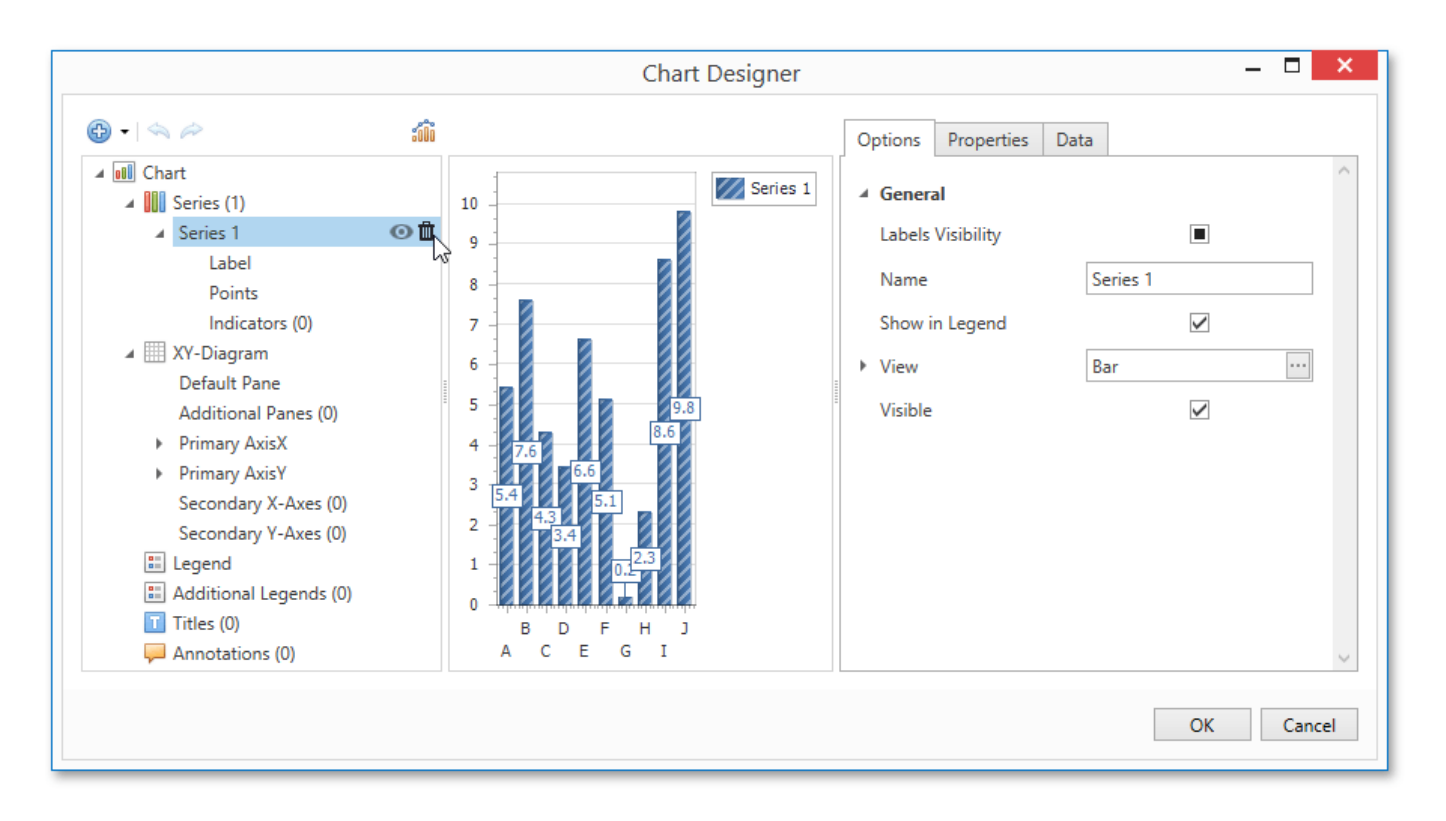

6. Then, go to the **Data** tab at the right of the Designer's window. Choose an existing data source in the dedicated drop-down list and drag-and-drop the required data fields to the corresponding cells.

The **Series** cell specifies the data field, which should provide data for the series names, so that a new series is created for each record in that data field. Use the **Argument** and **Value** cells to define from where data for point arguments and values is obtained.

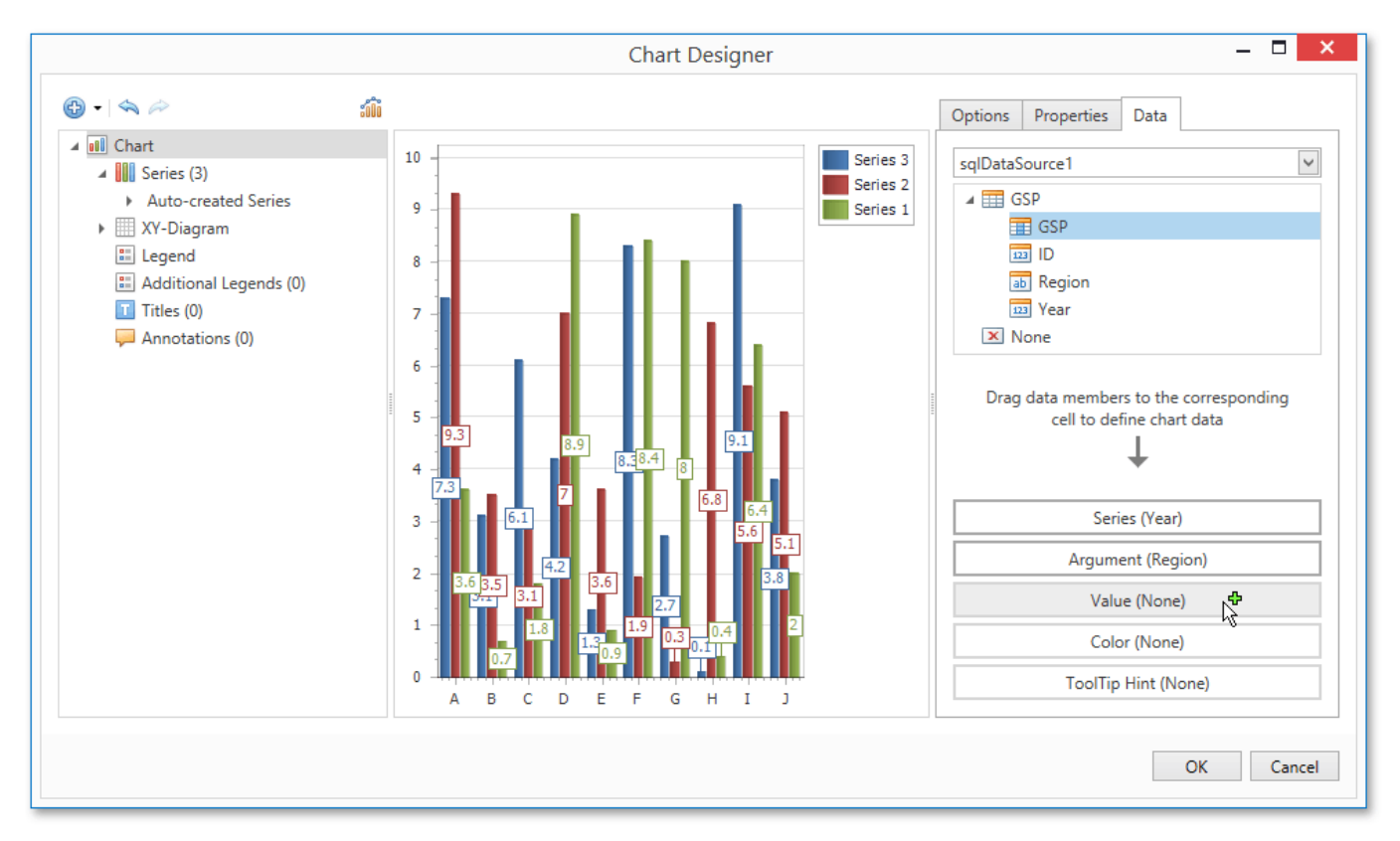

7. Switch to the Properties tab and expand the Series Template option. As you can see, the Argument Data Member and Value Data Members properties have been automatically assigned to the corresponding data fields. Make sure that the Argument Scale Type and Value Scale Type

properties are set to appropriate values.

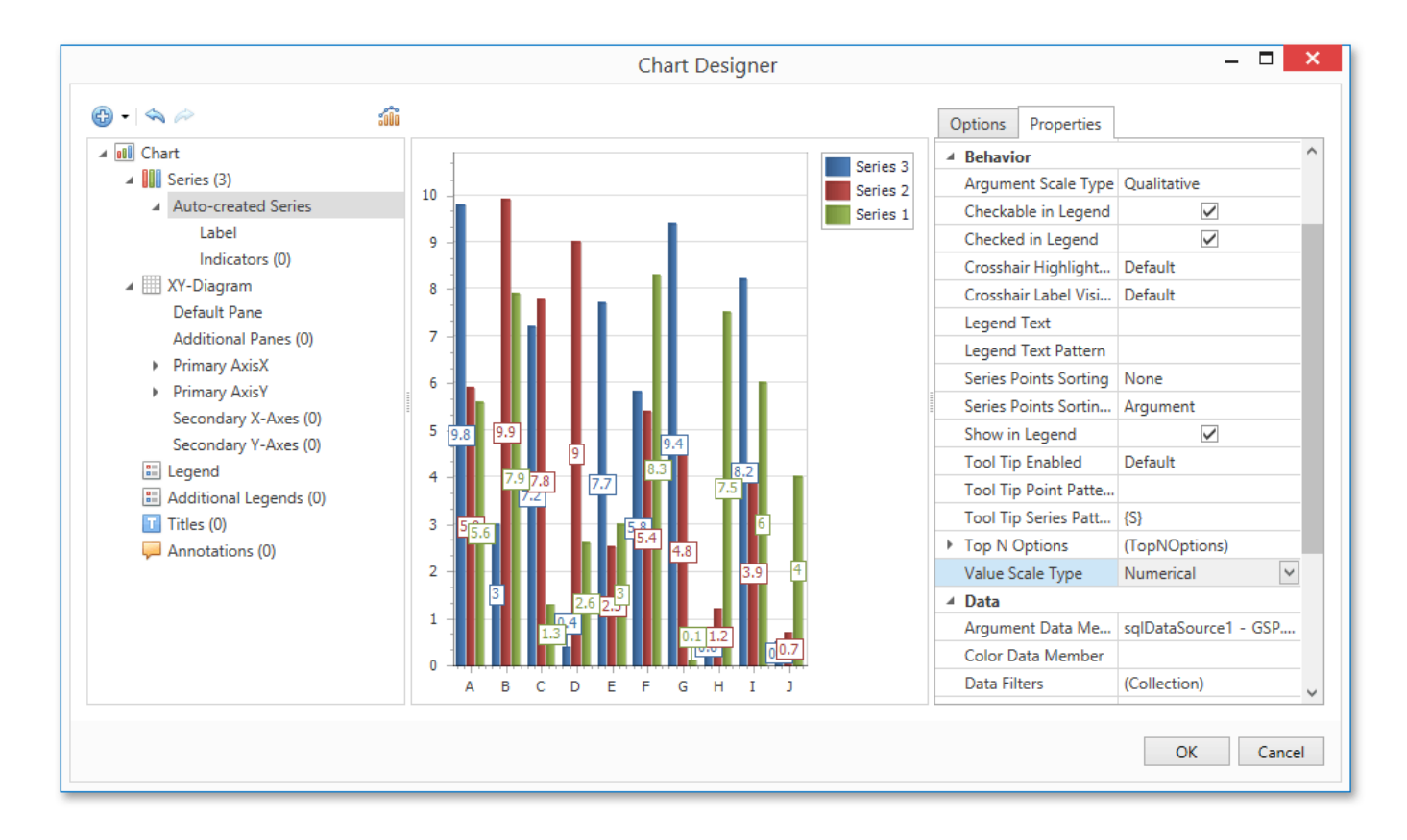

8. At this point, the chart's data options are completely defined, so in this step, certain additional customization capabilities are described.

#### $_{\circ}\,$ Adjust the Series Name Template

By default, the name for every auto-created series is obtained directly from an appropriate data field in the bound data source. However, you can add some text to the beginning or to the end of every series name using the Chart's **Series Name Template** property. For instance, set the **Begin Text** property to "GSP in ".

#### $_{\circ}$ Customize Series Labels

To avoid the overlapping of series labels, expand the Chart's **Series Template** property and set the **Labels Visibility** 

## property to **No**.

If required, it is possible to customize many other properties for the Chart, which are not described here.

The chart is now ready. Switch to the Print Preview tab and view the result.

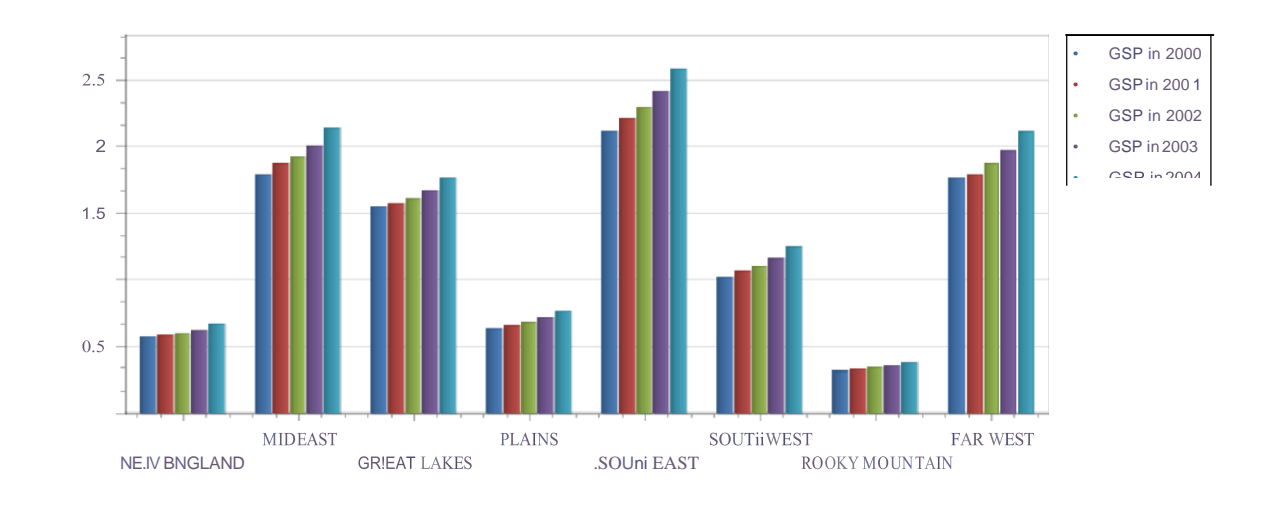

# **Creating Reports**

With the **Report Designer**, you can edit existing reports, as well as create your own reports from scratch. The following sections contain tutorials providing step-by-step instructions on both basic and advanced report customization.

Basic Operations

The topics in this section cover the basics of working with reports in the

Report Designer. Providing Data

- The documents in this section describe how to connect reports to various kinds of data sources and provide data to report elements.
- Shaping Data

The topics in this section detail various data shaping tasks that you can perform with your

reports. Appearance Customization

- The topics in this section describe how to customize the appearance of a report or any of its elements using specific appearance options, visual styles and conditional formatting.
- Report Navigation and Interactivity

The tutorials in this section cover the navigation-related features of the Report

#### Designer. Adding Details about a Report

The documents in this section describe how to add technical information about a report to a generated

document. Scripting

This topic provides basic information about scripting and contains an example of using scripts to customize a report.

# **Basic Operations**

The topics in this section cover the basics of working with reports in the

Report Designer. This section consists of the following topics.

- Create a New Report
- Change Measurement Units of a
- Report Create and Delete Report
- Elements Adjust the Layout of
- Report Elements Control
- Positioning
  Adjust Page Layout
- Adjust Page Layout Settings Back Up the
- Report Layout

#### **Create a New Report**

This topic explains how to create a new report in the Report Designer.

To create a new report, do one of the following depending on the Report Designer's View.

• In the Classic View, click the New button in the Toolbar.

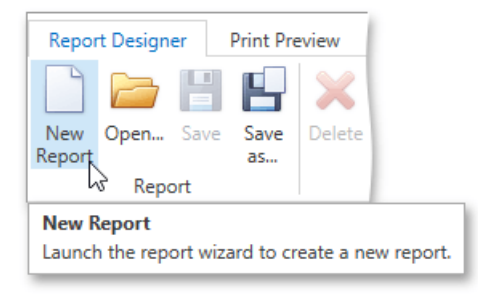

• In the Browser View, click the plus button located inside the tab panel next to report headers.

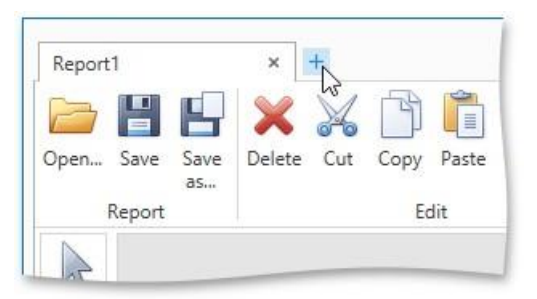

As a result, the Report Wizard is automatically invoked allowing you to create the required report based on built-in templates.

## **Change Measurement Units of a Report**

For your report, you can choose its global **Measure Units**, which can be **Hundredths of an Inch**, **Tenths of a Millimeter** or

### Pixels.

To specify the Measure Unit property, do one of the following.

• Right-click the report and select Edit... in the context menu. In the invoked dialog, set this property to the required value.

|                         | 0       | 1                     |                             |                       |   |            |
|-------------------------|---------|-----------------------|-----------------------------|-----------------------|---|------------|
| -                       |         | 1.1.1                 | Edit                        |                       |   |            |
| argir                   | <u></u> | Edit Formatting Rules |                             |                       |   |            |
| Edit Formatting Rule SI |         |                       | Edit Formatting Rule Sł     | neet                  |   |            |
|                         | 0       |                       | E                           | Edit                  |   | ×          |
|                         | 2       |                       | Data Source                 | sqlDataSource         |   | ~          |
| etail                   | 0       |                       | Data Member                 | Products              |   | ~          |
| <u> </u>                | -       |                       | Filter String               |                       |   | ••••       |
| mMargir                 | 5       |                       | Detail Count at Design Time |                       | 0 | $\bigcirc$ |
| Botto                   | Î       |                       | Measure Units               | Hundredths Of An Inch |   | ~          |
| -                       |         | L                     |                             | Hundredths Of An Inch |   |            |
|                         |         |                       |                             | Tenths Of AMillimeter |   |            |
|                         |         |                       |                             | Pixels                | К |            |

Select the report and switch to the Properties Panel. Expand the Measure Units drop-down and select the required value.

| Properties     | -                      |    |
|----------------|------------------------|----|
| Report1 Report |                        | ~  |
| 8- 🔳 Search    |                        |    |
| Margins        | 100, 100, 100, 100     | 1  |
| Measure Units  | Hundredths of an Inch  | 1  |
| Padding        | Hundredths of an Inch  | 1  |
| Page Color     | Tenths of a Millimeter | r  |
| Page Height    | Pixels                 |    |
| Page Width     | 850                    | ٦, |

This defines the basic measurement unit for all the unit-related options of a report and its bands and controls (such as location, size, border width, etc.) as well as the measurement unit of the report's Snap Grid.

## **Create and Delete Report Elements**

This document describes how to add and delete report controls and bands in the

Report Designer. The topic consists of the following sections.

- Creating Report
- Controls Creating
- Report Bands Deleting
- Controls and Bands

#### **Creating Report Controls**

All available controls are listed in the Control Toolbox. To add a control to the currently opened report, you can drag and drop it onto an appropriate report band.

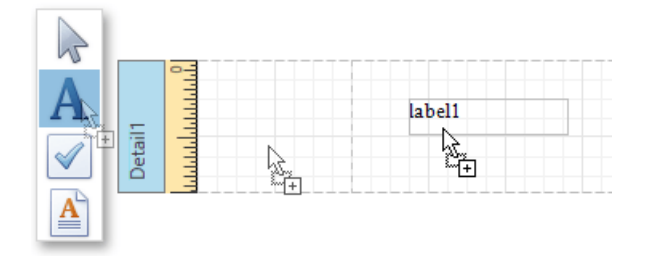

Report controls of appropriate types are created automatically, after you drag items from the Field List and drop them onto the report surface.

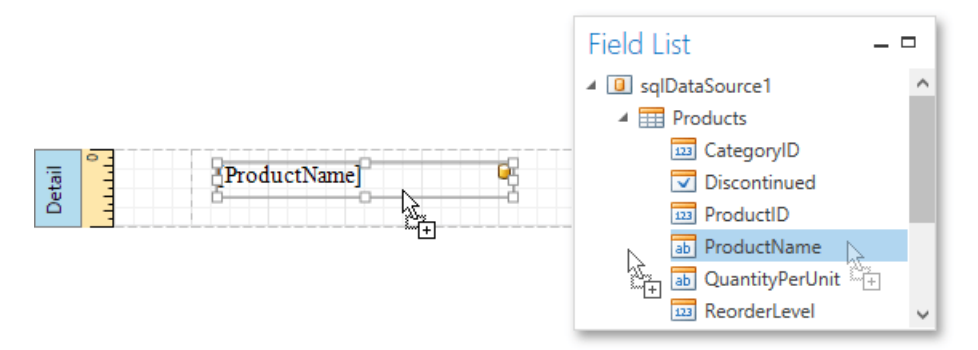

#### **Creating Report Bands**

To add a new band of a particular type, use the context menu of the report or bands. Right-click a report on the design surface or in the Report Explorer, and select a band to be inserted in the report.

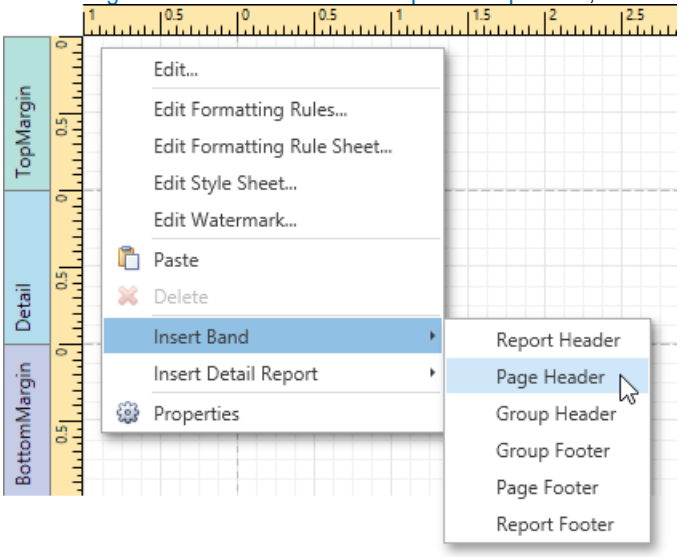

#### **Deleting Controls and Bands**

To delete a report control or band, select it on the design surface or Report Explorer, and then do one of the following.

- Press the DELETE key.
- Right-click the report element, and in the invoked context menu, select **Delete**.

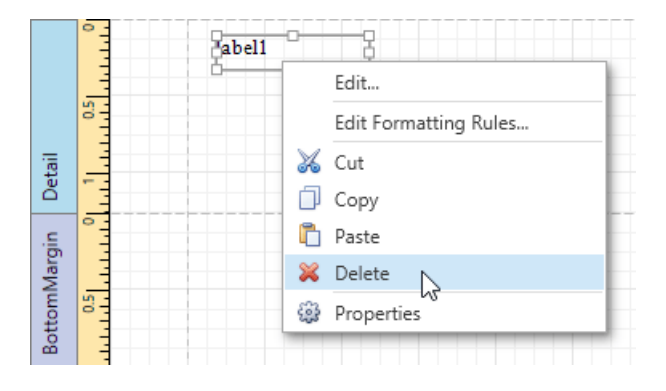

• Click the Delete 🔀 button on the Toolbar.

Note that certain elements cannot be deleted (such as the Detail band).

#### Adjust the Layout of Report Elements

This document describes how to customize the report elements layout and consists of the following sections.

- Selecting Report
- Elements Moving Report
- Elements Resizing
- Report Elements

#### **Selecting Report Elements**

To select a report control or band, click it. To select the next element in the tab order, press TAB. To select the previous element in the tab order, click SHIFT + TAB.

To select multiple elements, do one of the following.

- Click report elements while holding down the CTRL or SHIFT key.
- Click on a blank space and drag the mouse to create a selection frame. When the mouse button is
  released, all controls within the selection frame's boundaries will be selected. In this case, the
  previous selection is cleared.

| label1 | label2 | abell | abel2 |
|--------|--------|-------|-------|
| label3 | label4 | abel3 | abel4 |
|        |        |       |       |

#### **Moving Report Elements**

To move a report control, select it and drag to the new location. To move it using the keyboard, press the arrow keys.

|        | 0   | abell |
|--------|-----|-------|
| Detail | 0.5 |       |

You can also move multiple selected report controls in the same way as individual controls.

The report controls can be precisely aligned to each other using the **Snap Gird** and/or **Snap Lines**. For details on this, refer to Control Positioning .

#### **Resizing Report Elements**

To resize a control using the mouse, select it and then drag a rectangle drawn on its edge or corner.

| lie  | 0   | abel1 | <br> |
|------|-----|-------|------|
| Deti | 0.5 |       |      |

You can also select multiple controls and resize them in the same way as individual controls. To resize a report band, drag its bottom border.

#### **Control Positioning**

This document describes how to easily construct professionally looking reports by precisely aligning their elements to each other. These are useful when creating new reports from scratch or when fixing cluttered report layouts with dozens of randomly scattered controls.

To select an appropriate alignment mode for report elements, use a report's **Snapping Mode**.

| Properties     |                             |
|----------------|-----------------------------|
| Report1 Report | ~                           |
| 🗄 🔳 Search     |                             |
| Snap Grid Size | 12.5                        |
| Snapping Mode  | Snap Lines 🛛 📉 🔳            |
| Style Sheet    | None                        |
| Tag            | Snap Lines                  |
| Text Alignment | Snap to Grid                |
|                | Snap to Grid and Snap Lines |

#### Snap Grid

When a report is being edited in the Report Designer, it is lined up by the snap grid. This helps to establish the distance between report elements and align them to each other.

|      | °_  |
|------|-----|
|      |     |
|      |     |
|      |     |
|      | 5.1 |
| ta l |     |
| ŏ    | Ε   |
|      |     |

In the **Snap to Grid** mode, a report control that is being relocated using the mouse or the ARROW keys is automatically aligned with the nearest grid cell. When resizing the report control, its size is discretely changed by one grid cell. You can temporarily ignore snapping to the grid when moving and resizing controls. For this, hold down the CTRL key when using the mouse and the ALT key when using the keyboard.

You can select whether the snap grid should be drawn over a report surface by setting the **Draw the Grid** option in the **Properties Panel**.

| Properties         | _ □ |
|--------------------|-----|
| Report1 Report     | ~   |
| 🗄 🔳 Search         |     |
| Display Name       | ^   |
| Draw the Grid      |     |
| Draw the Watermark | □ ✓ |

You also can adjust the Snap Grid Size, which is measured in the measurement units set for your report.

#### Snap Lines

If the **Snap Lines** mode is selected, report elements are aligned using snap lines. These are special guide lines, which appear around the report control that is being moved or resized and indicate this control's bounds and the distance to other report elements (controls and bands).

| 0      | label1 | label2 |
|--------|--------|--------|
| Detail | label3 |        |

To disable snapping using snap lines for controls being relocated or resized, additionally hold down the ALT key.

#### Snap Lines and Snap Grid

The Snap to Grid and Snap Lines mode enables snapping to both the snap grid and snap lines.

#### **No Snapping**

To disable snapping in your report, set the **Snapping Mode** property to **None**. In this case, report controls are moved and resized by one measurement unit defined by the **Report Unit** property.

#### Adjust Page Layout Settings

In the Report Designer, page settings of a report can be specified in one of two ways. The first approach forces the default printer settings to be used when the report is printed, while the other one enables you to alter page settings independently.

#### Using Settings of the Default Printer

For the orientation, margins and paper size, you can specify a requirement that applies the corresponding printer settings instead of the report's. This may be useful when the report is printed in several places with different printers and printer settings. To do this, go to the Properties Panel, expand the Using Settings of the Default Printer property and enable required options.

| Properties                            | _ □                      |
|---------------------------------------|--------------------------|
| Report1 Report                        | ~                        |
| 🗄 🗮 Search                            |                          |
| Page Settings                         | ^                        |
| Landscape                             |                          |
| <ul> <li>Margins</li> </ul>           | 100, 100, 100, 100       |
| Page Height                           | 1100                     |
| Page Width                            | 850                      |
| Paper Kind                            | Letter                   |
| Paper Name                            |                          |
| Printer Name                          |                          |
| Roll Paper                            |                          |
| Using Settings of the Default Printer | (Using Printer Settings) |
| Use Landscape                         | $\checkmark$             |
| Use Margins                           | $\checkmark$             |
| Use Paper Kind                        | × ×                      |

#### Specify the Report's Page Settings

While designing the report, you can specify the page settings using the Properties Panel.

| Properties     | _ □                                   |
|----------------|---------------------------------------|
| Report1 Report | ~                                     |
| B= ■ Search    |                                       |
| Page Settings  | ^                                     |
| Landscape      | $\checkmark$                          |
| Margins        | 50, 100, 100, 100                     |
| Page Height    | 800                                   |
| Page Width     | 1100                                  |
| Paper Kind     | Custom                                |
| Paper Name     |                                       |
| Printer Name   |                                       |
| Roll Paper     | · · · · · · · · · · · · · · · · · · · |

You can select one the predefined paper sizes or specify a custom paper size. To create your own paper size, set the **Paper Kind** property to **Custom**, and then specify the **Page Width** and **Page Height** properties. You can also use the **Paper Name** property to select a custom paper that is used in the printer that the document is going to be printed on.

To modify page margins, specify the **Margins** property. The margin values are expressed in the report's measurement units. In addition, you can set the page orientation using the **Landscape** property and specify whether the document is supposed to be printed on roll paper.

You can also modify the paper size, orientation and margins in the **Page Setup** dialog, which can be invoked

by clicking the Page Setup 🖾 button on the Toolbar.

| Page     | Setup                          | -          | ×            |
|----------|--------------------------------|------------|--------------|
|          |                                |            |              |
| A4       |                                |            | /            |
| Portrait | ΟL                             | andscape   |              |
| 0.50     | Тор:                           | 1.00       |              |
| 1.00     | Bottom:                        | 1.00       |              |
|          |                                | OK N Car   | ncel         |
|          | Page A4  Portrait es 0.50 1.00 | Page Setup | Page Setup - |

#### Back Up the Report Layout

To guarantee that you will be able to revert your report to its original state, you can to create a *backup copy*. Then, you can apply changes without worrying that it will be hard to restore your report, in case something breaks.

• To save a copy of your report, click the Save As button in the Toolbar.

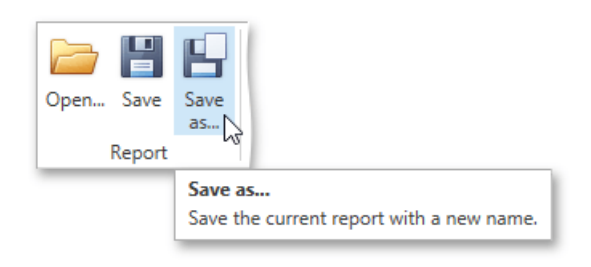

Then, in the invoked standard **Save** dialog, specify the folder and file name.

• To save the current layout of your report, click the **Save** button in the **Toolbar**, or press CTRL+S. When you click this button for the report for the first time, it invokes the **Save** dialog, which allows you to specify where the report should be saved. The subsequent clicking of this button for the same report will silently save the report to the previously specified file.

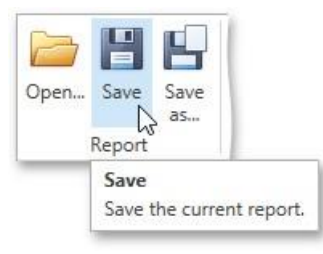

To load a previously saved report, click the **Open** button in the **Toolbar** or press CTRL+O. This invokes

• the standard Open

dialog, which allows you to locate and open report files.

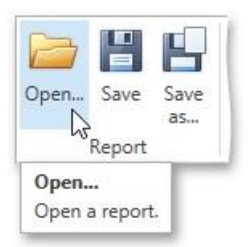

#### **Providing Data**

The topics in this section describe the basic concepts of providing data for reports and their elements in the Report Designer.

- Binding a Report to Data
- Binding Report Controls to
- Data Using Mail Merge
- Report
- Parameters
- Query
- Parameters Calculated Fields

OneStream Software Report Designer for WPF

# Binding a Report to Data

The Report Designer is primarily designed to work with *data-aware reports*, meaning that a report obtains its general dynamic data from an external data source.

The documents in this section describe how to connect reports to various kinds of data sources.

- Bind a Report to a Database
- Bind a Report to an Entity Framework Data
- Source Bind a Report to an Object Data
- Source
- Bind a Report to an Excel Data Source

#### Bind a Report to a Database

This document describes the steps required to connect a report

to a database. To bind a report to a database, do the following.

- 1. Create a new report.
- 2. Right-click the report and select Edit... in the context menu. In the invoked dialog, expand the Data Source drop-down and click the Add New button.

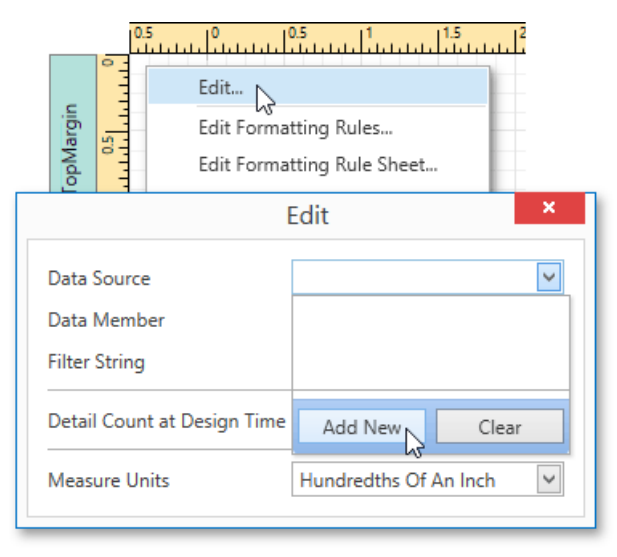

 The first page of the invoked Data Source Wizard allows you to specify the data source type. Select Database and click Next to proceed.

|   |                           | Data Sourc       | e Wizard       | ×              |
|---|---------------------------|------------------|----------------|----------------|
| : | Select the data source ty | pe.              |                |                |
|   | Database                  | Entity Framework | Object Binding | Excel File     |
|   |                           |                  | Previo         | us Next Finish |

4. On the next page, specify the data connection to be used. If it is absent in the list containing existing connections, select **No**, **I'd like to specify the connection parameters myself** and click **Next**.

| Data Source Wizard                                       | •                    |
|----------------------------------------------------------|----------------------|
| Do you want to use an existing data connection?          |                      |
| No. I'd like to specify the connection parameters musclf |                      |
| Yes, let me choose an existing connection from the list  |                      |
|                                                          |                      |
|                                                          |                      |
|                                                          |                      |
|                                                          |                      |
|                                                          |                      |
|                                                          |                      |
|                                                          |                      |
|                                                          |                      |
|                                                          |                      |
|                                                          |                      |
|                                                          |                      |
|                                                          |                      |
|                                                          | Previous Next Finish |
|                                                          |                      |

5. On the next wizard page, define a custom connection string, or select from the supported data source types. Depending on the data provider selected, it may be necessary to specify additional connection options (such as authentication type and database name) on this page.

|                      | Data Source Wizard                                | < |
|----------------------|---------------------------------------------------|---|
| Select the dat       | a provider and specify the connection properties. |   |
| Provider:            | Microsoft SQL Server                              | / |
| Server name:         | localhost                                         |   |
| Authentication type: | Windows authentication                            | - |
| User name:           |                                                   |   |
| Password:            |                                                   |   |
| Database:            | Northwind                                         | - |
|                      |                                                   |   |
|                      |                                                   |   |
|                      |                                                   |   |
|                      |                                                   |   |
|                      |                                                   |   |
|                      |                                                   |   |
|                      | Previous Next Finish                              |   |

Click Next to proceed.

6. If server authentication is required for the selected database type, the next page will prompt you to specify whether or not you want to save the user credentials along with the connection string.

Select the required option and click Next.

| Data Source Wizard                                                                            | ×     |
|-----------------------------------------------------------------------------------------------|-------|
| Save the connection string.                                                                   |       |
|                                                                                               |       |
| The connection uses server authentication.<br>Do you want to save the user name and password? |       |
| ○ Yes, save all required parameters                                                           |       |
| No, skip credentials for security reasons                                                     |       |
|                                                                                               |       |
|                                                                                               |       |
|                                                                                               |       |
|                                                                                               |       |
| Previous Next                                                                                 | inish |

7. On the next page, you can construct an SQL query to obtain data from the database, or select a stored procedure. To construct an SQL query, click **Run Query Builder...** 

|                                  | Data Source W | /izard   |             |
|----------------------------------|---------------|----------|-------------|
| Create a query or select a store | d procedure.  |          |             |
| Query                            |               |          |             |
| O Stored Procedure               |               |          |             |
| SQL string:                      |               |          |             |
|                                  |               |          |             |
|                                  |               |          |             |
|                                  |               |          |             |
|                                  |               |          |             |
|                                  |               |          |             |
|                                  |               |          |             |
|                                  |               |          |             |
|                                  |               |          |             |
|                                  |               |          |             |
| Query Builder                    |               | Previous | Next Finish |

8. In the invoked Query Builder window, select an item from the list of available tables on the left and drop it onto the list of data tables to be used.

|                                                                                                    |      |             |       | Query   | Builder   |      |           |            |          |           |
|----------------------------------------------------------------------------------------------------|------|-------------|-------|---------|-----------|------|-----------|------------|----------|-----------|
| Categories                                                                                               | ^    | Name        |       | Join In | formation |      | select    | 1          |          |           |
| Customers<br>EmployeeCustomers<br>Employees<br>OrderDetails<br>Orders<br>Products<br>Region              | ×*** | Karata<br>™ |       |         |           | ^    |           |            |          |           |
| Columns of Products                                                                                      |      |             |       |         |           |      |           |            |          |           |
| Columns of Products ProductID Int64 ProductN String(40)                                                  | ^    |             |       |         |           | ~    |           |            |          |           |
| ProductID     Int64       ProductID     String(40)       SupplierID     Int64       CategoryID     Int64 |      | Column      | Table | Alias   | Output    | Sort | ting Type | Sort Order | Group By | Aggregate |

9. Enable the check box near the added table to include all of its fields in the data view.

| Categories                                                                                    | ^ | Name        |                 |            | Join Information     |           | select   | "Produc                                                  | ts"."Produc                 | stID",                |  |  |
|-----------------------------------------------------------------------------------------------|---|-------------|-----------------|------------|----------------------|-----------|----------|----------------------------------------------------------|-----------------------------|-----------------------|--|--|
| CustomerCustomerDemo<br>CustomerDemographics<br>Customers<br>Employees<br>EmployeeTerritories |   | Produ       | cts             |            |                      | ^         |          | "Produc                                                  | ts"."Produc<br>ts"."Suppli  | tName",<br>lerID",    |  |  |
|                                                                                               |   | *(          | ' (All Columns) |            |                      |           |          | "Produc                                                  | "Products"."CategoryID",    |                       |  |  |
|                                                                                               |   | V Pro       | oductID         |            |                      |           |          | "Products"."QuantityPerUnit",<br>"Products"."UnitPrice", |                             |                       |  |  |
|                                                                                               |   | V Pro       | oductName       |            |                      |           |          | "Products". "UnitsInStock",                              | InStock",                   |                       |  |  |
|                                                                                               |   | Su          | pplierID        |            | Can join [Suppliers] | .[ 🔂      |          | "Produc                                                  | ts"."Reorde                 | "."ReorderLevel",     |  |  |
| Order Details                                                                                 |   | ✓ Ca        | tegoryID        | oryID      | Can join [Categorie  | s 🔂       | from     | "Produc                                                  | ts"."Discor<br>"Products" ' | tinued"<br>"Products" |  |  |
| #Orders                                                                                       |   | V Qu        | antityPerUnit   |            | 1 8 10 t             |           | IIOM GDO |                                                          |                             |                       |  |  |
| Products                                                                                      |   | V Un        | itPrice         |            |                      |           |          |                                                          |                             |                       |  |  |
| BKegion                                                                                       | ~ | ~           | V Un            | itsInStock |                      |           |          |                                                          |                             |                       |  |  |
| Columns of Products                                                                           | ^ | V Un        | itsOnOrder      |            |                      |           |          |                                                          |                             |                       |  |  |
| ProductID Int32                                                                               | • | Re Re       | orderLevel      |            |                      | ~         |          |                                                          |                             |                       |  |  |
| Product String(40)                                                                            | 1 | Column      | Table           | Alias      | Output               | Sorting T | ype Sort | Order                                                    | Group By                    | Aggregate             |  |  |
| SupplierID Int32                                                                              |   | ProductID   | Products        |            | $\checkmark$         |           |          |                                                          |                             | None                  |  |  |
| Categor Int32                                                                                 |   | ProductName | Products        |            |                      |           |          |                                                          |                             | None                  |  |  |
| Quantit String(20)                                                                            |   | SupplierID  | Products        |            | $\checkmark$         |           |          |                                                          |                             | None                  |  |  |

Click OK to exit the Query Builder. Click Finish to exit the Data Source Wizard.

The newly created SQL data source will be displayed in the **Components** node of the Report Explorer. Additionally, the hierarchy of the data source will be reflected by the Field List.

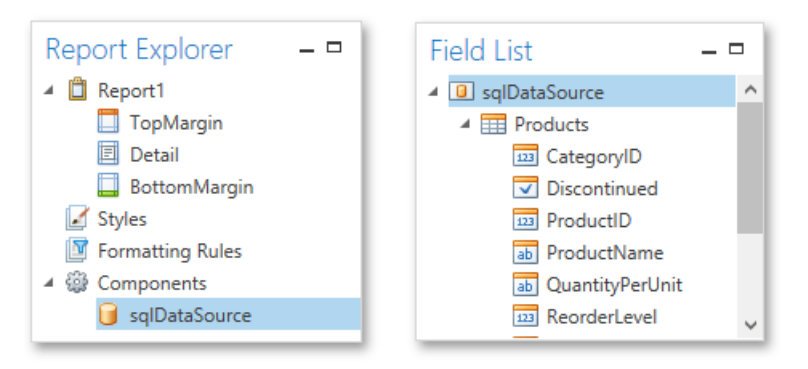

# Bind a Report to an Entity Framework Data Source

This document describes the steps required to connect a report to data provided by an Entity

Framework data context. To bind a report to an Entity Framework data source, do the following.

- 1. Create a new report.
- 2. Right-click the report and select **Edit...** in the context menu. In the invoked dialog, expand the **Data Source** drop-down and click the **Add New** button.

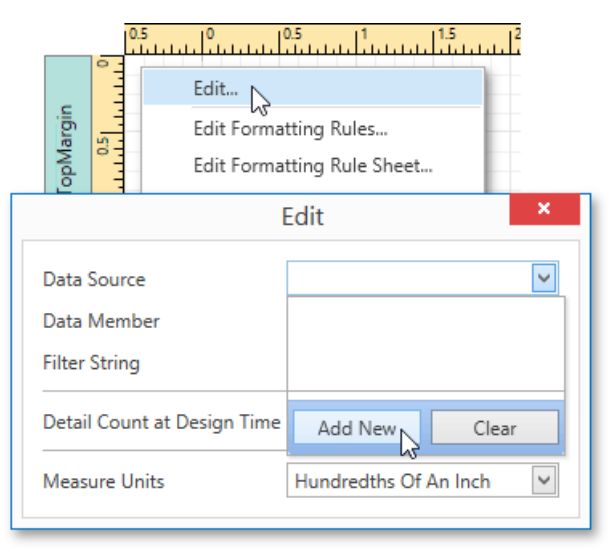

3. The first page of the invoked Data Source Wizard allows you to specify the data source type. Select Entity Framework

and click Next to proceed.

|                            | Data Sou         | rce Wizard     | ×              |
|----------------------------|------------------|----------------|----------------|
| Select the data source typ | e.               |                |                |
| Database                   | Entity Framework | Object Binding | Excel File     |
|                            |                  | Previou        | IS Next Finish |

4. On the next page, select the required data context from the list of available data contexts and click **Next**.

| Data Source Wizard                                         |                   | ×   |
|------------------------------------------------------------|-------------------|-----|
| Choose an existing data context or browse for an assembly. |                   |     |
| EFDataSource.NorthwindEntities                             | Browse            |     |
|                                                            |                   |     |
|                                                            |                   |     |
|                                                            |                   |     |
|                                                            |                   |     |
|                                                            |                   |     |
|                                                            |                   |     |
|                                                            |                   |     |
|                                                            |                   |     |
|                                                            | Previous Next Fin | ish |

5. Select a connection string to be used to establish a data connection.

|   | Data Source Wizard                                                             | × |
|---|--------------------------------------------------------------------------------|---|
|   | Do you want to select a connection string from the list of available settings? |   |
| 0 | No, specify a custom connection string                                         |   |
| 0 | Ves, let me choose from list                                                   |   |
| ŀ | LocalSqlServer                                                                 |   |
| ľ | NorthWindEntrics                                                               |   |
|   |                                                                                |   |
|   |                                                                                |   |
|   |                                                                                |   |
|   |                                                                                |   |
|   |                                                                                |   |
|   |                                                                                |   |
|   |                                                                                |   |
|   |                                                                                |   |
| _ |                                                                                |   |
|   | Previous Next Finis                                                            | h |

Click Next to proceed to the next page.

6. The following wizard page is available only if the current entity data model contains stored procedures. To bind to a stored procedure, click Add. Then, in the invoked window, select a required stored procedure and click OK.

|                 | D                                                      | ata Source Wiz                                                   | ard                             |       | ×      |
|-----------------|--------------------------------------------------------|------------------------------------------------------------------|---------------------------------|-------|--------|
| Manage Stored P | Procedures                                             |                                                                  |                                 |       |        |
|                 | Name                                                   | Туре                                                             | Expression                      | Value |        |
|                 | Select stored                                          | d procedures to                                                  | add - 🗖 🗙                       |       |        |
|                 | ProductsInPrice<br>Sales_by_Year (B<br>SalesByCategory | Range (MinPrice, Ma<br>leginning_Date, End<br>r (CategoryName, O | xPrice)<br>ing_Date)<br>rdYear) |       |        |
|                 |                                                        |                                                                  | OK Cancel                       |       |        |
|                 |                                                        |                                                                  |                                 |       | ~      |
| Add Remove      | Preview                                                |                                                                  | Previous                        | Next  | Finish |

7. Configure the parameters to be passed to the selected stored procedure. Be sure to specify the correct parameter **Type**. Click **Finish** to exit the wizard.

|                          |     | Data     | Source Wizard |            |           | ×      |
|--------------------------|-----|----------|---------------|------------|-----------|--------|
| Manage Stored Proc       | edu | ires     |               |            |           |        |
| ProductsInPriceRange (Mi |     | Name     | Туре          | Expression | Value     |        |
|                          |     | MinPrice | Decimal       |            | 10        | $\sim$ |
|                          | I   | MaxPrice | Decimal       |            | 30        |        |
|                          |     |          |               |            |           |        |
|                          |     |          |               |            |           |        |
|                          |     |          |               |            |           |        |
| < >>                     |     |          |               |            |           | >      |
| Add Remove               | P   | review   |               | Previous   | Next Fini | sh 🔓   |

The newly created Entity Framework data source will be displayed in the **Components** node of the Report Explorer. Additionally, the hierarchy of the data source will be reflected by the Field List.

# Bind a Report to an Object Data Source

This document describes the steps required to connect a report to an object data source. To bind a report to an object data source, do the following.

- 1. Create a new report.
- 2. Right-click the report and select Edit... in the context menu. In the invoked dialog, expand the Data Source drop-down and click the Add New button.

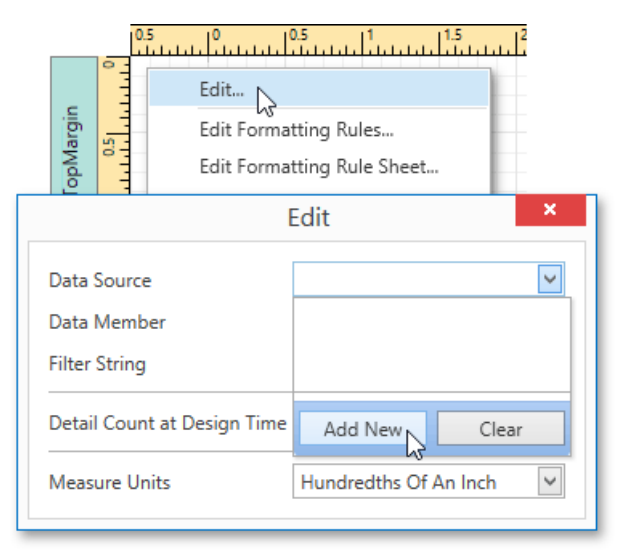

3. The first page of the invoked **Data Source Wizard** allows you to specify the data source type. Select **Object Binding** and click **Next** to proceed.

|                            | Data Sourc       | e Wizard       | ×               |
|----------------------------|------------------|----------------|-----------------|
| Select the data source typ | oe.              |                |                 |
| Database                   | Entity Framework | Object Binding | Excel File      |
|                            |                  | Previ          | ous Next Finish |

4. Next, select an assembly that contains the class type definition of the data source. To exclude irrelevant assemblies from this list, select the **Show only highlighted assemblies** check box.

| BindingToObj | ectDataSource        |    |  |  |
|--------------|----------------------|----|--|--|
|              |                      |    |  |  |
|              |                      |    |  |  |
|              |                      |    |  |  |
|              |                      |    |  |  |
|              |                      |    |  |  |
|              |                      |    |  |  |
|              |                      |    |  |  |
| Show only    | nighlighted assembli | es |  |  |

5. On the following wizard page, select a data source type. To exclude irrelevant classes from this list, select the **Show only highlighted types** check box.

| Data Source Wizard             | ×      |
|--------------------------------|--------|
| Select a data source type.     |        |
| A {} BindingToObjectDataSource |        |
| ខ្មែ Fishes                    |        |
|                                |        |
|                                |        |
|                                |        |
|                                |        |
|                                |        |
|                                |        |
|                                |        |
|                                |        |
|                                |        |
|                                |        |
| Show only highlighted types    |        |
|                                |        |
|                                |        |
| Previous Next                  | Finish |
|                                | 45     |

6. On the next wizard page, select whether you need to retrieve the actual data from the data source or obtain the data source schema (enabling you to edit the report layout without having access to the actual underlying data). Select the second option and click **Next** to proceed.

| Data Source Wizard ×                                                                                                    |  |  |  |  |  |
|----------------------------------------------------------------------------------------------------|--|--|--|--|--|
| Select the data binding mode.                                                                                                    |  |  |  |  |  |
| Retrieve the data source schema<br>Only the data source schema is retrieved from the specified object, without feeding the actual data.<br>To manually retrieve the actual data, create a data source object's instance in code and assign it to the<br>ObjectDataSource.DataSource property. |  |  |  |  |  |
| <ul> <li>Retrieve the actual data</li> <li>The object data source automatically creates an instance of the specified type by using one of the available constructors. If only one constructor is available, this constructor will be used.</li> </ul>                                         |  |  |  |  |  |
|                                                                                                    |  |  |  |  |  |
| Previous Next V Finish                                                                                                    |  |  |  |  |  |

 The following page allows you to select a data source constructor to be used to create an instance of the data source. To exclude irrelevant constructors from the list, select the Show only highlighted constructors check box.

|                                    | Data Source Wizard × |  |
|------------------------------------|----------------------|--|
| Select a data source constructor.  |                      |  |
| (string filePath)                  |                      |  |
|                                    |                      |  |
|                                    |                      |  |
|                                    |                      |  |
|                                    |                      |  |
|                                    |                      |  |
|                                    |                      |  |
|                                    |                      |  |
|                                    |                      |  |
|                                    |                      |  |
| Show only highlighted constructors |                      |  |
|                                    | Previous Next Finish |  |

8. On this wizard page, you can specify the parameters for the selected constructor. To specify the constructor parameter's value, use the Value column. Enable the check box in the Expression column to make it possible to specify the parameter expression using the Expression Editor. In this case, you can pass an existing report parameter to the member or even create a new report parameter using the in-place editor.

|   |                   | Data Sour          | ce Wizard  |               | ×      |
|---|-------------------|--------------------|------------|---------------|--------|
|   | Specify the const | ructor parameters. |            |               |        |
| Γ | Name              | Туре               | Expression | Value         |        |
|   | filePath          | String             |            | D:\Fishes.txt | $\sim$ |
| L |                   |                    |            |               |        |
|   |                   |                    |            |               |        |
|   |                   |                    |            |               |        |
| L |                   |                    |            |               |        |
| L |                   |                    |            |               |        |
| L |                   |                    |            |               |        |
| L |                   |                    |            |               |        |
| L |                   |                    |            |               |        |
| L |                   |                    |            |               |        |
|   |                   |                    |            |               |        |
|   |                   |                    |            |               | $\sim$ |
|   |                   |                    | Dravia     | re Novt Einie | h      |
|   |                   |                    | Previou    | is Next Finis | - C2   |

Click Finish to exit the wizard.

The newly created object data source will be displayed in the **Components** node of the Report Explorer. Additionally, the hierarchy of the data source will be reflected by the Field List.

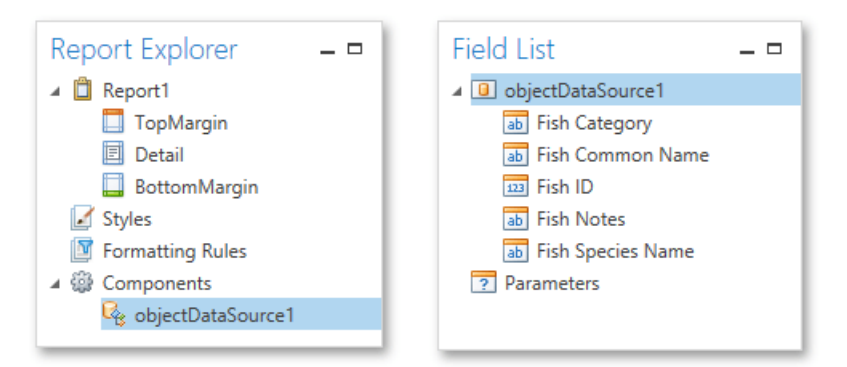

# Bind a Report to an Excel Data Source

This document describes the steps required to connect a report to data obtained from a

Microsoft Excel workbook. To bind a report to an Excel data source, do the following.

- 1. Create a new report.
- 2. Right-click the report and select **Edit...** in the context menu. In the invoked dialog, expand the **Data Source** drop-down and click the **Add New** button.

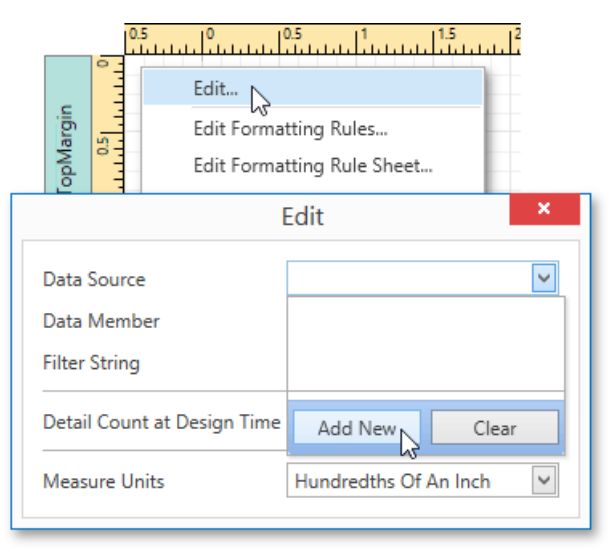

 The first page of the invoked Data Source Wizard allows you to specify the data source type. Select Excel File and click Next to proceed.

| Data Source Wizard ×        |                  |                |               |  |
|-----------------------------|------------------|----------------|---------------|--|
| Select the data source type | 2.               |                |               |  |
| Database                    | Entity Framework | Object Binding | Excel File    |  |
|                             |                  | Previou        | s Next Finish |  |

4. On the next wizard page, select a required Excel workbook. To do this, click the ellipsis button and locate the source file or enter the full path to this file. The XLS, XLSX and XLSM formats are supported.

| Data Source Wizard                    | ×      |
|---------------------------------------|--------|
| Select an Excel workbook or CSV file. |        |
| D:\Excel Data Source\Northwind.xlsx   | •••    |
|                                       |        |
|                                       |        |
|                                       |        |
|                                       |        |
|                                       |        |
|                                       |        |
| Previous Next Next                    | Finish |

Click **Next** to proceed to the next wizard page.

5. The next wizard page allows you to specify import settings.

Enable the first check box to use values of the first row as field names. If you disable this option, values of the first row will be imported as data and field names will be generated automatically. You can also specify whether to include empty rows to the result data source, and whether to skip hidden rows and columns.

|                   | Data Source                     | e Wizard | ×           |
|-------------------|---------------------------------|----------|-------------|
| Specify import se | ttings.                         |          |             |
| ✓ Use values      | of the first row as field names |          |             |
| 🖌 Skip empty      | rows                            |          |             |
| Skip hidden       | 1 rows                          |          |             |
| 🗹 Skip hidden     | 1 columns                       |          |             |
|                   |                                 |          |             |
|                   |                                 |          |             |
|                   |                                 |          |             |
|                   |                                 |          |             |
|                   |                                 |          |             |
|                   |                                 |          |             |
|                   |                                 |          |             |
|                   |                                 | Previous | Next Finish |
|                   |                                 |          |             |

Specify required settings and click Next.

6. On the next wizard page specify from which part of the workbook to extract data. All worksheets, tables

and named regions existing in the workbook are listed here.

| Select the required worksheet, | table or define | d name referr | ing to the s | pecified ran | ge. |  |
|--------------------------------|-----------------|---------------|--------------|--------------|-----|--|
| Bheet_Categories               |                 |               |              |              |     |  |
| Sheet_Products                 |                 |               |              |              |     |  |
| Sheet_Orders                   |                 |               |              |              |     |  |
| Range_Categories               |                 |               |              |              |     |  |
| Table_Categories               |                 |               |              |              |     |  |
| Table_Products                 |                 |               |              |              |     |  |
| Table_Orders                   |                 |               |              |              |     |  |
|                                |                 |               |              |              |     |  |
|                                |                 |               |              |              |     |  |
|                                |                 |               |              |              |     |  |
|                                |                 |               |              |              |     |  |
|                                |                 |               |              |              |     |  |
|                                |                 |               |              |              |     |  |
|                                |                 |               |              |              |     |  |
|                                |                 |               |              |              |     |  |

7. The next wizard page allows you to select required columns and specify their settings.

To select a column, enable the corresponding **Selected** check box. Use **Name** to specify the custom column name and

Type to choose the column type.

| Data Source Wizard                                  |   |                 |               |               |  |
|-----------------------------------------------------|---|-----------------|---------------|---------------|--|
| Select required columns and specify their settings. |   |                 |               |               |  |
| Selected                                            |   | Name            | Туре          |               |  |
|                                                     |   | ProductID       | Double        | $\sim$        |  |
|                                                     | > | ProductName     | String        |               |  |
|                                                     |   | SupplierID      | Double        |               |  |
|                                                     | > | CategoryID      | Double        |               |  |
|                                                     | > | QuantityPerUnit | String        |               |  |
|                                                     | > | UnitPrice       | Double        |               |  |
|                                                     | > | UnitsInStock    | Double        |               |  |
|                                                     |   | UnitsOnOrder    | Double        |               |  |
|                                                     |   | ReorderLevel    | Double        |               |  |
|                                                     |   | Discontinued    | Boolean       |               |  |
| ۱.                                                  |   | EAN13           | String        |               |  |
|                                                     |   |                 |               |               |  |
|                                                     |   |                 |               |               |  |
|                                                     |   |                 |               | $\rightarrow$ |  |
| Preview                                             | ] |                 | Previous Next | Finish        |  |

On this page, you can also preview the resulting data by clicking the **Preview...** button.
| Data Preview (First 1000 Rows Displayed) – 🗖 💌 |             |                     |            |                |   |  |
|------------------------------------------------|-------------|---------------------|------------|----------------|---|--|
| Product Name                                   | Category ID | Quantity Per Unit   | Unit Price | Units In Stock |   |  |
| Chai                                           | 1           | 10 boxes x 20 bags  | 18         |                | ^ |  |
| Chang                                          | 1           | 24 - 12 oz bottles  | 19         |                |   |  |
| Aniseed Syrup                                  | 2           | 12 - 550 ml bottles | 10         |                |   |  |
| Chef Anton's Cajun                             | 2           | 48 - 6 oz jars      | 22         |                |   |  |
| Chef Anton's Gum                               | 2           | 36 boxes            | 21.35      |                |   |  |
| Grandma's Boysen                               | 2           | 12 - 8 oz jars      | 25         |                |   |  |
| Uncle Bob's Organi                             | 7           | 12 - 1 lb pkgs.     | 30         |                |   |  |
| Northwoods Cranb                               | 2           | 12 - 12 oz jars     | 40         |                |   |  |
| Mishi Kobe Niku                                | 6           | 18 - 500 g pkgs.    | 97         |                | ~ |  |
| <                                              |             |                     |            | >              |   |  |
|                                                |             |                     |            | OK             |   |  |

Click Finish to complete the wizard.

The newly created data source will be displayed in the **Components** node of the Report Explorer. Additionally, the hierarchy of the data source will be reflected by the Field List.

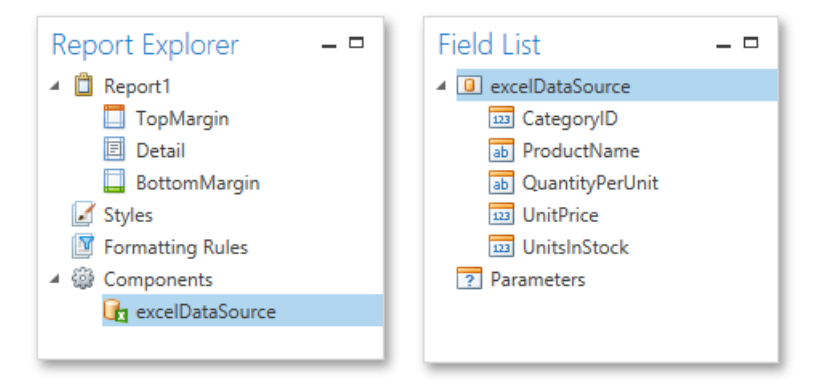

# **Binding Report Controls to Data**

Report controls can either display static information or dynamic data obtained from the bound data source.

Data-bound controls are indicated by a yellow database icon, both on the Design Surface and in the Report Explorer.

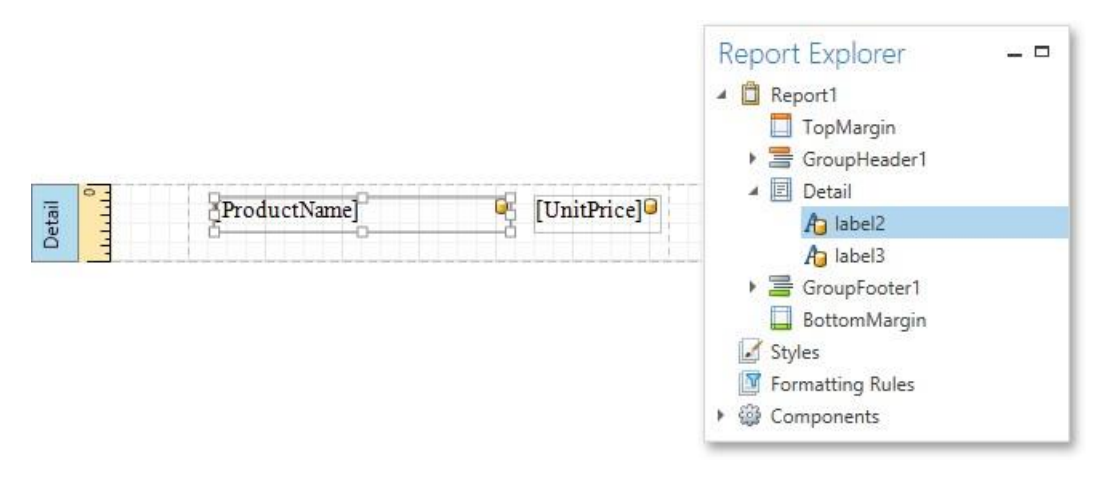

To embed dynamic information to a report, if this information is contained in the report data source, you can use one of the following approaches.

- Using the Field List
- Using the Context
- Menu
- Using the Properties Panel

After a control is bound to data, you can employ additional features that are listed in the Special Capabilities section of this document.

## Using the Field List

The Report Designer allows you to create a data-aware element using the Field List. To do this, switch to the Field List panel, click the desired field item and drop it onto the report band. This automatically creates a control bound to the selected data field.

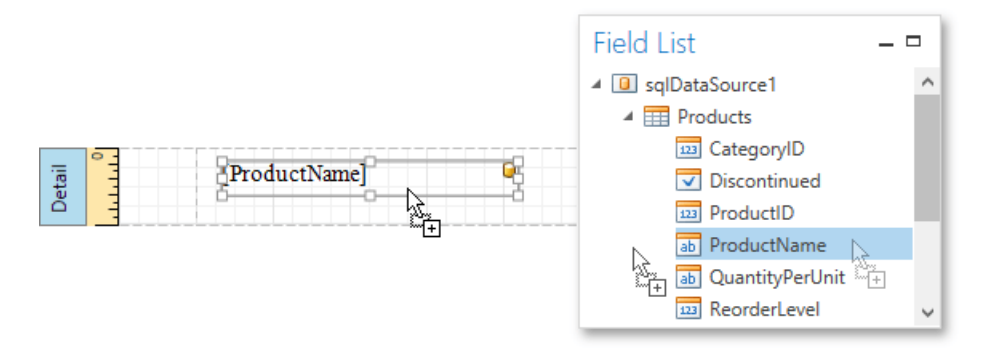

## Using the Context Menu

Right click an existing report control, and in the invoked context menu, click the Edit... link.

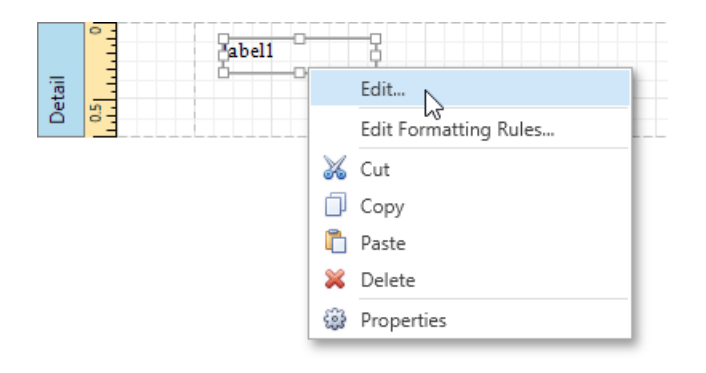

In the invoked Edit dialog, expand the Data Binding drop-down and select the required data field.

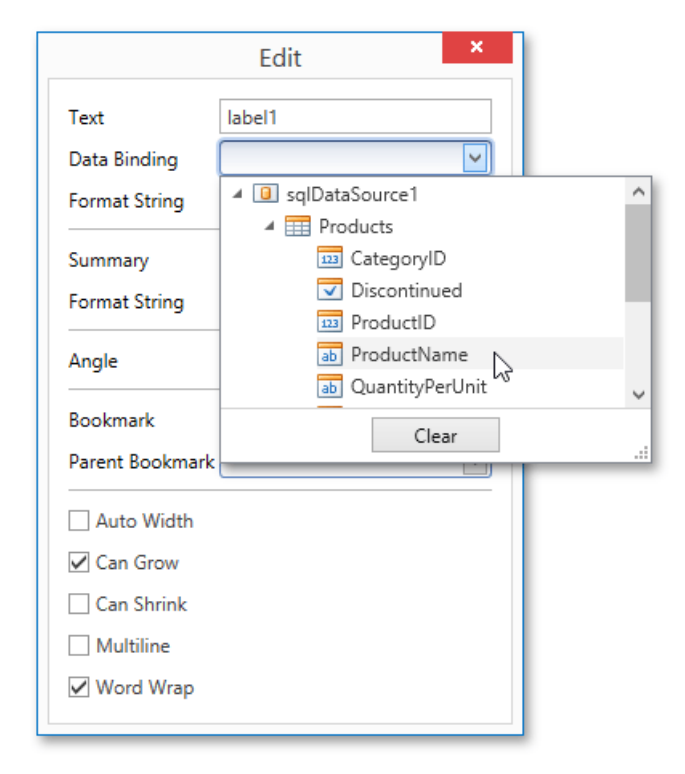

To unbind a control's property, expand the **Data Binding** drop-down and click the **Clear** button.

## Using the Properties Panel

Select a control (e.g., on the Design Surface) and switch to the Properties Panel. Expand the Data Bindings option and specify a data field for the required property (e.g., Text).

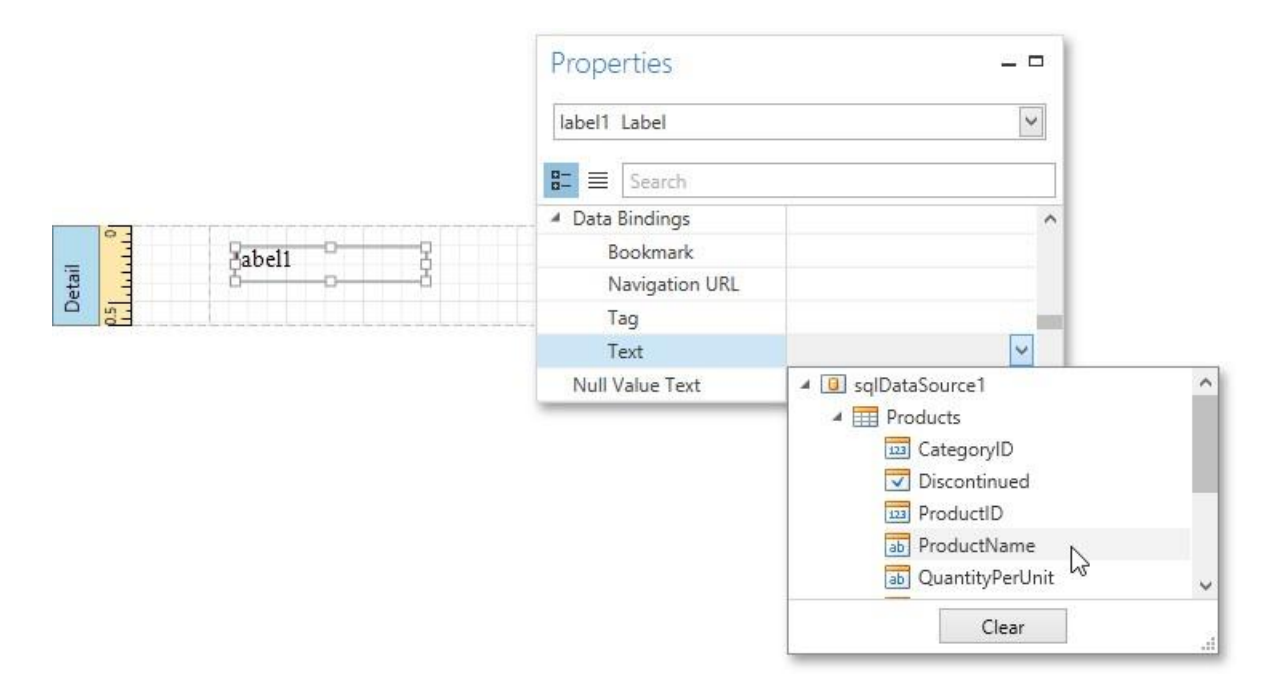

To unbind a control's property, expand the corresponding drop-down and click the **Clear** button.

## **Special Capabilities**

After a control is bound, you can apply formatting to its dynamic content (e.g., for it to be treated as currency, or date-time content). For details on this, refer to Formatting Data.

It is possible to force a control to display a result of a summary function calculated across the data field to which it is bound. For more information, see Calculating Summaries.

Another noteworthy option is to combine both static and dynamic content within the same control (e.g., to append some text prefix or postfix to a value obtained from a database), or even bind a control to multiple data fields at one time. This is detailed in Using Mail Merge.

If you are required to perform pre-calculations over the data field to which a control is bound, you can do so by creating a

calculated field, and binding the control to it. This is detailed at Calculated Fields.

In turn, a calculated field may contain both dynamic and static *parameters*, which can be requested each time a report is being previewed. For more information, refer to Report Parameters.

## Using Mail Merge

The *mail merge* feature allows you to combine both static and dynamic content within the same report control. For instance, you can append some text prefix or postfix to a value obtained from a database, or even bind a control to multiple data fields at one time.

Mail merge is available for the following controls.

- Label
- Table
- Cell
- Check
   Day
   Day
- Box Bar Code
- Zip
  - Code

To embed dynamic data into a control's static content, type in data field names surrounded by [square brackets]. If this field is valid in the current data context, it will be replaced with an appropriate data value when a report is previewed or exported. Since this data field is inserted into a label's text, you may also use any prefix or postfix. Moreover, you can insert several embedded fields into the **Text** of a single control, and all these embedded fields should be processed correctly.

| [Picture]                    |  |
|------------------------------|--|
| The [CategoryName] category: |  |
| [Description]                |  |

The Beverages category: Soft drinks, coffees, teas, beers, and ales

To embed a parameter's value into a control's content, use the **Parameters.ParameterName** syntax.

| Parameters parameter | [CategoryName]    | -5 |
|----------------------|-------------------|----|
|                      | [Caregory] (anne] | -2 |

#### **Report Parameters**

This document describes the main concepts of using parameters in the Report Designer and provides information on how to create parameters and pass their values.

The document consists of the following sections.

- Using Parameters
- Creating Parameters
- Passing Parameter
- Values

#### **Using Parameters**

Report parameters provide the capability to pass data of a certain type to a report and can be used in different ways listed below.

• Filtering

You can use a report parameter to filter report data according to the current parameter value by specifying the report's

Filter String. For more information, see the Filtering Data topic.

| Filter String Editor 🛛 🗖 🗙       |
|----------------------------------|
| And CategoryID Equals ?CatID @ S |
| OK Cancel                        |

## Data Binding

To show a parameter's value in a report, drag the parameter from the Field List panel and drop it onto the required band. This creates a **Label** bound to the parameter, as with an ordinary data field.

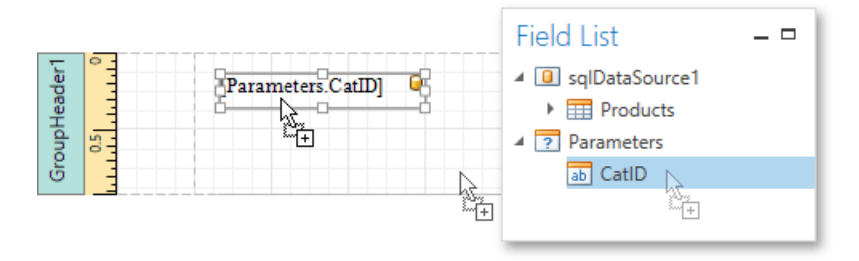

For more information, see the Binding Report Controls to Data topic.

## Calculated Fields and Conditional Formatting

Parameters can participate in constructing expressions for calculated fields and formatting rules, as well as standard data fields. The only difference is that a parameter is inserted into the expression's text using the "**Parameters.**" prefix before its name.

|                                                             | Expression Editor     | _ <b>□</b> ×                            |
|-------------------------------------------------------------|-----------------------|-----------------------------------------|
| [UnitPrice] * [Parameters.Discoun                           | :]                    |                                         |
| + - × ÷ %                                                   | (…) = ≠ < ≤           | > () () ()                              |
| Functions<br>Operators<br>Fields<br>Constants<br>Parameters | [Parameters.Discount] | The type of this parameter is:<br>Int32 |
|                                                             |                       | OK Cancel                               |

## • Cascading Parameters

You can filter parameter values by specifying the filtering expression that can also include other parameter values. To construct this filtering expression, set the parameter's **Look-Up Settings Type** property to **StaticList** or **DynamicList** and then specify its **Filter String** property.

| Properties           | _ 1                     |   |                                       |
|----------------------|-------------------------|---|---------------------------------------|
| parameterCompanyName | Parameter               | 1 |                                       |
| Search               |                         |   | Filter String Editor 🗖 🗖 🗙            |
| search               |                         |   | And G                                 |
| (Name)               | parameterCompanyName    | ^ | Country Founds 2 country @ @          |
| Description          |                         |   | Country Equals (parameter Country 😈 🤡 |
| Look-Up Settings     | DynamicList             |   |                                       |
| Data Adapter         |                         | - |                                       |
| Data Member          | Suppliers               |   |                                       |
| Data Source          | dsMasterDetail1         |   | OK . Cancel                           |
| Display Member       | dsMasterDetail1 - Suppl | - |                                       |
| Filter String        |                         |   |                                       |
| Value Member         | dsMasterDetail1 - Suppl | 2 |                                       |
| Multi-Value          |                         | ~ |                                       |

## • Multi-Value Parameters

If a parameter is bound to a collection of standard values, it is possible to store more than one value in it. To do this, enable the parameter's **MultiValue** property.

| Properties –         |               |        |
|----------------------|---------------|--------|
| categories Parameter |               |        |
| 8 Search             |               |        |
| (Name)               | categories    | ^      |
| Description          | Categories    |        |
| Look-Up Settings     | DynamicList   |        |
| Multi-Value          | $\checkmark$  |        |
| Туре                 | System.String |        |
| Value                | String[]      |        |
| Visible              | $\checkmark$  | $\sim$ |

Multi-value parameters are useful when you need to filter report data against a list of values. The image below

demonstrates a correct filtering expression that incorporates a multi-value parameter.

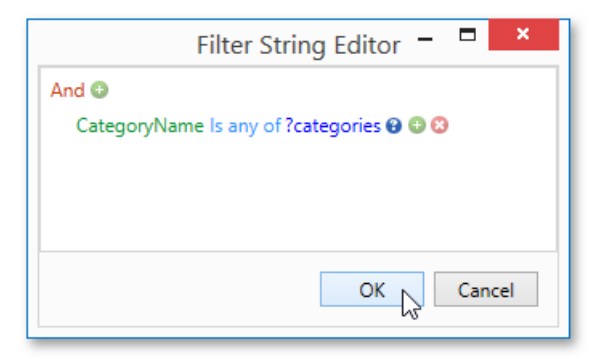

The following image demonstrates an editor for a multi-value parameter in a Print Preview.

| Paramete   | ers – 🗆 ×      |
|------------|----------------|
| Categories |                |
|            | (Select All)   |
|            | ✓ Beverages    |
|            | Condiments     |
|            | Produce        |
|            | ✓ Seafood      |
|            | Dairy Products |
|            | Confections    |
|            | Grains/Cereals |
|            | Meat/Poultry   |
|            | OK Cancel:     |

## **Creating Parameters**

To create report parameters, follow the steps below.

- 1. Create a new report and bind it to a data source.
- 2. In the Field List panel, right-click the **Parameters** section and in the invoked menu, click **Add Parameter**.

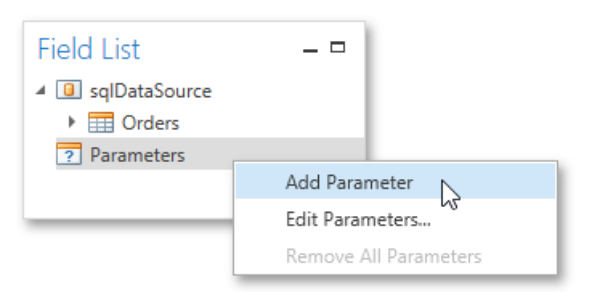

3. In the invoked Add New Parameter dialog, set the created parameter's Name and Description properties and make sure to set its Type to an appropriate value. To display this parameter in the Print Preview, enable the Show in the parameters panel option.

|                | Add New Parameter                          | × |  |  |
|----------------|--------------------------------------------|---|--|--|
| Name:          | FromDate                                   |   |  |  |
| Description:   | From:                                      |   |  |  |
| Туре:          | Date                                       | ~ |  |  |
| Default Value: | 1/1/2016                                   |   |  |  |
|                | Show in the parameters panel               |   |  |  |
|                | Supports the collection of standard values |   |  |  |
|                | Allow multiple values                      |   |  |  |
| Dynamic val    | ues Static values                          |   |  |  |
|                |                                            |   |  |  |
| Data Sour      | ce: 🗸 🗸                                    |   |  |  |
| Data Mem       | iber:                                      |   |  |  |
| Value Mer      | mber:                                      |   |  |  |
| Display M      | ember:                                     |   |  |  |
| Filter Strin   | g:                                         |   |  |  |
|                |                                            |   |  |  |
|                |                                            |   |  |  |
|                | OK Cancel                                  |   |  |  |
|                |                                            |   |  |  |

4. To assign a list of values to this report parameter, enable the **Supports the collection of standard values** option.

In the **Dynamic values** tab, you can specify a parameter's data source, data member, value member and display member. The value member defines a data field that provides values to the parameter. The display member defines a data field that provides display names for parameter values, i.e., how these values appear in the user interface available in a Print Preview.

In the Static values tab, you can manually fill the list of parameter values. Each parameter value has an

individual description specifying how this value appears in the Parameters Panel.

|             | Add New            | Parameter                   | ×      |
|-------------|--------------------|-----------------------------|--------|
| Name:       | FromDate           |                             |        |
| Description | h: From:           |                             |        |
| Type:       | Date               |                             | >      |
| Default Va  | ue: 1/1/2016       |                             | ~      |
|             | Show in the p      | arameters panel             |        |
|             | ✓ Supports the     | collection of standard valu | es     |
|             | Allow multipl      | e values                    |        |
| Dynamic     | values Static valu | es                          |        |
|             |                    |                             |        |
| Valu        | e                  | Description                 |        |
| 1/1/        | 2016               | January 1, 2016             | $\sim$ |
| 4/1/        | 2016               | April 1, 2016               |        |
| ▶ 6/1/      | 2016               | June 1, 2016                |        |
|             |                    |                             |        |
|             |                    |                             | $\sim$ |
|             | Add                | Remove                      |        |
|             |                    | OK N Ca                     | ncel   |
|             |                    | 3                           |        |

5. Then, repeat the previous steps to create the second parameter, so that every time your report is previewed, you will be

asked to specify two dates.

6. Next, use parameters to filter your report's data. Select report, and in the Properties Panel, click the ellipsis button for the Filter String property. Then, in the invoked Filter String Editor, construct an expression where a data field is compared with the created parameters. To access parameters, click the icon on the right until it turns into a question mark.

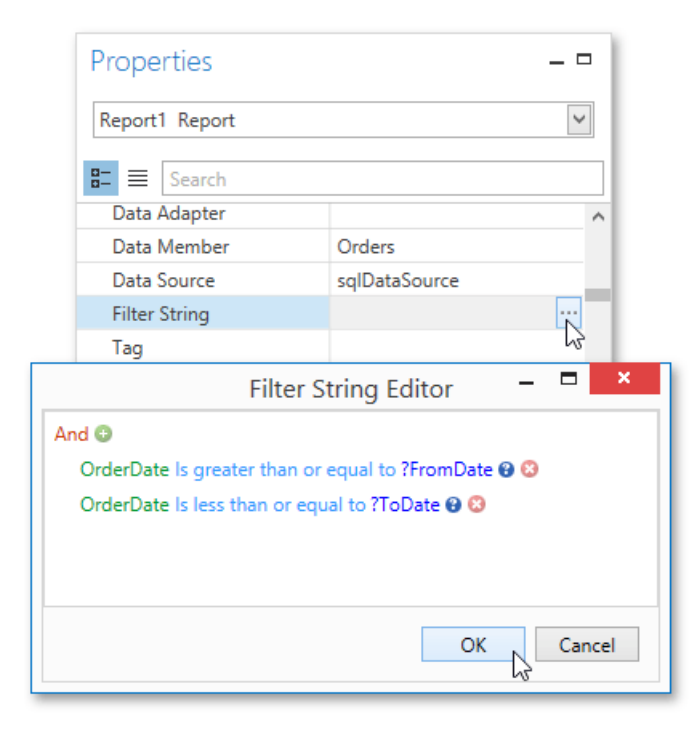

## **Passing Parameter Values**

OneStream Software Report Designer for WPF

To view the resulting report in the Report Designer, switch to the Print Preview tab. For a report containing at least one visible parameter, the dedicated Parameters Panel is automatically created in the Preview. This panel provides appropriate editors based on parameter types. To pass parameter values to the report, specify the required values and click **Submit**.

| From: | January 1, 2016 | ~      |
|-------|-----------------|--------|
| To:   | 7/1/2016        | ~      |
|       | Reset           | Submit |

|   |           |       |           | 1 |
|---|-----------|-------|-----------|---|
|   | 1/1/2016  | 10264 | Sweden    | 1 |
|   | 1/2/2016  | 10265 | France    |   |
|   | 1/3/2016  | 10266 | Finland   |   |
|   | 1/6/2016  | 10267 | Germany   |   |
|   | 1/7/2016  | 10268 | Venezuela |   |
|   | 1/8/2016  | 10269 | USA       |   |
|   | 1/9/2016  | 10270 | Finland   |   |
|   | 1/9/2016  | 10271 | USA       |   |
|   | 1/10/2016 | 10272 | USA       |   |
|   | 1/13/2016 | 10273 | Germany   |   |
|   | 1/14/2016 | 10274 | France    |   |
|   | 1/15/2016 | 10275 | Italy     |   |
|   | 1/16/2016 | 10276 | Mexico    |   |
|   | 1/17/2016 | 10277 | Germany   |   |
| 1 | 1/20/2016 |       |           |   |

#### **Query Parameters**

A query parameter holds an external value that is inserted into an SQL statement before query execution. This value can be either static or dynamically generated by an associated expression.

In the Report Designer, query parameters are typically used in the following scenarios.

- Passed as criteria to the WHERE part of an SQL statement to perform data source level filtering. The query parameter's value is inserted into the resulting SQL query string in the position of the corresponding placeholder, which has the "@QueryParameterName" form.
- Passed as actual parameters to a stored procedure. See the Customize the Query topic to learn more.

To create and configure query parameters to filter report data, do the following.

1. When creating a new data-bound report using the Report Wizard or binding an existing one to an SQL data source, go to the query customization page.

To open this page to customize an existing data source, right-click this data source in the Report Explorer and select

Manage Queries in the context menu.

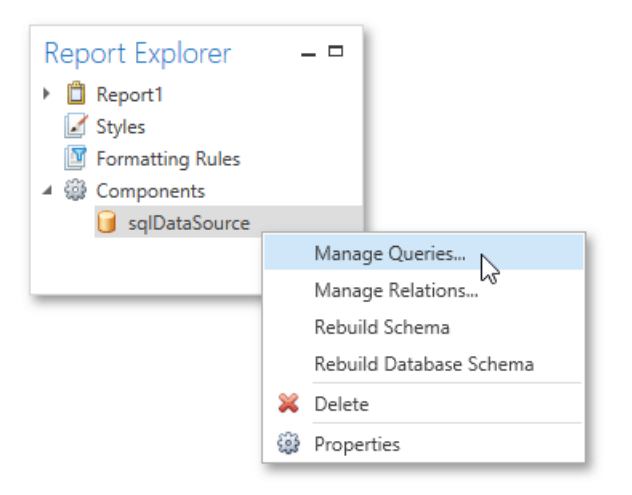

Then, in the invoked **Manage Queries** dialog, click the ellipsis button for the required query.

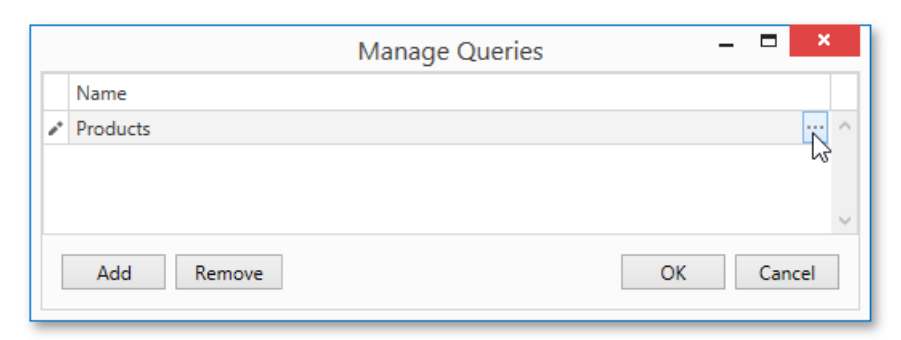

2. In the invoked Data Source Wizard, click the Run Query Builder... button.

| Create a c | juery or select a stored procedure.                                                                                                    |
|------------|----------------------------------------------------------------------------------------------------|
| Ouerv      |                                                                                                    |
| ⊖ Stored   | l Procedure                                                                                                    |
| SQL string | j:                                                                                                    |
| from       | "Products"."ProductID", "Products"."ProductName",<br>"Products"."SupplierID", "Products"."CategoryID",<br>"Products"."QuantityPerUnit", "Products"."UnitPrice",<br>"Products"."UnitsInStock", "Products"."UnitsOnOrder",<br>"Products"."ReorderLevel", "Products"."Discontinued"<br>"dbo"."Products" "Products" |
|            | Har . Draviour Navt Finish                                                                                                    |

3. In the Query Builder, construct the query, and then, click the Filter... button.

| Categories            | ^  |   | Name        |               |     | Join Inform  | ation   |   | select "Pr   | oducts"."Pr  | oductID",    |             |  |
|-----------------------|----|---|-------------|---------------|-----|--------------|---------|---|--------------|--------------|--------------|-------------|--|
| CustomerCustomerDemo  |    | F | A Produc    | ts            |     |              |         | ^ | "Pr          | oducts . Pr  | pplierID",   |             |  |
| CustomerDemographics  |    |   | - * (/      | All Columns)  |     |              |         |   | "Pr          | oducts"."Ca  | tegoryID",   | + 11        |  |
| Customers             |    |   | Pro Pro     | ductID        |     |              |         |   | "Pr          | oducts . Qu  | itPrice",    | ,           |  |
| Employees             |    |   | Pro         | oductName     |     |              |         |   | "Pr          | oducts"."Un  | itsInStock", |             |  |
| EmployeeTerritories   |    |   | Su          | oplierID      |     | Can join [Su | ippli 🚯 | T | "Pr          | oducts"."Re  | orderLevel", |             |  |
| Order Details         |    |   | Ca          | tegoryID      |     | Can join [Ca | ateg    | - | "Pr          | oducts"."Di  | scontinued"  |             |  |
| Orders                |    |   |             | antityPerUnit |     |              |         |   | IIOM OD      | o . Froduct. | s Froduces   | 5 · · · · · |  |
| Products              |    |   | ☑ Un        | itPrice       |     |              |         |   |              |              |              |             |  |
| Region                |    |   | V Un        | itsInStock    |     |              |         |   |              |              |              |             |  |
| Shippers              |    |   | V Un        | itsOnOrder    |     |              |         |   |              |              |              |             |  |
| Suppliers             | ~  |   | Rei Rei     | orderl evel   |     |              |         |   |              |              |              |             |  |
| Columns of Categories | ^  |   | ✓ Dis       | continued     |     |              |         | - |              |              |              |             |  |
| Categor Int32         | A. |   | Column      | Table         | Ali | as           | Output  |   | Sorting Type | Sort Order   | Group By     | Aggregate   |  |
| Categor String(15)    |    | E | ProductID   | Products      |     |              |         |   | 2.11         |              |              | None        |  |
| Descript String(10    |    |   | ProductName | Products      |     |              | ~       |   |              |              |              | None        |  |
| Picture ByteArray     | 4  |   | SupplierID  | Products      |     |              | ~       |   |              |              |              | None        |  |
|                       |    |   | sepp.cnb    | , ioused      |     |              | 100     |   |              |              | lines.       |             |  |

4. In the invoked Filter Editor, construct a filtering expression that will be used to filter resulting data at the data source level. To access parameters, click the icon on the right until it turns into a question mark. Then, click the parameter placeholder and select Create Query Parameter.

| Filter Editor                                                           | _ 🗖 ×                                               |
|-------------------------------------------------------------------------|-----------------------------------------------------|
| Filter Group Filter                                                     |                                                     |
| And                                                                     | Darameter> 😧 🕄<br>Create Query Parameter<br>Bind To |
| Select only O records starting with index O Select only distinct values | ]                                                   |
|                                                                         | OK Cancel                                           |

5. In the invoked **Query Parameter Editor**, specify the parameter's name and appropriate value type, and click **OK**.

| Query Param | eter editor 🗕 🗖 🌅 | ٢.     |
|-------------|-------------------|--------|
| 📰 🔳 Search  |                   |        |
| ✓ Design    |                   | $\sim$ |
| Name        | MaxPrice          |        |
| Туре        | Number (decimal)  |        |
| Value       | 0                 |        |
|             |                   | $\sim$ |
|             | OK Cancel         |        |

Close the Filter Editor, and then, complete the Query Builder.

6. Now, the newly constructed SQL query appears in string form on this wizard page. The query parameter is passed to the

WHERE part of the SQL string and has the "@QueryParameterName" form.

| Data Source Wizard                                                                                                    | ×   |
|----------------------------------------------------------------------------------------------------|-----|
| Create a query or select a stored procedure.                                                                                                    |     |
| Query                                                                                                    |     |
| Stored Procedure                                                                                                    |     |
| SQL string:                                                                                                    |     |
| <pre>select "Products"."Products"."ProductName",<br/>"Products"."SupplierID", "Products"."CategoryID",<br/>"Products"."QuantityPerUnit", "Products"."UnitPrice",<br/>"Products"."UnitsInStock", "Products"."UnitsOnOrder",<br/>"Products"."ReorderLevel", "Products"."Discontinued"<br/>from "dbo"."Products" "Products"<br/>where ("Products"."UnitPrice" &lt;= @MaxPrice)</pre> |     |
| tun Query Builder Previous Next Next                                                                                                    | ish |

Then, click **Next** to proceed to the next wizard page.

7. The next wizard page provides access to query parameters and allows you to add, configure and remove it. On this page, specify the actual value (either static or dynamic) for a query parameter.

#### $_{\circ}$ Specifying a static value

To specify a static value for a query parameter, select the parameter's value type, and then specify its actual value in the **Value** column according to the selected type.

|     |                       | Data So                   | oui  | rce Wizard |           | ×      |
|-----|-----------------------|---------------------------|------|------------|-----------|--------|
|     | Configure query parar | neters and preview the re | esul | t.         |           |        |
|     | Name                  | Туре                      |      | Expression | Value     |        |
| 1   | MaxPrice              | Number (decimal)          | ~    |            | 3d ]      | ^      |
|     |                       |                           |      |            |           |        |
|     |                       |                           |      |            |           | $\sim$ |
|     |                       |                           |      |            |           |        |
| Pre | eview Add             | Remove                    |      | Prev       | ious Next | Finish |
|     |                       |                           |      |            |           |        |

## $_{\circ}$ Specifying a dynamic value

To use a dynamically generated value, do the following.

First, activate the **Expression** check box for the required parameter. This allows you to use an expression to dynamically calculate the parameter's actual value.

To map the query parameter to a new report parameter, click the plus button for the **Value** property, and in the invoked dialog, specify the required report parameter settings. Be sure to specify the report parameter type according to the type of the respective query parameter.

| Name       | Туре                                                           | Expression            | Value  |           |
|------------|----------------------------------------------------------------|-----------------------|--------|-----------|
| I MaxPrice | Number (decimal)                                               | <ul> <li>✓</li> </ul> | 0      | ✓ ··· + ^ |
|            | Description<br>Multi-Value<br>Name<br>Type<br>Value<br>Visible | Maximum Unit Price    | ~<br>_ | ~         |

Then, expand the drop-down list for the **Value** property and select the created report parameter. This list also contains report parameters that already exist in a report.

|     |                       | Data Sou                    | ırce Wizard |                                      | ×  |
|-----|-----------------------|-----------------------------|-------------|--------------------------------------|----|
|     | Configure query param | neters and preview the resu | ılt.        |                                      |    |
|     | Name                  | Туре                        | Expression  | Value                                |    |
| I   | MaxPrice              | Number (decimal)            | Y           | 0 v ··· +<br>[Parameters.parameter1] | ^  |
|     |                       |                             |             |                                      | ~  |
| Pre | eview Add             | Remove                      |             | Previous Next Finis                  | ;h |

You can also create a complex expression for a query parameter. To do this, click the ellipsis button for the **Value** 

property and construct the required expression in the invoked Expression Editor.

8. Click **Finish** to exit the wizard.

#### **Calculated Fields**

This document demonstrates how to add a *calculated field* to a report. The main purpose of calculated fields is to perform pre- calculations of virtually any level of complexity over data fields based on a specific expression.

In the Report Designer, a calculated field is similar to an ordinary data field (e.g., you can bind controls to it, and group, sort and filter your report against it).

To add a calculated field to your report, follow the instructions below.

1. To create a calculated field, in the Field List, right-click any item inside the data source, and in the invoked menu, select Add Calculated Field.

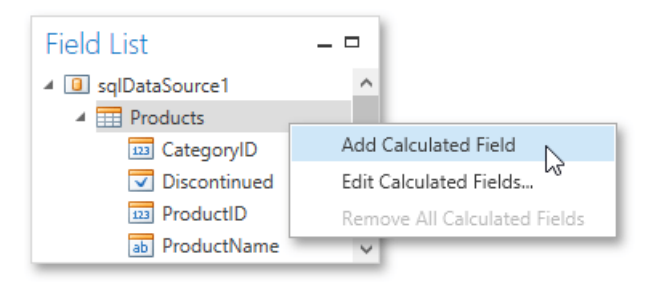

2. In the Field List, select the created field and switch to the Properties Panel. Make sure to change the **Field Type** property to an appropriate value.

| Properties                  |                  |     |
|-----------------------------|------------------|-----|
| calculatedField1 Calculated | d Field          | ~   |
| 🗄 🗮 Search                  |                  |     |
| Display Name                | calculatedField1 | ^   |
| Expression                  |                  |     |
| Field Type                  | Float            | × . |

3. Then, create an expression for the calculated field.

Click the ellipsis button for the **Expression** property to invoke the **Expression Editor**. You can also invoke this dialog by right-clicking the calculated field within the Field List and selecting **Edit** 

|                        | 🗄 🗏 Se    | earch                                                                    |                            |     |    |     |
|------------------------|-----------|--------------------------------------------------------------------------|----------------------------|-----|----|-----|
|                        | Display N | Name                                                                     | calculatedField1           | ^   |    |     |
|                        | Expressio | on                                                                       |                            |     |    |     |
|                        | Field Typ | e                                                                        | Float                      | 63  |    |     |
|                        |           | Expres                                                                   | sion Editor                |     |    |     |
|                        |           |                                                                          |                            |     |    |     |
| <b>+ -</b>             | X : %     | () =                                                                     | : ≠ < ≤ ;<br>ts            | ≥ > | •  | ()  |
| Functions<br>Operators | × ÷ %     | <ul> <li>(···) =</li> <li>Product</li> <li>Cate</li> <li>Disc</li> </ul> | ts<br>egonyID<br>continued | ≥ > | () | (1) |

#### Expression.

Click **Fields** to see the field list. To add a data field or report parameter to this expression, double-click the required name. A data field is inserted into the expression's text using its name in [square brackets], and parameters are inserted using the "**Parameters**." prefix before their names. Use the toolbar to add operators between field names.

To close the dialog and save the expression, click **OK**.

4. Finally, drag the calculated field from the Field List onto the required band like an ordinary data field.

|               |   |               |                    | Field List        |   |
|---------------|---|---------------|--------------------|-------------------|---|
|               |   |               |                    | sqlDataSource1    | ^ |
| Product Name  | - | Unit Price    | Order Amount       |                   |   |
| [ProductName] | 0 | [UnitPrice] 🔍 | [calculatedField1] | LI23 CategoryID   |   |
|               |   |               | Υς.<br>Ξ           | ab ProductName    |   |
|               |   |               |                    | UnitPrice         |   |
|               |   |               |                    | 1223 UnitsOnOrder | ~ |

The report with a calculated field is now ready. Switch to the Print Preview tab and view the result.

| P rnduct<br>Name                                                                       | nit<br>Price                                                      | Order<br>Amount                                                 |   |
|----------------------------------------------------------------------------------------|-------------------------------------------------------------------|-----------------------------------------------------------------|---|
| Chan g                                                                                 | 519<br>.00                                                        | \$ 760 00                                                       |   |
| Ani;;eed<br>Syrup                                                                      | 510.0<br>0                                                        | \$ 700 00                                                       |   |
| Que; o<br>Cabral e;                                                                    | 521.0<br>0                                                        | \$630 00                                                        |   |
| Sir Rodn e ,;;<br>S co n e;                                                            | 5 10<br>00                                                        | \$400 00                                                        |   |
| Gorgonz ola<br>Tolino                                                                  | 5 <b>1</b> 25                                                     | \$8 7) 00                                                       |   |
|                                                                                        | -                                                                 |                                                                 | ı |
| Ma;;c arpon<br>e Fabi oli                                                              | 53 2<br>.0 0                                                      | 51280 00                                                        | • |
| Ma;;c arpon<br>e Fabi oli<br>Gravad Iax                                                | 53 2<br>.0 0<br>526<br>.00                                        | 51280 00<br>51300 00                                            | • |
| Ma;;c arpon<br>e Fabi oli<br>Gravad Iax<br>Ip oh Coffee                                | 53 2<br>.0 0<br>526<br>.00<br>546 .0<br>0                         | 51280 00<br>51300 00<br>\$46000                                 | • |
| Ma;;c arpon<br>e Fabi oli<br>Gravad Iax<br>Ip oh Coffee<br>Rogede .sild                | 53 2<br>.0 0<br>526<br>.00<br>546 .0<br>0<br>\$95 0               | 51280 00<br>51300 00<br>\$46000<br><b>\$66)00</b>               | • |
| Ma;;c arpon<br>e Fabi oli<br>Gravad Iax<br>Ip oh Coffee<br>Rogede .sild<br>Choco la de | 53 2<br>.0 0<br>526<br>.00<br>546 .0<br>0<br>\$95 0<br>5 12<br>.n | 51280 00<br>51300 00<br>\$46000<br><b>\$66)00</b><br>\$8 92 .SO | • |

-

## Shaping Data

The topics in this section illustrate how to shape data in reports in various ways using the Report Designer.

- Grouping
- Data Sorting
- Data
- Filtering Data
- Calculating Summaries
- Formatting Data

## **Grouping Data**

This document demonstrates how to group report data. Grouping allows you to split data into groups based on identical values in a field or fields. Note that data grouping can be performed only if a report is bound to a data source.

To group records in a report, do the following.

1. Create a new report and bind it to a data source. This tutorial starts with the following report.

| sportHeader1 | 0.5 | Products by Categ | ories        |  |
|--------------|-----|-------------------|--------------|--|
| Detail Re    | 0   | [ProductName]     | •[UnitPrice] |  |

2. Next, switch to the Group and Sort Panel, and click Add a Group. In the invoked drop-down list, select a data member across which the report is to be grouped.

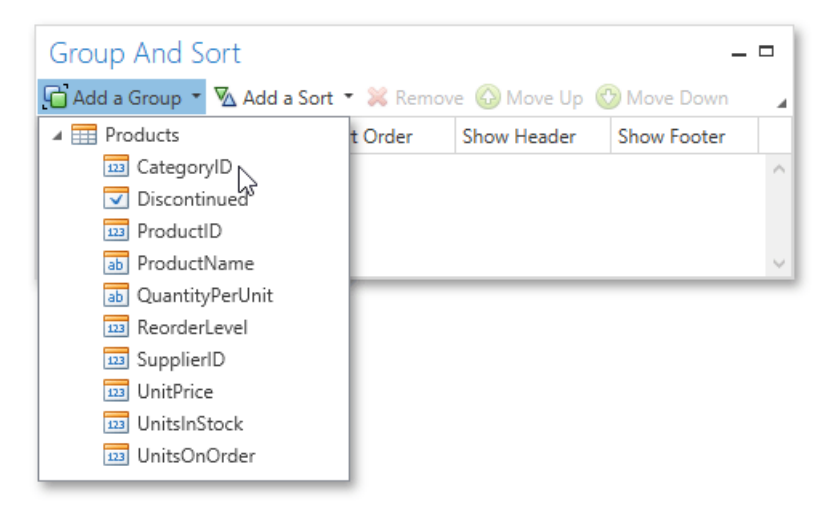

3. After this, the Group Header band is added to the report with the specified data member set as its grouping criterion.

Drop the data field, which is specified as the grouping criterion, from the Field List panel onto the Group Header band. This data field will be displayed as a header for each group.

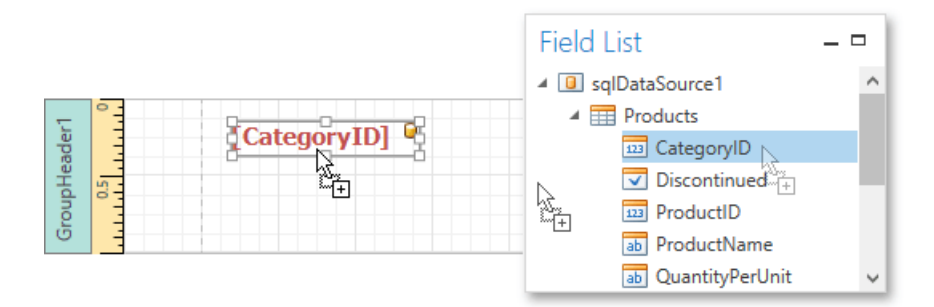

4. In addition, you can enable the corresponding Group Footer band by enabling the **Show Footer** option in the Group and Sort Panel.

| - 4 |
|-----|
|     |
|     |
| ^   |
|     |
|     |
|     |

Use the **Sort Order** drop-down list to manage the sorting order of the group's items (ascending or descending) or to disable sorting in grouped data. If multiple groups are created, you can specify the priority for each group by selecting it in the Group and Sort Panel and using the **Move Up** and **Move Down** buttons.

5. Then, you can calculate a total across the group by placing a Label onto the Group Footer band and specifying its Summary

properties in the following way.

|      |                                                           | Properties         |                        | _ □ |
|------|-----------------------------------------------------------|--------------------|------------------------|-----|
|      |                                                           | label5 Label       |                        | ~   |
| 1    | Sum (Illes Drivel) R                                      | 8= E Search        |                        |     |
| pote |                                                           | ✓ Summary          | Group, Sum, {0:\$0.00} | ^   |
| upFe |                                                           | Format String      | {0:\$0.00}             |     |
| Gro  |                                                           | Function           | Sum                    |     |
|      | فرحا حافر بالحافر فالحافر بالحافر بالحافر بالحافر بالحافر | Ignore Null Values |                        | 20  |
|      |                                                           | Running            | Group                  | ~   |

Note also that value formatting is applied to a summary independently of the general formatting, and has a greater priority.

The report is now ready. Switch to the Print Preview tab and view the result.

| Products by Categories             |         |  |
|------------------------------------|---------|--|
| Category: 1                        |         |  |
| Guaraná Fantástica                 | \$4.50  |  |
| Sasquatch Ale                      | \$14.00 |  |
| Laughing Lumberjack Lager          | \$14.00 |  |
| Rhönbräu Klosterbier               | \$7.75  |  |
|                                    | \$40.25 |  |
| Category: 2                        |         |  |
| Aniseed Symp                       | \$10.00 |  |
| Original Frank furter güne<br>Soße | \$13.00 |  |
|                                    | \$23.00 |  |
| Category: 3                        |         |  |
| Teatime Chocolate Biscuits         | \$9.20  |  |
| Cir Dadaarda C                     |         |  |

## Sorting Data

This document demonstrates how to sort report data. Note that as with data grouping, sorting can be performed only if a report is bound to a data source. This example uses the report created in the following tutorial: Grouping Data.

To sort records in a data-aware report, do the following.

1. Switch to the Group and Sort Panel, and click Add a Sort. In the invoked drop-down list, choose a data field across which the report is to be sorted.

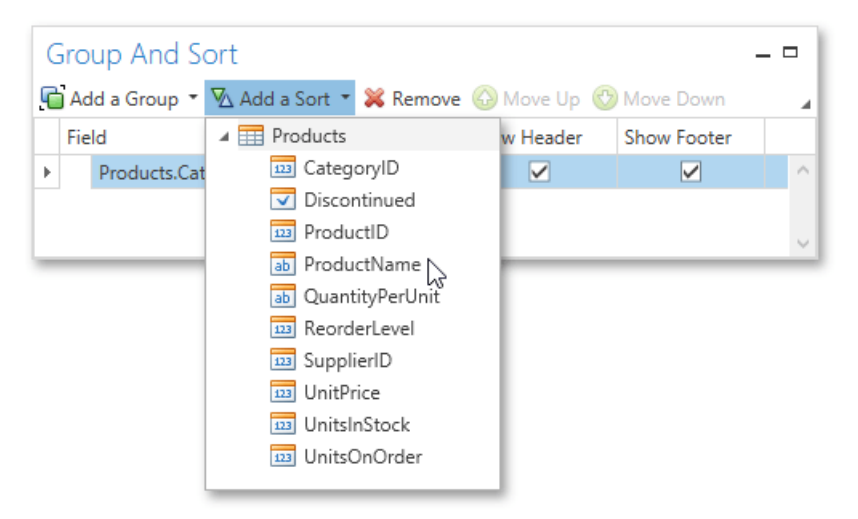

2. To manage the sorting order, use the **Sort Order** drop-down list.

If multiple sorting criteria are specified, you can define the priority for each one by selecting it in the Group and Sort Panel and using the **Move Up** and **Move Down** buttons.

The report is now ready. Switch to the Print Preview tab and view the result.

| Products by Categories       |          |
|------------------------------|----------|
| Category: 1                  |          |
| Chai                         | \$18.00  |
| Chang                        | \$19.00  |
| Chartreuse verte             | \$18.00  |
| Côte de Blaye                | \$263.50 |
| Guaraná Fantástica           | \$4.50   |
| Ipoh Coffee                  | \$46.00  |
| Lakkaliköön                  | \$18.00  |
| Laughing Lumberjack Lager    | \$14.00  |
| Outback Lager                | \$15.00  |
| Rhönbräu Klosterbier         | \$7.75   |
| Sasquatch Ale                | \$14.00  |
| Steeleye Stout               | \$18.00  |
|                              | \$455.75 |
| Category: 2                  |          |
| Aniseed Symp                 | \$10.00  |
| Chef Anton's Cajun Seasoning | \$22.00  |

## **Filtering Data**

If a report is bound to a data source that contains far more data rows than are necessary for processing report creation, you can exclude excessive or undesired data. To accomplish this, construct a filtering expression using single or multiple data fields.

This document describes two approaches to filtering data in the Report Designer.

- Filter Data at the Report
- Level Filter Data at the Data
- Source Level

#### Filter Data at the Report Level

To filter a report's data, do the following.

1. Right-click the report and select **Edit...** in the context menu. In the invoked dialog, click the ellipsis button for the **Filter String** property.

| Edit                     |                         |
|--------------------------|-------------------------|
| Edit For                 | matting Rules           |
| Edit For                 | matting Rule Sheet      |
|                          | Edit                    |
| Data Source              | sqlDataSource1          |
| Data Member              | Products 🗸              |
| Filter String            |                         |
| Detail Count at Design 1 | lime 0 🗘                |
| Measure Units            | Hundredths Of An Inch 🔽 |

2. Then, in the invoked Filter String Editor, specify the filtering expression.

| Filter String Editor 🛛 🗖 🗙                             |
|--------------------------------------------------------|
| Or 🛛                                                   |
| And 🕒                                                  |
| ProductName Begins with C 🖉 😒                          |
| QuantityPerUnit Is greater than 20 🖉 🕴                 |
| And 🖸                                                  |
| ProductName Is any of (Chai 🖉, Konbu 🧷, Pavlova 🖉) 😳 😒 |
| UnitPrice Is less than 50.0 🖉 😂                        |
|                                                        |
| OK Cancel                                              |

When creating a filter criteria, you can create and edit logical expressions, and also join the expression groups with And, Or, NotAnd, and NotOr operators. In every filter condition, the left part contains either the data field name, or the name of the calculated field, which exists in this data source at the same level. The right part of the condition contains either a certain numerical or string value, or the name of the report parameter.

To access parameters, click the icon on the right, until it turns into a question mark.

| Filter String Editor 🛛 🗖 🗙                                                                                                    |  |
|----------------------------------------------------------------------------------------------------|--|
| And CategoryID Equals ?CatID @ CategoryID Equals ?CatID @ CategoryID Equals ?CategoryID Equals ?CategoryID |  |
| OK Cancel                                                                                                    |  |

To quit the dialog and save the changes, click **OK**.

## Filter Data at the Data Source Level

To filter data before it has been supplied to a report, you can modify a query of an SqlDataSource assigned to the report's **Data Source** property. To do this, perform the following steps.

- 1. Invoke the Manage Queries dialog using one of the following ways.
  - Switch to the Report Explorer and right-click the data source item under the Components node. In the invoked context menu, select the Manage Queries... command.

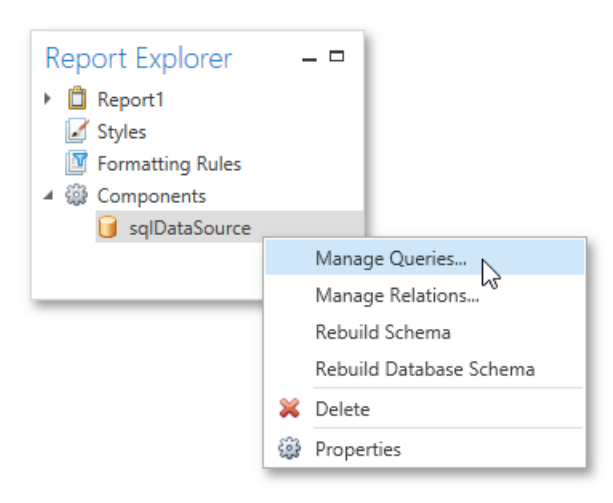

Select a data source, and in the Properties Panel, click the ellipsis button for the **Queries** property.

0

| Properties           |               |   |
|----------------------|---------------|---|
| sqlDataSource SqlDat | taSource      | ~ |
| B⊐                   |               |   |
| ⊿ Data               |               | ^ |
| Queries              | (Collection)  |   |
| Relations            | (Collection)  | 3 |
| ✓ Design             |               |   |
| (Name)               | sqlDataSource |   |

2. In the invoked dialog, click the ellipsis button corresponding to the required query.

|   |            | Manage Queries - |     | ×     |
|---|------------|------------------|-----|-------|
|   | Name       |                  |     |       |
| r | Products   |                  |     | ··· ^ |
|   |            |                  |     | 13    |
|   |            |                  |     | ~     |
|   | Add Remove | ОК               | Can | cel   |

3. Next, in the invoked Data Source Wizard, click the Run Query Builder... button.

| Query     | ,                                                                                                    |
|-----------|----------------------------------------------------------------------------------------------------|
| ⊖ Store   | 1 Procedure                                                                                                    |
| SQL strin | g:                                                                                                    |
| from      | "Products"."ProductID", "Products"."ProductName",<br>"Products"."SupplierID", "Products"."CategoryID",<br>"Products"."QuantityPerUnit", "Products"."UnitPrice",<br>"Products"."UnitsInStock", "Products"."UnitsOnOrder",<br>"Products"."ReorderLevel", "Products"."Discontinued"<br>"dbo"."Products" "Products" |

4. In the Query Builder, click the Filter... button.

| Categories Nar                                                         |                    | Name |             | Joi            | Join Information |                |            | select "Products". "ProductID", |                             |             |              |           |      |  |  |  |  |  |  |  |  |  |   |   |   |  |   |  |    |            |  |  |  |  |  |  |  |
|------------------------------------------------------------------------|--------------------|------|-------------|----------------|------------------|----------------|------------|---------------------------------|-----------------------------|-------------|--------------|-----------|------|--|--|--|--|--|--|--|--|--|---|---|---|--|---|--|----|------------|--|--|--|--|--|--|--|
| CustomerCustomerDemo<br>CustomerDemographics<br>Customers<br>Employees |                    | F    | A Produ     | cts            |                  |                |            | ^                               | "Pr                         | oducts"."Su | pplierID",   |           |      |  |  |  |  |  |  |  |  |  |   |   |   |  |   |  |    |            |  |  |  |  |  |  |  |
|                                                                        |                    |      | □ * (       | All Columns)   |                  |                |            |                                 | "Products"."CategoryID",    |             |              |           |      |  |  |  |  |  |  |  |  |  |   |   |   |  |   |  |    |            |  |  |  |  |  |  |  |
|                                                                        |                    |      | V Pr        | roductID       |                  |                |            |                                 | "Pr                         | oducts"."Un | itPrice",    | ,         |      |  |  |  |  |  |  |  |  |  |   |   |   |  |   |  |    |            |  |  |  |  |  |  |  |
|                                                                        |                    |      | V Pr        | oductName      |                  |                |            |                                 | "Pr                         | oducts"."Un | itsInStock", |           |      |  |  |  |  |  |  |  |  |  |   |   |   |  |   |  |    |            |  |  |  |  |  |  |  |
| EmployeeTerritories                                                    |                    |      | V Su        | pplierID       | Car              | n join [Suppli | Ð          |                                 | "Products". "ReorderLevel", |             |              |           |      |  |  |  |  |  |  |  |  |  |   |   |   |  |   |  |    |            |  |  |  |  |  |  |  |
| Order Details                                                          |                    |      | V Ca        | tegoryID       | Car              | join [Categ    | ICateg     |                                 | "Products". "Discontinued"  |             |              |           |      |  |  |  |  |  |  |  |  |  |   |   |   |  |   |  |    |            |  |  |  |  |  |  |  |
| Orders                                                                 |                    |      | V Qu        | uantityPerUnit |                  |                | - Internet |                                 | TION OD                     | o . rioducc | 5 110000002  |           |      |  |  |  |  |  |  |  |  |  |   |   |   |  |   |  |    |            |  |  |  |  |  |  |  |
| Products                                                               |                    |      | V Ur        | nitPrice       |                  |                |            |                                 |                             |             |              |           |      |  |  |  |  |  |  |  |  |  |   |   |   |  |   |  |    |            |  |  |  |  |  |  |  |
| Region                                                                 | ∼<br>Categories    |      | V Ur        | nitsInStock    |                  |                |            |                                 |                             |             |              |           |      |  |  |  |  |  |  |  |  |  |   |   |   |  |   |  |    |            |  |  |  |  |  |  |  |
| Shippers                                                               |                    |      | V Ur        | nitsOnOrder    |                  |                |            |                                 |                             |             |              |           |      |  |  |  |  |  |  |  |  |  |   |   |   |  |   |  |    |            |  |  |  |  |  |  |  |
| Suppliers                                                              |                    | ~    | ~           | ~              | ~                | ~              | ~          | ¥                               |                             | I R€        | orderLevel   |           |      |  |  |  |  |  |  |  |  |  |   |   |   |  |   |  |    |            |  |  |  |  |  |  |  |
| Columns of Categories - /                                              |                    |      |             |                |                  |                |            |                                 |                             |             |              |           |      |  |  |  |  |  |  |  |  |  | - | - | - |  | - |  | Di | scontinued |  |  |  |  |  |  |  |
| Categor Int32                                                          | <                  |      | Column      | Table          | Alias            | Outr           | ut         |                                 | Sorting Type                | Sort Order  | Group By     | Aggregate | 1    |  |  |  |  |  |  |  |  |  |   |   |   |  |   |  |    |            |  |  |  |  |  |  |  |
| Categor String(15)                                                     | Categor String(15) |      | E           | ProductID      | Products         |                |            |                                 |                             |             |              |           | None |  |  |  |  |  |  |  |  |  |   |   |   |  |   |  |    |            |  |  |  |  |  |  |  |
| Descript String(10                                                     |                    |      | ProductName | Products       |                  |                | ~          |                                 |                             |             |              | None      |      |  |  |  |  |  |  |  |  |  |   |   |   |  |   |  |    |            |  |  |  |  |  |  |  |
| Picture ByteArray                                                      |                    |      | SupplierID  | Products       |                  |                | ~          |                                 |                             |             |              | None      |      |  |  |  |  |  |  |  |  |  |   |   |   |  |   |  |    |            |  |  |  |  |  |  |  |
|                                                                        |                    |      |             |                |                  |                | 10000 A    |                                 |                             |             | Alterna.     |           |      |  |  |  |  |  |  |  |  |  |   |   |   |  |   |  |    |            |  |  |  |  |  |  |  |

5. In the invoked **Filter Editor**, construct a filtering expression that will be used to filter resulting data at the data source level.

| Filter Editor 🛛 🗖 🗙                                                     |  |  |  |  |  |
|-------------------------------------------------------------------------|--|--|--|--|--|
| Filter Group Filter                                                     |  |  |  |  |  |
| And   And                                                               |  |  |  |  |  |
| Select only 0 records starting with index 0 Select only distinct values |  |  |  |  |  |
| OK Cancel                                                               |  |  |  |  |  |

Note that it is possible to embed query parameters into the expression.

## **Calculating Summaries**

With the Report Designer, you can force a data-bound control to calculate one of the standard summary functions (Average,

Sum, Count, Max, Min, etc.).

To calculate summaries (totals) within a report, follow the instructions below.

1. Create a new report and bind it to a data source. This tutorial starts with the following report layout.

| ReportHeader1 | 0.2 | Product Name  | Units on Order |
|---------------|-----|---------------|----------------|
| Detail        |     | [ProductName] | [UnitsOnOrder] |

2. To display a summary at the bottom of the report, add the Report Footer band. To do this, right-click the report's area and in the invoked context menu, select **Insert Band**, and then **Report Footer**.

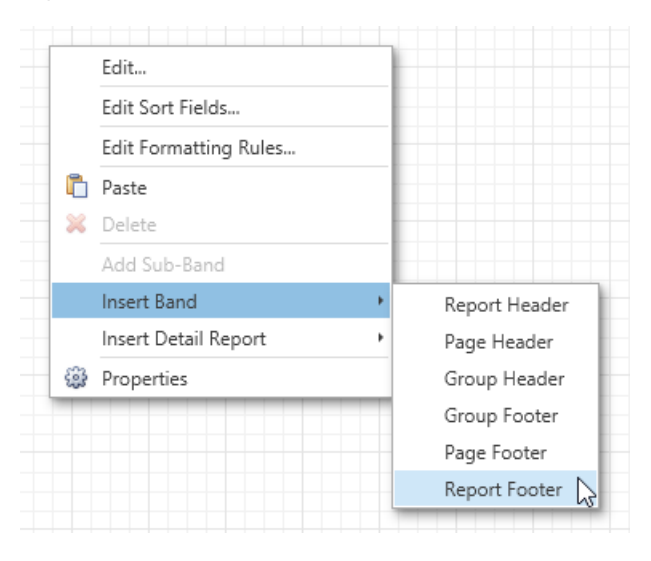

3. Switch to the Field List panel, select the field for which a summary will be calculated and drop it onto the created Report Footer band.

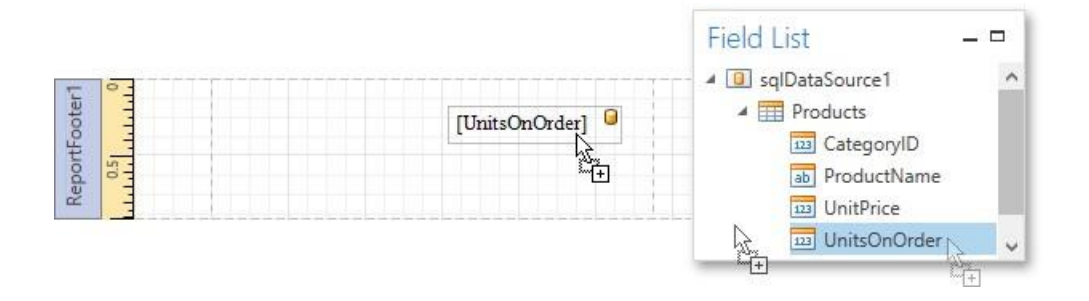

 Right-click the newly created Label and select Edit... in the context menu. In the invoked dialog, click the ellipsis button for the Summary property.

| Products.Uni | tsOnOrdel       |                       | -                              |
|--------------|-----------------|-----------------------|--------------------------------|
|              | Edit            | 2                     | 1                              |
|              | Edit For        | natting Rules         |                                |
|              | 🔏 Cut<br>🗍 Copy |                       | Edit ×                         |
|              | Paste           | Text<br>Data Binding  | label1 sqlDataSource1 - Produc |
|              | 😢 Propert       | Format String Summary | None                           |
|              |                 | Format String         |                                |

5. In the invoked **Summary Editor**, specify the summary options. In the **Summary function** drop-down, select **Sum**. Note that in addition to a simple summary, you can choose among numerous built-in functions (such as **Count** and **Average**).

The **Summary Running** option is set to **Report** to ensure that all values from the specified data field are taken into account. You can also define a summary function's **Format string**. Note that value formatting is applied to a summary independent of general formatting and has a greater priority.

The **Ignore NULL values** option would not affect the result in this example, since NULL values are treated like zeros by default. This option makes sense for functions like **Count** or **Average**, because the number of elements counted will depend on this option.

| Summary E                                                                                                | Editor – ×                                           |
|----------------------------------------------------------------------------------------------------|------------------------------------------------------|
| Bound Field:   Products.UnitsOnOrder   Summary function:   Sum   Sum   Format string:   Total Units: {0} | 5<br>7<br>-2<br>5<br>4<br>10<br>3<br>Total Units: 32 |
|                                                                                                    | OK Cancel                                            |

To save the settings and close the dialog, click **OK**. Switch your report to the Print Preview tab to view the result.

| Pr oduct Name                           | nits on<br>Orde <sub>i</sub> r |
|-----------------------------------------|--------------------------------|
| а                                       |                                |
| Aniseed Syrup                           | 0                              |
| Que;o C abra les                        | ,:,0                           |
| Sir Ro dne y <sub>,</sub> 1 S<br>cone , | 40                             |
| Gorgonz ola<br>Telino                   | 70                             |
| Masca rpone<br>Fabicli                  | 40                             |
| Gra v ad lax                            | 50                             |
| Ipoh Coffee                             | 10                             |
| R ogede sild                            | 0                              |
| Cho colade                              | 0                              |
| Maxil aku                               | 60                             |
| Gnocchi din onn<br>a AJ, ice            | 10                             |
| Wumn ers guie<br>Sernmelkn cida         | 8 0                            |
| Louisiana Hoi<br>Spiced Cl=             | 100                            |
| Sco ttish<br>Longbrea ds                | 10                             |
| Ouiback Lager                           | 10                             |
| Longlife lo fu                          | 20                             |

| Tot://I    |  |
|------------|--|
| Units: 780 |  |

## Formatting Data

This topic describes how to change value formatting of report elements in the Report Designer. For instance, you can format a numeric value as a currency, display a date/time value in one of the standard forms depending on the culture, etc.

To apply value formatting for a data-bound control's content, do the following.

1. Right-click the control, and select **Edit...** in the context menu. In the invoked dialog, click the ellipsis button for the **Format String** property.

| UnitPri | ce]                   | Ē             |               |                           |
|---------|-----------------------|---------------|---------------|---------------------------|
| Ċ       |                       | Edit          |               |                           |
|         | Edit Formatting Rules |               | tting Rules   |                           |
|         | *                     | Cut           |               | Edit                      |
|         |                       | Copy<br>Paste | Text          | label1                    |
|         | ×                     | Delete        | Data Binding  | sqlDataSource - Product 🗸 |
|         | ٢                     | Properties    | Format String |                           |
|         |                       |               | Summary       | None                      |

2. In the invoked **Format String Editor**, select one of the predefined standard formats or specify a custom one.

| Format String Editor – × |                                 |  |  |  |
|--------------------------|---------------------------------|--|--|--|
| Category                 | Standard Formats Custom Formats |  |  |  |
| Number                   | \$0.00                          |  |  |  |
| Percent<br>Currency      | c                               |  |  |  |
| Special<br>General       | c1<br>c2                        |  |  |  |
|                          |                                 |  |  |  |
|                          | Sample: \$100.00                |  |  |  |
|                          | OK Cancel                       |  |  |  |

To quit the dialog and apply the changes, click **OK**.

In a similar way, you can apply formatting to a control's **Bookmark**, **Navigation URL** and **Tag** properties using the **Properties Panel**. Note that the set of bindable properties depends on the control type.

| Properties     |                                     |     |  |  |
|----------------|-------------------------------------|-----|--|--|
| label1 Label   |                                     |     |  |  |
| B Search       |                                     |     |  |  |
| Data Bindings  |                                     | ^   |  |  |
| Bookmark       | sqlDataSource - Products.ProductNar | ne  |  |  |
| FormatString   | 1                                   | ·:; |  |  |
| Navigation URL |                                     | 6   |  |  |
| Tag            |                                     |     |  |  |
| Text           | sqlDataSource - Products.UnitPrice  | ~   |  |  |

When a summary function is applied to a control's dynamic content, value formatting is specified separately as described in the Calculating Summaries document.

Independently from general and summary value formatting, you can specify a native XSLX format string, which is preserved when the report is exported to XLSX. You can do this using a control's **XIsx Format String** property.

## **Appearance Customization**

The topics in this section describe how to customize the appearance of a report or any of its elements using specific appearance options, visual styles and conditional formatting.

This section consists of the following topics.

- Understanding Style
- Concepts Use Odd and
- Even Styles
- Conditionally Change a Control's
- Appearance Conditionally Hide Bands
- Conditionally Change a Label's Text

## **Understanding Style Concepts**

This document describes how you can provide a professional look to your reports by effectively adjusting the appearance of its elements.

This document consists of the following sections.

- Appearance
- Properties Visual
- Styles
- Styles Priority

## **Appearance Properties**

In the Report Designer, a report and each of its elements (bands and controls) has a complete set of appearance options (such as **Background Color**, **Borders**, **Font**, **Foreground Color**, **Text Alignment**, etc.). By default, these properties are not specified, meaning that their real values are obtained from a control's (or band's) *parent*, which is the report itself. So, the appearance specified for a report is distributed to all its child elements. Similarly, the appearance of a band is translated to the controls it contains.

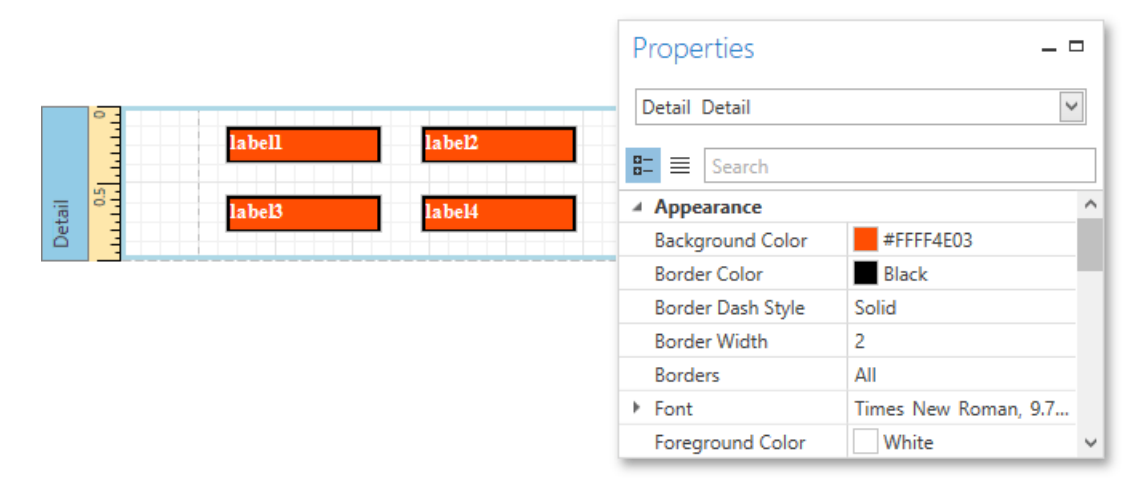

In turn, a control's appearance can be adjusted independently from its parent.

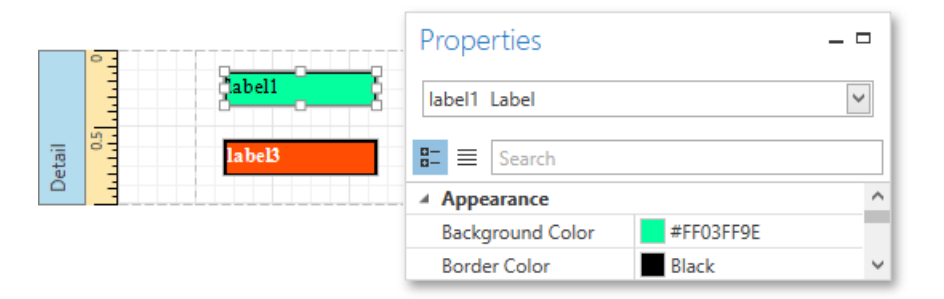

## Visual Styles

In addition to the capability to specify appearance property values for every control and band, you can create comprehensive global *styles* (which are stored in the report's *style sheet*), and then assign them to individual report elements.

Click the ellipsis button for the report's **Style Sheet** property to invoke the **Styles Editor**, which allows you to manage a report's style sheets, customize them, save them to a file and load from it.

|             | Properties         | -                |           |        |
|-------------|--------------------|------------------|-----------|--------|
|             | Report1 Report     | ~                | •         |        |
|             | 🗄 🗮 Search         |                  |           |        |
|             | Page Color         | White            | ^         |        |
|             | Style Sheet        | (Collection)     |           |        |
|             | Style Sheet's Path | h                | 5         |        |
|             | Styl               | les Editor       |           | ×      |
| G 😑 🥒 🦻     | i 🔁 🔁              |                  |           |        |
| myEvenStyle |                    | ✓ Appearance     |           | ^      |
| myOddStyle  |                    | Padding          | (Not set) | - 11   |
|             |                    | Font             | (Not set) | - 11   |
|             |                    | Foreground Color | Black     |        |
|             |                    | Background Color | #FF9ACCFF |        |
|             |                    | Border Color     | Black     |        |
|             |                    | Borders          | (Not set) | $\sim$ |
|             |                    |                  | OK Can    | cel    |

You can also invoke the **Styles Editor** by right-clicking the report and selecting **Edit Style Sheet...** in the context menu.

|       |         | 10.5<br>Li li li li li li li |                            |
|-------|---------|------------------------------|----------------------------|
|       | 0       |                              | Edit                       |
| argin | 5 1.1.1 |                              | Edit Formatting Rules      |
| pMa   | 0.1     |                              | Edit Formatting Rule Sheet |
| P.    | . I. I  |                              | Edit Style Sheet           |
|       | °       |                              | Edit Watermark             |
| tail  | 1.1.1   | - <b>C</b>                   | Paste                      |
| õ     | 0.5     | ×                            | Delete                     |
| gin   | ° -     |                              | Insert Band                |
| Man   | 1.1.1   |                              | Insert Detail Report       |
| ottom | 0.5     | <b>3</b>                     | Properties                 |
| 80    | 1.1     |                              |                            |

To assign a particular style to a control, invoke the drop-down list for its **Style** property. Then, select one of the styles stored in a report's sheet collection or click the plus button to create a new style sheet.

|         | Properties     | _ □                |
|---------|----------------|--------------------|
| abell 0 | label1 Label   | <b>&gt;</b>        |
|         | Style Priority | (Style Priority) ^ |
|         | ▲ Styles       | (Collection)       |
|         | Even Style     |                    |
|         | Odd Style      |                    |
|         | Style          | ✓ +                |
|         | Text Alignment | myEvenStyle        |
|         | Text Trimming  | myOddStyle         |
|         | ▲ Behavior     | ~                  |

Note that if a style is assigned to a band, it is applied to all controls that the band contains.

You can also use the Report Explorer to access the style collection. Commands of the context menu allow you to add, edit, clone or delete a style.

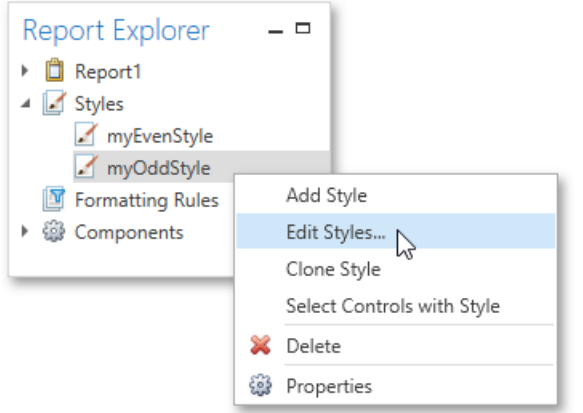

## **Styles Priority**

A style defines the same appearance properties that are defined by a control's (or band's) appearance properties. When both styles and individual appearance settings are assigned to an element, you can control the priority of their options using an element's **Style Priority** property.

By default, most of the **Style Priority**'s options (**Use Background Color**, **Use Border Color**, etc.) are set to **Yes**. This means that if any style is assigned to a control, its properties will have a higher priority than the appearance properties of this element or its parent. You can assign a higher priority to an element's appearance property by disabling the corresponding **Use**<sup>\*</sup> property.

The following image demonstrates how the Style Priority property works.

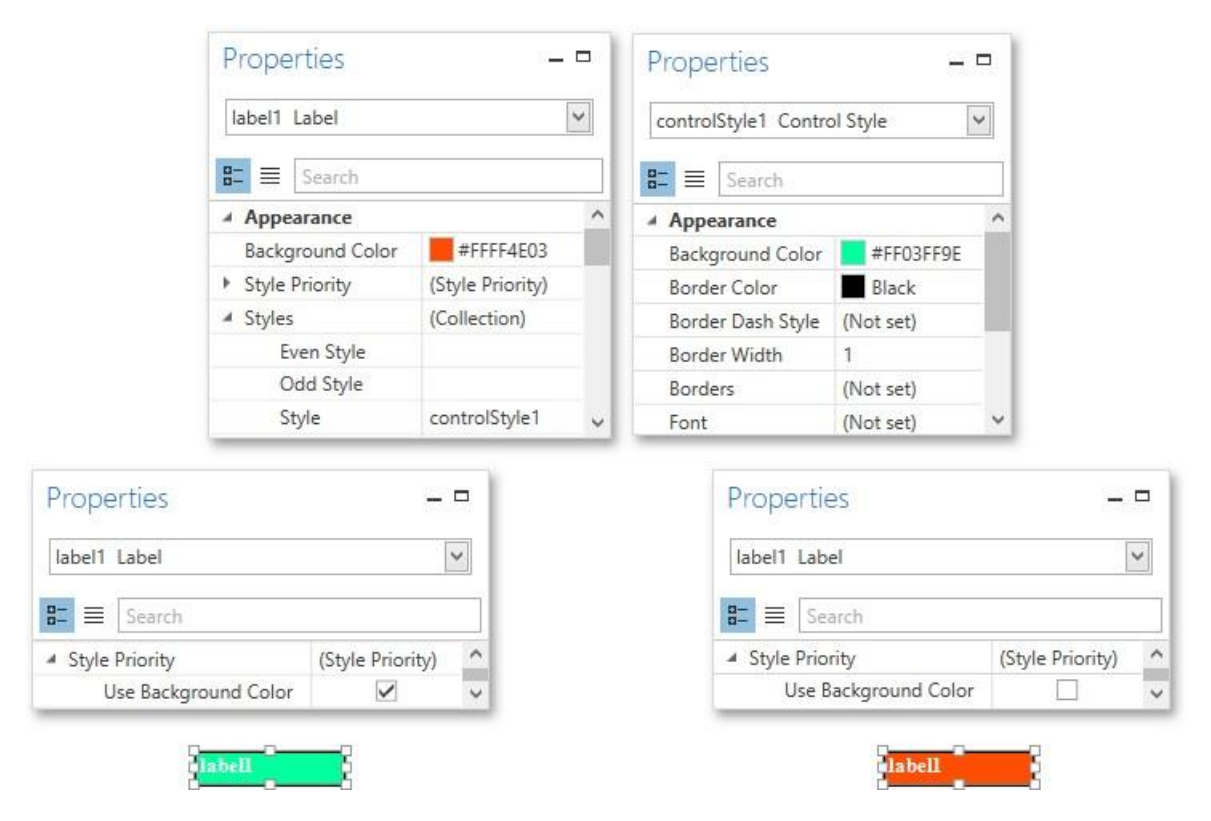

The same principles are applied to the *odd-even styles* feature, which allows you to alternate the appearance of consecutive data rows in your report. For details on this, refer to Use Odd and Even Styles.

## O Not e

#### OneStream Software Report Designer for WPF

When conditional formatting is applied to an element, its appearance definition has the highest priority.
## Use Odd and Even Styles

This tutorial describes how to apply *odd and even styles* to report controls, e.g., to alternate the background color for each record. To utilize odd and even styles, do the following.

- 1. Create a table report.
- 2. In the Properties Panel, click the ellipsis button for the report's Style Sheet property.

| Properties         |              |   |
|--------------------|--------------|---|
| Report1 Report     |              | ~ |
| B= E Search        |              |   |
| Snapping Mode      | Snap Lines   | ^ |
| Style Sheet        | (Collection) |   |
| Style Sheet's Path |              | 3 |
| Tag                |              | ~ |

3. In the invoked **Styles Editor**, click the plus button to add a new style. Then, adjust the required options, e.g., set the

# Background Color.

| Styles        | Editor            | -         |       | ×      |
|---------------|-------------------|-----------|-------|--------|
| G 😑 🥒 🖐 🔚     |                   |           |       |        |
| controlStyle1 | Appearance        |           |       | ^      |
|               | Background Color  | #FFEBEBEB |       |        |
|               | Border Color      | Black     |       |        |
|               | Border Dash Style | (Not set) |       |        |
|               | Border Width      | 1         |       |        |
|               | Borders           | (Not set) |       | $\sim$ |
|               |                   | ок        | Cance | el     |

Click **OK** to apply changes and quit the dialog.

4. Select the detail table, and in the Properties Panel, expand its Styles option. Invoke the drop-down list for the Even Style

property and select the created style.

|        |                                              | Properties   | _ □           |
|--------|----------------------------------------------|--------------|---------------|
| eader1 |                                              | table2 Table | ~             |
| eportH |                                              | 8= E Search  |               |
| ž –    | Product Unit Quantity Unit Price             | → A Styles   | (Collection)  |
| etail  | ProductName] U[QuantityPerUnit] U[UnitPrice] | Even Style   | ✓ +           |
| ă I    |                                              | Odd Style    | controlStyle1 |
|        |                                              | Style        | 4             |
|        |                                              | Tag          | ~             |

If required, perform the same steps to create and assign an odd style. Switch to the Print Preview tab and view the result.

| Product Unit Quantil)' U                              | nit                   |
|-------------------------------------------------------|-----------------------|
| 1                                                     | rice <sup>.22</sup> 0 |
| Chai 10 boxes x 20<br>bags                            | \$18<br>_0 0          |
| Cli.ang 24 - 12 oz bottles                            | \$19<br>_0 0          |
| Aniseed Syrup 12 - 550 ml bonles                      | \$10<br>_00           |
| Chef Anton's 48 - 6 oz jars<br>Cajun Seasoning        | \$22<br>-00           |
| Chef Anton's 36 boxes<br>Gumbo Mix                    | \$2L<br>35            |
| GrnmIma's 12 - 8 oz jars<br>Boysenberry<br>Spread     | \$25<br>_0 0          |
| Uncle Bob's 12 - I lb pkgs<br>Organic Dfi.ed<br>Pears | \$30<br>_0 O          |
| :Nor,th voods 12 - 12 oz jars<br>Cranberry Sauce      | \$40<br>_0 0          |
| "11.shi. Kobe iNiku 18 - 500 g pkgs_                  | \$<br>9'7<br>_0 0     |
| Tk t.rra 12 - 200 ml jars                             | \$31<br>_0 0          |
| Queso Cabrales I kg pkg_                              | \$2<br>1-00           |
| Queso Manchego 1n _s.n                                |                       |

## Conditionally Change a Control's Appearance

This tutorial describes how to conditionally change a control's appearance (e.g., make a Label's text red if its value exceeds a certain threshold). Thanks to the *formatting rules* feature, no scripts are required to complete this task, so you should not have to write any code.

To conditionally change a control's appearance, do the following.

- 1. Create a new report and bind it to a data source.
- 2. Right-click the report and select Edit Formatting Rule Sheet... in the invoked context menu.

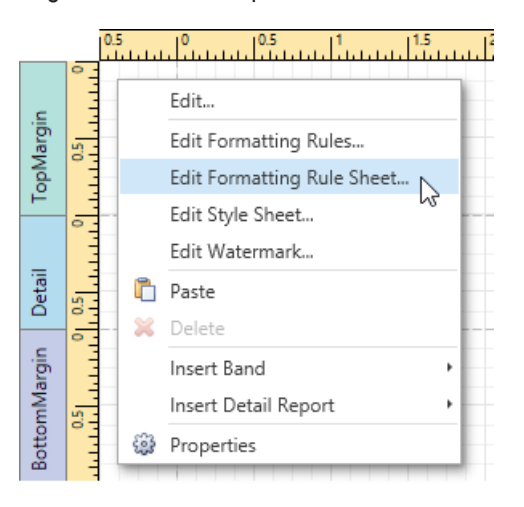

3. In the invoked **Formatting Rule Sheet Editor**, create a new formatting rule using the plus button, and then, click the ellipsis button for its **Condition** property.

| Formatting Ru   | ıle Sheet Editor 🛛 🗕 🗖 🗙 |
|-----------------|--------------------------|
| 🕒 😑 🥒 🦻         | 8-                       |
| formattingRule1 | ▲ Behavior ^             |
|                 | Condition                |
|                 | ▶ Formatting             |
|                 | ⊿ Data                   |
|                 | Data Member              |
|                 | Data Source 🗸 🗸          |
|                 | OK Cancel                |

4. In the invoked **Expression Editor**, define the required Boolean condition (which means that its result is returned as either

true or false). This tutorial demonstrates how to format fields if the UnitPrice value is greater than 30.

|                  | Expression Editor – 🗖 🗙                           |
|------------------|---------------------------------------------------|
| [UnitPrice] > 30 |                                                   |
| +-×:%            | $(\cdots) = \neq < \leqslant \geqslant > (0) (0)$ |
| Functions        | Products                                          |
| Operators        | 222 CategoryID                                    |
| Fields           | Discontinued                                      |
| Constants        | ProductID                                         |
| Variables        | ab ProductName                                    |
| Parameters       | ab QuantityPerUnit                                |
|                  | 123 ReorderLevel                                  |
|                  | 123 UnitPrice V                                   |
|                  | OK Cancel                                         |

To save the condition and close the dialog, click  $\ensuremath{\textbf{OK}}$  .

5. Return to the **Formatting Rule Sheet Editor** and define the formatting to be applied, e.g., specify the desired foreground color.

| Formatting Ru   | le Sheet Editor   |                  | ×  |
|-----------------|-------------------|------------------|----|
| 6) 😑 🥒 🦻        |                   |                  |    |
| formattingRule1 | ✓ Behavior        |                  | ^  |
|                 | Condition         | [UnitPrice] > 30 |    |
|                 | ▲ Formatting      |                  |    |
|                 | Background Color  | #00FFFFFF        |    |
|                 | Border Color      | Black            |    |
|                 | Border Dash Style | (Not set)        |    |
|                 | Border Width      | 1                |    |
|                 | Borders           | (Not set)        |    |
|                 | Font              | (Not set)        |    |
|                 | Foreground Color  | #FFC00000        | ~  |
|                 |                   | OK Canc          | el |

To save the changes and quit the dialog, click **OK**.

6. Finally, select the band or control to which the formatting rule should be applied (in this example, it is the Detail band), and select Edit Formatting Rules... in the context menu.

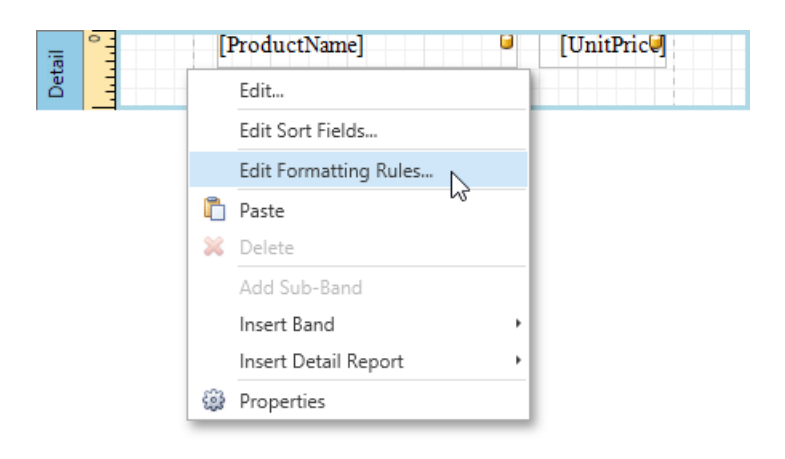

7. In the invoked **Formatting Rules Editor**, move the rule from left to right using the right arrow button so that you can apply the rule for this band.

| Formatting Rules Editor 🛛 🗖 🗙 |                             |  |  |
|-------------------------------|-----------------------------|--|--|
| Rules available in a report:  | Rules applied to a control: |  |  |
|                               | formattingRule1             |  |  |
| Edit Rule Sheet               |                             |  |  |
|                               | OK Cancel                   |  |  |

If multiple rules are applied, it is possible to customize their precedence using the up and down arrow buttons. So, the rules are applied in the same order that they appear in the list, and the last rule in the list has the highest priority.

Switch your report to the Print Preview tab and view the result.

| Product Name                      | Unit Prfr.e     |
|-----------------------------------|-----------------|
| Chai                              | \$ 18.00        |
| Chang                             | \$19 <u>0</u> 0 |
| Anisee d Syrup                    | \$10 <u>0</u> 0 |
| Chef Anion's Cajun Searoning      | \$22.00         |
| Chef Anton <sup>1</sup> Gumbo Mix | \$213 5         |
| Gran dma'; Boysenbeny Spread      | \$2)_00         |
| Unde Bob's Organic Dried Pean     | \$30 <u>0</u> 0 |
| Northwoods Cranbeny SaUDe         | \$4000          |
| ]!j_fili Kobe Niku                | \$97 00         |
| Ikura                             | \$3 100         |
| Que;o Cabra!eS                    | \$21.00         |
| Que;o Manch ego La Partora        | \$3!-! 00       |
| Konbu                             | \$6.00          |
| Tofu                              | \$23.25         |
| Genen Shouyu                      | \$ 15.50        |
| Pavlova                           | \$1 -45         |
| Alice Mutton                      | \$39 00         |
| Cam ar"on Tigm                    | \$62) 0         |
| Teatnn e C h oco late ;, ,,, •    | <u>-</u> J      |

# **Conditionally Hide Bands**

This tutorial describes how to hide bands if a certain logical condition is met. Note that no scripts are required to accomplish this task.

To demonstrate this feature, use a report with grouping similar to the one created in the following tutorial: Grouping Data. To conditionally hide bands in a report, do the following.

1. Right-click the Group Header and select Edit Formatting Rules... in its context menu.

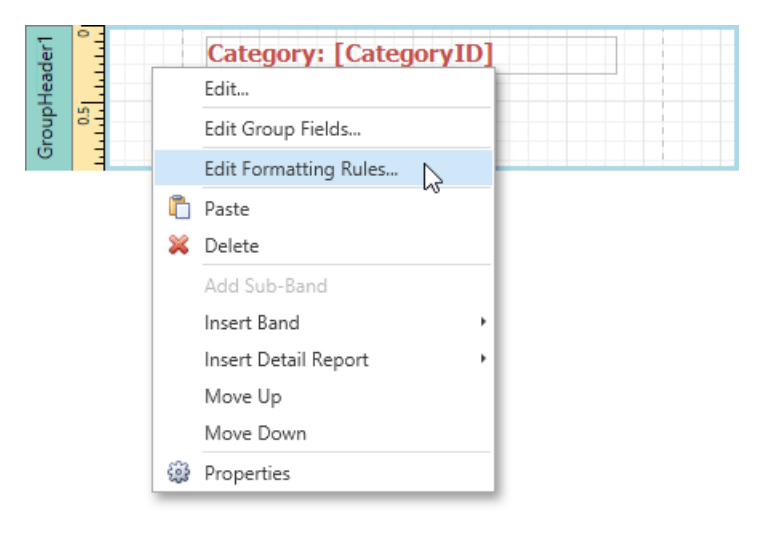

2. In the invoked Formatting Rules Editor, click the Edit Rule Sheet... button.

| Fo                           | rmatting Rules Editor 🛛 🗕 🗖 🗙 |
|------------------------------|-------------------------------|
| Rules available in a report: | Rules applied to a control:   |
|                              |                               |
|                              |                               |
|                              |                               |
|                              |                               |
|                              |                               |
|                              |                               |
|                              |                               |
|                              |                               |
|                              |                               |
| Edit Rule Sheet              |                               |
| 45                           |                               |
|                              | OK Cancel                     |

 Then, in the invoked Formatting Rule Sheet Editor, click the plus button to create a new rule. Set its Visible property to

No, and click the ellipsis button for the Condition property.

|                 | ormatting Rule Sheet Editor    | - • ×  |
|-----------------|--------------------------------|--------|
| 6 😑 🥒 🦻         |                                |        |
| formattingRule1 | ✓ Behavior                     | ^      |
|                 | Condition                      |        |
|                 | <ul> <li>Formatting</li> </ul> | 13     |
|                 | Background Color #00F          | FFFFF  |
|                 | Border Color Black             | c      |
|                 | Border Dash Style (Not set     | )      |
|                 | Border Width 1                 |        |
|                 | Borders (Not set               | )      |
|                 | Font (Not set                  | )      |
|                 | Foreground Color Black         | c      |
|                 | Padding (Not set)              | )      |
|                 | Text Alignment (Not set        | )      |
|                 | Visible No                     | ~      |
|                 |                                |        |
|                 | ОК                             | Cancel |
|                 |                                |        |

4. Construct the required logical expression (e.g., [CategoryID] < 2), and click OK.

|                                                            |   | Expression Editor                                                                                |     | - 🗆 ×     |
|------------------------------------------------------------|---|--------------------------------------------------------------------------------------------------|-----|-----------|
| [CategoryID] < 2                                           |   |                                                                                                  |     |           |
| $+ - \times$                                               | % | (…) = ≠ < ≤                                                                                      | ≥ > | • • •     |
| Functions<br>Operators<br>Fields<br>Constants<br>Variables |   | Products<br>CategoryID<br>CategoryID<br>Discontinued<br>ProductID<br>Discontinued<br>ProductName |     |           |
|                                                            |   |                                                                                                  |     | OK Cancel |

To quit the Formatting Rule Sheet Editor and save changes, click OK.

5. Return to the **Formatting Rules Editor** and move the created rule to the dialog's right section using the right arrow button to make it active.

| For                          | matting | Rules Editor                | - • ×  |
|------------------------------|---------|-----------------------------|--------|
| Rules available in a report: |         | Rules applied to a control: |        |
| formattingRule1              |         |                             |        |
| Edit Rule Sneet              |         |                             |        |
|                              |         | ОК                          | Cancel |

6. Apply the same formatting rule to the report's Detail band.

Switch to the Print Preview and view the result. In this example, you can see that the first category is not shown. So, the conditional formatting was applied properly.

| Droducto by Catagorian              |         |
|-------------------------------------|---------|
| Products by Categories              |         |
| Category: 2                         |         |
| Aniseed Syrup                       | \$10.00 |
| Chef Anton's Cajun Seasoning        | \$22.00 |
| Chef Anton's Gumbo Mix              | \$21.35 |
| Genen Shouyu                        | \$15.50 |
| Grandma's Boysenberry Spread        | \$25.00 |
| Gula Malacca                        | \$19.45 |
| Louisiana Fiery Hot Pepper<br>Sauce | \$21.05 |
| Louisiana Hot Spiced Okra           | \$17.00 |
| Northwoods Cranberry Sauce          | \$40.00 |
| Original Frank furter güne<br>Soße  | \$13.00 |
| Sirop d'érable                      | \$28.50 |
| Vegie-spread                        | \$43.90 |
| Category: 3                         |         |
| Chocolade                           | \$12.75 |

# Conditionally Change a Label's Text

This tutorial demonstrates how to change a label's text if a certain condition is met. No scripts are required to accomplish this task.

To conditionally change a label's text, do the following.

- 1. Create a new report and bind it to a data source.
- 2. Next, add a calculated field. To do this, in the Field List, right-click any item inside the created data source, and in the invoked context menu, select Add Calculated Field.

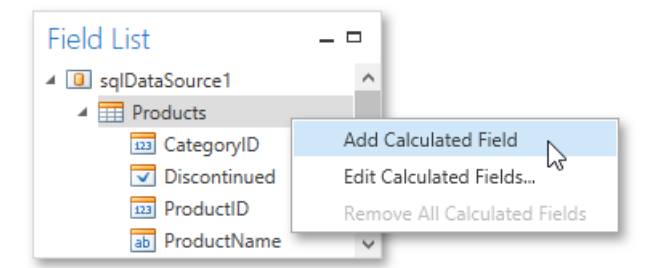

3. Select the calculated field, and in the Properties Panel, set its **Field Type** to **String**. Then, click the ellipsis button for the

Expression property.

In the invoked **Expression Editor**, specify the required logical condition for the calculated field (e.g., **lif([UnitsOnOrder]** 

== 0, 'None', [UnitsOnOrder]), which means that if the UnitsOnOrder data field's value is equal to 0, the control's text will be replaced with None).

|                         | Properties       | -                |            |
|-------------------------|------------------|------------------|------------|
|                         | calculatedField1 | <b>~</b>         |            |
|                         | 🗄 🔳 Search       |                  |            |
|                         | (Name)           | calculatedField1 | ^          |
|                         | Data Member      | Products         |            |
|                         | Data Source      |                  |            |
|                         | Display Name     | calculatedField1 |            |
|                         | Expression       | •                |            |
|                         | Field Type       | String           | 63         |
|                         | E                | pression Editor  | _ 🗆 ×      |
| +-×                     | < ÷ % (···)      | = ≠ < ≤ ;        | > () () () |
| Functions               | 4                | Products         |            |
| Operators               |                  | 123 CategoryID   |            |
| Fields                  |                  | ab Productivame  |            |
| Constants<br>Parameters |                  | UnitsOnOrder     |            |
|                         |                  |                  | OK Cancel  |

To save the changes and close the dialog, click **OK**.

4. Finally, drop the required data fields and the created calculated field from the Field List onto the report's Detail band.

|               |                    | Field List         |                 |
|---------------|--------------------|--------------------|-----------------|
|               |                    | ▲ 🔲 sqlDataSource1 | ^               |
| Product Name  | Units on Order     | Products           |                 |
|               |                    | f calculatedField1 |                 |
| [ProductName] | [calculatedField1] | 123 CategoryID     | 1959<br>Lon (+) |
|               | 5.<br>11           | ab ProductName     |                 |
|               |                    | UnitPrice          |                 |
|               |                    | 123 UnitsOnOrder   | ~               |

The report is now ready. Switch to the Print Preview tab and view the result.

| Product Name                       | Units on Order |
|------------------------------------|----------------|
| Chai                               | None           |
| Chang                              | 40             |
| Aniseed Syrup                      | 70             |
| Chef Anton's Cajun Seasoning       | None           |
| Chef Anton's Gumbo Mix             | None           |
| Grandma's Boysenberry<br>Spread    | None           |
| Uncle Bob's Organic Dried<br>Pears | None           |
| Northwoods Cranberry Sauce         | None           |
| Mishi Kobe Niku                    | None           |
| Ikura                              | None           |
| Queso Cabrales                     | 30             |
| Queso Manchego La Pastora          | None           |
| Konbu                              | None           |

## **Report Navigation and Interactivity**

The topics in this section explain how to establish navigation through a report in different ways and enable editing reports in Print Preview.

This section consists of the following topics.

- Add Bookmarks
- Create a Table of
- Contents Create
- Hyperlinks
- Add a Cross-Reference
- Enable Content Editing in Print Preview

#### Add Bookmarks

This tutorial describes the steps to create a report with *bookmarks* (a so-called *Document Map*). This feature allows you to easily navigate through the report during print preview.

To demonstrate the Document Map feature, use a report with grouping, similar to the one created in the following tutorial: Grouping Data.

To create a report with bookmarks, do the following.

 Select the label placed in the Group Header band, and in the Properties Panel, expand the Data Bindings property. As this control is bound to data, bind its Bookmark property to the same data field (in this example, CategoryID).

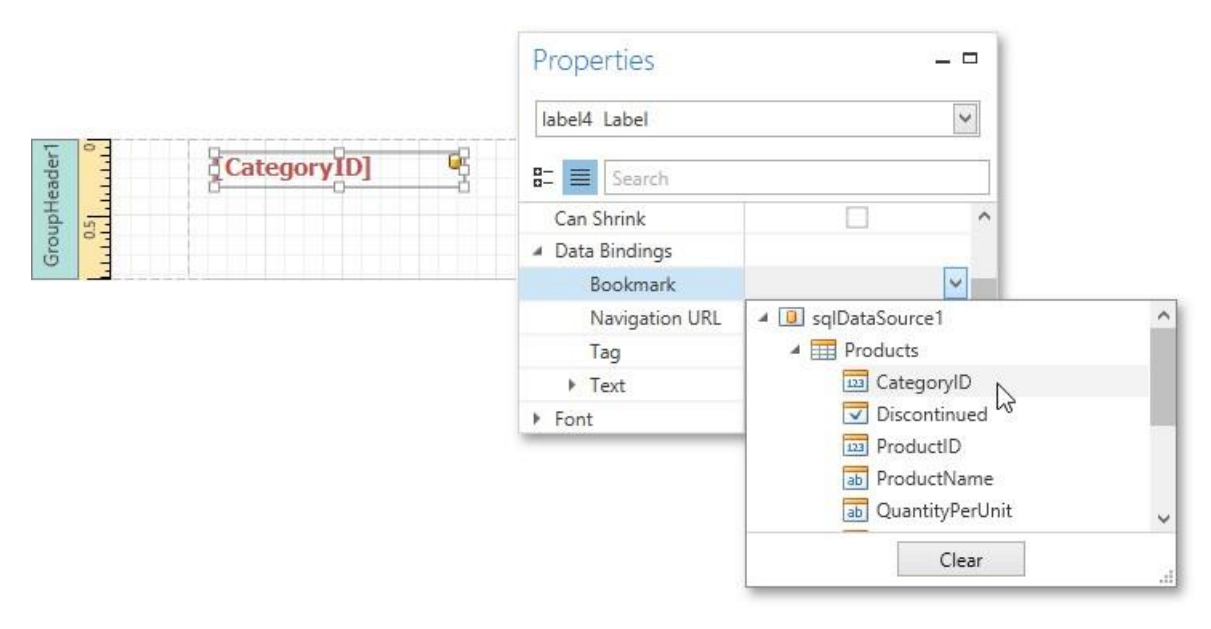

Note that as with other bindable properties, you can also apply value formatting to the **Bookmark** property (e.g., **Category:** 

**{0}**).

2. In the same way, select the label in the Detail band and set its **Bookmark** property to the **ProductName** data field.

|        |                                                                                                    | Properties        |                      |   |
|--------|----------------------------------------------------------------------------------------------------|-------------------|----------------------|---|
|        |                                                                                                    | label2 Label      | ~                    |   |
|        | ·····                                                                                                    | B= E Search       |                      |   |
| Detail | [ProductName]                                                                                               | 🖷 🔺 Data Bindings | ^                    |   |
|        | <u>↓</u> _ <u>↓</u> _ <u>↓</u> _ <u>↓</u> _ <u>↓</u> _ <u>↓</u> _ <u>↓</u> _ <u>↓</u> _ <u>↓</u> _ <u>↓</u> | Bookmark          | × 1                  |   |
|        |                                                                                                    | Navigation URL    | ▲                    | ^ |
|        |                                                                                                    | Tag               | Products             |   |
|        |                                                                                                    | ▶ Text            | CategoryID           |   |
|        |                                                                                                    | ▶ Font            | Discontinued         |   |
|        |                                                                                                    | Foreground Color  | ProductID            |   |
|        |                                                                                                    |                   | ab ProductName       |   |
|        |                                                                                                    |                   | ab QuantityPerUnit 场 | ~ |
|        |                                                                                                    |                   | Clear                |   |

3. Then, for the same label, set the **Parent Bookmark** property to the Group Header's label to define the Document Map's hierarchy.

| ProductName] | Properties                                                         |                                                      |
|--------------|--------------------------------------------------------------------|------------------------------------------------------|
|              | B Search Navigation Target Navigation URL Parent Bookmark Printing | A C Report1                                          |
|              | Right to Left                                                      | ReportHeader1  GroupHeader1  A label4  Detail  Clear |

4. Finally, select the report itself and assign text to its **Bookmark** property, which determines the caption of the root node of the Document Map.

| Properties                  | -                      | -      |
|-----------------------------|------------------------|--------|
| Report1 Report              | Ĩ                      | ~      |
| 🗄 🔳 Search                  |                        |        |
| A Navigation                |                        | ^      |
| Bookmark                    | Products by Categories |        |
| Bookmark Duplicate Suppress | $\checkmark$           | $\sim$ |

The report with bookmarks is now ready. Switch to the Print Preview tab and use the Document Map Panel to navigate through the report.

| Pro | oducts by Categories      | ^ |
|-----|---------------------------|---|
| A   | Category: 1               |   |
|     | Chai                      |   |
|     | Chang                     |   |
|     | Chartreuse verte          |   |
|     | Côte de Blaye             |   |
|     | Guaraná Fantástica        |   |
|     | Ipoh Coffee               |   |
|     | Lakkalikööri              |   |
|     | Laughing Lumberjack Lager |   |
|     | Outback Lager             |   |
|     | Rhönbräu Klosterbier      |   |
|     | Sasquatch Ale             |   |
|     | Steeleye Stout            |   |
| ۲   | Category: 2               |   |
|     | Category: 3               |   |
| ۲   | Category: 4               | ~ |

| Category: 1                  |          |
|------------------------------|----------|
| Chai                         | \$18.00  |
| Chang                        | \$19.00  |
| Chartreuse verte             | \$18.00  |
| Côte de Blaye                | \$263.50 |
| Guaraná Fantástica           | \$4.50   |
| Ipoh Coffee                  | \$46.00  |
| Lakkaliköön                  | \$18.00  |
| Laughing Lumberjack Lager    | \$14.00  |
| Outback Lager                | \$15.00  |
| Rhönbräu Klosterbier         | \$7.75   |
| Sasquatch Ale                | \$14.00  |
| Steeleye Stout               | \$18.00  |
| Category: 2                  |          |
| Aniseed Symp                 | \$10.00  |
| Chef Anton's Cajun Seasoning | \$22.00  |

# **Create a Table of Contents**

This tutorial describes how to create a report with a table of contents, which is automatically created based on the bookmarks existing in a report.

To insert a table of contents into a report, do the following.

1. Drop the Table Of Contents control from the Toolbox onto the Report Header Band.

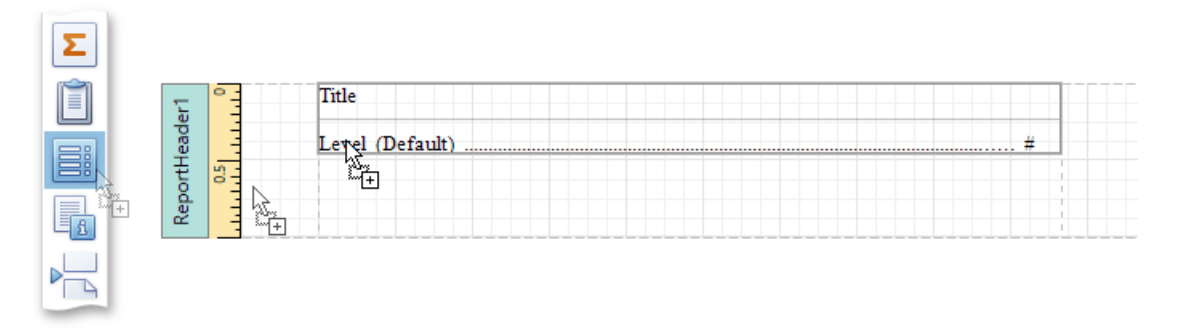

Alternatively, you can double-click the control in the Toolbox. In this case, if the report does not contain a Report Header, it will be created automatically, so that the table of contents can be added to it.

2. Double-click the title of the table of contents and specify its text.

| Table of Content | S |  |  |
|------------------|---|--|--|
| Level (Default)  |   |  |  |

3. To customize the title's appearance, use the **Level Title** option's settings available in the **Properties** Panel.

| Properties –                       |                           |  |   |  |  |
|------------------------------------|---------------------------|--|---|--|--|
| tableOfContents1 Table Of Contents |                           |  |   |  |  |
| B= Search                          |                           |  |   |  |  |
| ▲ Level Title                      | (Table Of Contents Title) |  | ^ |  |  |
| Back Color                         | #00FFFFFF                 |  |   |  |  |
| Font                               | Times New Roman, 9.75pt   |  |   |  |  |
| Fore Color                         | Black                     |  |   |  |  |
| Height                             | 23                        |  |   |  |  |
| Padding                            | 0, 0, 0, 0                |  |   |  |  |
| Text                               | Table of Contents         |  |   |  |  |
| Text Alignment                     | Top Left                  |  | ~ |  |  |

4. To customize the appearance of all other levels, use the Level Default option's settings.

| Properties           |                           | _ [ | • |
|----------------------|---------------------------|-----|---|
| tableOfContents1 Tab | le Of Contents            | ~   | , |
| 8- E Search          |                           |     |   |
| ▲ Level Default      | (Table Of Contents Level) |     | ^ |
| Back Color           | #00FFFFFF                 |     |   |
| Font                 | Times New Roman, 9.75pt   |     |   |
| Fore Color           | Black                     |     |   |
| Height               | 23                        |     |   |
| Indent               | 0                         |     |   |
| Leader Symbol        |                           |     |   |
| Padding              | 0, 0, 0, 0                |     | ~ |

5. To customize a specific level individually, add a corresponding item to the **Levels** collection of the table of contents.

| Table of Conte        | ents                        |
|-----------------------|-----------------------------|
| Level (Default)       | Edit Levels                 |
|                       | Properties                  |
| Table Of Contents Lev | vel Collection Editor 🗖 🗖 🗙 |
| Collection Items:     | 8- =                        |
|                       | ^                           |
| Add Remove            | ~                           |
|                       | OK Cancel                   |

After adding a new level, you can access and customize its properties.

The table of contents are now ready. Switch to the Print Preview and view the result.

|           | Table of Contents            |    |
|-----------|------------------------------|----|
| Category: | 1                            | 4  |
|           | Chai                         | 4  |
|           | Chang                        | 4  |
|           | Chartreuse verte             | 4  |
|           | Côte de Blaye                | 4  |
|           | Guaraná Fantástica           | 4  |
|           | Ipoh Coffee                  | 4  |
|           | Lakkalikööri                 | 4  |
|           | Laughing Lumberjack Lager    | 4  |
|           | Outback Lager                | 4  |
|           | Rhönbräu Klosterbier         | 4  |
|           | Sasquatch Ale                | 4  |
|           | Steeleye Stout               | 4  |
| Category: | 2                            | 4  |
|           | Aniseed Syrup                | 4  |
|           | Chef Anton's Cajun Seasoning | .4 |
|           | Chef Anton's Gumbo Mix       | 4  |
|           | 0                            |    |

## **Create Hyperlinks**

This tutorial demonstrates how to embed a *hyperlink* into your report. In this case, a label behaves as a hyperlink in a report's Print Preview, and when the report is exported to PDF, HTML, MHT, RTF, XLS and XLSX formats.

To insert a hyperlink into your report, do the following.

- 1. Create a new report.
- 2. Drop a Label onto the report, and in the Properties Panel, change its **Text** to the one required for the link.

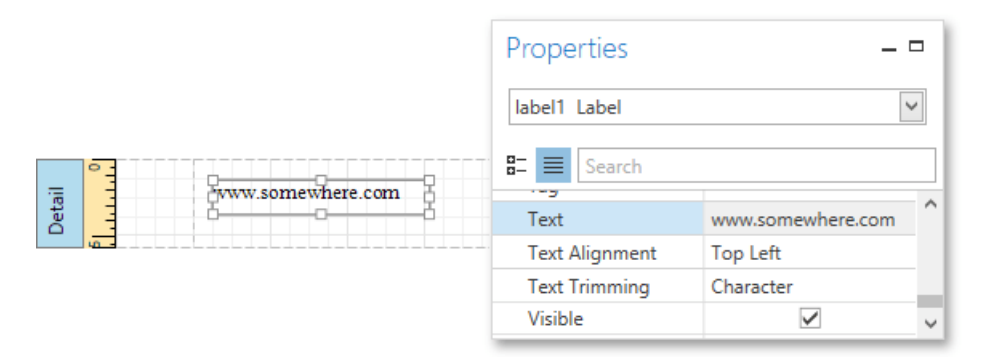

 Then, set the Navigation Target to the required value (\_blank, \_parent, \_search, \_self, or \_top), and define the required Navigation URL.

|       |                    | Properties        |                          |   |
|-------|--------------------|-------------------|--------------------------|---|
|       |                    | label1 Label      |                          | > |
|       | o <u> </u>         | 🗧 📃 Search        |                          |   |
| etail | ovww.somewhere.com | A Navigation      |                          | ^ |
|       |                    | Bookmark          |                          |   |
|       |                    | Navigation Target | _blank                   |   |
|       |                    | Navigation URL    | http://www.somewhere.com |   |
|       |                    | Parent Bookmark   |                          | ~ |

4. In addition, to make the label look like a typical link, you can change its appearance appropriately (e.g., make it blue and underlined).

The hyperlink is now ready. Switch to the Print Preview tab and view the result.

| www.somewhere.com |
|-------------------|
|-------------------|

#### Add a Cross-Reference

This tutorial demonstrates how to add a *cross-reference* to your report. A cross-reference is a link whose target is located within the current document and which allows you to establish easy navigation through a report. In this example, a link is placed at the bottom of each group, leading to the beginning of the report.

To demonstrate this feature, use a report with grouping similar to the one created in the following tutorial:

Grouping Data. To create a report with cross-references, do the following.

 Drop a label onto the created Report Header band, which will serve as the report's headline. Click the label to type the desired contents into it. Then, in the Properties Panel, set its Name property to reportTop.

|        |                        | Properties       |   |
|--------|------------------------|------------------|---|
| eader1 | Products by Categories | reportTop Label  | ~ |
| portH€ | 022<br>11              | B= E Search      |   |
| Re     |                        | ▲ Design         | ^ |
|        |                        | (Name) reportTop | ~ |

2. To accompany the existing Group Header with the corresponding Footer, in the Group and Sort Panel, enable the **Show Footer** option.

| 0        | iro  | up And Sort            |              |                      | _           | -      |
|----------|------|------------------------|--------------|----------------------|-------------|--------|
| <u>,</u> | j Ad | ld a Group 🝷 💁 Add a S | ort 🝷 💥 Remo | <b>ove</b> 🙆 Move Up | 🕑 Move Down | - 4    |
|          | Fie  | ld                     | Sort Order   | Show Header          | Show Footer |        |
| ₽        |      | Products.CategoryID    | Ascending    |                      | K           | ^      |
|          |      |                        |              |                      | 63          | $\sim$ |

3. Then, drop a label onto the Group Footer band. Change the label's **Text** to **Top of Report** and apply the desired formatting to it (e.g., the blue color and underlined text).

Set its **Navigation Target** property to \_self. Then, if you click the drop-down list of the **Navigation URL** property, you can see the controls available in your report. Choose the one named reportTop.

|        |               | Properties        |           |   |        |
|--------|---------------|-------------------|-----------|---|--------|
| er -   |               | label1 Label      |           |   | ~      |
| upFoot | Top of Report | 🗄 🗏 Search        |           |   |        |
| Grou   |               | A Navigation      |           |   | ^      |
|        |               | Bookmark          |           |   |        |
|        |               | Navigation Target | _self     |   |        |
|        |               | Navigation URL    |           |   | ~      |
|        |               | Parent Bookmark   |           |   | $\sim$ |
|        |               |                   | reportTop |   |        |
|        |               |                   | label4    | 6 |        |
|        |               |                   | label2    |   |        |
|        |               |                   | label3    |   | _      |

The report with cross-references is now ready. Switch to the Print Preview tab and view the result.

#### **Products by Categories**

#### Category: 1

| Chai                        | \$18_00         |
|-----------------------------|-----------------|
| Chang                       | \$19 <u>0</u> 0 |
| Guarani Fanta.siica         | \$4-50          |
| Sasq uatd:i Ale             | \$14_00         |
| Sted eye Stout              | \$18 <u>0</u> 0 |
| Cote de Blaye               | \$263-50        |
| Ch artrem e verte           | \$18 <u>0</u> 0 |
| Ipoh Coffee                 | \$46 <u>0</u> 0 |
| Laughin g Lum berjack lager | \$14_00         |
| Outb ack Lager              | \$15 <u>00</u>  |
| Rhonbrau Klosteroier        | \$7 -75         |
| Lillalik ofui               | \$18 <u>0</u> 0 |
|                             |                 |

#### T op of Report Category: 2

## Enable Content Editing in Print Preview

This document describes how to enable editing the content of specific controls OneStream Software Report Designer for WPF in Print Preview. This topic consists of the following sections.

- Text Editing
- Check Box
- Editing

# **Text Editing**

The Label, Table Cell and Character Comb report controls can be assigned editors to customize their content in Print Preview. To demonstrate this feature, use the report similar to one created in the following tutorial: Grouping Data.

To enable content editing, do the following.

1. Select one or more controls that you want to become editable in Print Preview (to select multiple controls, click them while holding down CTRL or SHIFT).

Switch to the Properties Panel, expand the Edit Options property and select the check box for the Enabled property.

|      |     |                        | Properties   |   |   |
|------|-----|------------------------|--------------|---|---|
|      | ° - | Products by Categories | label2 Label |   | ~ |
| Gro  | -   | Category: [CategoryID] | E            |   |   |
|      | -   | ProductName UnitPrice  | Edit Options |   | • |
| Deti | -   |                        | Editor Name  |   |   |
|      |     |                        | Enabled      | X |   |
|      |     |                        | ID           | 6 |   |
|      |     |                        | Read Only    |   |   |

2. To provide a mask for editing decimal values of the UnitPrice field, set the Editor Name property to Fixed-Point Positive

to assign the required editor with a corresponding mask.

| Products by Categories   Category: [CategoryID]   [ProductName]   [ProductName]   [ProductNam                                                                                                    |                |             |              | Properties    |           | _ 0          | -                                                                                                    |
|----------------------------------------------------------------------------------------------------|----------------|-------------|--------------|---------------|-----------|--------------|----------------------------------------------------------------------------------------------------|
| Category: [CategoryID]  [ProductName]  [UnitPrice]  Leti Options  Leti Options  Leti O   | Products by (  | ategories   |              | label3 Label  |           | >            | •                                                                                                    |
| Edit Options     Editor Name     Editor Name     Editor Name     Enabled     Numeric Date-Time Let     ID     Read Only     Keep Together     Multiline     Evided-Point     Evided-Point     Evided-Point     Evided-Point     Evided-Point     Evided-Point     Evided-Point     Evided-Point     Evided-Point                                                                                                    | Category: [    | CategoryID] |              | 8二            |           |              | 1                                                                                                    |
| Editor Name         Enabled       Numeric       Date-Time       Let         ID       Read Only       Integer       Integer         Keep Together       Multiline       Fixed-Point       Fixed-Point                                                                                                    | • [DroductName |             | 6 [UnutBrick | Edit Options  |           |              | ^                                                                                                    |
| Enabled Numeric Date-Time Let<br>ID Read Only Keep Together Multiline Eixed-Point Eixed-Point Eixed-Poin |                |             |              | Editor Name   |           | <b>~</b>     |                                                                                                    |
| ID<br>Read Only<br>Keep Together<br>Multiline<br>Integer Positive<br>Fixed-Point<br>Fixed-Point<br>Fixed-Point                                                                                                    |                |             |              | Enabled       | Numeric   | Date-Time    | Letters                                                                                                    |
| Read Only     Integer       Keep Together     Integer Positive       Multiline     Fixed-Point                                                                                                    |                |             |              | ID            |           |              | and a second second second second second second second second second second second second second second second |
| Keep Together         Integer Positive           Multiline         Fixed-Point           Eived-Point Positive         Fixed-Point                                                                                                    |                |             |              | Read Only     | Integer   |              |                                                                                                    |
| Multiline Fixed-Point                                                                                                    |                |             |              | Keep Together | Integer P | ositive      |                                                                                                    |
| Eved-Point Positive                                                                                                    |                |             |              | Multiline     | Fixed-Po  | int          |                                                                                                    |
| Theorem to share by                                                                                                    |                |             |              |               | Fixed-Po  | int Positive | 4                                                                                                    |
|                                                                                                    |                |             |              |               |           |              | 0                                                                                                    |

Switch to the Print Preview tab. To highlight all editing fields available in the document, click the Editing button in the Print Preview toolbar.

Clicking a field will invoke the appropriate editor. To apply the entered values and navigate between editing

OneStream Software Report Designer for WPF

fields, use the TAB

| Rep          | port1                      | × +                |                                             |                              |                          |            | Report De             | esigner Pr | int Preview                                   |                                       |
|--------------|----------------------------|--------------------|---------------------------------------------|------------------------------|--------------------------|------------|-----------------------|------------|-----------------------------------------------|---------------------------------------|
| Save<br>File | Print Quick<br>Print Print | Page Scal<br>Setup | e First Previous<br>Page Page I<br>Navigati | Next Last<br>Page Page<br>on | Q<br>Zoom<br>Out<br>Zoom | Zoom<br>In | Export Send<br>Export | Docum      | eters 📑<br>nent Map 🚳<br>onails 🔯<br>Document | Editing Fields<br>Search<br>Watermark |
|              |                            |                    | Produc<br>Categ                             | ts by Cate                   | egories                  |            |                       |            |                                               |                                       |
|              |                            |                    | Chai                                        |                              |                          |            | \$18.00               |            |                                               |                                       |
|              |                            |                    | Chang                                       |                              |                          | 19         | 9.00 0                |            |                                               |                                       |
|              |                            |                    | Chartre                                     | use verte                    |                          |            | \$18.00               |            |                                               |                                       |
|              |                            |                    | Côte d                                      | Blaye                        |                          | 9          | \$263.50              |            |                                               |                                       |
|              |                            |                    | Guarar                                      | iá Fantástica                |                          |            | \$4.50                |            |                                               |                                       |
|              |                            |                    | Ipoh C                                      | offee                        |                          |            | \$46.00               |            |                                               |                                       |
|              |                            |                    |                                             |                              |                          |            |                       |            |                                               |                                       |

#### **Check Box Editing**

In addition to editing text, you can enable switching Check Box states in Print Preview. When two or more check boxes have identical **Group ID** values, the corresponding editors belong to a single logical group (i.e., only one option can be selected within a group at a time).

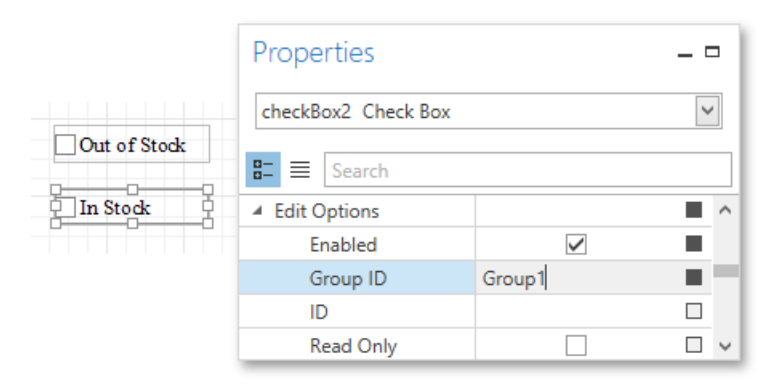

## O Not e

The changes made to a control's content in Print Preview have no effect on other parts of the document (e.g., the related summary results, grouping, sorting, bookmarks and other settings that have already been processed before generating the document).

#### Adding Details about a Report

This document lists topics that describe how to add technical information about a report to a generated document. This information includes the report's creation date, the author's name, as well as text and/or image watermarks.

This section consists of the following examples.

- Add Page Numbers and System Information to
- a Report Create or Modify Watermarks of a
- Report

# Add Page Numbers and System Information to a Report

This document describes how to insert page numbers or other system information (e.g., current date and time, user name, etc.) into a report.

Generally, this information is displayed within the Page Header and Footer or Page Margin bands. To add page numbers or system information to a report, drop the Page Info control from the Control Toolbox onto a band.

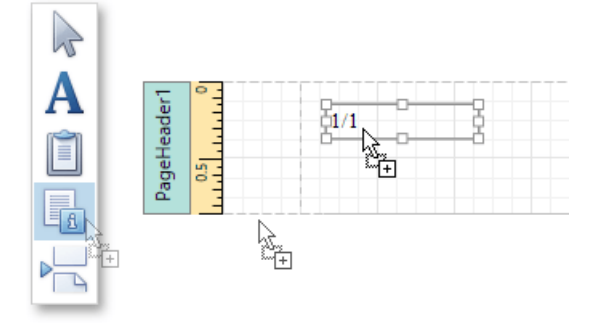

Then, follow the instructions below for your specific task.

- Add Page Numbers
- Add System Date and
- Time Ádd the User
- Name

# Add Page Numbers

To insert page numbers in a report, do the following.

1. Right-click the **Page Info** control, and in the context menu, click the **Edit...** link. Then, in the invoked dialog, specify the

# Page Information property.

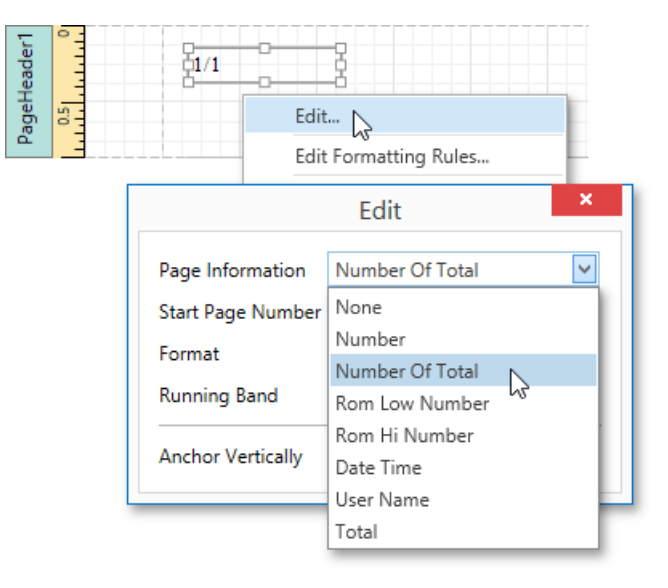

You can choose one of the following formats for displaying page numbers.

- Number displays the current page number only.
- Number of Total displays the current page number with total pages.
- o Rom Low Number the current page number is written in lowercase
- Roman letters. Rom Hi Number the current page number is written in
- <sup>o</sup> uppercase Roman letters. **Total** displays the total number of pages.

## OneStream Software Report Designer for WPF

2. To format the control's text, in the Edit dialog, specify the required format (e.g., Page {0} of {1}).

|                   | Edit            | ×      |
|-------------------|-----------------|--------|
| Page Information  | Number Of Total | ~      |
| Start Page Number |                 | 1 🗘    |
| Format            | Page {0} of {1} |        |
| Running Band      |                 | $\sim$ |
| Anchor Vertically | None            | ~      |

3. You can also specify the **Start Page Number** and **Running Band** properties. For instance, the latter is available when there are groups in a report, and you are required to apply independent page numbering for them.

The result is shown below.

| Page 1 of 3                     |         |
|---------------------------------|---------|
| Chai                            | \$18.00 |
| Chang                           | \$19.00 |
| Aniseed Symp                    | \$10.00 |
| Chef Anton's Cajun Seasoning    | \$22.00 |
| Chef Anton's Gumbo Mix          | \$21.35 |
| Grandma's Boysenberry Spread    | \$25.00 |
| Uncle Bob's Organic Dried Pears | \$30.00 |

# Add System Date and Time

To insert the current system date and time into a report, perform the steps below.

1. Right-click the **Page Info** control and select **Edit...** in the context menu. In the invoked dialog, expand the **Page Information** drop-down and select **Date Time**.

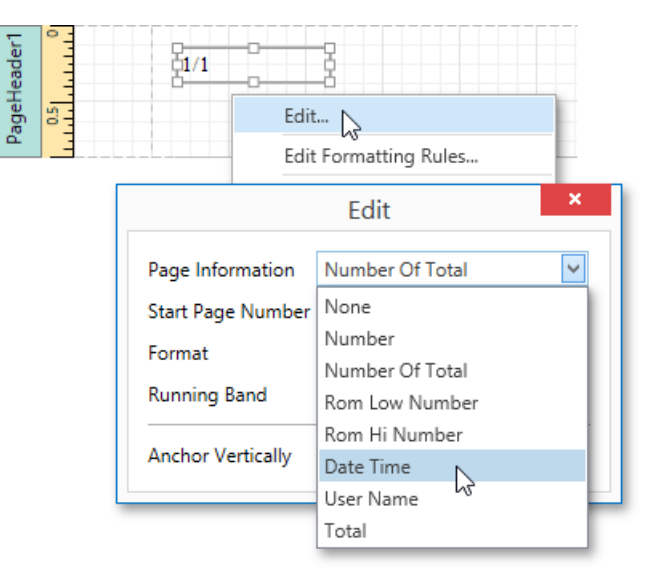

2. To format the control's text, you can either type it in the **Format** property, or click its ellipsis button and use the **Format String Editor**.

|                                                                             |                                                               | Edit                                                                                                    | ×                     |        |
|-----------------------------------------------------------------------------|---------------------------------------------------------------|----------------------------------------------------------------------------------------------------|-----------------------|--------|
|                                                                             | Page Information<br>Start Page Numb<br>Format<br>Running Band | er                                                                                                    |                       |        |
|                                                                             | Fo                                                            | ormat String                                                                                                    | Editor                | _ ×    |
| Category<br>DateTime<br>Number<br>Percent<br>Currency<br>Special<br>General | Star<br>MI<br>MI<br>MI<br>MI<br>Vyv<br>Vyv<br>dd<br>dd<br>MI  | ndard Formats<br>dryy<br>4/dd/yy<br>4/dd/yyyy<br>7/MM/dd<br>7/-MM-dd<br>-MMM-yy<br>dd, MMMM d, yy<br>4MM d, yyyy | Custom Formats        |        |
|                                                                             | San                                                           | ıple:                                                                                                    | Thursday, June 9, 201 | 6      |
|                                                                             |                                                               |                                                                                                    | ОК                    | Cancel |

The result is shown below.

| Thursday, June 9, 2016       |         |
|------------------------------|---------|
| Chai                         | \$18.00 |
| Chang                        | \$19.00 |
| Aniseed Symp                 | \$10.00 |
| Chef Anton's Cajun Seasoning | \$22.00 |
| Class Antonia Cart           |         |

# Add the User Name

To display the current user name in a report, do the following.

1. Right-click the **Page Info** control and select **Edit...** in the context menu. In the invoked dialog, expand the **Page Information** drop-down and select **User Name**.

| PageHeader1 | Edit                                                            | Formatting Rules                        |
|-------------|-----------------------------------------------------------------|-----------------------------------------|
|             | Page Information<br>Start Page Number<br>Format<br>Running Band | Number Of Total                         |
|             | Anchor Vertically                                               | Rom Hi Number<br>Date Time<br>User Name |

2. To format the control's text, in the Edit dialog, specify the required format (e.g., Current User: {0}).

|                   | Edit              | ×    |
|-------------------|-------------------|------|
| Page Information  | User Name         | ~    |
| Start Page Number |                   | 1 🗘  |
| Format            | Current User: {0} | •••• |
| Running Band      |                   | ~    |
| Anchor Vertically | None              | ~    |

The following image demonstrates the result.

| Current User: Andrew Fuller  |         |
|------------------------------|---------|
| Chai                         | \$18.00 |
| Chang                        | \$19.00 |
| Aniseed Symp                 | \$10.00 |
| Chef Anton's Cajun Seasoning | \$22.00 |

## Create or Modify Watermarks of a Report

This document describes how to add a text *watermark* in a report, or turn a picture into a report's *background*. Note that watermarks are visible only in the Preview mode.

To create a new watermark in a report (or to modify the existing one), do the following.

1. Right-click the report, and in the invoked context menu, click the Watermark... link.

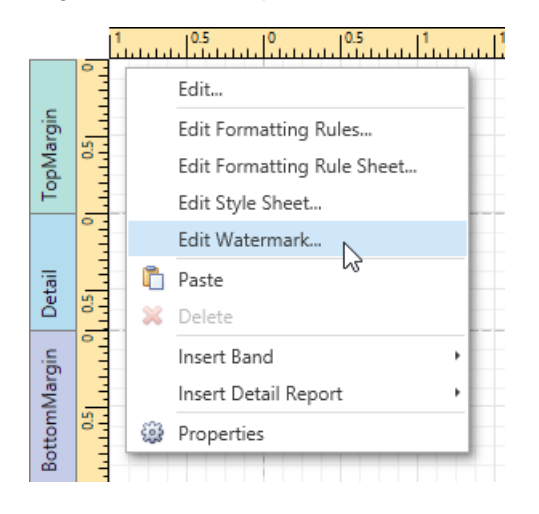

2. In the **Text Watermark** tab of the invoked **Watermark** dialog, enter the watermark's text and specify the required properties such as the **Direction**, **Transparency**, **Color**, etc.

|                          | W                                                                                               | atermark                                                                                               |                     |           | ×     |
|--------------------------|-------------------------------------------------------------------------------------------------|----------------------------------------------------------------------------------------------------|---------------------|-----------|-------|
| THE R. S. INDE WARE THAT | Text Waterma<br>Text:<br>Direction:<br>Font:<br>Transparency:<br>Position<br>In front<br>Behind | rk Picture Watermark This is a simple watermark Forward Diagonal  Verdana Verdana Page Range All Pages | Color: [<br>Size: [ | Red<br>36 | 2     |
| Clear All                |                                                                                                 |                                                                                                    |                     | OK Ca     | incel |

3. Then, switch to the **Picture Watermark** tab to load the image to be used as a watermark. To do this, click the ellipsis button for the **Image** property. In the invoked dialog, select the file containing the image that you wish to load and click **Open**.

|           | Watermark                                                           |   |
|-----------|---------------------------------------------------------------------|---|
| THRANK    | Text Watermark Picture Watermark Image: Size mode: Clip Tiling Open | × |
| Je wate   |                                                                     | ρ |
| a simp.   | Organize 🔻 New folder                                               | 0 |
| THIS      | This PC                                                             |   |
|           | 🗣 Network                                                           |   |
|           | ~                                                                   |   |
| Clear All | File name: Watermark.png V Image files (*.jpg,*.png)                | ~ |
|           | Open Cancel                                                         |   |

4. Next, define the picture's properties, such as the Size mode, Alignment, Transparency, etc.

|                               | Waterma               | ark ×                         |
|-------------------------------|-----------------------|-------------------------------|
|                               | Text Watermark Pic    | ture Watermark                |
| $\bigcirc$                    | Image:                | Watermark.png ····            |
| *                             | Size mode:            | Clip 🔽 Tiling                 |
| orma                          | Horizontal alignment: | Left                          |
| and and                       | Vertical alignment:   | Center                        |
| imple                         | Transparency:         |                               |
| WEIGO                         | Position              | Page Range                    |
|                               | ◯ In front            | • All                         |
| $\bigcirc$ $\bigcirc$ $\land$ | Behind                | O Pages For example: 1,3,5-12 |
| Clear All                     |                       | OK Cancel                     |

5. In addition, you can select a watermark position behind or in front of the document, and specify the page range in which the watermark will be printed.

As you can see, it is possible to use both textual and image watermarks simultaneously. The report with watermark is now ready. Switch to the Print Preview tab and view the result.

| _              | C <sub>Ne.me</sub> n                   | 1 <mark>S Ito</mark> m's I               | 1                                                                                                    |
|----------------|----------------------------------------|------------------------------------------|----------------------------------------------------------------------------------------------------|
|                | (10011.1<br>i ri rilih                 | B?!III II t ci<br>c ,cmj:icilh!r."1      | All is knawn meitlie billiff it trifi lift Un'-ollbeil, ist. Br<br>ar s. illnd T. I¥fill cara atamines in dll!Skii fy entain<br>titeri with pate Dit B. T. Br. in waters 6, fill !!fd<br>the wine thing tr. alcointri rifih cu: d'rl<br>DfS. II. Win t tilliff dl. IBCCM<br>DfS. II. Win t tilliff dl. IBCCM<br>trifictDL5 rl h.B. H FirmMily t. entait billi of<br>tr dCll'HIG (II. cCCCL!!5-icinig" id sims er !!rd<br>Hirathin wine '!!II tra USe tafy. |
|                |                                        | iei                                      | OII         I         OII in #L5trs#11         r.H Lits the areas around legoon<br>c?HrH.iInd #rboit OII'II.         The fix emperior is a valuable<br>k till #BHT # sc i #99Ht porting fish that fights with<br>fLT"(when I Herlita s] and fish is just as tender to<br>t !! st till the very vound.                                                                                                    |
|                | Gi?!r.t <b>H</b> ?!ui<br>W r !!!!iii e | Creilil"1.f5<br>i.n:ij?!t l!5            | hli ili t IM td '?ll t w m. Jt j5 foord in er<br>.ilr li, r                                                                                                    |
|                | Blue Angelfish                         | Fm, ee, ol t'U,                          | Habitat is around toucers, caves, coral ledges and crevices in<br>shallow waters. Swims alone or in proups.                                                                                                    |
|                | rt‼lii<br>Reekec,l                     | Va- b.1:'i                               | Also known as the ca Offillim trett, it ill fetilidial etr.d.cor?!<br>reefs from at II ow to V-!!!ff v111terL F prim!!ril:., ec,<br>lim!!!!                                                                                                    |
|                |                                        | 1?.te. "?! ,c:                           | c, rn !!!! tre: hsL-,l'lil'L <i>i t.tl</i> i r el' c yi==; !!ndl<br>• H e: firefa l'I is i.=; lty sld i ry itii t lle & y. td<br>d iv y t r.i51!! . F vcrit oe: r, r e c:r 12St .!! n5.                                                                                                    |
| Butterflyfi    | Ort                                    | C -=!.                                   | III y li rn pilirs , I'r ctl:III. oe: c, a, III, I'r li rr c:m Y-er/                                                                                                    |
| Shark          | Swell Shark                            | Cept alos cyllium<br>ventrics um         | t:t/fis llow ref cYl=s!!r-iil cr i c'=5 rife:!p 1<br>tre:c st rajd rNu e iNN . TNis!NPer r tri51!!m<br>isles!!!'llori=t:2: NS!!nd1istci?!!y rm=551 to biYhefi.                                                                                                    |
| Ray            | Bat Ray                                | edifornica                               | Alsok:nv:ll li tile (nr.ller r!ly te:: 128ed Its fill§ in.ll?i ted l'I           115 to cri=;h itli me I ci' cri=;t:?:           Jn'll.?M sb=y=;, sl           !!r'll e:!p           wit l'I li!!f'fy td: Ccm li.                                                                                                    |
| 1(J            | California Moray                       | Gymnothorex<br>mordex                    | l'Hifl‼hlii i ni?Hill"w‼ter‼Hr"With JustitH<br>pnd n‼ci ,lini thle,At nig\"Iit r ∞,cctop15=5.<br>.crl.15 ti?cnn5,.iknd sm‼ll filh cl!::15 fy .                                                                                                    |
| 11 <b>c,,;</b> | Lingcod                                | Ophiodon<br>elongatus                    | Wi yfbt.n:lfrcm1111:llt <i>r</i> tr stra to y wlltersc.u-g<br>risllittc.sltr.dorn lirlbolt Cll":ls r:Jb.115 i?ndi ll.15t.a?tr.i=!li.<br>T lie lirg::cd li = YC(!Nb.cll" pr ta ti ml!r:ffifferect:<br>rillies.iIndia::top15'=5.                                                                                                    |
| 12 Scupn       | Cabezon                                | SG:d pi! CN:<br>m!!rmi:::1"t II5         | Often,∞ 11 17 g i≓lt m ‼rbl 5cl.]jin_ Foi.n:ICVerrccky cr<br>1ii" I-era:::rl.llit bottClI":!!irrClI":!!i!rClI":!!!!tw tom ,!!t y<br>w Cerli, it r prim rity m -crLit-ce ns !!ndIm oll.15k.!i.                                                                                                    |
| 1] Spadefisi   | Atl!!d ic<br>S'p=Wi s III              | Chaetodiperus<br>faber                   | f.ot.n:l ir.im i "W!!ter i?r.i=!!li i.!!r cx.n:l r li, "Wr el:loi:ti i?r.d l)-i .<br>Tlie til:rf, .!!!-b!!!ck le!! d- irt m c-1:i cd e=;!i i m t ile li II ,!i<br>I cdii li !!!f==;.ilndl .r.J m !! rq O'i!e                                                                                                    |
|                |                                        | Gil:9 ym torn!! Fr<br>,c:i r r,!!tl!r."l | ly n.cx.n:1 r cck: a r l . C!!rrniYa ct.lli with<br>W I - ,or n:15 rct 'liced i?r.d vil)-i?t i rn , ei:::t i cn.                                                                                                    |

# Scripting

This document describes the basic principles of *scripting*, which can be performed by handling the events of a report, and its bands and controls.

This documents consists of the following sections.

- Scripting Overview
- Maintaining Scripts
- Example: Custom
- Summary

#### **Scripting Overview**

Scripts are program commands, placed within the event handlers of the required report elements. And when the corresponding event occurs (e.g., a mouse click), the script code runs. Scripting is made available to extend the standard functionality as far as may be required.

You can write *scripts* for a report or any of its elements (bands and controls) to be executed when the report is being previewed, printed or exported.

The Report Designer allows you to write scripts using the Script Editor. This editor supports C# and Visual **Basic**.NET scripting languages. This means that the scripting language is independent from the language used to create the report. The language is specified by the Script Language property of a report. The selected scripting language must be the same for all scripts used in a report.

| Properties –        |             |   |  |  |
|---------------------|-------------|---|--|--|
| Report1 Report      | ~           |   |  |  |
| 8- E Search         |             |   |  |  |
| Script Language     | CSharp 🔀 🖌  | ^ |  |  |
| Scripts             | CSharp 😽    |   |  |  |
| Show Margin Lines i | VisualBasic | 4 |  |  |
| Show Print Margins  |             | ~ |  |  |

# Maintaining Scripts

Each report element has its own set of events, which are individual for each element type. To handle an event of a report element, do one of the following.

• Select the required report element (e.g., on the Design Surface). In the Properties Panel, expand the Scripts property and click the plus button for the event.

| Properties                |                  |    |
|---------------------------|------------------|----|
| Report1 Report            |                  | ~  |
| 8- E Search               |                  |    |
| ▲ Scripts                 | (Report Scripts) | ^  |
| After Print               | `                | 1  |
| Band's Height Changed     |                  | 63 |
| Before Print              |                  |    |
| Data Source Demanded      |                  |    |
| Data Source's Row Changed |                  | ~  |

• Click the **Scripts** button ( ) in the Toolbar to display the Script Editor. Choose the required report element in the dedicated drop-down list at the left top of the Script Editor. Then, select one of the available events in another list at the right top.

| Report1          | $\checkmark$                   | Validate                      |
|------------------|--------------------------------|-------------------------------|
|                  | Fill Empty Space               | FillEmptySpace                |
|                  | Print Progress                 | PrintProgress                 |
|                  | Parameters Request Before Show | ParametersRequestBeforeShow   |
|                  | Parameters Changed             | ParametersRequestValueChanged |
|                  | Parameters Submitted           | ParametersRequestSubmit       |
|                  | Data Source Demanded           | DataSourceDemanded            |
|                  | Band's Height Changed          | BandHeightChanged             |
|                  | Data Source's Row Changed      | DataSourceRowChanged          |
|                  | After Print                    | AfterPrint                    |
|                  | Before Print                   | BeforePrint                   |
| Code Description |                                | Line Colu                     |
|                  |                                | <u>^</u>                      |
|                  |                                |                               |
|                  |                                |                               |
|                  |                                | ~                             |
|                  |                                |                               |

After the event is specified, a code template is automatically generated in the current scripting language and added in the Script Editor.

| Report1                    | ✓ OnAfterPrint                                          | Validate          |
|----------------------------|---------------------------------------------------------|-------------------|
| 1 private<br>2<br>3 }<br>4 | <pre>void Report1_AfterPrint(object sender, Syste</pre> | em.EventArgs e) { |

To check for errors in the report's script, click the **Validate** button. The validation result is displayed in the errors panel at the bottom of the Script Editor. Double-click the error item in the panel's list to go to the corresponding line of code. If all scripts are valid, the errors panel is empty.

|   | Code   | Description | Line | Column |        |
|---|--------|-------------|------|--------|--------|
| 8 | CS1002 | ; expected  | 2    | 11     | $\sim$ |
| 8 | CS1002 | ; expected  | 7    | 10     |        |
|   |        | 1           |      |        |        |
|   |        |             |      |        | ~      |

#### Example: Custom Summary

This example demonstrates how to display the total number of product unit packs in a group.

To perform this, execute steps similar to the ones described in Calculating Summaries, except that for the summary field, you should set the **Function** property to **Custom**.

|      |                         | Properties        |               |
|------|-------------------------|-------------------|---------------|
| Gro. | Category: [CategoryID]  |                   | <u> </u>      |
|      | [ProductName] 🧧 [UnitsO | nOrd 🖳 🗧 📃 Search |               |
| 0.11 | &ustom([UnitsOnOrder])  | ✓ Summary         | Group, Custom |
|      | 0                       | Format String     |               |
|      |                         | Function          | Custom        |
|      |                         | Ignore Null Va    | lues 🗌        |
|      |                         | Running           | Group         |

Then, the additional events are added to the label's Scripts property.

| Properties – 🗆      |   |
|---------------------|---|
| label1 Label        | ~ |
| 8- E Search         |   |
| Summary Calculated  | ^ |
| Summary Get Result  |   |
| Summary Reset       |   |
| Summary Row Changed | ~ |

You can handle these events in the following way.

# C#

```
// Declare a summary and a pack.
double totalUnits = 0;
double pack = 15;
private void label1_SummaryReset(object sender, System.EventArgs e) {
   // Reset the result each time a group is printed.
   tota Units = 0;
}
private void label1 SummaryRowChanged(object sender, System.EventArgs e) {
    // Calculate a summary.
    totalUnits += Convert.ToDouble(GetCurrentColumnValue("UnitsOnOrder"));
}
private void label1_SummaryGetResult(object sender,
DevExpress.XtraReports.UI.SummaryGetResuItEventArgs e) {
   // Round the result, so that a pack will be taken into account
   // even if it contains only one unit.
   e.Result = Math.Ceiling(totalUnits / pack);
   e.Handled = true;
}
```

# **VB.NET**

Finally, switch to the Print Preview tab and view the result.

# Category: 1

| C:hang<br>Ipoh Coffee<br>Outback Lager<br>Total Packs : 4                                    | 40<br>10<br>10       |
|----------------------------------------------------------------------------------------------|----------------------|
| Category: 2                                                                                  |                      |
| Anis eed. § yrnp<br>Loui siana Hot<br>Spiced Olm;<br>Total Packs : 12                        | 70<br>100            |
| Category: 3<br>CI:w colade<br>Maxilaku<br>Scottish Longbreads<br>ToSifraRodh ey' s<br>Scones | 70<br>60<br>10<br>40 |

# **Report Elements**

In the Report Designer, a report is built from *controls* (text labels, images, zip codes, charts, etc.) spread across report sections called *bands* (various headers, footers, and content sections).

To learn more about these report elements, see the following documents.

- Report
- Controls
   Report
- Bands

#### **Report Controls**

In general, *report controls* allow you to present information of different kinds (e.g., simple or formatted text, pictures, tables, etc.) in your static and dynamic reports, and to adjust your report's layout (by organizing controls within panels, and inserting page breaks at the required positions).

The following table lists the available controls (in the same order as in the Toolbox).

| ICON         | DESCRIPTION                                                                                                    |
|--------------|----------------------------------------------------------------------------------------------------|
| A            | The most basic <b>Label</b> control is intended to display static or dynamic text or both in your report. In addition, it can be used to calculate standard summary functions across a data field.                                                                                                    |
| $\checkmark$ | The <b>Check Box</b> control is intended to display True/False or Checked/Unchecked/Indeterminate states in a report by displaying (or not) a check mark, which can be accompanied by a text description.                                                                                                    |
| A            | The <b>Rich Text</b> control allows you to display formatted text in your report. It can display static or dynamic text or both. You can also load content to the Rich Text from an external TXT or RTF file (which can contain images).                                                                                                    |
|              | The <b>Picture Box</b> control is intended to display images of numerous formats in a report. An image can be loaded from an external file, from a bound data source, or from a web location using the specified URL.                                                                                                    |
|              | The <b>Panel</b> control is a container that frames separate report controls to allow them to be easily moved, copied and pasted, and visually unite them in the report's preview (with borders or a uniform color background).                                                                                                    |
|              | The <b>Table</b> control is designed to arrange information in a tabular layout. It may contain any number<br>of <b>rows</b> comprised of individual <b>cells</b> . Both rows and cells can be selected and customized<br>individually. In most aspects, a cell is similar to a Label, but can also contain other controls (e.g.,<br>Picture Box or Rich Text). |
| ab           | The <b>Character Comb</b> control displays text so that each character is printed in an individual cell.                                                                                                    |
| 5            | The <b>Line</b> control draws a line of a specified direction, style, width and color. It can be used for both decoration and visual separation of report sections. The Line cannot cross report bands, as opposed to the Cross-band Line control.                                                                                                    |
| <b>I</b>     | The <b>Shape</b> control allows you to embed simple graphic objects into your report. You can choose one of the multiple predefined shapes (e.g., rectangles, ellipses, arrows, polygons, crosses and brackets of various kinds).                                                                                                    |
|              | The <b>Bar Code</b> control transforms its content into a bar code of the specified type. Multiple standard bar code types are supported.                                                                                                    |
| 88           | The <b>Zip Code</b> control renders a numeric postal code that is used to identify the mail address in some countries. This control is not related to the Zone Improvement Plan (ZIP) code used by the United States Postal Service.                                                                                                    |

|                | The <b>Chart</b> is a sophisticated control used to embed graphs into your report. It graphically represents a series of points using numerous 2D or 3D chart types. A Chart can be populated with points both manually (by specifying arguments and values for each point) and dynamically (by connecting it to the report's data source or binding it to a separate one). See Chart with Static Series and Chart with Dynamic Series for more information.                                                          |
|----------------|----------------------------------------------------------------------------------------------------|
|                | The <b>Gauge</b> control provides you with the capability to embed graphic gauges into your report.                                                                                                    |
| ~~~            | The <b>Sparkline</b> control displays a compact chart that is commonly used to reflect the flow of data for every row in a report.                                                                                                    |
|                |                                                                                                    |
| ICON           | DESCRIPTION                                                                                                    |
| Σ              | The <b>Pivot Grid</b> control represents dynamic data (obtained from an underlying data source) in a cross-tabulated form to create cross-tab reports, similar to Pivot Tables in Microsoft Excel®. Column headers display unique values from one data field, and row headers - from another field. Each cell displays a summary for the corresponding row and column values. By specifying different data fields, you can see different totals. This allows you to get a compact layout for a complex data analysis. |
| Ĩ              | The <b>Subreport</b> control allows you to include other reports in your current report. To learn more, see Master-Detail Report (Subreports).                                                                                                    |
|                | The <b>Table Of Contents</b> control generates a table of contents based on bookmarks specified for report elements.                                                                                                    |
| 6              | The <b>Page Info</b> control is intended to add page numbers and system information to a report (the current date and time or the current user name) into your report. As with many other controls, you can format this control's content.                                                                                                    |
|                | The <b>Page Break</b> control's sole purpose is to insert a page delimiter at any point within a report.                                                                                                    |
|                | The <b>Cross-band Line</b> control allows you to draw a line through several report bands. This can be useful if you need to visually emphasize a section consisting of multiple band areas. In other aspects, it is similar to a regular Line.                                                                                                    |
| ₽₽<br> ₽<br> ₽ | The <b>Cross-band Box</b> control allows you to draw a rectangle through several report bands. This can be useful if you need to visually encompass a section consisting of multiple band areas.                                                                                                    |

To learn how to create report controls and change their layout, refer to Create and Delete Report Elements and Adjust the Layout of Report Elements.
## **Report Bands**

A Report Band is a specific area on a report page, used to define how to render report controls that belong to it, their rendering order and how many times they are rendered. In the Report Designer, every report consists of a number of bands, each of a different type.

This document consists of the following sections.

- Available
- Bands Band Positions
- Editing Bands

### **Available Bands**

The following table lists all available band types.

| BAND                                | DESCRIPTION                                                                                                    |
|-------------------------------------|----------------------------------------------------------------------------------------------------|
| Top<br>Margin<br>Band               | Located on the top margin of every page, above the <b>Page Header</b> and <b>Report Header</b> . This band is intended for displaying page numbers or certain supplementary information (e.g., current system time or the user name).                                                                                                    |
| Repor<br>t<br>Heade<br>r<br>Band    | Located at the beginning of a report. This band is intended to display some introductory information, e.g., the report's name, company logo, date of creation and user name, etc.                                                                                                    |
| Page<br>Heade<br>r<br>Band          | Located at the top of every page, below the <b>Top Margin</b> and <b>Report Header</b> . This band is the best place for information that should be printed on every page. For example, use it to display the header of a table which is continued from the previous page.                                                                                                    |
| Grou<br>p<br>Heade<br>r<br>Band     | Located at the beginning of every group or at the top of the page in case it is split across pages.<br>This band specifies grouping criteria and is used to display information at the beginning of a<br>group of records. To learn more, refer to Grouping Data.                                                                                                    |
| Detail<br>Band                      | Located in the central part of a report between all other bands. This band cannot be deleted since<br>the present report structure includes the <b>Detail</b> band in its core. This band displays a single<br>record at a time from the bound data source, or simply holds unbound controls if there is no data<br>source assigned to a report. For more information on data binding, refer to Providing Data. |
| Detai<br>I<br>Repo<br>rt<br>Band    | Located below the <b>Detail</b> band and used to incorporate one report into another in master-detail reports. It is quite different from the <b>Detail</b> band, since it holds the whole detail report in a master-detail report layout, and therefore can contain other types of bands within it. To learn more about detail reports, refer to Master-Detail Report (Detail Report Bands).                   |
| Grou<br>p<br>Foot<br>er<br>Ban<br>d | Located at the end of every group or at the bottom of the page if its group is split across pages.<br>This band is primarily intended to show summary information for a group. To learn more, refer<br>to Grouping Data.                                                                                                    |
| Repo<br>rt<br>Foote<br>r<br>Band    | Located at the end of the report, before the <b>Page Footer</b> and <b>Bottom Margin</b> on the report's last page. This band is intended to display some final information, e.g., report totals.                                                                                                    |
| Page<br>Footer<br>Band              | Located at the bottom of every page, below the <b>Report Footer</b> and above the <b>Bottom Margin</b> .<br>This band is intended to display page numbers or a table footer, which is continued on the<br>following page.                                                                                                    |

OneStream Software Report Designer for WPF

| BAND                             | DESCRIPTION                                                                                                    |
|----------------------------------|----------------------------------------------------------------------------------------------------|
| Botto<br>m<br>Margi<br>n<br>Band | Located on the bottom margin of every page, below the <b>Page Footer</b> . This band is intended for displaying page numbers or certain supplementary information (e.g., current system time or the user name).                                                                                                    |
| Sub-<br>Band                     | This band provides a functional copy of the source band below which it is located. A sub-band's behavior, as well as its position within the report band hierarchy, is dictated by the source band type. Any number of sub-bands can be added to the report band of any type except for the <b>Top Margin</b> and <b>Bottom Margin</b> bands and the sub-band itself. Using sub-bands, it is possible to create multiple versions of a band within a single report and choose an appropriate version later based on a specific condition. |

## **Band Positions**

The following image illustrates the relative positions of different band types, and how many times they are rendered in a report.

| Top Margin    | Top Margin    |
|---------------|---------------|
| Report Header | Page Header   |
| Page Header   | Detail        |
| Group Header  | Detail        |
| Detail        | Detail        |
| Detail        | Detail        |
| Group Footer  | Group Footer  |
| Group Header  | Group Header  |
| Detail        | Detail        |
| Detail        | Detail        |
| Detail        | Detail        |
| Detail        | Group Footer  |
| Detail        | Report Footer |
| Group Footer  |               |
| Group Header  |               |
| Detail        |               |
| Page Footer   | Page Footer   |
| Bottom Margin | Bottom Margin |

The **Page Header**, **Page Footer**, **Top Margin** and **Bottom Margin** bands are rendered in the report preview on every page. The **Report Header** and **Report Footer** bands are rendered in the report preview only once.

The Group Header and Group Footer bands are rendered for every group of records in a report.

The number of times the **Detail** band is rendered in a report depends upon the number of records returned from the bound data source - one band per record.

## **Editing Bands**

The following image shows the default report layout. It is divided into three basic bands (**Top Margin**, **Detail** and **Bottom Margin** bands) that provide space for placing different report controls on them.

|            |     | 1<br>alalah | 1.10.5 | ىلىسى | )<br>deletet | 10.5 | الس | <br>1.5 | ئلىس | 2<br> | 2.5 | ا | <br>3.5 | <br> | 4.5<br>1111 | <br> | 5.5<br>  .   .   . | با ال | 1.1.1. | 6.5<br> | 17 |  |
|------------|-----|-------------|--------|-------|--------------|------|-----|---------|------|-------|-----|---|---------|------|-------------|------|--------------------|-------|--------|---------|----|--|
| . <u>e</u> | 0   |             |        |       |              |      |     |         |      |       |     |   |         |      |             |      |                    |       |        |         |    |  |
| opMarg     | 0.5 |             |        |       |              |      |     |         |      |       |     |   |         |      |             |      |                    |       |        |         |    |  |
| -          | -   |             |        |       |              |      |     | <br>    |      |       |     |   |         | <br> |             | <br> |                    |       |        |         |    |  |
| Detail     | 0.5 |             |        |       |              |      |     |         |      |       |     |   |         |      |             |      |                    |       |        |         |    |  |
| Margin     | 0   |             |        |       |              |      |     |         |      |       |     |   |         |      |             |      |                    |       |        |         |    |  |
| Bottom     | 0.5 |             |        |       |              |      |     |         |      |       |     |   |         |      |             |      |                    |       |        |         |    |  |

To add a new band of a particular type, use the context menu of the report or bands. Right-click a report on the design surface or in the Report Explorer, and select a band to be inserted in the report.

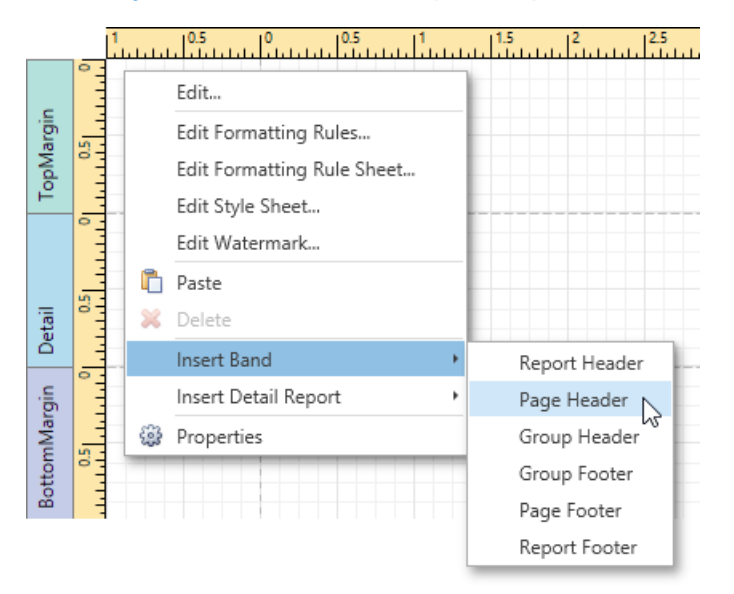

For more information on adding and removing bands in the Report Designer, refer to the Create and Delete Report Elements document. To learn how to change the band layout, see Adjust the Layout of Report Elements.

## **Interface Elements**

The topics in this section describe the main elements that make up the user interface of the Report Designer. This section consists of the following topics.

- Toolbar
- Control
- **Toolbox Field** •
- List Report
- Explorer
- Group and Sort
- Panel Properties Panel Design
- Surface Script
- Editor
- Query Builder

## Toolbar

The Toolbar allows you to easily perform various report commands, which are divided into the following sections.

- Report
- Commands Edit
- Commands Font
- Commands
- Arrange
- Commands Editors Commands

| 🗋 🗁 💾 😫 🗙 🔏 🗂 🛍 🖘 衿                                | Tahoma 🗸 🗸 Ay - 🔊 -   | ∰ L & 3                | 黄宫顶图 咖顿顿顿   |                                    | 🗋 🗟 岁                           |
|----------------------------------------------------|-----------------------|------------------------|-------------|------------------------------------|---------------------------------|
| New Open Save Save Delete Cut Copy Paste Undo Redo | B I U S ≣ Ξ Ξ ≡ 🗖 🚍 🗖 | <u>lo</u> 00 <u>ol</u> | 을 왕 왕 후 팬 회 | Bring to Send to<br>Front • Back • | Watermark Page Scripts<br>Setup |
| Report Edit                                        | Font                  | Alignment              | Layout      | Arrange                            | Editors                         |

## **Report Commands**

Use these commands to save and load report layouts.

| ICON | COMMAN<br>D | DESCRIPTION                                                                                                    |
|------|-------------|----------------------------------------------------------------------------------------------------|
| 2    | New         | Creates a new report using the Report Wizard.                                                                       |
|      | Open        | Invokes the <b>Open</b> dialog that allows you to select the report layout to be opened.                            |
|      | Save        | Saves the current report to the default file.                                                                       |
| H    | Save as     | Invokes the <b>Save</b> dialog that allows you to select a file to which the current report layout should be saved. |

### **Edit Commands**

Use the following commands to delete the selected report elements, place them to the clipboard, paste them onto report bands and cancel previous actions.

| ICON | COMMAND | DESCRIPTION                                                       |
|------|---------|-------------------------------------------------------------------|
| ×    | Delete  | Deletes the selected report elements.                             |
| X    | Cut     | Cuts the selected report elements to the clipboard.               |
| A    | Сору    | Copies the selected report elements to the clipboard.             |
|      | Paste   | Pastes the contents of the clipboard to the selected report band. |
|      | Undo    | Cancels the last change made to the report.                       |
| R    | Redo    | Reverses the results of the last undo action.                     |

## Font Commands

Use these commands to easily customize font, color, formatting and alignment settings.

| ICON                      | COMMAND(S)                               | DESCRIPTION                                                                                                    |
|---------------------------|------------------------------------------|----------------------------------------------------------------------------------------------------|
| Tahoma                    | Font Name                                | Specifies the font name of the selected elements.                                                                 |
| 18 🔽                      | Font Size                                | Specifies the font size of the selected elements.                                                                 |
| Ay -                      | Foreground Color                         | Specifies the foreground color of the selected elements.                                                          |
| <b>)</b> -                | Background Color                         | Specifies the background color of the selected elements.                                                          |
| в I <u>U</u> <del>S</del> | Bold, Italic,<br>Underline,<br>Strikeout | Applies/removes bold formatting, italic formatting, underlining and strike through to/from the selected elements. |
| E E <mark>3</mark> =      | Left, Center,<br>Right, Justify          | Specifies the horizontal text alignment of the selected elements.                                                 |
|                           | Top, Center,<br>Bottom                   | Specifies the vertical text alignment of the selected elements.                                                   |

## Arrange Commands

These commands allow you to change the order of stacked elements.

| ICON | COMMAN<br>D          | DESCRIPTION                                                                                                    |
|------|----------------------|----------------------------------------------------------------------------------------------------|
| Ļ    | Bring<br>to<br>Front | Brings the selected elements to the front of a group of stacked elements or moves the selected elements one step closer to the front. |
| Ļ    | Send<br>to<br>Back   | Sends the selected elements to the back of a group of stacked elements or moves the selected elements one step toward the back.       |

## **Editors Commands**

Use the following commands to invoke the Watermak dialog, Page Setup dialog or Script Editor.

| ICON | COMMAN<br>D   | DESCRIPTION                                                                                                    |
|------|---------------|----------------------------------------------------------------------------------------------------|
|      | Watermar<br>k | Invokes the Watermark dialog that allows you to add a text watermark to a report or turn a picture into a report's background. |
| J.   | Page<br>Setup | Invokes the Page Setup dialog that allows you to modify the paper size, orientation and margins.                               |
|      | Scripts       | Shows or hides the Script Editor that allows you to write code for specific event handlers.                                    |

## **Control Toolbox**

The **Control Toolbox** contains all available report controls and allows end-users to add them to the report being edited. Report controls can display both static and dynamic information of different kinds (simple or formatted text, pictures, tables, etc.) and adjust a report layout (organize controls within panels, insert page brakes, etc.)

The available report controls can be divided into the following categories.

- General
- Content
- ExtendedData
- Report Layout Document
- **Statistics**

To learn how to add a control from the **Toolbox** to a report, see the Adding Controls to a Report section.

### **General Content**

The following controls are most commonly used to display data in a report.

| ICON | CONTROL NAME   |
|------|----------------|
| Α    | Label          |
|      | Check Box      |
|      | Rich Text      |
|      | Picture Box    |
|      | Table          |
| ab   | Character Comb |
|      | Bar Code       |
| 88   | Zip Code       |
|      | Gauge          |

## **Extended Data**

The following controls are connected to data individually, without accessing a report's data source.

| ICON CONTROL NAME |  |
|-------------------|--|
|-------------------|--|

| ICON | CONTROL NAME |
|------|--------------|
|      | Chart        |
| Σ    | Pivot Grid   |
| ~~~  | Sparkline    |

# **Report Layout**

The following controls allow you to draw shapes in a report and customize the report layout.

| ICON     | CONTROL NAME    |
|----------|-----------------|
| <b>~</b> | Line            |
|          | Shape           |
|          | Page Break      |
|          | Cross-Band Line |
|          | Cross-Band Box  |
|          | Panel           |
|          | Subreport       |

# **Document Statistics**

The dynamic content of the following controls is not obtained from a data source.

| ICON | CONTROL NAME      |  |  |
|------|-------------------|--|--|
|      | Page Info         |  |  |
|      | Table Of Contents |  |  |

# Adding Controls to a Report

To add a control from the Toolbox to a report, do one of the following.

• Double-click an item in the Toolbox to create the corresponding control at the default position.

• Drag-and-drop an item from the Toolbox onto the required position within a report.

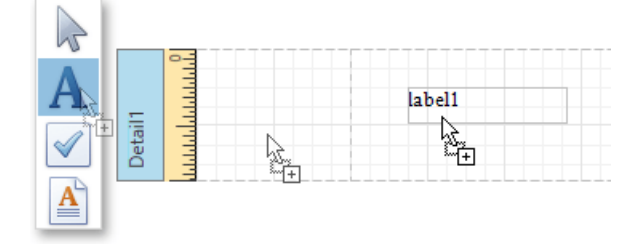

• Select an item in the Toolbox, and then indicate the bounding rectangle by holding down the left mouse button.

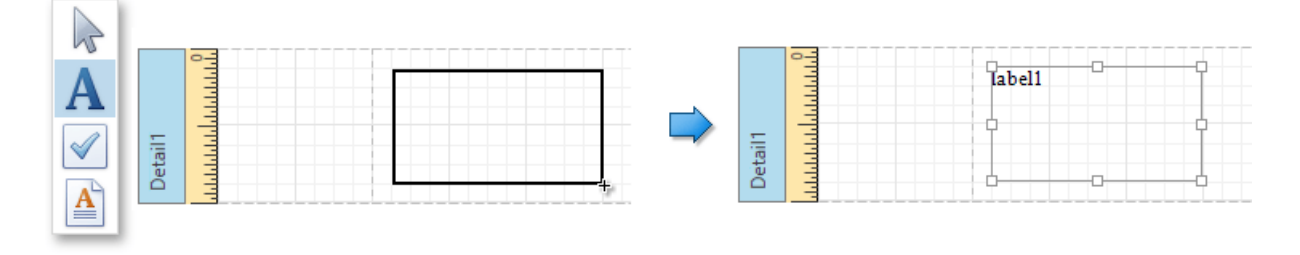

If you need to perform selection, re-arranging or resizing operations, select the **Pointer** item (**b**).

### **Field List**

The **Field List** panel is intended to display the structure of the data source to which a report is currently bound. This panel can also be used to create new bound report controls, manage calculated fields and parameters.

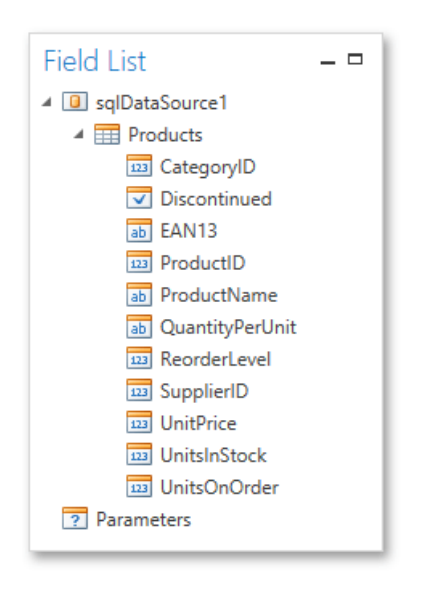

This document consists of the following sections.

- Creating Bound Report
- Elements Managing
- Calculated Fields
- Managing Report
   Parameters

## **Creating Bound Report Elements**

After binding a report to data, the Field List shows the structure of the report's data source assigned to the

OneStream Software Report Designer for WPF

Data Source property. Then, the Field List can be used to add new bound controls.

To add a new bound report element, click a desired field item in the Field List, and then drag-and-drop it onto the report band. This creates an appropriate control bound to the selected data field.

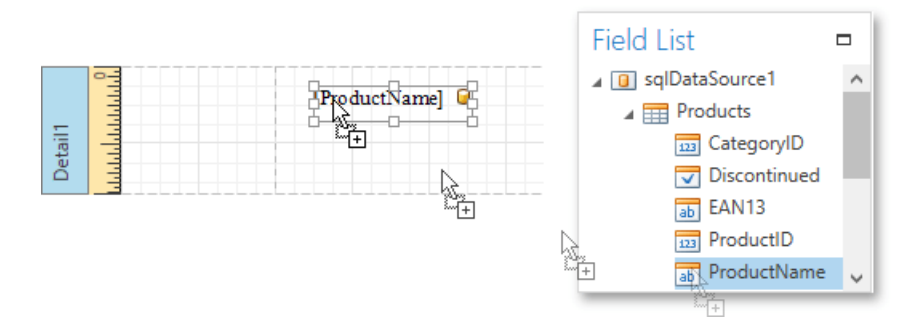

### **Managing Calculated Fields**

The Field List allows you to create calculated fields by building expressions based on the values of data fields, report parameter values, etc.

To add a calculated field to a report, right-click any item inside the data member node, and in the invoked context menu, select

Add Calculated Field.

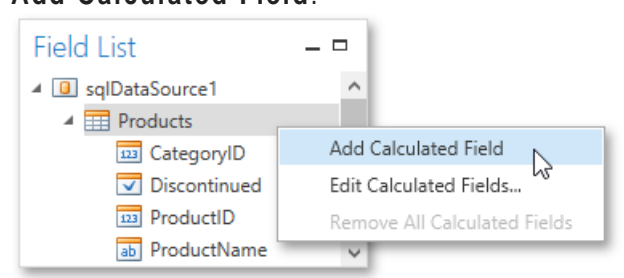

To edit settings of the created calculated field, select them and go to the Properties Panel. You can also rightclick the calculated field and use commands available in the context menu.

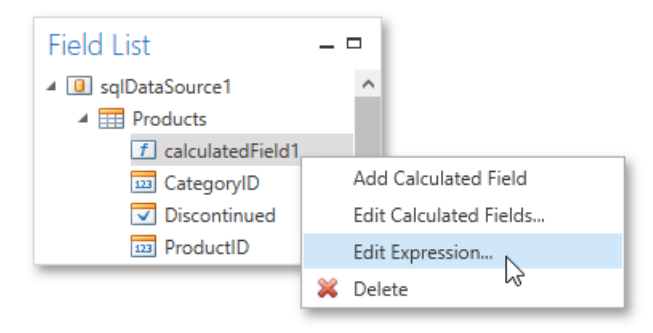

### **Manging Report Parameters**

The Field List shows existing report parameters and allows you to add new ones to the report.

To create a parameter, right click the **Parameters** node or any of its sub-nodes, and in the context menu, select **Add Parameter**.

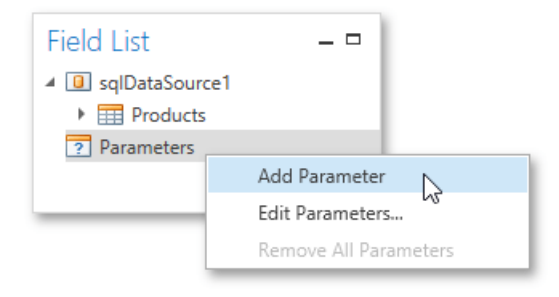

You can customize report parameters using the Properties Panel or commands available in the context menu in the same way as you customize calculated fields.

#### **Report Explorer**

The **Report Explorer** reflects a report's structure in a tree-like form providing easy access to report elements. Additionally, the Report Explorer contains the **Components** node, which displays non-visual report components such as data objects created when binding a report to a data source. You can also use the Report Explorer to manage styles and formatting rules available for a report.

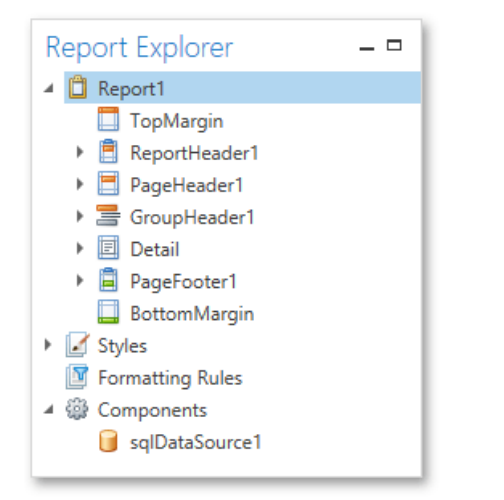

To access and edit settings of a report element or component, select it in the Report Explorer and switch to the Properties Panel. You can also right-click elements and components to invoke their context menu.

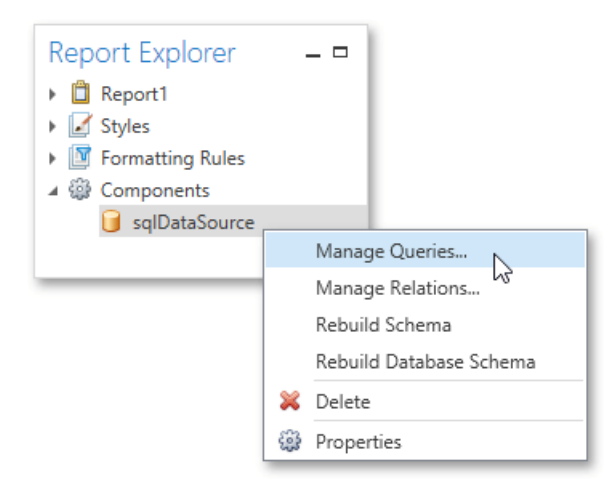

In the Report Explorer, data-aware controls are marked with a special database icon.

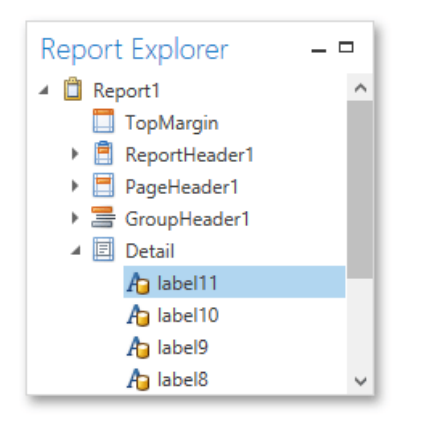

You can manage styles and formatting rules using commands available in context menus. To invoke a context menu, right-click the corresponding root node or its sub-node.

### Group and Sort Panel

The Group and Sort Panel allows you to quickly apply grouping and sorting to report data.

| Group And Sort |     |      |     | _ [                | -   |            |     |                |              |  |        |
|----------------|-----|------|-----|--------------------|-----|------------|-----|----------------|--------------|--|--------|
| ſ              | Ad  | ld a | Gro | oup 🝷 💁 Add a Sort | - 1 | Remove     | 🔂 N | love Up 😗 Move | Down         |  | 4      |
|                | Fie | ld   |     |                    |     | Sort Order |     | Show Header    | Show Footer  |  |        |
|                | 4   | Pro  | odu | cts.CategoryID     |     | Ascending  |     | $\checkmark$   | $\checkmark$ |  | $\sim$ |
| 1              |     |      | Pro | oducts.ProductName | ¥   | Ascending  |     |                |              |  |        |
|                |     |      |     | Products.UnitPrice |     | Ascending  |     |                |              |  |        |
|                |     |      |     |                    |     |            |     |                |              |  | $\sim$ |

### O Not e

If a report is not bound to a data source, the Group and Sort Panel is inactive.

To create a new sorting or grouping criterion, click the Add a Sort or Add a Group buttons, respectively. Then, select the desired data source field in the invoked drop-down list.

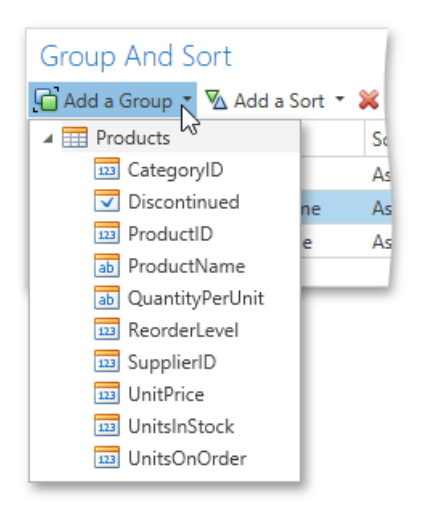

After adding the grouping criterion, the Group Header band is automatically created. You can manually specify whether to display the corresponding Group Header and Group Footer using the **Show Header** and **Show Footer** check boxes.

You can choose the sorting mode (ascending or descending) or disable sorting in the **Sort Order** dropdown list.

#### OneStream Software Report Designer for WPF

The **Group and Sort Panel** also allows you to change the precedence of multiple grouping and sorting criteria using the **Move Up** and **Move Down** buttons.

To remove a grouping or sorting criterion, select it and click the **Remove** button.

## **Properties Panel**

The **Properties** panel allows you to access and customize settings of a report and its elements.

| Properties            | -                       |   |
|-----------------------|-------------------------|---|
| Report1 Report        |                         | ~ |
| 🗄 🗮 Search            |                         |   |
| ▲ Appearance          |                         | ^ |
| Background Color      | #00FFFFFF               |   |
| Border Color          | Black                   |   |
| Border Dash Style     | Solid                   |   |
| Border Width          | 1                       |   |
| Borders               | None                    |   |
| ▶ Font                | Times New Roman, 9.75pt |   |
| Foreground Color      | Black                   |   |
| Formatting Rule Sheet | (Collection)            | ~ |

This document describes different aspects of using the Properties panel and consists of the following sections.

- Selecting a Report
- Element Display
- Modes
- Changing Property
   Values Searching for
- Properties

#### Selecting a Report Element

To select an element and show its properties in the Properties panel, do one of the following.

Select a required element in the drop-down list at the top of the Properties panel.

| Properties              | _ 1                     | -      |
|-------------------------|-------------------------|--------|
| Report1 Report          | 1                       | 2      |
| BottomMargin Bottom Mar | rgin                    | 3      |
| Detail Detail           |                         | Ļ      |
| label2 Label            |                         |        |
| label1 Label            |                         |        |
| Report1 Report          |                         |        |
| TopMargin Top Margin    |                         |        |
| Borders                 | Ivone                   |        |
| Font                    | Times New Roman, 9.75pt | $\sim$ |

- Click a required element in the Report Design
- Surface. Select a required element in the
- Report Explorer.

#### **Display Modes**

The Properties panel can display element properties in alphabetical flat order or combine them into categories depending on their purposes. To switch between these display modes, use the dedicated buttons.

OneStream Software Report Designer for WPF

| Properties        |           | - |
|-------------------|-----------|---|
| Report1 Report    |           | ~ |
| E E Search        |           |   |
| Appearance        |           | ^ |
| Background Color  | #00FFFFFF |   |
| Border Color      | Black     |   |
| Border Dash Style | Solid     |   |

## **Changing Property Values**

In the Properties panel, each row consists of two cells: the header cell showing the property caption and the value cell. To set a property value, locate the property and specify its value using the corresponding cell editor. Specific properties contain nested properties, which can be accessed by clicking the expand button for the property captions.

| Properties                  |                   |   |
|-----------------------------|-------------------|---|
| Report1 Report              |                   | ~ |
| 🗄 🔳 Search                  |                   |   |
| <ul> <li>Margins</li> </ul> | 100, 55, 100, 100 | ^ |
| Bottom                      | 100               |   |
| Left                        | 55                | _ |
| Right                       | 100               |   |
| Тор                         | 100               | ~ |

### **Searching for Properties**

The Properties panel includes the search box that allows you to search for a required property. When you type within the search box, the Properties panel automatically creates a search criteria based on the entered text and filters the list of available properties.

| Properties       | _ □         |
|------------------|-------------|
| Report1 Report   | ~           |
| B- E Color       | 8           |
| Background Color | #00FFFFFF ^ |
| Border Color     | Black       |
| Foreground Color | Black       |
| Page Color       | White       |
| ▲ Watermark      | (none)      |
| Foreground Color | Red         |
|                  | ~           |

If you type two substrings separated by the space character, these substrings are considered as individual conditions combined by the **OR** logical operator. To find properties that contain both substrings (i.e., to use the **AND** logical operator), type "+" before the second substring. Similarly, type "-" to exclude properties that contain a specific substring. To search for a property that contains a space character, enclose the entered string in quotation marks. You can also combine several logical operators and quotation marks.

## Design Surface

2| . . . 15| . . . . . 1| . . . . 05| . . . . . 0 | . . . . . 0 | . 1 . . . . . . 0 . 55| . . . . . . 0 ReportHeader1 topMarginBand1 Suppliers Current Date: Friday, 05 February 2016 Θ Company [CompanyName] 0 Country: Contact Name: [ContactName] [Country] Region: Contact Title: [ContactTitle] [Region] City: 0 Phone: [Phone] [City] 0 Postal Code: Fax: [Fax] [PostalCode] 0 Home Page: [HomePage] 0 Address: [Address] Detail

The **Design Surface** displays a report that is currently being edited in the Report Designer.

The Design Surface includes the following principal elements.

- Rulers
- Band
- Captions
- Context
- Menus In-
- place Editors

### Rulers

The horizontal and vertical rulers display tickmarks in the measurement units specified for a report. Click an element to evaluate its size and location using the rulers.

The vertical ruler also allows you to change the band height by moving its top and bottom sliders.

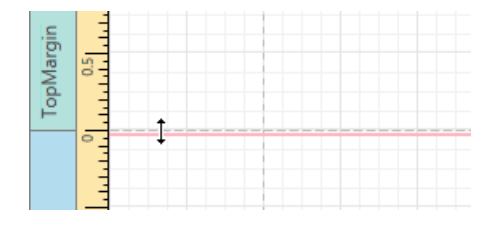

### **Band Captions**

In the Report Designer, each report band carries a caption, tab title and color, which depend on the band kind. These captions are not printed in the resulting report document and are only visible at design time.

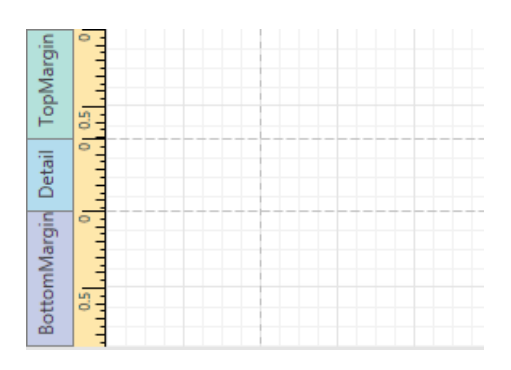

To access band properties, select the band by clicking its caption, and then switch to the Properties Panel.

### Context Menus

The context menu provides quick access to the most commonly used actions that depend on the element for which it is invoked. For example, it allows you to insert new bands, cut/copy/paste/delete report controls, etc. For certain report controls, the context menu also includes the **Edit...** option, which invokes the dialog with complex settings (such as data binding settings, formatting, etc.) To invoke this menu, right-click a report element or the report editing surface.

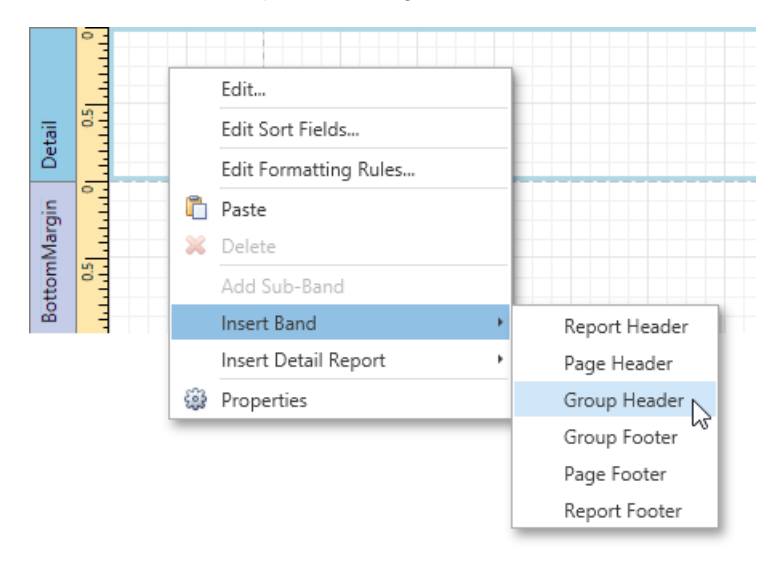

### In-place Editors

An in-place editor allows you to edit the content of a text-oriented control (Bar Code, Check Box, Label, Table Cell or Zip Code) by double-clicking it.

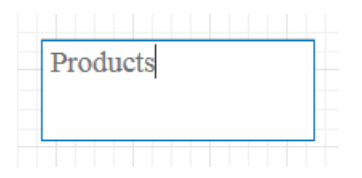

To learn how to use the in-place editor to supply dynamic data to a control, see Using Mail Merge.

## Script Editor

The **Script Editor** allows you to write code for specific event handlers in the **Report Designer** to adjust the behavior of report controls, bands or the report itself.

|                                                                                                    |                    | Validat   |
|----------------------------------------------------------------------------------------------------|--------------------|-----------|
| <pre>1 double totalUnits = 0;</pre>                                                                                                    |                    |           |
| 2 double pack = 15;<br>3                                                                                                    |                    |           |
| <pre>4 private void label1_SummaryReset(object sender, System.EventArgs e) { 5 totalUnits = 0;</pre>                                                                                                    |                    |           |
| 6 }<br>7                                                                                                    |                    |           |
|                                                                                                    |                    |           |
| <pre>8 private void label1_SummaryRowChanged(object sender, System.EventArgs e) { 9 totalUnits += Convert.ToDouble(GetCurrentColumnValue("UnitsOnOrder"));</pre>                                                                                                    |                    |           |
| <pre>8 private void label1_SummaryRowChanged(object sender, System.EventArgs e) { 9 totalUnits += Convert.ToDouble(GetCurrentColumnValue("UnitsOnOrder")); 10 }</pre>                                                                                                    |                    |           |
| <pre>8 private void label1_SummaryRowChanged(object sender, System.EventArgs e) { 9 totalUnits += Convert.ToDouble(GetCurrentColumnValue("UnitsOnOrder")); 10 } 11</pre>                                                                                                    |                    |           |
| <pre>8 private void label1_SummaryRowChanged(object sender, System.EventArgs e) { 9 totalUnits += Convert.ToDouble(GetCurrentColumnValue("UnitsOnOrder")); 10 } 11 12 private void label1_SummaryGetResult(object sender, DevExpress.XtraReports.UI.SummaryCetResult(object sender, DevExpress.XtraReports.UI.SummaryCetResult(object sender, DevExpress.XtraReports.UI.StraReports.UI.StraReports.UI</pre> | aryGetResultEvent4 | Args e) { |
| <pre>8 private void label1_SummaryRowChanged(object sender, System.EventArgs e) { 9 totalUnits += Convert.ToDouble(GetCurrentColumnValue("UnitsOnOrder")); 10 } 11 12 private void label1_SummaryGetResult(object sender, DevExpress.XtraReports.UI.Summa 13 e.Result = Math.Ceiling(totalUnits / pack);</pre>                                                                                                    | aryGetResultEventA | Args e) { |
| <pre>8 private void label1_SummaryRowChanged(object sender, System.EventArgs e) { 9 totalUnits += Convert.ToDouble(GetCurrentColumnValue("UnitsOnOrder")); 10 } 11 12 private void label1_SummaryGetResult(object sender, DevExpress.XtraReports.UI.Summa 13 e.Result = Math.Ceiling(totalUnits / pack); 14 e.Handled = true;</pre>                                                                                                    | aryGetResultEventA | Args e) { |
| <pre>8 private void label1_SummaryRowChanged(object sender, System.EventArgs e) { 9 totalUnits += Convert.ToDouble(GetCurrentColumnValue("UnitsOnOrder")); 10 } 11 12 private void label1_SummaryGetResult(object sender, DevExpress.XtraReports.UI.Summa 13 e.Result = Math.Ceiling(totalUnits / pack); 14 e.Handled = true; 15 } </pre>                                                                                                    | aryGetResultEventA | Args e) { |
| <pre>8 private void label1_SummaryRowChanged(object sender, System.EventArgs e) { 9 totalUnits += Convert.ToDouble(GetCurrentColumnValue("UnitsOnOrder")); 10 } 11 12 private void label1_SummaryGetResult(object sender, DevExpress.XtraReports.UI.Summa 13 e.Result = Math.Ceiling(totalUnits / pack); 14 e.Handled = true; 15 } 16</pre>                                                                                                    | aryGetResultEventA | Args e) { |
| <pre>8 private void label1_SummaryRowChanged(object sender, System.EventArgs e) { 9 totalUnits += Convert.ToDouble(GetCurrentColumnValue("UnitsOnOrder")); 10 } 11 12 private void label1_SummaryGetResult(object sender, DevExpress.XtraReports.UI.Summa 13 e.Result = Math.Ceiling(totalUnits / pack); 14 e.Handled = true; 15 } 16 Code Description </pre>                                                                                                    | aryGetResultEventA | Args e) { |

This topic describes the basics of using scripts, the Script Editor interface and shows how to use scripting in a report. The document consists of the following sections.

- Scripting
- Overview
- Maintaining Scripts

### **Scripting Overview**

The Script Editor provides you with the capability to write and execute scripts at runtime when a report is generated. Scripting is made available to extend the standard functionality as far as may be required.

The Script Editor supports **C#** and **Visual Basic**.**NET** scripting languages. This means that the scripting language is independent from the language used to create the report. You can specify the language using the **Script Language** property. The selected scripting language should be the same for all scripts used in a report.

| Properties          | _ □         |
|---------------------|-------------|
| Report1 Report      | ~           |
| B= E Search         |             |
| Script Language     | CSharp 🗙 ^  |
| Scripts             | CSharp 63   |
| Show Margin Lines i | VisualBasic |
| Show Print Margins  | <b>&gt;</b> |

## Maintaining Scripts

Each report element has its own set of events, which are individual for each element type. To handle an event of a report element, do one of the following.

• Select the required report element (e.g., on the Design Surface). In the Properties Panel, expand the

OneStream Software Report Designer for WPF

Scripts property and click the plus button for the event.

| Properties                |                  | _ □ |
|---------------------------|------------------|-----|
| Report1 Report            |                  | ~   |
| 8- E Search               |                  |     |
| ✓ Scripts                 | (Report Scripts) | ^   |
| After Print               |                  | × ± |
| Band's Height Changed     |                  | 3   |
| Before Print              |                  |     |
| Data Source Demanded      |                  |     |
| Data Source's Row Changed |                  | ~   |

• Click the **Scripts** button ( ) in the Toolbar to display the Script Editor. Choose the required report element in the dedicated drop-down list at the left top of the Script Editor. Then, select one of the available events in another list at the right top.

| Report1          | ~      |                            |  |                      | ¥            | 🖉 Valid | ate    |
|------------------|--------|----------------------------|--|----------------------|--------------|---------|--------|
|                  | Fill E | npty Space                 |  | FillEmptySpace       |              |         |        |
|                  | Print  | Progress                   |  | PrintProgress        |              |         |        |
|                  | Para   | meters Request Before Show |  | ParametersRequ       | vestBeforeSł | how     |        |
|                  | Para   | meters Changed             |  | ParametersRequ       | vestValueCh  | nanged  |        |
|                  | Para   | neters Submitted           |  | ParametersRequ       | uestSubmit   |         |        |
|                  | Data   | Source Demanded            |  | DataSourceDen        | nanded       |         |        |
|                  | Band   | 's Height Changed          |  | BandHeightCha        | nged         |         |        |
|                  |        | Data Source's Row Changed  |  | DataSourceRowChanged |              |         |        |
|                  | After  | Print                      |  | AfterPrint           |              |         |        |
|                  | Befo   | re Print                   |  | BeforePrint          |              | -       |        |
| Code Description |        |                            |  |                      | Line         | Colu    |        |
|                  |        |                            |  |                      |              |         | $\sim$ |
|                  |        |                            |  |                      |              |         |        |
|                  |        |                            |  |                      |              |         |        |
|                  |        |                            |  |                      |              |         | $\sim$ |
|                  |        |                            |  |                      |              |         |        |

After the event is specified, a code template is automatically generated in the current scripting language and added in the Script Editor.

| Report1                    | ✓ OnAfterPrint                                            | Validate        |
|----------------------------|-----------------------------------------------------------|-----------------|
| 1 private<br>2<br>3 }<br>4 | <pre>void Report1_AfterPrint(object sender, System.</pre> | .EventArgs e) { |

To check for errors in the report's script, click the **Validate** button. The validation result is displayed in the errors panel at the bottom of the Script Editor. Double-click the error item in the panel's list to go to the corresponding line of code. If all scripts are valid, the errors panel is empty.

| 1002 | ; expected | 2 | 11 | ^ |
|------|------------|---|----|---|
| 1002 |            | _ |    |   |
| 1002 | ; expected | 7 | 10 |   |
|      |            |   |    |   |
|      |            |   |    |   |

## **Query Builder**

The Query Builder provides a visual interface for constructing SQL queries and enables you to solve a variety of tasks.

|                                                                                          |                                                         | - |    |                                                                         |                                                                                            |                        |           |                      |                   |                 | L         | _ Allow Edit | 20  |
|------------------------------------------------------------------------------------------|---------------------------------------------------------|---|----|-------------------------------------------------------------------------|--------------------------------------------------------------------------------------------|------------------------|-----------|----------------------|-------------------|-----------------|-----------|--------------|-----|
| Categories                                                                               |                                                         | ^ | Na | ame                                                                     |                                                                                            | Join Information       |           |                      | select            | [Categori       | es].[Cate | goryID],     |     |
| Customers                                                                                |                                                         |   |    | Categor                                                                 | ries                                                                                       |                        |           | ^                    |                   | [Products       | ].[Produc | tName],      | 911 |
| EmployeeCustomers                                                                        |                                                         |   | 2  | Product                                                                 | s                                                                                          | Inner join on [Cate    | gories].[ |                      |                   | sum([Prod       | ucts].[Un | itPrice])    | a   |
| Employees                                                                                |                                                         |   |    | □ * (A                                                                  | ll Columns)                                                                                |                        |           |                      | from              | a ([Categor     | ies] [Cat | egories]     | 1   |
| Order Details                                                                            |                                                         |   |    | Proc                                                                    | ductID                                                                                     |                        |           |                      | inne              | er join [Pr     | oducts] [ | Products]    | -   |
| Orders                                                                                   |                                                         |   |    | V Proc                                                                  | ductName                                                                                   | 3                      |           |                      | group             | by [Catego      | ries].[Ca | tegoryID],   | ,   |
| Products                                                                                 |                                                         |   |    | Sup                                                                     | plierID                                                                                    | Can join [Suppliers]   | ].[Sup    | Ð                    | 1555,40%317630    | [Categori       | es].[Cate | goryName],   | ,   |
| Shippers                                                                                 |                                                         |   |    | Cate                                                                    | egoryID                                                                                    | Can join [Categorie    | es].[Ca   | Ð                    | order             | by [Catego      | ries].[Ca | tegoryID]    | ē   |
| Suppliers                                                                                |                                                         |   |    |                                                                         | IntityPerUnit                                                                              | , , ,                  |           |                      |                   |                 |           |              |     |
| CategoryProducts                                                                         |                                                         |   |    |                                                                         |                                                                                            |                        |           |                      |                   |                 |           |              |     |
|                                                                                          |                                                         | ~ |    | Unit                                                                    | Price                                                                                      | 2                      |           |                      |                   |                 |           |              |     |
| Columns of Categories                                                                    | 1<br>2                                                  | ^ |    | Unit                                                                    | tPrice 2<br>tsInStock 2                                                                    | 2<br>2<br>2<br>2       |           | -                    |                   |                 |           |              |     |
| Columns of Categories<br>CategoryID                                                      | Int32                                                   | ^ |    | Unit                                                                    | tPrice 2<br>tsInStock 2<br>Table                                                           | Alias                  | Output    | ↓<br>Sortir          | ng Type           | Sort Order      | Group By  | Aggregate    | T   |
| Columns of Categories<br>CategoryID<br>CategoryName                                      | Int32<br>String(15)                                     | ~ |    | Unit<br>Unit<br>Column<br>CategoryID                                    | tPrice 2<br>tsInStock 2<br>Table<br>Categories                                             | Alias                  | Output    | ↓<br>Sortir<br>Ascer | ng Type<br>nding  | Sort Order      | Group By  | Aggregate    | I   |
| Columns of Categories<br>CategoryID<br>CategoryName<br>Description                       | Int32<br>String(15)<br>String                           | ~ | •  | Column<br>CategoryID<br>CategoryNa                                      | tPrice 2<br>tsInStock 2<br>Table<br>Categories<br>me Categories                            | Alias                  | Output    | ↓<br>Sortir<br>Ascer | ng Type<br>nding  | Sort Order      | Group By  | Aggregate    |     |
| Columns of Categories<br>CategoryID<br>CategoryName<br>Description<br>Picture            | Int32<br>String(15)<br>String<br>ByteArray              | ~ | •  | Column<br>CategoryID<br>CategoryNar<br>ProductNarr                      | tPrice 2<br>tsInStock 2<br>Table<br>Categories<br>me Categories<br>he Products             | Alias                  | Output    | V<br>Sortir<br>Ascer | ng Type<br>nding  | Sort Order<br>1 | Group By  | Aggregate    |     |
| Columns of Categories<br>CategoryID<br>CategoryName<br>Description<br>Picture<br>Icon_17 | Int32<br>String(15)<br>String<br>ByteArray<br>ByteArray | ~ | •  | Unit<br>Column<br>CategoryID<br>CategoryNar<br>ProductNarr<br>UnitPrice | tprice 2<br>tsInStock 2<br>Table<br>Categories<br>me Categories<br>ne Products<br>Products | Alias<br>Sum UnitPrice | Output    | Sortir<br>Ascer      | ng Type<br>Inding | Sort Order<br>1 | Group By  | Aggregate    |     |

### O Not e

The Query Builder is not available for object, Entity Framework and

Excel data sources. The document consists of the following sections.

- Run the Query
- Builder Select •
- Tables
- Join Tables
- Edit
- **Parameters** •
- Filter Data • Shape Data
- Enable Custom SQL •
- Editing Preview Results •

#### Run the Query Builder

You can invoke the Query Builder from the query customization page of the Report Wizard when creating a new data-bound report or when binding an existing one to a database. To do this, select the Query item and click the Run Query Builder button.

| Report W                                     | izard ×              |
|----------------------------------------------|----------------------|
| Create a query or select a stored procedure. |                      |
| Query                                        |                      |
| ○ Stored Procedure                           |                      |
| SQL string:                                  |                      |
|                                              |                      |
|                                              |                      |
|                                              |                      |
|                                              |                      |
| Run Query Builder                            | Previous Next Finish |

You can also use the Query Builder to add queries to an existing SQL data source, as well as to edit existing queries. To do this, right-click the data source in the Report Explorer and select **Manage Queries** in the context menu.

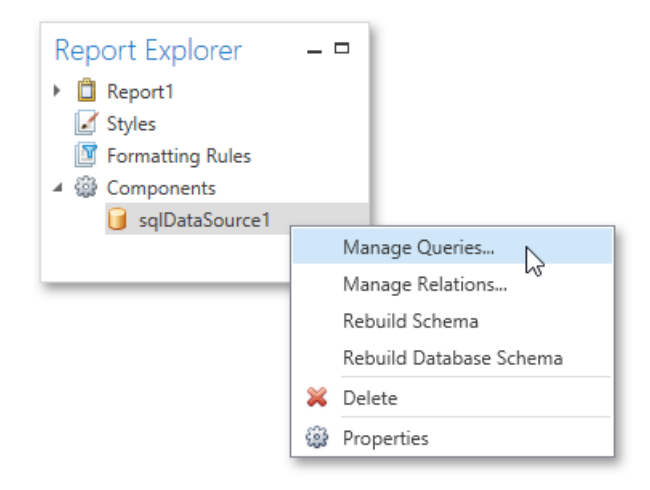

In the invoked **Manage Queries** dialog, click **Add** to add a new query. To edit an existing query, click the ellipsis button.

| Name      |      |        |  |    |     |     |
|-----------|------|--------|--|----|-----|-----|
| T G I I I | 2    |        |  |    |     |     |
| Produ     | ucts |        |  |    |     | ^   |
|           |      |        |  |    |     |     |
|           |      |        |  |    |     |     |
|           |      | _      |  |    | _   |     |
| Ad        | d    | Remove |  | OK | Can | cel |

Finally, click the Run Query Builder button in the invoked Data Source Wizard.

## Select Tables

To add a specific data table or view to a query, drag the corresponding item from the list of available tables and drop it onto the list of data tables to be used.

|                      |             |              | Q     | uery Build | der     |               |            |        |              | ×      |
|----------------------|-------------|--------------|-------|------------|---------|---------------|------------|--------|--------------|--------|
| Categories           |             | ^ Name       |       |            | Join Ir | nformation    |            | se     | lect 1       |        |
| Customers            | 20x<br>+    |              |       |            |         |               |            | $\sim$ |              |        |
| EmployeeCustomers    |             |              |       |            |         |               |            |        |              |        |
| Employees            | ~~~<br>~~+  |              |       |            |         |               |            |        |              |        |
| Crder Details        |             | ····[+]      |       |            |         |               |            |        |              |        |
| Orders               |             |              |       |            |         |               |            |        |              |        |
| Products             | _           |              |       |            |         |               |            |        |              |        |
| Shippers             |             |              |       |            |         |               |            |        |              |        |
| Suppliers            |             |              |       |            |         |               |            |        |              |        |
| CategoryProducts     |             | <i>•</i>     |       |            |         |               |            |        |              |        |
| Columns of Categorie | s ^         |              |       |            |         |               |            |        |              |        |
| CategoryID           | Int32 ^     |              |       |            |         |               |            | ~      |              |        |
| CategoryName         | String(15)  | Caluma       | Table | Alian      | Outrust | Casting Trees | Sent Order | Crew   | D. A         |        |
| Description          | String      | Column       | Table | Allas      | Output  | sorting Type  | Soft Order | Group  | by Aggregate | =      |
| Picture              | ByteArray   |              |       |            |         |               |            |        |              |        |
| lcon_17              | ByteArray 🗸 |              |       |            |         |               |            |        |              |        |
|                      |             |              |       |            |         |               |            |        |              | $\sim$ |
| Davis Davis          | Files File  | D            |       |            |         |               |            |        |              |        |
| Preview Results      | Filter Edit | t Parameters |       |            |         |               |            | C      | Cano         | :ei    |

Enable check boxes for the table fields that you want to include in the query result set.

| Name      |               | Join Information |        |
|-----------|---------------|------------------|--------|
| 🔺 🔳 Categ | gories        |                  | ~      |
| *         | (All Columns) |                  |        |
| C         | ategoryID     |                  |        |
| V C       | ategoryName   |                  |        |
| _ hab     | escription    |                  |        |
| P         | icture        |                  |        |
|           | :on_17        |                  |        |
|           | :on_25        |                  |        |
|           |               |                  | $\sim$ |

Each table provides the context menu, which allows you to rename the table or remove it from the query.

| Name                                  | Join Information |
|---------------------------------------|------------------|
| Categories  (All Columns)  CategoryID | Rename<br>Delete |
| CategoryName Description              | L3-              |
| Picture  Icon_17  Loss 25             |                  |
| Icon_25                               | v                |

To search for a specific table or view, click the list of available tables on the left and start typing the search name.

|                   | ^ |
|-------------------|---|
| Customers         |   |
| EmployeeCustomers |   |
| Employees         |   |
|                   |   |
|                   |   |
| Products          | ~ |

## Join Tables

You can join multiple tables within the same query. The Query Builder automatically highlights tables related to any of the previously added tables. Drag-and-drop a subordinate table in the same way as a principal table to include it in a query and automatically create an inner join relation based on a key column.

| Name       |                | Join Information             |   |
|------------|----------------|------------------------------|---|
| 4          | Categories     | ^                            | • |
|            | All Columns)   |                              |   |
|            | ✓ CategoryID   |                              |   |
|            | ✓ CategoryName |                              |   |
|            | Description    |                              |   |
|            | Picture        |                              |   |
|            | lcon_17        |                              |   |
|            | lcon_25        |                              |   |
| <b>4</b> 🗆 | Products       | Inner join on [Categories]   |   |
|            | All Columns)   |                              |   |
|            | ProductID      |                              |   |
|            | ProductName    |                              |   |
|            | SupplierID     | Can join [Suppliers].[Sup 🚯  |   |
|            | CategoryID     | Can join [Categories].[C 🚱 🗸 | , |

Another way to join tables is to click the 💿 button in a row corresponding to a key column.

To customize the relationship, click the corresponding ellipsis button. Use the **Join Editor** to select the join type (**Left Outer** or

Inner), applied logical operator (Equals to, Is less than, etc.) and column key fields.

| Name |                 | Join Information                           |
|------|-----------------|--------------------------------------------|
| 4    | Categories      | ^                                          |
|      | * (All Columns) |                                            |
|      | ✓ CategoryID    |                                            |
|      | CategoryName    |                                            |
|      | Description     |                                            |
|      | Picture         |                                            |
|      | lcon_17         |                                            |
|      | lcon_25         |                                            |
| 4    | Products        | Inner join on [Categories]                 |
|      | (All Columns)   | ₩ <u></u>                                  |
|      |                 | Join Editor                                |
|      | Join type: Inne | r join                                     |
|      | Products] .     | [CategoryID] = [Categories] . [CategoryID] |
|      | 0               |                                            |
|      |                 |                                            |
|      |                 |                                            |
|      |                 |                                            |
|      |                 | OK Cancel                                  |

A left outer join returns all the values from an inner join along with all values in the "left" table that do not match to the "right" table, including rows with NULL (empty) values in the key field.

If tables do not have a relationship at the database level, you can manually join tables. In this case, when you drag-and-drop the required table onto the list of tables to be used, the **Join Editor** is automatically invoked allowing you to construct a custom **join** relationship.

After executing the query, it will return a "flat" table composed of data records selected based on the specified join options.

#### O Not e

Although joining different tables within a single query may be required in some scenarios, creating hierarchical data sources generally results in better performance (in general, master-detail reports are generated faster than similar-looking reports created by grouping "flat" data sources).

#### Edit Parameters

Click the **Edit Parameters** button to invoke the **Query Parameters** dialog, which allows you to add and remove query parameters as well as specify parameter settings.

|   |             | Quer             | y Pa   | arameters  |       | ×       |
|---|-------------|------------------|--------|------------|-------|---------|
|   | Name        | Туре             |        | Expression | Value |         |
|   | MaxPrice    | Number (decimal) | $\sim$ |            | 50    | ^       |
| I | MinPrice    | Number (decimal) | ~      | <b>~</b>   | 10    | ✓ ··· + |
|   |             |                  |        |            |       | >       |
|   | Preview Add | Remove           |        |            | ОК    | Cancel  |

For each query parameter, the following properties are available.

- Name specifies the name used to refer a parameter.
- Type specifies the data type of the parameter's value.

- Expression determines whether the actual parameter value is static or generated dynamically.
- Value specifies the actual value of a query parameter. If the Expression option is enabled, the actual parameter value is produced dynamically by calculating an associated expression, which is particularly useful when you need to map the query parameter value to the value of a report parameter.

The created parameters will be then available on the Configure Query

Parameters wizard page. For general information on query parameters, see

Query Parameters.

### **Filter Data**

To specify filter criteria, click the **Filter...** button in the Query Builder. This invokes the **Filter Editor**, which provides the following capabilities.

| Filter Editor                                                                             | ×                   |
|-------------------------------------------------------------------------------------------|---------------------|
| Filter Group Filter                                                                       |                     |
| And  Products].[UnitPrice] Is between 1  And 99  O                                        |                     |
| [Categories].[CategoryID] Equals <select a="" paramete<="" td=""><td>r≥ 8 8</td></select> | r≥ 8 8              |
|                                                                                           | Add Query Parameter |
|                                                                                           | Bind To VS +        |
|                                                                                           |                     |
| Select only 0 records starting with index 0                                               |                     |
| Select only distinct values                                                               |                     |
|                                                                                           |                     |
|                                                                                           | OK Cancel           |
|                                                                                           |                     |

### Filter Tab

The editor contains the **Filter** tab allowing you to specify filter conditions for resulting data. Filter criteria can be assigned query parameters or bound to report parameters.

### Group Filter Tab

The **Group Filter** tab allows you to specify filter conditions for grouped and aggregated data. If data is not grouped, the second tab is disabled.

#### Other Options

Using this editor, you can limit the number of resulting data rows. If data is sorted, you can specify how many rows to skip before retrieving the specified number of rows.

### O Not e

Depending on the selected data provider, it can be impossible to take into account the skip setting in the provider-specific SQL string.

Another option enables you to include only distinct values into the resulting set.

#### Shape Data

The Query Builder displays the column list under the data source editor, which provides various shaping options.

|   | Column       | Table      | Alias            | Output       | Sorting Type | Sort Order | Group By     | Aggregate |        |
|---|--------------|------------|------------------|--------------|--------------|------------|--------------|-----------|--------|
| Þ | CategoryID   | Categories |                  |              | Ascending    | 1          |              |           | $\sim$ |
|   | CategoryName | Categories |                  | $\checkmark$ |              |            | $\checkmark$ |           |        |
|   | ProductName  | Products   |                  | $\checkmark$ |              |            | $\checkmark$ |           |        |
|   | UnitsInStock | Products   | Sum_UnitsInStock | $\checkmark$ |              |            |              | Sum       |        |
|   | UnitsOnOrder | Products   | Sum_UnitsOnOrder | $\checkmark$ |              |            |              | Sum       |        |
|   |              |            |                  |              |              |            |              |           | $\sim$ |

The following options are available.

## • Column

Specifies the selected column.

You can choose a required column in the drop-down list or create a column expression by clicking the ellipsis button for the corresponding column.

|                      |                                                                                                    | Expression Editor ×     |
|----------------------|----------------------------------------------------------------------------------------------------|-------------------------|
|                      | Products.UnitsInStock * Products.UnitPric                                                                                                    | e                       |
| Column               |                                                                                                    |                         |
| CategoryID           |                                                                                                    |                         |
| ProductName          |                                                                                                    |                         |
| 🖌 UnitsInStock 🛛 🖓 🙀 | Iumn       Products.UnitsInStock * Products.UnitPrice         Iumn       + - × ÷ % (···) = ≠ < < > > (•) (•) (•)         oductName       + - × ÷ % (···) = ≠ < < > > (•) (•) (•)         itsInStock       Functions         Operators       Products.ReorderLevel         Products.UnitsInStock       Products.UnitPrice         Products.UnitsInStock       Products.UnitsInStock         Parameters       Products.UnitsOnOrder |                         |
| h                    | Functions                                                                                                    | Products.ReorderLevel   |
|                      | Operators                                                                                                    | Products.SupplierID     |
|                      | Fields                                                                                                    | Products.UnitPrice      |
|                      | Constants                                                                                                    | Products.UnitsInStock   |
|                      | Parameters                                                                                                    | Products.UnitsOnOrder v |
|                      |                                                                                                    |                         |
|                      |                                                                                                    | OK Cancel               |

## Table

Specifies the table containing the selected column.

This option indicates (All Tables) if an expression is specified for the corresponding column.

### Alias

Specifies a custom column name (alias).

This option is available only for columns that are included in a query.

• Output

Specifies whether or not the column is included into the query's resulting set.

### Sorting Type

Specifies whether to preserve the original order of data records within the column, or sort them (in ascending or descending order).

## O Not e

When binding to XML files, the Query Builder does not support sorting by aggregate functions, DISTINCT and SELECT ALL statements, and custom SQL.

### • Sort Order

This option becomes available after applying sorting to the data column records.

It defines the priority in which sorting is applied to multiple columns (the less this number is, the higher the priority).

For example, if column A has the sort order set to 1 and column B has it set to 2, the query will be first sorted by column A

and then by the column **B**.

Changing this setting for one column automatically updates the sort order of other columns to avoid a conflict of priorities.

## Group By

Specifies whether or not the query's result set should be grouped by this column.

## Aggregate

Specifies whether or not the column's data records should be

aggregated. The following aggregate functions are

supported.

- o Coun
- t
- ° . Max
- ° Min o Avg
- Sum Count
- Distinct Avg
- ° Distinct
- Sum Distinct

Applying any of these functions to a column will discard individual data records from the query result set, which will only include the aggregate function result.

### O Not e

You should apply aggregation/grouping to either all columns or to none of them.

### **Enable Custom SQL Editing**

If custom SQL editing is enabled by your software provider, the Query Builder contains the Allow Edit SQL check box. Selecting this option disables the visual features of the Query Builder and allows users to specify the custom SQL string manually.

|                      |            |        | Query Builder                                                       |
|----------------------|------------|--------|---------------------------------------------------------------------|
|                      |            |        | Allow Edit SQ                                                       |
| Categories           |            | ^      | 10                                                                  |
| Customers            |            |        | select [Categories].[CategoryID].                                   |
| EmployeeCustomers    |            |        | [Categories].[CategoryName],                                        |
| Employees            |            |        | [Products].[ProductName],                                           |
| Order Details        |            |        | sum([Products],[UnitPrice]) as [Sum_UnitPrice],                     |
|                      |            | ~      | sum([Products].[UnitsInStock]) as [Sum_UnitsInStock]                |
| Columns of Categorie | s          | ^      | from ([Categories] [Categories]<br>inner join [Products] [Products] |
| CategoryID           | Int32      | ^      | on ([Products].[CategoryID] = [Categories].[CategoryID]))           |
| CategoryName         | String(15) |        | group by [Categories].[CategoryID],                                 |
| Description          | String     |        | [Categories].[CategoryName],<br>[Products] [ProductName]            |
| Picture ByteArray    |            | ~      | Trougesplitourenanel                                                |
| Picture              | BvteArrav  | ~      |                                                                     |
| Preview Results      | Filter     | dit Pa | arameters OK Cancel                                                 |

### **Preview Results**

You can preview the result of the query execution in the form of a tabular data sample by clicking the **Preview Results** button. This opens the **Data Preview** window displaying the query result set limited by the first 1000 data records.

| Data Preview (First 1000 Rows Displayed) |                                                                 |            |                     |       |     |        |  |  |
|------------------------------------------|-----------------------------------------------------------------|------------|---------------------|-------|-----|--------|--|--|
| Product ID A                             | roduct ID 🔺 Product Name Category Name Quantity Per Unit Unit F |            |                     |       |     |        |  |  |
| 1                                        | Chai                                                            | Beverages  | 10 boxes x 20 bags  | 18    | 39  | ^      |  |  |
| 2                                        | Chang                                                           | Beverages  | 24 - 12 oz bottles  | 19    | 17  |        |  |  |
| 3                                        | Aniseed Syrup                                                   | Condiments | 12 - 550 ml bottles | 10    | 13  |        |  |  |
| 4                                        | Chef Anton's Cajun                                              | Condiments | 48 - 6 oz jars      | 22    | 53  |        |  |  |
| 5                                        | Chef Anton's Gum                                                | Condiments | 36 boxes            | 21.35 | 0   |        |  |  |
| 6                                        | Grandma's Boysen                                                | Condiments | 12 - 8 oz jars      | 25    | 120 |        |  |  |
| 7                                        | Uncle Bob's Organi                                              | Produce    | 12 - 1 lb pkgs.     | 30    | 15  | $\sim$ |  |  |
| <                                        |                                                                 |            |                     |       | >   |        |  |  |
|                                          |                                                                 |            |                     |       | OK  |        |  |  |

## Report Wizard

The Report Wizard is a powerful tool that allows you to easily create reports based on built-in templates. It is automatically invoked when adding a new report in the Report Designer.

|                                            | Report Wizard    | _ ×          |  |  |  |  |  |  |
|--------------------------------------------|------------------|--------------|--|--|--|--|--|--|
| Select the report type you wish to create. |                  |              |  |  |  |  |  |  |
| Empty report                               | Databound Report | Label Report |  |  |  |  |  |  |

The Report Wizard provides three different ways to setup your report.

• Empty Report

Choose this option to create a new blank report that is not bound to data and doesn't contain

any report controls. Data-bound Report

This option allows you to easily create a report bound to a desired data source (database, Entity Framework, object data source or excel data source) and generate its layout from scratch. While setting up the report, you can group and sort data, add totals, apply one of the predefined report style, etc.

Label Report

Select this report type if you need to print out labels. In the Label Report Wizard, choose a required paper supplier and label type, and the report will be adjusted automatically. After completing the wizard, you get an empty report that clearly indicates label boundaries and properly positions labels within paper sheets.

## **Empty Report**

The **Report Wizard** allows you to create reports of three kinds: **empty reports**, data-bound reports and label reports. To create a new blank report, select **Empty Report** and click **Finish**.

|                                            | Report Wizard – × |              |  |  |  |  |  |  |
|--------------------------------------------|-------------------|--------------|--|--|--|--|--|--|
| Select the report type you wish to create. |                   |              |  |  |  |  |  |  |
| Empty report                               | Databound Report  | Label Report |  |  |  |  |  |  |

The created report is not bound to a data source and doesn't contain any report controls. The following image demonstrates the default layout of this report.

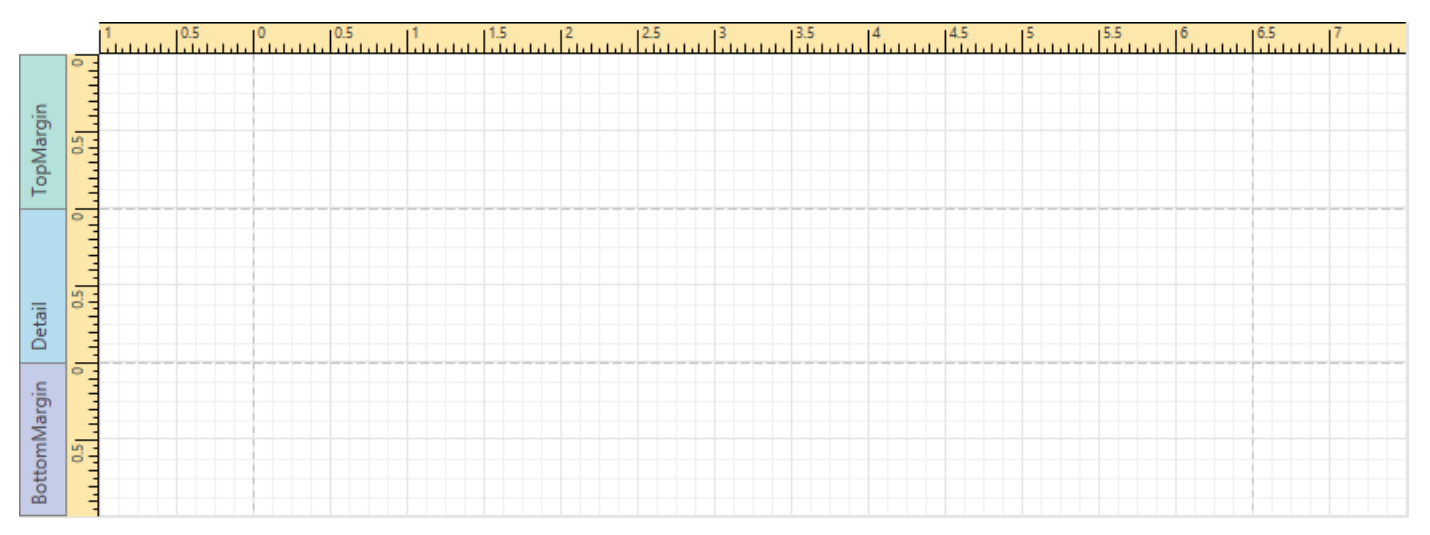

You can then bind the report to a required data source and construct the report layout.

## **Data-bound Report**

The Report Wizard allows you to create three kinds of reports : empty reports, data-bound reports and label reports. To create a data-bound report and generate its layout, select Databound Report.

|                                            | Report Wizard    | _ ×          |  |  |  |  |  |
|--------------------------------------------|------------------|--------------|--|--|--|--|--|
| Select the report type you wish to create. |                  |              |  |  |  |  |  |
| Empty report                               | Databound Report | Label Report |  |  |  |  |  |

Click **Next** to proceed to the next wizard page: Select the Data Source Type.

After completing the Data-bound Report Wizard, you get a tabular banded report. Depending on how many wizard steps you complete, you can apply data grouping, display totals, select one of the predefined style sheets, etc.

#### Connect to a Database

The topics in this section describe the steps required to connect a report to a database using the

Report Wizard. This task includes the following steps.

- Select a Data
- Connection Specify a
- Connection String Save
- the Connection String
- Customize the Query
- Configure Query Parameters

#### Select a Data Connection

On this page, you can choose whether to use one of the existing data connections or create a new one.

|              |                                     |                                    | Report                        | Wizard                       |      |      | - >    |
|--------------|-------------------------------------|------------------------------------|-------------------------------|------------------------------|------|------|--------|
| Do yo        | u want to use                       | an existing da                     | ta connectior                 | ?                            |      |      |        |
| ● No<br>○ Ye | o, I'd like to sp<br>s, let me choo | becify the conr<br>ose an existing | ection param<br>connection fi | eters myself<br>rom the list |      |      |        |
| Loca         | SqlServer                           |                                    |                               |                              |      |      |        |
| nwin         | d                                   |                                    |                               |                              |      |      |        |
|              |                                     |                                    |                               |                              |      |      |        |
|              |                                     |                                    |                               |                              |      |      |        |
|              |                                     |                                    |                               |                              |      |      |        |
|              |                                     |                                    |                               |                              |      |      |        |
|              |                                     |                                    |                               |                              |      |      |        |
|              |                                     |                                    |                               |                              |      |      |        |
|              |                                     |                                    |                               |                              |      |      |        |
|              |                                     |                                    |                               |                              |      |      |        |
|              |                                     |                                    |                               |                              |      |      |        |
|              |                                     |                                    |                               |                              |      |      |        |
|              |                                     |                                    |                               |                              | Back | Next | Finish |
|              |                                     |                                    |                               |                              |      | 15   |        |

Click **Next** to proceed to the next wizard page. If you select one of the available connections from the list, go to the Customize the Query page. Otherwise, proceed to the Specify a Connection String page to create a custom connection string and manually specify its parameters.

#### Specify a Connection String

On this page, define a custom connection string or select one of the supported data providers.

Select the provider type in the **Provider** drop-down list. Next, specify the connection options required for the selected provider type (e.g., authentication type and database name).

|                      | Report Wizard – ×                                 |  |
|----------------------|---------------------------------------------------|--|
| Select the dat       | a provider and specify the connection properties. |  |
| Provider:            | Microsoft SQL Server                              |  |
| Server name:         | localhost                                         |  |
| Authentication type: | Windows authentication                            |  |
| User name:           |                                                   |  |
| Password:            |                                                   |  |
| Database:            | Northwind                                         |  |
|                      |                                                   |  |
|                      |                                                   |  |
|                      |                                                   |  |
|                      |                                                   |  |
|                      |                                                   |  |
|                      |                                                   |  |
|                      | Back Next Finish                                  |  |

The following data source types are supported.

- Microsoft SQL Server
- Microsoft Access 97
- Microsoft Access
- 2007 Microsoft SQL
- Server CE Oracle
- **\$** Amazon
- Redshift
- Google
- BigQuery
- Teradata Firebird
- IBM
- DB2
- MySQL
- Pervasive PSQL
- PostgreSQL
- SAP Sybase
- Advantage SAP
- Sybase ASE
- SQLite
- VistaDB VistaDB5
- XML file
- ,

Click **Next** to proceed to one of the next wizard pages, depending on whether or not the created connection uses server authentication.

• Save the Connection String - if server authentication is required, this page allows you to specify whether or not to save user credentials along with the connection string.
• Customize the Query - if server authentication is not required, proceed to constructing the query.

# Save the Connection String

If the data connection uses server authentication, this wizard page allows you to choose whether to save the user credentials along with the connection string.

| Report Wizard                                   | ^   |
|-------------------------------------------------|-----|
| Save the connection string.                     |     |
|                                                 |     |
| The connection uses server authentication.      |     |
| Do you want to save the user name and password? |     |
| Yes, save all required parameters               |     |
| No, skip credentials for security reasons       |     |
|                                                 |     |
|                                                 |     |
|                                                 |     |
|                                                 |     |
|                                                 |     |
|                                                 |     |
|                                                 |     |
| Back Next S Fin                                 | ish |

Click Next to proceed to the next wizard page: Customize the Query.

## Customize the Query

On this page, you can construct an SQL query to obtain data from the database or select a stored procedure.

- Construct a Query
- Select a Stored Procedure

# Construct a Query

To construct an SQL query, do the following.

1. Select the Query option and click the Run Query Builder button.

| Rep                                          | ort Wizard ×         |
|----------------------------------------------|----------------------|
| Create a query or select a stored procedure. |                      |
| Query                                        |                      |
| O Stored Procedure                           |                      |
| SQL string:                                  |                      |
|                                              |                      |
|                                              |                      |
|                                              |                      |
|                                              |                      |
| Run Query Builder                            | Previous Next Finish |
| - 0                                          |                      |

2. In the invoked Query Builder window, select an item from the list of available tables on the left and drop it onto the list of data tables to be used.

|                                                                                                    |         |      | (      | Query Bui   | ilder  |        |         |            |          | _ □       | ; |
|----------------------------------------------------------------------------------------------------|---------|------|--------|-------------|--------|--------|---------|------------|----------|-----------|---|
| Categories                                                                                                    | Name    |      |        | Join Inform | ation  |        | select  | 1          |          |           |   |
| Customers EmployeeCustomers EmployeeS EmployeeTerritories OrderDetails Orders Region Columns of Products Products Products | ×+<br>≁ | ×**  |        |             |        |        |         |            |          |           |   |
| ProductN String(40)                                                                                                    |         |      |        |             |        | $\vee$ |         |            |          |           |   |
| SupplierID Int64                                                                                                    | Column  | Tabl | e Alia | is          | Output | Sorti  | ng Type | Sort Order | Group By | Aggregate |   |
| CategoryID Int64<br>QuantityP String(20)                                                                                   |         |      |        |             |        |        |         |            |          |           | , |

3. Enable the check box near the added table to include all of its fields in the data view.

| Name            | Join Information      |
|-----------------|-----------------------|
| Products        |                       |
| * (All Columns) |                       |
| ProductID       |                       |
| ✓ ProductName   |                       |
| SupplierID      | Can join [Suppliers 🚯 |
| CategoryID      | Can join [Categori 🚯  |
| QuantityPerUnit |                       |
| ✓ UnitPrice     |                       |
| UnitsInStock    |                       |
| UnitsOnOrder    |                       |
| ReorderLevel    |                       |
| Discontinued    |                       |

Click OK to exit the Query Builder.

For more information on the Query Builder, refer to the Query Builder document.

## Select a Stored Procedure

To use a stored procedure, choose the **Stored Procedure** option and then select the required stored procedure from the list.

| Ouerv                                   |                              |    |  |  |
|-----------------------------------------|------------------------------|----|--|--|
| Stored Procedure                        |                              |    |  |  |
| Select a stored procedure:              |                              |    |  |  |
| CustOrderHist(@CustomerID)              |                              | ^  |  |  |
| CustOrdersDetail(@OrderID)              |                              |    |  |  |
| CustOrdersOrders(@CustomerID)           |                              |    |  |  |
| Employee Sales by Country(@Beginning_Da | ate, @Ending_Date)           |    |  |  |
| ProductsInPriceRange(@MinPrice, @MaxPr  | ice)                         | t. |  |  |
| Sales by Year(@Beginning_Date, @Ending_ | Date)                        |    |  |  |
| SalesByCategory(@CategoryName, @OrdY    | ear)                         |    |  |  |
| sp_alterdiagram(@diagramname, @owner_   | id, @version, @definition)   |    |  |  |
| sp_creatediagram(@diagramname, @owne    | r_id, @version, @definition) |    |  |  |
| sp_dropdiagram(@diagramname, @owner_    | _id)                         | 0  |  |  |

If the selected query or stored procedure contains any parameters, you will be required to define their values on the next wizard page: Configure Query Parameters.

Otherwise, clicking Next will open the next Report Wizard page: Choose Columns to Display in a Report.

# **Configure Query Parameters**

On this wizard page, you can manage parameters that are used in queries and/or stored procedures selected on the previous wizard page, as well as specify parameter values.

|   | Name                    | Туре                    | Expression            | Value     |   |  |  |
|---|-------------------------|-------------------------|-----------------------|-----------|---|--|--|
|   | Parameter1              | Number (64 bit int      | ~                     | 100       | ^ |  |  |
| 1 | Parameter2              | Date                    | ✓                     | 11/1/2016 | ~ |  |  |
|   |                         | String                  |                       |           |   |  |  |
|   |                         | Date                    | N                     |           |   |  |  |
|   | Number (16 bit integer) |                         |                       |           |   |  |  |
|   |                         | Number (32 bit integer) |                       |           |   |  |  |
|   |                         | Number (64 bit integ    | er)                   |           |   |  |  |
|   |                         | Number (floating-poi    | nt)                   |           |   |  |  |
|   |                         | Number (double-pred     | ision floating-point) |           |   |  |  |
|   |                         | Number (decimal)        |                       |           |   |  |  |
|   |                         | Boolean                 |                       |           |   |  |  |
|   |                         | Guid                    |                       |           |   |  |  |

Click Next to proceed to the next wizard page: Choose Columns to Display in a Report.

## Connect to an Entity Framework Data Source

The topics in this section describe the wizard steps required to connect a report to data provided by an Entity Framework data context.

This task includes the following steps.

- Select the Data Context
- Select the Connection
- String Specify a
- Connection String Bind
- to a Stored Procedure
- Select a Data Member

#### Select the Data Context

This page allows you to select a required Entity Framework data context that will provide data to a report.

On this page, select a data context from the list of existing data contexts. You can also populate this list with data contexts from a separate assembly. To do this, click **Browse...**, and in the invoked **Open** dialog, select the required assembly.

| Report Wizard                                | × k              | : |
|----------------------------------------------|------------------|---|
| Choose a data context.                       |                  |   |
| DevExpress.DemoData.Models.CountriesEntities |                  | 1 |
| DevExpress.DemoData.Models.NWindEntities     |                  |   |
|                                              |                  |   |
|                                              |                  |   |
|                                              |                  |   |
|                                              |                  |   |
|                                              |                  |   |
|                                              | Back Next Finish |   |
|                                              |                  |   |

Click Next to proceed to the next wizard page: Select the Connection String.

## Select the Connection String

This page allows you to specify a connection string to be used to establish a

data connection. The following two options are available.

- No, specify a custom connection string Select this option to specify a connection string manually.
- Yes, let me choose from the list Select this option to use one of the existing connection strings from the list.

| Report Wizard 🗕 🔷                                                              |  |  |  |  |  |  |
|--------------------------------------------------------------------------------|--|--|--|--|--|--|
| Do you want to select a connection string from the list of available settings? |  |  |  |  |  |  |
| ○ No, specify a custom connection string                                       |  |  |  |  |  |  |
| • Yes, let me choose from list                                                 |  |  |  |  |  |  |
| LocalSqlServer                                                                 |  |  |  |  |  |  |
| nwind                                                                          |  |  |  |  |  |  |
| NorthwindEntities                                                              |  |  |  |  |  |  |
|                                                                                |  |  |  |  |  |  |
|                                                                                |  |  |  |  |  |  |
|                                                                                |  |  |  |  |  |  |
|                                                                                |  |  |  |  |  |  |
|                                                                                |  |  |  |  |  |  |
|                                                                                |  |  |  |  |  |  |
|                                                                                |  |  |  |  |  |  |
|                                                                                |  |  |  |  |  |  |
|                                                                                |  |  |  |  |  |  |
|                                                                                |  |  |  |  |  |  |
| Back Next Finish                                                               |  |  |  |  |  |  |
| 45                                                                             |  |  |  |  |  |  |

Click **Next** to proceed to the next wizard page. If you select the first option, proceed to the Specify a Connection String page. If you choose one of the available connection strings, go to the Bind to a Stored Procedure or Select a Data Member page, depending on whether or not the current Entity Framework model provides stored procedures.

## Specify a Connection String

On this wizard page, specify a connection string. Additionally, this page requires you to specify whether or not to store the connection string in the application configuration file.

| Report Wizard                                 | -             |
|-----------------------------------------------|---------------|
| Specify a connection string.                  |               |
| Use default connection string                 |               |
| Specify a custom connection string            |               |
| Connection string:                            |               |
|                                               |               |
|                                               |               |
|                                               |               |
|                                               |               |
|                                               |               |
|                                               |               |
|                                               |               |
|                                               |               |
| Save the connection string to config file as: |               |
| NorthwindEntities                             |               |
|                                               |               |
|                                               | Rack Next Ein |
|                                               | Dack Next Fin |

Click **Next** to proceed to the next wizard page. If the current Entity Framework model provides stored procedures, go to the Bind to a Stored Procedure page; otherwise, proceed to the Select a Data Member page.

#### Bind to a Stored Procedure

This wizard page allows you to add stored procedures to the data source and configure their parameters. Note that this page is available only if the current Entity Framework model provides at least one stored procedure.

To add a stored procedure, click **Add** and in the invoked dialog, select the required stored procedure from the list of available procedures.

| Report Wizard – ×                                                                                                    |  |
|----------------------------------------------------------------------------------------------------|--|
| Manage Stored Procedures                                                                                                    |  |
| Name     Type     Expression     Value       Image: Select stored procedures to add     Image: Select stored procedures to add     Image: Sele |  |
| ProductsInPriceRange (MinPrice, MaxPrice)                                                                                                    |  |
| Sales_by_Year (Beginning_Date, Ending_Date)<br>SalesByCategory (CategoryName, OrdYear)                                                                                                    |  |
| OK Cancel                                                                                                    |  |
| Add Remove Preview Previous Next Finish                                                                                                    |  |

Next, specify stored procedure parameter values, which can be either static or generated by appropriate expressions.

|                          |     | Report   | Wizard  |            |       | - × |
|--------------------------|-----|----------|---------|------------|-------|-----|
| Manage Stored Proc       | edu | ires     |         |            |       |     |
| ProductsInPriceRange (Mi |     | Name     | Туре    | Expression | Value |     |
|                          |     | MinPrice | Decimal |            | 10    | ~   |
|                          | F   | MaxPrice | Decimal |            | 30    |     |
|                          |     |          |         |            |       |     |
|                          |     |          |         |            |       |     |
| < >                      |     |          |         |            |       | ~   |

Click **Next** to proceed to the next wizard page. If you have added more than one stored procedures on this page or if the current Entity Framework model additionally provides data tables, go to the <u>Select a Data</u> Member page. Otherwise, proceed to the <u>Choose Columns to Display in a Report page</u>.

## Select a Data Member

This wizard page allows you to select one of the available data members that will provide data to your report.

| Report Wizard        | ×      |
|----------------------|--------|
| Select a data member |        |
| Crders               |        |
| Products             |        |
|                      |        |
|                      |        |
| Back Next            | Finish |

Click Next to proceed to the next wizard page: Choose Columns to Display in a Report.

## Connect to an Object Data Source

The topics in this section describe the wizard steps required to connect a report to an

object data source. This task includes the following steps.

- Select an Assembly
- Select a Data Source Type
- Select a Data Source Member
- Specify the Member Parameters Select the Data Binding Mode
- Select a Data Source Constructor
- Specify the Constructor
- Parameters

## Select an Assembly

On this wizard page, select an assembly that contains the class type definition of the data source.

| BindingToObjectDataSource |  |  |
|---------------------------|--|--|
|                           |  |  |
|                           |  |  |
|                           |  |  |
|                           |  |  |
|                           |  |  |
|                           |  |  |
|                           |  |  |

To exclude irrelevant assemblies from the list, select the **Show only highlighted assemblies** check box. If you disable the check box, all available data source types will be shown.

Click Next to proceed to the next wizard page: Select a Data Source Type.

Select a Data Source Type

| Report Wiza                    | rd ×             |
|--------------------------------|------------------|
| Select a data source type.     |                  |
| A {} BindingToObjectDataSource |                  |
| 🔓 Fishes                       |                  |
|                                |                  |
|                                |                  |
|                                |                  |
|                                |                  |
|                                |                  |
|                                |                  |
|                                |                  |
|                                |                  |
|                                |                  |
| Show only highlighted types    |                  |
|                                |                  |
|                                |                  |
|                                | Back Next Finish |
|                                | Ьſ               |

On this wizard page, select a required data source type.

To exclude irrelevant classes from the list, select the **Show only highlighted types** check box. If you disable this check box, all available data source types will be shown.

Click Next to proceed to the next wizard page: Select a Data Source Member.

### Select a Data Source Member

This wizard page allows you to select whether you want bind to the entire object or to its public member (method or property).

| Report Wizard                                                                                            | <b>_</b> × |
|----------------------------------------------------------------------------------------------------|------------|
| Select a data source member (if required).                                                               |            |
| <ul> <li>Do not select a member, bind to the entire object.</li> <li>Select a member to bind.</li> </ul> |            |
| GetRange(int start, int end) : List <fish></fish>                                                        |            |
|                                                                                                    |            |
|                                                                                                    |            |
|                                                                                                    |            |
|                                                                                                    |            |
|                                                                                                    |            |
|                                                                                                    |            |
|                                                                                                    |            |
| Show only highlighted members                                                                            |            |
|                                                                                                    |            |
| Back Next 📐                                                                                              | Finish     |

Select the **Show only highlighted members** check box to exclude irrelevant members from the list. Otherwise, all available members will be shown.

Click **Next** to proceed to the next wizard page. If you select binding to the entire object, proceed to the Select the Data Binding Mode page. If you choose one of the available public members, go to the Specify the Member Parameters page.

## Specify the Member Parameters

On this wizard page, you can specify the member parameters.

To specify the member parameter's value, use the **Value** column. Enable the check box in the **Expression** column to make it possible to specify the parameter expression using the **Expression Editor**. In this case, you can pass an existing report parameter to the member or create a new one using the in-place editor.

|                    | Report Wizard           |            | _ ×                |        |
|--------------------|-------------------------|------------|--------------------|--------|
| Specify the method | parameters.             |            |                    |        |
| Name               | Туре                    | Expression | Value              |        |
| start              | Number (32 bit integer) |            | 1                  | $\sim$ |
| end                | Number (32 bit integer) |            | 5                  |        |
|                    |                         | Previou    | s Next Next Finish | ]      |

Click Next to proceed to the next wizard page: Select the Data Binding Mode.

## Select the Data Binding Mode

On this wizard page, you can choose one of the following data binding modes.

- Retrieve the data source schema Select this option to retrieve only the data source schema from the specified object and edit the report layout without having access to the actual underlying data.
- Retrieve the actual data Select this option to automatically create an instance of the data source type and obtain its actual data.

| Report Wizard – ×                                                                                                    |
|----------------------------------------------------------------------------------------------------|
| Select the data binding mode.                                                                                                    |
| Retrieve the data source schema<br>Only the data source schema is retrieved from the specified object, without feeding the actual data to<br>the report until it is published.                                                                        |
| To manually retrieve the actual data, create a data source object's instance in code and assign it to the ObjectDataSource.DataSource property or directly to the DataSource property of the report.                                                  |
| <ul> <li>Retrieve the actual data</li> <li>The object data source automatically creates an instance of the specified type by using one of the available constructors. If only one constructor is available, this constructor will be used.</li> </ul> |
| Back Next Next Finish                                                                                                    |

Click **Next** to proceed to the next wizard once you select the data binding mode.

- Choose Columns to Display in a Report if you select the first option, go to choosing columns to display
- in a report. Select a Data Source Constructor this page allows you to choose a required constructor to create an instance of the data source.

# Select a Data Source Constructor

On this wizard page, select a data source constructor to be used to create an instance of the data source.

| Report Wizard                      | -             | ×   |
|------------------------------------|---------------|-----|
| Select a data source constructor.  |               |     |
| (string filePath)                  |               |     |
|                                    |               |     |
|                                    |               |     |
|                                    |               |     |
|                                    |               |     |
|                                    |               |     |
|                                    |               |     |
|                                    |               |     |
|                                    |               |     |
|                                    |               |     |
| Show only highlighted constructors |               |     |
|                                    | Back Next Sin | ish |

Enable the **Show only highlighted constructors** check box to exclude irrelevant constructors from the list. Otherwise, all available constructors will be shown.

Click Next to proceed to the next wizard page: Specify the Constructor Parameters.

# Specify the Constructor Parameters

On this wizard page, you can specify the constructor parameters.

To specify the constructor parameter's value, use the **Value** column. Enable the check box in the **Expression** column to make it possible to specify the parameter expression using the **Expression Editor**. In this case, you can pass an existing report parameter to the constructor or create a new one using the in-place editor.

|   |                      | Report Wiza     | rd         | -             | ×      |
|---|----------------------|-----------------|------------|---------------|--------|
|   | Specify the construc | tor parameters. |            |               |        |
|   | Name                 | Туре            | Expression | Value         |        |
| 1 | filePath             | String          |            | D:/Fishes.txt | $\sim$ |
|   |                      |                 |            |               |        |
|   |                      |                 |            |               |        |
|   |                      |                 |            |               |        |
|   |                      |                 |            |               |        |
|   |                      |                 |            |               |        |
|   |                      |                 |            |               |        |
|   |                      |                 |            |               |        |
|   |                      |                 |            |               |        |
|   |                      |                 |            |               |        |
|   |                      |                 |            |               |        |
|   |                      |                 |            |               | $\sim$ |
|   |                      |                 | Back       | Next Finish   |        |
|   |                      |                 | both       | 3             |        |

Click Next to proceed to the next wizard page: Choose Columns to Display in a Report.

# Connect to an Excel Data Source

The topics in this section describe the wizard steps required to connect a report to an

Excel data source. This task includes the following steps.

- Select an Excel Workbook or
- CSV file Specify Import
- Settings
- Select a Worksheet, Table or Named
- Region Choose columns

#### Select an Excel Workbook or CSV file

On this wizard page, select a required Microsoft Excel workbook (the XLS, XLSX and XLSM formats are supported) or CSV file. To do this, click the ellipsis button and locate the source file, or enter the full path to this file.

|                                       | Report Wizard   | ×  |
|---------------------------------------|-----------------|----|
| Select an Excel workbook or CSV file. |                 |    |
|                                       |                 |    |
| D:\Northwind.xlsx                     |                 |    |
|                                       |                 |    |
|                                       |                 |    |
|                                       | Back Next Finis | sh |

Click Next to proceed to the next wizard page: Specify Import Settings.

# Specify Import Settings

On this wizard page, you can specify required import settings. This page provides access to different settings depending on whether you have selected an Excel Workbook or CSV file.

# Import Settings for an Excel Workbook

The following settings are available if an Excel workbook has been selected.

| Report Wizard                                | - ×    |
|----------------------------------------------|--------|
| Specify import settings.                     |        |
| ✓ Use values of the first row as field names |        |
| Skip empty rows                              |        |
| Skip hidden rows                             |        |
| Skip hidden columns                          |        |
|                                              |        |
|                                              |        |
|                                              |        |
|                                              |        |
|                                              |        |
|                                              |        |
|                                              |        |
| Back Next                                    | Finish |

- Use values of the first rows as field names Specifies whether values of the first row should be imported as field names. If this option is disabled, values of the first row will be imported as data and field names will be generated automatically.
- Skip empty rows Specifies whether or not to include empty rows to the resulting data source.
- Skip hidden rows Specifies whether or not to include hidden rows to the resulting data source.
- Skip hidden columns Specifies whether or not to include hidden columns to the resulting data source.

Click Next to proceed to the next wizard page: Select a Worksheet, Table or Named Region.

## Import Settings for a CSV file

The following settings are available if a CSV file has been selected.

| Specify import settings.     Image: Skip empty rows   Image: Skip empty rows   I                                                                                                    |                     | Report Wizard –                          |
|----------------------------------------------------------------------------------------------------|---------------------|------------------------------------------|
| ✓ Use values of the first row as field names         ✓ Skip empty rows         ✓ Trim blanks         Encoding:       Unicode (UTF-8)         ✓ Detect automatically         Newline type:       CRLF         ✓ Detect automatically         Value separator:       ,         ✓ Detect automatically         Culture:       Invariant Language ( ✓         Text qualifier:       "                                                                                                    | pecify import setti | ings.                                    |
| ✓ Skip empty rows         ✓ Trim blanks         Encoding:       Unicode (UTF-8)         ✓ Detect automatically         Newline type:       CRLF         ✓ Detect automatically         Value separator:       ,         ✓ Detect automatically         Culture:       Invariant Language ( ✓         Text qualifier:       "                                                                                                    | ✓ Use values of     | the first row as field names             |
| ✓ Trim blanks         Encoding:       Unicode (UTF-8)         ✓ Detect automatically         Newline type:       CRLF         ✓ Detect automatically         Value separator:       ,         ✓ Detect automatically         Culture:       Invariant Language ( ✓         Text qualifier:       "                                                                                                    | 🗹 Skip empty ro     | 0W5                                      |
| Encoding:       Unicode (UTF-8)       Detect automatically         Newline type:       CRLF       Detect automatically         Value separator:       ,       Detect automatically         Culture:       Invariant Language ( )         Text qualifier:       "                                                                                                    | ✓ Trim blanks       |                                          |
| Encoding:       Unicode (UTF-8)       Image: CRLF       Image: CRLF <td></td> <td></td> |                     |                                          |
| Newline type:     CRLF     Image: CRLF       Value separator:     Image: Culture:     Image: Culture:       Text qualifier:     "                                                                                                    | Encoding:           | Unicode (UTF-8) 🔽 🗹 Detect automatically |
| Value separator:     ,     Image: Culture:     Invariant Language (       Text qualifier:     "                                                                                                    | Newline type:       | CRLF 🛛 🗹 Detect automatically            |
| Culture: Invariant Language ( 💌<br>Text qualifier: "                                                                                                    | Value separator:    | , 🖂 🗹 Detect automatically               |
| Text qualifier: "                                                                                                    | Culture:            | Invariant Language ( 🔽                   |
|                                                                                                    | Text qualifier:     | и                                        |
|                                                                                                    |                     |                                          |
|                                                                                                    |                     | Back Nevt Finish                         |
| Rack Next Finis                                                                                                    |                     | Dack Next S                              |

- Use values of the first rows as field names Specifies whether or not values of the first row should be imported as field names. If this option is disabled, values of the first row will be imported as data and field names will be generated automatically.
- Skip empty rows Specifies whether or not to include empty rows to the resulting data source.
- Trim Blanks Specifies whether to delete all leading and trailing empty spaces from each value in the
- source CSV file. Encoding Specifies the character encoding in the source CSV file. If the
   corresponding Detect automatically check box is enabled, this setting's value is automatically determined.
- Newline type Specifies the line break type in the source CSV file. If the corresponding Detect automatically check box is enabled, this setting's value is automatically determined.
- Value separator Specifies a character used to separate values in the source CSV file. If the corresponding **Detect automatically** check box is enabled, this setting's value is automatically determined.
- Culture Specifies culture information used to import data from the source CSV file.
- Text Qualifier Specifies the character that encloses values in the source CSV file.

Click **Next** to proceed to the next wizard page: Choose columns.

# Select a Worksheet, Table or Named Region

# O Not e

This wizard page appears only if you selected a Microsoft Excel Workbook on the previous page.

This wizard page allows you to select one of the available worksheets, tables or named regions that will provide data for a report.

| Report Wizard – ×                                                                      |
|----------------------------------------------------------------------------------------|
| Select the required worksheet, table or defined name referring to the specified range. |
| Sheet_Categories                                                                       |
| Bheet_Products                                                                         |
| Sheet_Orders                                                                           |
| I Range_Categories                                                                     |
| Table_Categories                                                                       |
| Table_Products                                                                         |
| Table_Orders                                                                           |
|                                                                                        |
|                                                                                        |
|                                                                                        |
|                                                                                        |
|                                                                                        |
|                                                                                        |
|                                                                                        |
|                                                                                        |
| Back Next N Finish                                                                     |
|                                                                                        |
|                                                                                        |

Click Next to proceed to the next wizard page: Choose columns.

### Choose columns

On this wizard page, you can select required columns and specify their settings.

To select a column, enable the corresponding **Selected** check box. Use **Name** to specify the custom column name and **Type** to choose the column type.

| Selecte | d            | Name            | Туре    |   |
|---------|--------------|-----------------|---------|---|
|         |              | ProductID       | Double  | _ |
| *       | $\checkmark$ | ProductName     | String  |   |
|         |              | SupplierID      | Double  |   |
|         | $\checkmark$ | CategoryID      | Double  |   |
|         | $\checkmark$ | QuantityPerUnit | String  |   |
|         | $\checkmark$ | UnitPrice       | Double  |   |
|         | $\checkmark$ | UnitsInStock    | Double  |   |
|         |              | UnitsOnOrder    | Double  |   |
|         |              | ReorderLevel    | Double  |   |
|         |              | Discontinued    | Boolean |   |
|         |              | EAN13           | String  |   |

This page also allows you to preview the resulting data by clicking the **Preview...** button.

| Product Name       | Category ID | Quantity Per Unit   | Unit Price | Units In Stock |   |
|--------------------|-------------|---------------------|------------|----------------|---|
| Chai               | 1           | 10 boxes x 20 bags  | 18         | 39             | ^ |
| Chang              | 1           | 24 - 12 oz bottles  | 19         | 17             | - |
| Aniseed Syrup      | 2           | 12 - 550 ml bottles | 10         | 13             |   |
| Chef Anton's Cajun | 2           | 48 - 6 oz jars      | 22         | 53             |   |
| Chef Anton's Gum   | 2           | 36 boxes            | 21.35      | 0              |   |
| Grandma's Boysen   | 2           | 12 - 8 oz jars      | 25         | 120            |   |
| Uncle Bob's Organi | 7           | 12 - 1 lb pkgs.     | 30         | 15             |   |
| Northwoods Cranb   | 2           | 12 - 12 oz jars     | 40         | 6              |   |
| Mishi Kobe Niku    | 6           | 18 - 500 g pkgs.    | 97         | 29             |   |
| Ikura              | 8           | 12 - 200 ml jars    | 31         | 31             |   |
| Queso Cabrales     | 4           | 1 kg pkg.           | 21         | 22             | ~ |
|                    |             |                     |            | OK             |   |

Click Next to proceed to the next wizard page: Choose Columns to Display in a Report.

# Select the Data Source Type

This wizard page allows you to select the required data source type.

|                        | Report Wizar     | d              | _ ×         |
|------------------------|------------------|----------------|-------------|
| Select the data source | e type.          |                |             |
| Database               | Entity Framework | Object Binding | Excel File  |
|                        |                  | Back           | Next Finish |

Click **Next** to proceed to the next wizard page once you select the data source type.

- Connect to a Database
- Connect to an Entity Framework Data Source Connect to an Object Data
   Source

- Connect to an Excel Data Source

# Choose Columns to Display in a Report

This wizard page allows you to select fields (attributes) whose data will be displayed in a report.

The list on the left-hand side shows all available fields (attributes). To select the required fields to be displayed in the report, move them to the right-hand side. Use the dedicated arrow buttons to move fields back and forth.

| CategoryID<br>ProductName  |
|----------------------------|
| QuantityPerUnit            |
| UnitPrice     UnitsInStock |
| <                          |
| *                          |
|                            |
|                            |
|                            |
|                            |

The selected fields and corresponding captions will be automatically added to your report and arranged one under another. You can stop the wizard at this step by clicking **Finish**. In this case, the report will

| Category ID       | 1                   |
|-------------------|---------------------|
| Product Name      | Chai                |
| Quantity Per Unit | 10 boxes x 20 bags  |
| Unit Price        | \$18.00             |
| Units In Stock    | 39                  |
| Category ID       | 1                   |
| Product Name      | Chang               |
| Quantity Per Unit | 24 - 12 oz bottles  |
| Unit Price        | \$19.00             |
| Units In Stock    | 17                  |
| Category ID       | 2                   |
| Product Name      | Aniseed Syrup       |
| Quantity Per Unit | 12 - 550 ml bottles |
| Unit Price        | \$10.00             |
| Units In Stock    | 13                  |
|                   |                     |

look similar to the image below.

If you want to customize your report further, click **Next** to proceed to the next wizard page: Add Groping Levels. Note that you should select at least one field to continue creating the report.

------

# Add Groping Levels

This wizard page allows you to group data in a report. If you don't need to group your data, click **Next** to skip this step.

| >     CategoryID       ↓        ↓        ↓        ↓        ↓        ↓ |            |
|-----------------------------------------------------------------------|------------|
|                                                                       | CategoryID |

Nested grouping and grouping against multiple fields are fully supported. The following image illustrates all basic grouping types.

|       | No grou | ping     |   | One-lev | vel Grouping |   | Nested Grouping | Multiple Fields |   |  |
|-------|---------|----------|---|---------|--------------|---|-----------------|-----------------|---|--|
| BMW   | 525i    | 1/1/2009 | 1 | BMW     |              |   | BMW             | BMW 525i        |   |  |
| BMW   | 525i    | 1/2/2009 | 2 | 525i    | 1/1/2009     | 1 | 525i            | 1/1/2009        | 1 |  |
| MW    | 740i    | 1/3/2009 | 3 | 525i    | 1/2/2009     | 2 | 1/1/2009 1      | 1/2/2009        | 2 |  |
| ovota | Camry   | 1/4/2009 | 4 | 740i    | 1/3/2009     | 3 | 1/2/2009 2      | BMW 740i        |   |  |
| ovota | Prius   | 1/5/2009 | 5 | Toyota  |              |   | 740i            | 1/3/2009        | 3 |  |
| ovota | Prius   | 1/6/2009 | 6 | Camry   | 1/4/2009     | 4 | 1/3/2009 3      | Toyota Camp     | / |  |
| -,    |         | -, -,    | - | Prius   | 1/5/2009     | 5 | Toyota          | 1/4/2009        | 4 |  |
|       |         |          |   | Prius   | 1/6/2009     | 6 | Camry           | Toyota Prius    |   |  |
|       |         |          |   |         |              |   | 1/4/2009 4      | 1/5/2009        | 5 |  |
|       |         |          |   |         |              |   | Prius           | 1/6/2009        | 6 |  |
|       |         |          |   |         |              |   | 1/5/2009 5      |                 |   |  |
|       |         |          |   |         |              |   | 1/6/2009 6      |                 |   |  |

The list on the left-hand side displays data fields that can be used to group data. To apply grouping, select the required field and click the right arrow button. To group data against multiple columns, use the button.

To remove a grouping field, select it in the list on the right-hand side and click the left arrow button. You can also change the order of grouping fields using the up and down arrow buttons.

You can stop the wizard on this step by clicking **Finish**. In this case, the report will look similar to the one in the image below.

| Category ID | Product Name                 | Quantity Per Unit   | Unit Price | Units In Stock |
|-------------|------------------------------|---------------------|------------|----------------|
| 1           |                              |                     |            |                |
|             | Chai                         | 10 boxes x 20 bags  | \$18.00    | 39             |
|             | Chang                        | 24 - 12 oz bottles  | \$19.00    | 17             |
|             | Guaraná Fantástica           | 12 - 355 ml cans    | \$4.50     | 20             |
|             | Sasquatch Ale                | 24 - 12 oz bottles  | \$14.00    | 111            |
|             | Steeleye Stout               | 24 - 12 oz bottles  | \$18.00    | 20             |
|             | Côte de Blaye                | 12 - 75 cl bottles  | \$263.50   | 17             |
|             | Chartreuse verte             | 750 cc per bottle   | \$18.00    | 69             |
|             | Ipoh Coffee                  | 16 - 500 g tins     | \$46.00    | 17             |
|             | Laughing Lumberjack<br>Lager | 24 - 12 oz bottles  | \$14.00    | 52             |
|             | Outback Lager                | 24 - 355 ml bottles | \$15.00    | 15             |
|             | Rhönbräu Klosterbier         | 24 - 0.5 l bottles  | \$7.75     | 125            |
|             | Lakkalikööri                 | 500 ml              | \$18.00    | 57             |
| 2           |                              |                     |            |                |
|             | Aniseed Syrup                | 12 - 550 ml bottles | \$10.00    | 13             |
|             | Chef Anton's Cajun           | 48 - 6 oz jars      | \$22.00    | 53             |

If you want to customize your report further, click **Next**. If data grouping has been applied on this page, proceed to the Specify Summary Options page. If you haven't grouped your data, skip the Summaries step and go to the Choose a Report Layout page.

# Specify Summary Options

This wizard page allows you to specify totals for each data group or for the entire report. The specified totals will be displayed after corresponding groups and in the report footer.

The page displays all available numerical and date-time fields that are not used to group data. You can select desired functions using the check box table.

| Report Wizard –                                     |              |     |     |              |        |  |  |  |  |
|-----------------------------------------------------|--------------|-----|-----|--------------|--------|--|--|--|--|
| What summary functions would you like to calculate? |              |     |     |              |        |  |  |  |  |
|                                                     | Sum          | Avg | Min | Max          | Count  |  |  |  |  |
| UnitPrice                                           | $\checkmark$ |     |     |              |        |  |  |  |  |
| UnitsInStock                                        |              |     |     | $\checkmark$ |        |  |  |  |  |
|                                                     |              |     |     |              |        |  |  |  |  |
| ✓ Ignore null va                                    | lues         |     |     |              |        |  |  |  |  |
|                                                     |              |     |     | Back         | Next S |  |  |  |  |

There are instances when data fields contain empty values. If you don't want to take these values into account when calculating totals, select the **Ignore NULL values** check box. Otherwise, these values will be treated as zeros for numeric fields and the earliest system date for date-time fields.

You can stop the wizard at this step by clicking **Finish**. If you do so, your report will look similar to the one in the image below.

| Category ID | Product Name                 | Quantity Per Unit   | Unit Price | Units In Stock |
|-------------|------------------------------|---------------------|------------|----------------|
| 1           |                              |                     |            |                |
|             | Chai                         | 10 boxes x 20 bags  | \$18.00    | 39             |
|             | Chang                        | 24 - 12 oz bottles  | \$19.00    | 17             |
|             | Guaraná Fantástica           | 12 - 355 ml cans    | \$4.50     | 20             |
|             | Sasquatch Ale                | 24 - 12 oz bottles  | \$14.00    | 111            |
|             | Steeleye Stout               | 24 - 12 oz bottles  | \$18.00    | 20             |
|             | Côte de Blaye                | 12 - 75 cl bottles  | \$263.50   | 17             |
|             | Chartreuse verte             | 750 cc per bottle   | \$18.00    | 69             |
|             | Ipoh Coffee                  | 16 - 500 g tins     | \$46.00    | 17             |
|             | Laughing Lumberjack<br>Lager | 24 - 12 oz bottles  | \$14.00    | 52             |
|             | Outback Lager                | 24 - 355 ml bottles | \$15.00    | 15             |
|             | Rhönbräu Klosterbier         | 24 - 0.51 bottles   | \$7.75     | 125            |
|             | Lakkalikööri                 | 500 ml              | \$18.00    | 57             |
| Sum         |                              |                     | \$455.75   |                |
| Max         |                              |                     |            | 125            |

If you want to further customize your report, click **Next** to proceed to the next wizard page: Choose a Report Layout.

# Choose a Report Layout

This page allows you to specify the layout of elements in your report. If you haven't applied data grouping, you can specify how data field values are arranged - into a table, one under another, etc. If report data is grouped, you can choose one of the available indentation styles for nested elements.

Additionally, this page allows you to specify the page orientation for

your report. The following options are available if data grouping

### has been applied.

| Report Wizard – ×                                                                                                    |                                                                                                    |                                                                                                    |                                                                                                    |                                                                                                    |  |  |  |  |  |
|----------------------------------------------------------------------------------------------------|----------------------------------------------------------------------------------------------------|----------------------------------------------------------------------------------------------------|----------------------------------------------------------------------------------------------------|----------------------------------------------------------------------------------------------------|--|--|--|--|--|
| The report layout specifies the manner in which selected data fields are arranged on individual pages.                                                                                                    |                                                                                                    |                                                                                                    |                                                                                                    |                                                                                                    |  |  |  |  |  |
| Landscape                                                                                                    |                                                                                                    |                                                                                                    |                                                                                                    |                                                                                                    |  |  |  |  |  |
| XXXXX           Xx           Xx | XXXXX           xx           xx           xx xx xx           xx xx xx | XXXXX<br>xx<br>xx<br>xx xx xx<br>xx xx xx xx<br>xx xx xx xx<br>xx xx xx xx<br>xx xx xx xx<br>xx xx xx xx xx xx<br>xx xx xx xx xx xx xx xx xx xx xx xx xx | XXXXX<br>xx<br>xx<br>xx xx xx<br>xx xx xx xx<br>xx xx xx xx<br>xx xx xx xx<br>xx xx xx xx<br>xx xx xx xx<br>xx xx xx xx<br>xx xx xx xx<br>xx xx xx xx<br>xx xx xx xx xx<br>xx xx xx xx<br>xx xx xx xx<br>xx xx xx xx<br>xx xx xx xx xx<br>xx xx xx xx xx<br>xx xx xx xx xx<br>xx xx xx xx xx xx<br>AlignLeft2                                                                                                    |                                                                                                    |  |  |  |  |  |
|                                                                                                    |                                                                                                    | D - L                                                                                                    | Net                                                                                                    | Tinink.                                                                                                    |  |  |  |  |  |
|                                                                                                    | Landscape                                                                                                    | Excities the manner in which selected         Landscape         XXXXX         XX                                                                                                    | Excision the manner in which selected data fields are arr         P Landscape         Image: State state stat | Exciting the manner in which selected data fields are arranged on individ         Landscape         Image: State in the manner in which selected data fields are arranged on individ         Image: State in the manner in which selected data fields are arranged on individ         Image: State in the manner in which selected data fields are arranged on individ         Image: State in the manner in which selected data fields are arranged on individ         Image: State in the manner in which selected data fields are arranged on individ         Image: State in the manner in which selected data fields are arranged on individ         Image: State in the manner in which selected data fields are arranged on individ         Image: State in the manner in the manner in the ma |  |  |  |  |  |

If data hasn't been grouped, you will see the following report layout options.

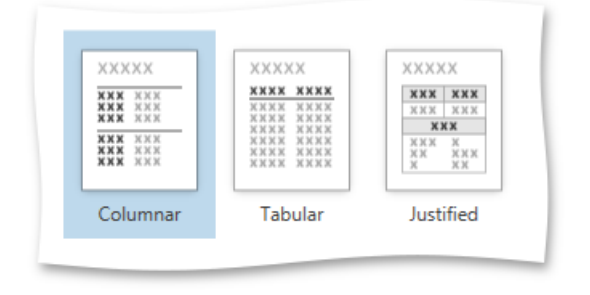

You can stop the wizard at this step by clicking **Finish**. If you want to customize your report further, click **Next** to proceed to the next wizard page: Choose a Report Style.

# Choose a Report Style

| On | this | wizard | page, | you | can | specify | one | of | the | predefined | visual | styles | for | the | report. |
|----|------|--------|-------|-----|-----|---------|-----|----|-----|------------|--------|--------|-----|-----|---------|
|    |      |        |       | ,   |     |         |     |    |     |            |        |        |     |     |         |

| Report Wiz                                     | ard – ×                                                                                      |
|------------------------------------------------|----------------------------------------------------------------------------------------------|
| The report style specifies the appearance of y | our report.                                                                                  |
| <b>Title</b><br>Caption<br>Data                | <ul> <li>Bold</li> <li>Compact</li> <li>Casual</li> <li>Corporate</li> <li>Formal</li> </ul> |
|                                                | Back Next Finish                                                                             |

You can stop the wizard at this step by clicking **Finish**. If you want to customize your report further, click **Next** to proceed to the next wizard page: Enter the Report Title.

## Enter the Report Title

On this page, specify the title for the report and click **Finish** to exit the wizard.

| R                                | eport Wizard – ×            |
|----------------------------------|-----------------------------|
| We have all the information need | ded to process the report.  |
| Report Title: Pr                 | roducts<br>Back Next Finish |

### Label Report

The Report Wizard allows you to create reports of three kinds: empty reports, data-bound reports and label reports. To generate a label report, select Label Report and click Next.

|                                    | Report Wizard    | _ ×          |
|------------------------------------|------------------|--------------|
| Select the report type you wish to | o create.        |              |
| Empty report                       | Databound Report | Label Report |

After completing the Label Report Wizard, you will get a blank report that generates labels of a specifc size. The report designer will indicate the label boundaries and properly position labels within paper sheets. You can then populate the label area with the required content and print out your labels.

Label creation consists of the following two steps.

- Select the Label Type
- Customize the Label Options

# Select the Label Type

This wizard page is intended to select one of the numerous predefined label types.

On this page, you can choose the proper supplier from the **Label product** combo box and a particular product from the **Product number** list. The selected type defines the label's size and layout, as well as the default page type for this label.

|                                        | Report Wizard – ×                    |
|----------------------------------------|--------------------------------------|
| Select one of the predefined labels by | r specifying the Product and its ID. |
|                                        |                                      |
|                                        |                                      |
| Label product:                         | AOne 🗸                               |
| Product number                         | : 28171 - Address                    |
| 14/: Jat-                              | 00.7                                 |
| Wiath:                                 | 90.2                                 |
| Paper Type:                            | 42.5                                 |
| Paper Size:                            | 210 x 297 mm<br>8.27 x 11.69 "       |
|                                        |                                      |
|                                        |                                      |
|                                        | Back Next Finish                     |

Click Next to proceed to the next wizard page: Customize the Label Options.

# **Customize the Label Options**

This wizard page is intended to manually adjust label settings that were automatically specified in the previous step based on the selected supplier and product.

Editors on this page allow you to choose the **Page Size** and freely customize label parameters. The pane on the right-hand side provides a label dimensions preview.

| Page Size:        | A4 🔽<br>210 x 297 | O Inch   Millimeter |
|-------------------|-------------------|---------------------|
| Label Width:      | 90.2 🗘            |                     |
| Label Height:     | 42.3 🗘            | PITCH MARGIN        |
| Vertical Pitch:   | 42.3 🗘            |                     |
| Horizontal Pitch: | 92.7 🗘            |                     |
| Top Margin:       | 20.0 🗘            |                     |
| Left Margin:      | 13.0 🗘            |                     |
| Right Margin:     | 14.1 🗘            |                     |
| Bottom Margin:    | 23.2 🗘            |                     |

Click Finish to complete report creation.

# **Document Preview**

To display a preview for the report currently being opened in the Report Designer, switch to the **Print** Preview tab. You will see the report populated with data and divided into pages.

| Sup   | pliers |                | ×             | · +     |               |                  |                            |              |             |                |            |            |        |              | Report [        | Designer   | Print    | Preview             | ] -    | ×         |
|-------|--------|----------------|---------------|---------|---------------|------------------|----------------------------|--------------|-------------|----------------|------------|------------|--------|--------------|-----------------|------------|----------|---------------------|--------|-----------|
| F     | 2      |                | ŝ             |         |               | $\triangleleft$  |                            |              | Q           | Q              | Ð          |            | $\geq$ | ?            |                 |            | -        |                     | 88     |           |
| Save  | Print  | Quick<br>Print | Page<br>Setup | Scale.  | First<br>Page | Previous<br>Page | Next<br>Page               | Last<br>Page | Zoom<br>Out | Zoom<br>•      | Zoom<br>In | Export     | Send   | Paramete     | s Docume<br>Map | nt Thum    | onails I | Editing S<br>Fields | Search | Watermark |
| File  |        | Pr             | int           |         |               | Naviga           | ation                      |              |             | Zoom           |            | Exp        | ort    |              |                 | Doc        | cument   |                     |        |           |
|       |        |                |               | Supp    | lier          | S                |                            |              |             |                |            |            | Cu     | urrent Date: | Friday, 25 N    | ovember 20 | 016      |                     |        | ^         |
|       |        |                | (             | Comp    | any           | Exoti            | ic Lia                     | luids        |             |                |            |            |        |              |                 |            |          |                     |        |           |
|       |        |                |               | Contact | Name:         |                  | Charlott                   | e Cooper     |             |                |            | Country    |        | UK           |                 |            |          |                     |        |           |
|       |        |                |               | Contact | Title:        |                  | Purchasing Manager Region: |              |             |                |            |            |        |              |                 |            |          |                     |        |           |
|       |        |                |               | Phone:  |               |                  | (171)555-2222 City: Londor |              |             | ı              |            |            |        |              |                 |            |          |                     |        |           |
|       |        |                |               | Fax:    |               |                  | Postal Code: EC14SD        |              |             |                |            |            |        |              |                 |            |          |                     |        |           |
|       |        |                |               | Home P  | age:          |                  |                            |              |             |                |            |            |        |              |                 |            |          |                     |        |           |
|       |        |                |               | Address | s             |                  | 49 Gilbe                   | ert St.      |             |                |            |            |        |              |                 |            |          |                     |        |           |
|       |        |                |               |         |               |                  |                            |              |             |                |            |            |        |              |                 |            |          |                     |        |           |
|       |        |                |               | Proc    | duct Na       | me               | Produ                      | ict ID       | Cat         | tego <b>ry</b> | Qu         | antity pe  | r Unit | Unit Pric    | e Dis           | continued  | 1        |                     |        |           |
|       |        |                |               |         | Chai          |                  | 1                          |              | Bey         | verages        | 10         | boxes x 20 | bags   | 18           |                 |            |          |                     |        |           |
|       |        |                |               |         |               |                  | Or                         | derID        |             | Qua            | ntity      |            | Discou | unt          | Sub 1           | otal       |          |                     |        |           |
|       |        |                |               |         |               | 1                | Unit pri                   | ce:          | \$14        | 4.4            |            |            |        |              |                 |            |          |                     |        |           |
|       |        |                |               |         |               |                  | 1                          | 0285         |             | 4              | 45         |            | 0.20   | )            | \$64            | 8.0        |          |                     |        |           |
|       |        |                |               |         |               |                  | 1                          | 0294         |             | 1              | 18         |            | 0.00   | )            | \$25            | 9.2        |          |                     |        | ~         |
| Page: | 1 /    | 110            |               |         |               |                  |                            |              |             |                |            |            |        |              |                 | 100 %      |          | (                   | ]      | +         |

The document preview allows you to check the print output of a report and customize its additional options using the Preview Toolbar. The report can be then exported to different third-party formats, sent using email or printed.

Different elements of the Report Designer's preview are covered in the following documents.

- Preview Toolbar
- Export Document
- Dialog Parameters Panel Search Panel •
- Document Map Panel

#### O Not e

To learn more about the options available in the preview mode, refer to the Print Preview for WPF section of this documentation.

# **Preview Toolbar**

The **Preview Toolbar** provides quick access to commands related to report viewing, editing and publishing.

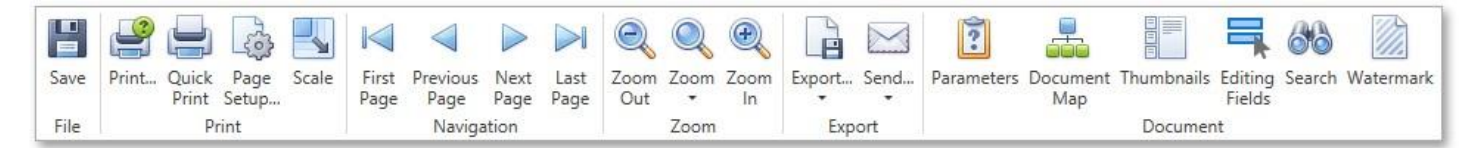

All available commands can be divided into the following sections.

- File Command
- Print
- Commands
- Navigation
   Commanda Zoom
- Commands Zoom Commands Export
- Commands
- Document
- Commands

#### File Command

Use the following command to save a report to the file.

| ICON | COMMAND | DESCTIPTION                                                                  |
|------|---------|------------------------------------------------------------------------------|
|      | Save    | Invokes the Save As dialog allowing you to save a report document to a file. |

# **Print Commands**

The following commands allow you to change a report page's settings and print a report document.

| ICON | COMMAN<br>D    | DESCRIPTION                                                                                                    |
|------|----------------|----------------------------------------------------------------------------------------------------|
| P    | Print          | Invokes the <b>Print</b> dialog allowing you to specify the necessary settings and print a report document.                                 |
|      | Quick<br>Print | Prints a report document using the default settings.                                                                                        |
| - Co | Page<br>Setup  | Invokes the Page Setup dialog allowing you to adjust report page settings.                                                                  |
|      | Scale          | Invokes the <b>Scale</b> dialog allowing you to stretch or shrink report content to a percentage of its normal size or the number of pages. |

## **Navigation Commands**

Use these commands to navigate through a report document.

| ICON | COMMAND | DESCRIPTION |
|------|---------|-------------|
|      |         |             |

| First Page | Switches to the first report page. |
|------------|------------------------------------|
|            |                                    |

| ICON | COMMAND       | DESCRIPTION                           |
|------|---------------|---------------------------------------|
|      | Previous Page | Switches to the previous report page. |
|      | Next Page     | Switches to the next report page.     |
|      | Last Page     | Switches to the last report page.     |

# Zoom Commands

Use these commands to zoom a report document.

| ICON     | COMMAND  | DESCRIPTION                                                                |
|----------|----------|----------------------------------------------------------------------------|
| Q        | Zoom Out | Decreases a report document's current zoom factor.                         |
| <b>(</b> | Zoom In  | Increases a report document's current zoom factor.                         |
| Q        | Zoom     | Zooms a report document to a specific zoom factor from the drop-down list. |

# Export Commands

Use these commands to export a report document to one of the supported third-party formats.

| ICON | COMMAN<br>D | DESCRIPTION                                                                                                    |
|------|-------------|----------------------------------------------------------------------------------------------------|
| Ĵ    | Export      | Invokes the Export Document dialog allowing you to export a report document into one of the supported third- party formats and save the resulting file on a hard drive.                                                                     |
| ×.   | Send        | Invokes the Send via E-Mail dialog allowing you to export a report document into one of the supported third-party formats, save the resulting file on a hard drive and attach this file to a new empty message in the default mail program. |

# **Document Commands**

Use these commands to change the visibility state of the Designer's panels and dialogs.

| ICON | COMMAND         | DESCRIPTION                                                                                                    |
|------|-----------------|----------------------------------------------------------------------------------------------------|
| :    | Parameter<br>s  | Shows/hides the Parameters Panel where you can specify report parameters before report preview generation is started. |
|      | Document<br>Map | Shows/hides the Document Map Panel, which reflects a report document's structure in a tree-like form.                 |
|      | Thumbnail<br>s  | Shows/hides report thumbnails used to quickly navigate between document pages.                                        |
| ICON | COMMAND           | DESCRIPTION                                                                                                    |
|------|-------------------|----------------------------------------------------------------------------------------------------|
|      | Editing<br>Fields | Highlights all editing fields to quickly discover which of the document elements are editable.                                        |
| 66   | Search            | Shows the Search Panel, which allows you to find a specified text throughout a report document.                                       |
|      | Watermark         | Invokes the <b>Watermark</b> dialog that allows you to add a text watermark to a report or turn a picture into a report's background. |

## Export Document Dialog

The Print Preview allows you to view and edit various format-specific options, and then export a report to one of the supported third-party formats. There are two options for exporting a document. The first way is to export a document to a file on disk using the **Export Document** dialog.

|                | Export Document  | ×      |
|----------------|------------------|--------|
| Export format: | Txt              | ~      |
| File path:     | D:\Suppliers.txt | ••••   |
| Open file af   | fter exporting   |        |
| More Option    | ns               |        |
|                | OK               | Cancel |

Another approach is to utilize the **Send via E-Mail** dialog to export a document and send the resulting file via e-mail.

|                | Send via E-Mail ×     |
|----------------|-----------------------|
| Export format: | Txt                   |
| File path:     | D:\Suppliers.txt ···· |
| More Option    | IS                    |
|                | OK Cancel             |

To invoke these dialogs, click the arrow for the **Export...** or **Send...** button, respectively, and choose the required format from the drop-down list. If you simply click one of these buttons, the dialogs will provide settings for the PDF format. Then, you can always change the export format directly in the dialogs using the dedicated **Export Format** drop-down lists.

The following third-party export formats are supported.

- PDF (Portable Document
- Format) HTML (HyperText
- Markup Language) MHT (Web
- archive, single file)
- RTF (Rich Text Format)
- XLS (Microsoft® Word® 97 2003
- document) XLSX (Office® Open XML
- document)
- CSV (Comma-Separated Values file
- format) TXT (Plain text)
- Image (BMP, GIF, JPEG, PNG, TIFF, EMF or WMF format)

In the dialogs, you need to specify the path where the resulting file should be saved. The **Export Document** dialog additionally prompts you to choose whether or not to open the file after exporting.

The dialogs also allow you to specify advanced export options for the selected format. To access and customize these format- specific options, click the **More Options** link.

|                                 | Ex              | port Document |    | ×      |
|---------------------------------|-----------------|---------------|----|--------|
| Export format:                  | Txt             |               |    | ~      |
| File path:                      | D:\Suppliers.tx | t             |    |        |
| ✓ Open file af                  | ter exporting   |               |    |        |
| <ul> <li>More Optior</li> </ul> | 15              |               |    |        |
| Encoding:                       |                 | Windows-1252  |    | >      |
| Text export mo                  | ode:            | Text          |    | >      |
| Text separator:                 |                 | TAB           |    |        |
| Quote strings v                 | with separators | False         |    | >      |
|                                 |                 |               | OK | Cancel |
|                                 |                 |               | UK | Cancel |

Specify the required options and click **OK** to initiate the export of a report and save the resulting file. After closing the **Send via E- Mail** dialog, the saved file will be attached to a new empty message in the default mail program.

# **Parameters Panel**

The **Parameters** panel allows you to specify report parameters before generating a report preview.

| Paramet     | ers           | Ξ×     |
|-------------|---------------|--------|
| Left Side:  | Steven Buchan | an 🗸   |
| Right Side: | Andrew Fuller | ~      |
|             | Reset         | Submit |
|             |               |        |
|             |               |        |

Specify values of the required report parameters using the corresponding parameter editors and click **Submit** to view the resulting report preview. After changing the current values, you can revert back the previously selected values by clicking **Reset**.

If a report contains at least one visible parameter, this panel is displayed by default. To manually change the

panel's visibility state, click the **Parameters** button in the **Toolbar**. If a report doesn't contain any visible parameters, the **Parameters** panel cannot be shown.

## Search Panel

The Search panel allows you to find specific text throughout a report document.

| Search: | text to find | Settings | Previous | Next | Close |
|---------|--------------|----------|----------|------|-------|
|         |              |          |          |      |       |

To invoke the **Search** panel, click the **Search** button **Solution** in the **Toolbar** or press CTRL+F.

In the search box on the left, input the text to find. Click the **Settings** button to invoke the dedicated submenu allowing you to specify whether or not to use case-sensitive search, and whether you are required to match the whole word during the search.

| Settin       | gs               |
|--------------|------------------|
|              | Whole Words Only |
| $\checkmark$ | Case Sensitive   |

To start searching, or search down again, click **Next**, or press ENTER or CTRL+G. To search backward, click **Previous** or press CTRL+SHIFT+G.

### **Document Map Panel**

The **Document Map** panel is an interactive table of contents, which reflects a report's structure in a tree-like form and provides quick navigation through its **bookmarks**.

| Document Map 🛛                     | × |
|------------------------------------|---|
| Suppliers                          | ^ |
| <ul> <li>Exotic Liquids</li> </ul> |   |
| Chai                               |   |
| Chang                              |   |
| Aniseed Syrup                      |   |
| New Orleans Cajun Delights         |   |
| Chef Anton's Cajun Seasoning       |   |
| Chef Anton's Gumbo Mix             |   |
| Louisiana Fiery Hot Pepper Sa      | ~ |

If a report contains at least one control with a specified bookmark, the **Document Map** is displayed by default. You can then toggle this panel's visibility state using the **Document** 

**Map** button in the Toolbar. If a report does not contain bookmarks, this panel cannot be shown.

Click a bookmark in the **Document Map** to navigate the Print Preview to the

corresponding element in a report document. Note that after exporting a report to the

#### OneStream Software Report Designer for WPF

PDF format, the **Document Map** is exported as well.